VERZIJA 2.2 SRPANJ 2023. 702P09125

## Višefunkcijski pisač u boji Xerox® C315

Korisnički priručnik

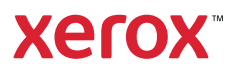

© 2023 Xerox Corporation. Sva prava pridržana. Xerox<sup>®</sup> je zaštitni znak tvrtke Xerox Corporation u Sjedinjenim Američkim Državama ili drugim državama.

Adobe<sup>®</sup>, Adobe PDF logo, Adobe<sup>®</sup> Reader<sup>®</sup>, Adobe<sup>®</sup> Type Manager<sup>®</sup>, ATM<sup>\*</sup>, Flash<sup>®</sup>, Macromedia<sup>®</sup>, Photoshop<sup>®</sup> i PostScript<sup>®</sup> zaštitni su znakovi ili registrirani zaštitni znakovi tvrtke Adobe Systems, Inc.

Apple<sup>®</sup>, Bonjour<sup>®</sup>, EtherTalk<sup>™</sup>, TrueType<sup>®</sup>, iPad<sup>®</sup>, iPhone<sup>®</sup>, iPod<sup>®</sup>, iPod<sup>®</sup>, AirPrint<sup>®</sup> and the AirPrint Logo<sup>®</sup>, Mac<sup>®</sup>, Mac OS<sup>®</sup> i Macintosh<sup>®</sup> zaštitni su znakovi ili registrirani zaštitni znakovi tvrtke Apple Inc. u Sjedinjenim Američkim Državama i drugim državama.

Usluga web-pošte Gmail<sup>™</sup> i platforma za mobilnu tehnologiju Android<sup>™</sup> zaštitni su znakovi tvrtke Google, Inc.

HP-GL®, HP-UX® i PCL® registrirani su zaštitni znakovi tvrtke Hewlett-Packard Corporation u Sjedinjenim Američkim Državama i/ili drugim državama.

IBM® i AIX® registrirani su zaštitni znakovi tvrtke International Business Machines Corporation u Sjedinjenim Američkim Državama i/ili drugim državama.

McAfee<sup>®</sup>, ePolicy Orchestrator<sup>®</sup> i McAfee ePO<sup>™</sup> zaštitni su znakovi ili registrirani zaštitni znakovi tvrtke McAfee, Inc. u Sjedinjenim Američkim Državama i drugim državama.

Microsoft<sup>®</sup>, Windows Vista<sup>®</sup>, Windows<sup>®</sup>, Windows Server<sup>®</sup> i OneDrive<sup>®</sup> registrirani su zaštitni znakovi tvrtke Microsoft Corporation u Sjedinjenim Američkim Državama i drugim državama.

Mopria je zaštitni znak grupe Mopria Alliance.

PANTONE® i drugi zaštitni znakovi tvrtke Pantone, Inc. vlasništvo su tvrtke Pantone, Inc.

UNIX<sup>®</sup> je zaštitni znak u Sjedinjenim Američkim Državama i drugim državama, ekskluzivno licenciran preko tvrtke X/Open Company Limited.

Linux<sup>®</sup> je registrirani zaštitni znak tvrtke Linus Torvalds.

Wi-Fi CERTIFIED Wi-Fi Direct® zaštitni je znak tvrtke Wi-Fi Alliance.

PCL<sup>®</sup> je registrirani zaštitni znak tvrtke Hewlett-Packard Company. PCL je oznaka skupine naredbi pisača (jezik) i funkcija uključenih u njezine proizvode za pisače. Ovaj pisač osmišljen je tako da bude kompatibilan s PCL jezikom. To znači da pisač prepoznaje PCL naredbe koje se koriste u raznim aplikacijskim programima, kao i da oponaša funkcije koje odgovaraju tim naredbama.

Svi drugi zaštitni znakovi vlasništvo su odgovarajućih vlasnika.

# Sadržaj

| Sigurnost                                                                  | 11 |
|----------------------------------------------------------------------------|----|
| Pravila označavanja                                                        | 12 |
| Izjave o proizvodu                                                         | 13 |
| Sigurnost prilikom održavanja                                              | 17 |
| Informacije o potrošnom materijalu                                         | 18 |
| Upoznavanje pisača                                                         | 19 |
| Konfiguracije pisača                                                       | 20 |
| Upotreba upravljačke ploče                                                 | 21 |
| Razumijevanje Statusa gumba za uključivanje/isključivanje i Indikatora     | 22 |
| Prilagodba početnog zaslona                                                | 23 |
| Upotreba početnog zaslona                                                  | 23 |
| Promjena jezika tipkovnice na zaslonu                                      | 25 |
| Upotreba prilagodbe zaslona                                                |    |
| Upravlianie slikama za čuvar zaslona i dijaprojekciju                      |    |
| Promjena slike pozadine                                                    |    |
| Pokretanje projekcije slajdova s memorijskog pogona                        | 26 |
| Odabir papira                                                              | 27 |
| Smjernice za papir                                                         | 27 |
| Karakteristike papira                                                      | 27 |
| Neprihvatljiv papir                                                        | 28 |
| Biranje prethodno ispisanih obrazaca i papira sa zaglavljem                | 28 |
| Pohrana papira                                                             | 29 |
| Podržane veličine papira                                                   |    |
| Podržane vrste papira                                                      |    |
|                                                                            |    |
| Postavljanje, instalacija i konfiguracija                                  |    |
| Odabir lokacije za pisač                                                   | 40 |
| Priključivanje kabela                                                      | 42 |
| Instalacija opcionalnih ladica                                             | 44 |
| Čarobnjak za početno postavljanje:                                         | 45 |
| Aplikacija Xerox® Easy Assist                                              | 46 |
| Povezivanje s aplikacijom Xerox® Easy Assist za instalirane pisače         | 49 |
| Umrežavanje                                                                |    |
| Povezivanje pisača s ožičenom Ethernet mrežom                              |    |
| Povezivanje pisača na Wi-Fi mrežu                                          | 50 |
| Povezivanje pisača s bežičnom mrežom koristeći Wi-Fi Protected Setup (WPS) | 50 |
| Konfiguracija veze Wi-Fi Direct                                            | 51 |
| Povezivanje mobilnog uređaja s pisačem                                     | 52 |
| Povezivanje računala s pisačem                                             | 52 |
| Deaktiviranje Wi-Fi mreže                                                  | 53 |
| Provjera mogucnosti povezivanja pisaca                                     | 53 |

| Izmjena postavki priključka pisača nakon instaliranja ISP-a                              | 53       |
|------------------------------------------------------------------------------------------|----------|
| Postavljanje i upotreba aplikacija na početnom zaslonu                                   | 55       |
| Pronalaženje IP adrese pisača                                                            | 55       |
| Upravljanje knjižnim oznakama                                                            | 55       |
| Postavljanje pisača za faksiranje                                                        | 57       |
| Postavljanje funkcije faksa                                                              | 57       |
| Postavljanje faksa koristeći standardnu telefonsku liniju                                | 58       |
| Postavljanje faksa u državama i regijama s različitim telefonskim utičnicama i utikačima | 59       |
| Povezivanje s uslugom posebnog načina zvonjenja                                          | 61       |
| Postavljanje datuma i vremena za faks                                                    | 61       |
| Konfiguriranje ljetnog vremena                                                           | 62       |
| Konfiguriranje postavki zvučnika faksa                                                   | 62       |
| Konfiguriranje postavki SMTP-a za e-poštu                                                | 63       |
| Upotreba čarobnjaka za postavljanje e-pošte na pisaču                                    | 63       |
| Upotreba izbornika Postavke na pisaču                                                    | 63       |
| Upotreba ugradenog web-posluzitelja                                                      | 63       |
| Pruzatelji usluge e-poste                                                                | 64       |
| Postavljanje značajki za upravljanje pristupom                                           | /3       |
| Uključivanje glasovnog navođenja                                                         | 73       |
| Kretanje zaslonom pomoću poteza                                                          | /3       |
| Omogucavanje nacina rada povecanja                                                       | 74       |
| Podesavanje bizine govora glasovnog navodenja                                            | 74       |
| Oporiebu zusionske upkovnice                                                             | 74       |
|                                                                                          | 75       |
| Dectavlignie veličine i vrste papira                                                     | 75       |
| Konfiguriranje univerzalnih postavki panira                                              | 75       |
| Ulaganie u ladice                                                                        | 75       |
| Ulaganje u uređaj za ulaganje za razne medije.                                           |          |
| Ulaganje u ručni ulagač                                                                  | 80       |
| Povezivanje ladica                                                                       | 82       |
| Prilagođavanje glasnoće zvučnika                                                         | 83       |
| Podešavanje zadane glasnoće internog zvučnika                                            | 83       |
| Konfiguriranje postavki zvučnika faksa.                                                  | 83       |
| Konfiguriranje postavki zvukova uređaja                                                  | 84       |
| Postavljanje opcije Kopiranje kartica.                                                   | 85       |
| Unotreha centra za prečace                                                               | 86       |
| Postavlianje kvota uređaja                                                               | 87       |
| Konfiguriranje ekonostavki                                                               | 07       |
| Lipotroba tobajčko podržko                                                               | 00       |
|                                                                                          |          |
| Upravijanje kontaktima                                                                   | 90       |
| Dodavanje kontakata                                                                      | 90       |
| Dodavanje grupa                                                                          | 90       |
| Dredivarije kontakata ili grupa                                                          | 00       |
| Instal seita software uneruli sillik ero eremeni firmuare                                | 90       |
|                                                                                          | 92       |
| Instalifanje softvera pisača                                                             | 92       |
| Instaliranje softvera pokretačkog programa pisača                                        | בם<br>גם |
| Ažuriranje softvera                                                                      | 95       |
| · = 00.000 m m m m m m m m m m m m m m m m                                               |          |

| Izvoz ili uvoz konfiguracijske datoteke                       | 97  |
|---------------------------------------------------------------|-----|
| Dodavanje dostupnih opcija u upravljačkom programu pisača     |     |
| Ispisivanje stranice s postavkama izbornika                   |     |
| Osigurajte pisač                                              |     |
| Lociranje sigurnosnog utora                                   |     |
| Brisanje memorije pisača                                      |     |
| Vraćanje tvornički zadanih postavki                           |     |
| Izjava o postojanosti memorije                                |     |
| Ispis                                                         |     |
| Ispisivanje s računala                                        |     |
| Ispisivanje s mobilnog uređaja                                |     |
| Ispisivanje s mobilnog uređaja koristeći Mopria Print Service |     |
| Ispisivanje s mobilnog uređaja koristeći AirPrint             |     |
| Ispisivanje s memorijskog pogona                              | 110 |
| Podržani memorijski pogoni i vrste datoteka                   |     |
| Memorijski pogoni                                             |     |
| Vrste datoteka                                                |     |
| Konfiguriranje povjerljivih zadataka                          |     |
| Ispisivanje povjerljivih i drugih zadržanih zadataka          |     |
| Za korisnike sustava Windows                                  |     |
| Za korisnike Macintosh računala                               |     |
| Ispisivanje popisa uzoraka fontova                            |     |
| Kopiranje                                                     | 115 |
| Upotreba automatskog ulagača dokumenata i stakla skenera      |     |
| Izrada kopije                                                 | 117 |
| Kopiranje fotografija                                         |     |
| Kopiranje na papir sa zaglavljem                              |     |
| Kopiranje na obje strane papira                               |     |
| Smanjenje ili povećanje kopija                                |     |
| Razvrstavanje kopija                                          |     |
| Postavljanje razdjelnih stranica između kopija                |     |
| Kopiranje više stranica na samo jedan list                    |     |
| Stvaranje prečaca za kopiranje                                | 125 |
| E-pošta                                                       |     |
| Upotreba automatskog ulagača dokumenata i stakla skenera      |     |
| Postavlianie funkcije e-pošte                                 | 129 |
| Konfiguriranie postavki e-pošte                               | 130 |
| Slanie e-nošte                                                | 131 |
| Stvaranie prečaca za e-poštu                                  | 122 |
|                                                               |     |
| Faks                                                          | 133 |
| Upotreba automatskog ulagača dokumenata i stakla skenera      | 134 |

| Slanje faksa                                             |       |
|----------------------------------------------------------|-------|
| Upotreba upravljačke ploče                               |       |
| Zakazivanje faksa                                        |       |
| Stvaranje prečaca za odredište faksa                     |       |
| Promjena razlučivosti faksa                              |       |
| Podešavanie zatamnienia faksa                            |       |
| Prikaz zapisnika faksirania                              | 140   |
| Blokiranje neželjenih faksova                            | 141   |
| Stavljanje fakova na čekanje                             | 1/17  |
| Drocliođivanio fakca                                     | 1/.2  |
|                                                          | 143   |
| niranje                                                  | 145   |
| Upotreba automatskog ulagača dokumenata i stakla skenera | 146   |
| Skeniranje na FTP poslužitelj                            | 147   |
| Stvaranje prečaca za FTP                                 |       |
| Skeniranje na memorijski pogon                           |       |
| Slanje skeniranih dokumenata na računalo                 |       |
| stroba isborpika pisača                                  | 1 [ 1 |
| ארפטע וצטטרווגע פוגענע                                   |       |
| Karta izbornika                                          | 152   |
| Uređaj                                                   | 154   |
| Preferencije                                             |       |
| Ekološki način rada                                      |       |
| Zaslon udaljenog operatera                               | 158   |
| Obavijesti                                               |       |
| Upravljanje napajanjem                                   |       |
| Pristupačnost                                            |       |
| Vracanje tvornicki zadanih postavki                      |       |
| Vidlijva ikana početnog zaslang                          |       |
| Prilagodha početnog zaslona                              |       |
| Karta web-lokacije                                       |       |
| Ažuriranje softvera                                      |       |
| Prijenos podataka dalijnskih servisa                     |       |
| 0 pisaču                                                 |       |
| Ispis                                                    |       |
| Izaled                                                   | 177   |
| Postavlianie                                             | 179   |
| Kvaliteta                                                |       |
| Knjigovodstvo zadataka                                   |       |
| XPS                                                      |       |
| PDF                                                      |       |
| PostScript                                               |       |
| PCL                                                      |       |
| Slika                                                    |       |
| Papir                                                    |       |
| Konfiguriranje ladice                                    |       |
| Konfiguriranje medija                                    |       |
| Kopiranje                                                |       |

| Zadane postavke za kopiranje              | 192 |
|-------------------------------------------|-----|
| Faks                                      |     |
| Način rada faksa                          |     |
| Postavljanje faksa                        |     |
| E-pošta                                   |     |
| Postavljanje e-pošte                      |     |
| Zadane postavke e-pošte                   |     |
| Postavljanje web-veza                     |     |
| FTP                                       |     |
| Zadane postavke FTP-a                     |     |
| USB pogon                                 | 224 |
| Skepiranje izbristvog memorijskog pogong  | 224 |
| Prilaaodba popisa postavki skeniranja     |     |
| Ispis s izbrisivoa memoriiskoa poaona     |     |
| Prilagodba popisa postavki ispisa         |     |
| Mreža/priključci                          |     |
| Predled mreže                             | 231 |
| Bežično                                   |     |
| Wi-Fi Direct                              |     |
| AirPrint                                  |     |
| Upravljanje mobilnim uslugama             |     |
| Ethernet                                  |     |
| TCP/IP                                    | 240 |
| SNMP                                      | 243 |
| IPSec                                     | 245 |
| 802.1x                                    |     |
| LPD konfiguracija                         |     |
| POSTAVKE ZA HTTP/FTP                      |     |
| 11001P1000                                |     |
| Ograničenje vaniskog pristung mreži       | 250 |
| Univerzalni ispis                         | 251 |
| Sigurnost                                 | 254 |
| Motodo prijavo                            |     |
| I Ipravljanje certifikatima               | 234 |
| Izrada rasporeda za LISB uređaje          |     |
| Zapisnik sigurnosne revizije              |     |
| Ograničenja prijave                       |     |
| Postavljanje povjerljivog ispisivanja     |     |
| Brisanje privremenih podatkovnih datoteka |     |
| Postavke Solutions LDAP-a                 |     |
| Razno                                     |     |
| Izvješća                                  |     |
| Stranica s postavkama izbornika           |     |
| Uređaj                                    |     |
| Prečaci                                   |     |
| Faks                                      | 271 |
| Mreža                                     |     |
| Plan potrošnog materijala                 |     |
| Aktiviranje plana                         | 272 |
| Konverzija plana                          | 272 |

| Usluga pretplate                                               |     |
|----------------------------------------------------------------|-----|
| Adresar                                                        |     |
| Kontakti                                                       |     |
| Grupe kontakata                                                |     |
| Knjižne oznake                                                 |     |
| Aplikacije                                                     |     |
| Održavanje pisača                                              |     |
| Provjera statusa potrošnog materijala                          |     |
| Konfiguriranje obavijesti o potrošnom materijalu               |     |
| Postavljanje upozorenja za e-poštu                             |     |
| Pregledavanje izvješća                                         |     |
| Naručivanje potrošnog materijala                               |     |
| Upotreba originalnog Xerox potrošnog materijala                |     |
| Zamjena potrošnog materijala                                   |     |
| Zamiena uloška tonera.                                         |     |
| Zamjena bočice za otpadni toner                                |     |
| Zamjena kompleta za ispis                                      |     |
| Čišćenje dijelova pisača                                       |     |
| Čišćenje pisača                                                |     |
| Čišćenje dodirnog zaslona                                      |     |
| Čišćenje skenera                                               |     |
| Štednja energije i papira                                      |     |
| Konfiguriranje postavki načina rada za uštedu energije         |     |
| Prilagođavanje svjetline zaslona                               |     |
| Štednja potrošnog materijala                                   |     |
| Premještanje pisača                                            |     |
| Premještanje pisača na drugu lokaciju                          |     |
| Rješavanje problema                                            |     |
| Problemi s mrežnom vezom                                       |     |
| Ugrađeni web-poslužitelj ne može se otvoriti                   |     |
| Memorijski pogon se ne može očitati                            |     |
| Omogućavanje USB priključka                                    |     |
| Provjera mogućnosti povezivanja pisača                         |     |
| Problemi s hardverskim opcijama                                |     |
| Interna opcija ne može se otkriti                              |     |
| Otkrivena je neispravna flash memorija                         |     |
| U flash memoriji nema dovoljno prostora za resurse             |     |
| Otkrivena je neformatirana flash memorija                      |     |
| Problemi s ispisivanjem                                        |     |
| Kvaliteta ispisa je loša                                       |     |
| Povjerljivi i drugi dokumenti na cekanju ne ispisuju se        |     |
| Sporo ispisivanja po ispisuju so                               |     |
| Zuuuci ispisivai ija ne ispisaja se<br>Pisač ne regaira        |     |
| Zadatak se ispisuje iz poarešne ladice ili na poarešnom paniru |     |
| Problemi s potrošnim materijalom                               | 346 |
| Zamijenite spremnik, regija pisača se ne podudara              | 346 |
|                                                                |     |

| Potrošni materijal koji nisu marke Xerox                                                                                                    |       |
|----------------------------------------------------------------------------------------------------|-------|
| Potrebno je održavanje skenera, upotrijebite komplet za automatski uvlakač dokumenatc                                                                                                    | ı347  |
| Problemi s ulaganjem papira                                                                                                    |       |
| Zaglavljivanje papira                                                                                                    |       |
| Omotnice se lijepe prilikom ispisivanja                                                                                                    |       |
| Ispisivanje s razvrstavanjem ne funkcionira                                                                                                    |       |
| Povezivanje ladica ne funkcionira                                                                                                    |       |
| Problemi s kvalitetom boje                                                                                                    |       |
| Podešavanje zatamnjenja tonera                                                                                                    |       |
| Izmjena boja na ispisanim materijalima                                                                                                    |       |
| Najčešća pitanja o ispisivanju u boji                                                                                                    |       |
| Ispis se čini nijansiran                                                                                                    |       |
| Problemi s faksiranjem                                                                                                    |       |
| Slanje i primanje faksova nije moguće                                                                                                    |       |
| Faksovi se mogu primati, ali ne i slati                                                                                                    |       |
| Faksovi se mogu slati, ali ne i primati                                                                                                    |       |
| Loša kvaliteta ispisivanja faksova                                                                                                    |       |
| Problemi sa skeniranjem                                                                                                    |       |
| Skeniranje preko računala nije moguće                                                                                                    |       |
| Djelomične kopije dokumenta ili fotografije                                                                                                    |       |
| Niska kvaliteta kopije                                                                                                    |       |
| Zadatak skeniranja nije uspio                                                                                                    |       |
| Skener se ne može zatvoriti                                                                                                    |       |
| Skeniranje traje predugo ili se računalo zamrzava                                                                                                    |       |
| Skener ne reagira                                                                                                    |       |
| Prilagođavanje registracije skenera                                                                                                    |       |
|                                                                                                    | 0 7 7 |
| Prilagođavanje registracije ADF-a                                                                                                    |       |
| Prilagođavanje registracije ADF-a<br>Obraćanje tehničkoj podršci                                                                                                    |       |
| Prilagođavanje registracije ADF-a<br>Obraćanje tehničkoj podršci<br>Regulatorne informacije                                                                                                    |       |
| Prilagođavanje registracije ADF-a<br>Obraćanje tehničkoj podršci<br>Regulatorne informacije                                                                                                    |       |
| Prilagođavanje registracije ADF-a<br>Obraćanje tehničkoj podršci<br>Regulatorne informacije<br>Osnovni propisi<br>Pazine omicije buko                                                                                                    |       |
| Prilagođavanje registracije ADF-a<br>Obraćanje tehničkoj podršci<br>Regulatorne informacije<br>Osnovni propisi<br>Razine emisije buke<br>Furopska Unija skupina 19. Direktiva o ekoločkom dizajnu                                                                                                    |       |
| Prilagođavanje registracije ADF-a<br>Obraćanje tehničkoj podršci<br>Regulatorne informacije<br>Osnovni propisi<br>Razine emisije buke<br>Europska Unija skupina 19, Direktiva o ekološkom dizajnu<br>Obavijest o osjetljivosti na statički elektricitet                                                                                                    |       |
| Prilagođavanje registracije ADF-a<br>Obraćanje tehničkoj podršci<br>Regulatorne informacije<br>Osnovni propisi<br>Razine emisije buke<br>Europska Unija skupina 19, Direktiva o ekološkom dizajnu<br>Obavijest o osjetljivosti na statički elektricitet<br>ENERGY STAR                                                                                                    |       |
| Prilagođavanje registracije ADF-a<br>Obraćanje tehničkoj podršci<br>Regulatorne informacije<br>Osnovni propisi<br>Razine emisije buke<br>Europska Unija skupina 19, Direktiva o ekološkom dizajnu<br>Obavijest o osjetljivosti na statički elektricitet<br>ENERGY STAR<br>Informacije o temperaturi.                                                                                                    |       |
| Prilagođavanje registracije ADF-a<br>Obraćanje tehničkoj podršci<br>Regulatorne informacije<br>Osnovni propisi<br>Razine emisije buke<br>Europska Unija skupina 19, Direktiva o ekološkom dizajnu<br>Obavijest o osjetljivosti na statički elektricitet<br>ENERGY STAR<br>Informacije o temperaturi<br>Informacije o temperaturi                                                                                                    |       |
| Prilagođavanje registracije ADF-a<br>Obraćanje tehničkoj podršci<br>Regulatorne informacije<br>Osnovni propisi<br>Razine emisije buke<br>Europska Unija skupina 19, Direktiva o ekološkom dizajnu<br>Obavijest o osjetljivosti na statički elektricitet<br>ENERGY STAR<br>Informacije o temperaturi.<br>Información de la energía de México<br>Obavijest o laseru.                                                                                                    |       |
| Prilagođavanje registracije ADF-a<br>Obraćanje tehničkoj podršci<br>Regulatorne informacije<br>Osnovni propisi<br>Razine emisije buke<br>Europska Unija skupina 19, Direktiva o ekološkom dizajnu<br>Obavijest o osjetljivosti na statički elektricitet<br>ENERGY STAR<br>Informacije o temperaturi.<br>Información de la energía de México<br>Obavijest o laseru<br>Napajanje                                                                                                    |       |
| Prilagođavanje registracije ADF-a.<br>Obraćanje tehničkoj podršci.<br>Regulatorne informacije.<br>Osnovni propisi.<br>Razine emisije buke .<br>Europska Unija skupina 19, Direktiva o ekološkom dizajnu .<br>Obavijest o osjetljivosti na statički elektricitet .<br>ENERGY STAR .<br>Informacije o temperaturi.<br>Información de la energía de México.<br>Obavijest o laseru.<br>Napajanje .<br>Regulatorne obavijesti o telekomunikacijama.                                                                                                    |       |
| Prilagođavanje registracije ADF-a.<br>Obraćanje tehničkoj podršci.<br>Regulatorne informacije.<br>Osnovni propisi.<br>Razine emisije buke .<br>Europska Unija skupina 19, Direktiva o ekološkom dizajnu .<br>Obavijest o osjetljivosti na statički elektricitet .<br>ENERGY STAR<br>Informacije o temperaturi.<br>Información de la energía de México.<br>Obavijest o laseru.<br>Napajanje<br>Regulatorne obavijesti o telekomunikacijama .<br>Regulatorne napomene za bežične proizvode                                                                                                    |       |
| Prilagođavanje registracije ADF-a<br>Obraćanje tehničkoj podršci<br>Regulatorne informacije<br>Osnovni propisi<br>Razine emisije buke<br>Europska Unija skupina 19, Direktiva o ekološkom dizajnu<br>Obavijest o osjetljivosti na statički elektricitet<br>ENERGY STAR<br>Informacije o temperaturi<br>Información de la energía de México<br>Obavijest o laseru<br>Napajanje<br>Regulatorne obavijesti o telekomunikacijama<br>Regulatorne napomene za bežične proizvode<br>Izjava o sukladnosti Federalne komisije za komunikacije (FCC)                                                                                                    |       |
| Prilagođavanje registracije ADF-a.<br>Obraćanje tehničkoj podršci.<br>Regulatorne informacije.<br>Osnovni propisi.<br>Razine emisije buke<br>Europska Unija skupina 19, Direktiva o ekološkom dizajnu<br>Obavijest o osjetljivosti na statički elektricitet<br>ENERGY STAR<br>Informacije o temperaturi.<br>Información de la energía de México.<br>Obavijest o laseru.<br>Napajanje<br>Regulatorne obavijesti o telekomunikacijama<br>Regulatorne napomene za bežične proizvode<br>Izjava o suklađenosti Federalne komisije za komunikacije (FCC).<br>Izjava o usklađenosti s inovacijama, znanosti i ekonomskim razvojem Kanade.                                                                                                    |       |
| Prilagođavanje registracije ADF-a.<br>Obraćanje tehničkoj podršci.<br>Regulatorne informacije.<br>Osnovni propisi.<br>Razine emisije buke<br>Europska Unija skupina 19, Direktiva o ekološkom dizajnu<br>Obavijest o osjetljivosti na statički elektricitet<br>ENERGY STAR<br>Informacije o temperaturi.<br>Información de la energía de México.<br>Obavijest o laseru.<br>Napajanje<br>Regulatorne obavijesti o telekomunikacijama<br>Regulatorne napomene za bežične proizvode<br>Izjava o suklađenosti Federalne komisije za komunikacije (FCC).<br>Izjava o usklađenosti s inovacijama, znanosti i ekonomskim razvojem Kanade.<br>Njemačka                                                                                                    |       |
| Prilagođavanje registracije ADF-a<br>Obraćanje tehničkoj podršci<br>Regulatorne informacije<br>Osnovni propisi<br>Razine emisije buke<br>Europska Unija skupina 19, Direktiva o ekološkom dizajnu<br>Obavijest o osjetljivosti na statički elektricitet<br>ENERGY STAR<br>Informacije o temperaturi.<br>Informacije o temperaturi.<br>Información de la energía de México<br>Obavijest o laseru.<br>Napajanje<br>Regulatorne obavijesti o telekomunikacijama<br>Regulatorne napomene za bežične proizvode<br>Izjava o suklađenosti Federalne komisije za komunikacije (FCC)<br>Izjava o usklađenosti s inovacijama, znanosti i ekonomskim razvojem Kanade<br>Njemačka.<br>Propisi o ograničenju uporabe opasnih tvari u Turskoj                                                                                                    |       |
| Prilagođavanje registracije ADF-a.<br>Obraćanje tehničkoj podršci<br>Regulatorne informacije.<br>Osnovni propisi.<br>Razine emisije buke<br>Europska Unija skupina 19, Direktiva o ekološkom dizajnu<br>Obavijest o osjetljivosti na statički elektricitet<br>ENERGY STAR<br>Informacije o temperaturi.<br>Informacije o temperaturi.<br>Información de la energía de México.<br>Obavijest o laseru.<br>Napajanje<br>Regulatorne obavijesti o telekomunikacijama.<br>Regulatorne napomene za bežične proizvode<br>Izjava o sukladnosti Federalne komisije za komunikacije (FCC).<br>Izjava o usklađenosti s inovacijama, znanosti i ekonomskim razvojem Kanade.<br>Njemačka<br>Propisi o ograničenju uporabe opasnih tvari u Turskoj<br>Usklađenost s direktivom RoHS u Ukrajini                                                                              |       |
| Prilagođavanje registracije ADF-a.<br>Obraćanje tehničkoj podršci.<br>Regulatorne informacije.<br>Osnovni propisi.<br>Razine emisije buke<br>Europska Unija skupina 19, Direktiva o ekološkom dizajnu<br>Obavijest o osjetljivosti na statički elektricitet<br>ENERGY STAR<br>Informacije o temperaturi.<br>Información de la energía de México.<br>Obavijest o laseru.<br>Napajanje<br>Regulatorne obavijesti o telekomunikacijama<br>Regulatorne napomene za bežične proizvode<br>Izjava o sukladnosti Federalne komisije za komunikacije (FCC).<br>Izjava o usklađenosti s inovacijama, znanosti i ekonomskim razvojem Kanade.<br>Njemačka.<br>Propisi o ograničenju uporabe opasnih tvari u Turskoj<br>Usklađenost s direktivom RoHS u Ukrajini.                                                                                                    |       |
| Prilagođavanje registracije ADF-a.<br>Obraćanje tehničkoj podršci.<br>Regulatorne informacije.<br>Osnovni propisi.<br>Razine emisije buke .<br>Europska Unija skupina 19, Direktiva o ekološkom dizajnu .<br>Obavijest o osjetljivosti na statički elektricitet .<br>ENERGY STAR .<br>Informacije o temperaturi.<br>Informacije o temperaturi.<br>Información de la energía de México.<br>Obavijest o laseru.<br>Napajanje .<br>Regulatorne obavijesti o telekomunikacijama .<br>Regulatorne napomene za bežične proizvode .<br>Izjava o suklađenosti Federalne komisije za komunikacije (FCC).<br>Izjava o usklađenosti s inovacijama, znanosti i ekonomskim razvojem Kanade.<br>Njemačka .<br>Propisi o ograničenju uporabe opasnih tvari u Turskoj .<br>Usklađenost s direktivom RoHS u Ukrajini .<br>Propisi o kopiranju.<br>Sjedinjene Američke Države . |       |
| Prilagođavanje registracije ADF-a.<br>Obraćanje tehničkoj podršci<br>Regulatorne informacije<br>Osnovni propisi<br>Razine emisije buke<br>Europska Unija skupina 19, Direktiva o ekološkom dizajnu<br>Obavijest o osjetljivosti na statički elektricitet<br>ENERGY STAR<br>Informacije o temperaturi.<br>Información de la energía de México.<br>Obavijest o laseru.<br>Napajanje<br>Regulatorne obavijesti o telekomunikacijama<br>Regulatorne napomene za bežične proizvode<br>Izjava o sukladenosti Federalne komisije za komunikacije (FCC).<br>Izjava o usklađenosti s inovacijama, znanosti i ekonomskim razvojem Kanade<br>Njemačka.<br>Propisi o ograničenju uporabe opasnih tvari u Turskoj<br>Usklađenost s direktivom RoHS u Ukrajini<br>Propisi o kopiranju<br>Sjedinjene Američke Države<br>Kanada                                               |       |
| Prilagođavanje registracije ADF-a.<br>Obraćanje tehničkoj podršci.<br>Regulatorne informacije.<br>Osnovni propisi.<br>Razine emisije buke<br>Europska Unija skupina 19, Direktiva o ekološkom dizajnu<br>Obavijest o osjetljivosti na statički elektricitet .<br>ENERGY STAR<br>Informacije o temperaturi.<br>Información de la energía de México.<br>Obavijest o laseru.<br>Napajanje<br>Regulatorne obavijesti o telekomunikacijama.<br>Regulatorne napomene za bežične proizvode .<br>Izjava o suklađenosti s inovacijama, znanosti i ekonomskim razvojem Kanade.<br>Njemačka.<br>Propisi o ograničenju uporabe opasnih tvari u Turskoj .<br>Usklađenost s direktivom RoHS u Ukrajini .<br>Propisi o kopiranju.<br>Sjedinjene Američke Države .<br>Kanada.<br>Ostale države                                                                                |       |

| Recikliranje i zbrinjavanje                               |  |
|-----------------------------------------------------------|--|
| Zbrinjavanje i recikliranje proizvoda                     |  |
| Sjeverna Amerika                                          |  |
| Xerox Green World Alliance                                |  |
| Direktiva Otpadna električna i elektronička oprema (WEEE) |  |
| Napomena o elektroničkom otpadu za Indiju                 |  |

## Sigurnost

Ovo poglavlje sadrži:

| Pravila označavanja                | 12 |
|------------------------------------|----|
| Izjave o proizvodu                 | 13 |
| Sigurnost prilikom održavanja      | 17 |
| Informacije o potrošnom materijalu |    |

Vaš pisač i preporučeni potrošni materijal osmišljeni su i ispitani za zadovoljavanje strogih sigurnosnih zahtjeva. Vaša pozornost prema sljedećim informacijama osigurava trajan siguran rad vašeg pisača Xerox.

#### Pravila označavanja

Napomena: Napomena označava informacije koje bi vam mogle pomoći.

Upozorenje: Upozorenje označava nešto što bi moglo oštetiti hardver ili softver proizvoda.

**Oprez:** Oprez označava potencijalno opasnu situaciju koja bi mogla dovesti do ozljede.

Različite vrste izjava obuhvaćaju sljedeće:

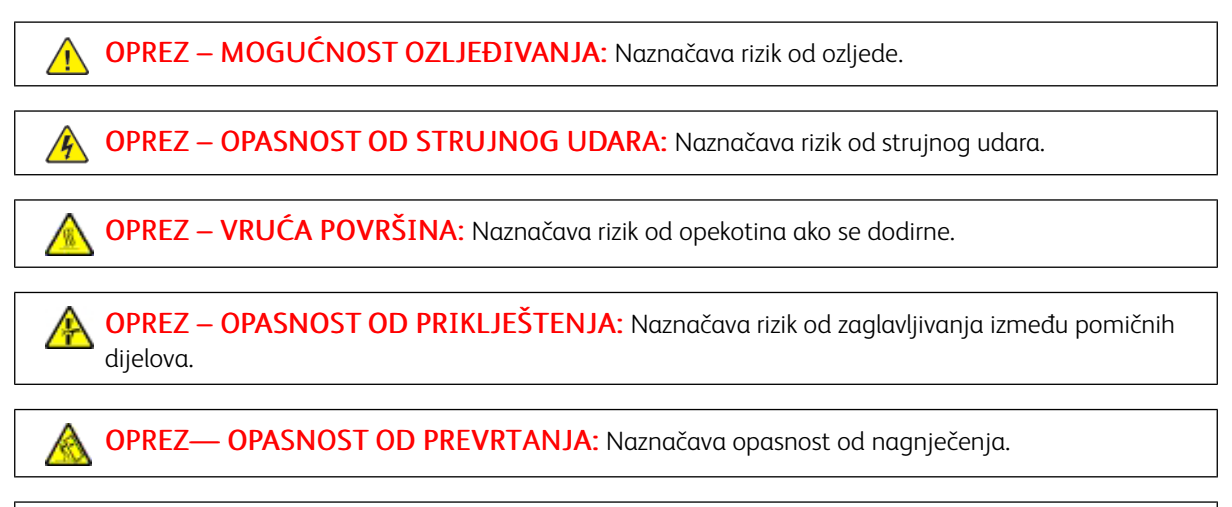

**OPREZ –ROTIRAJUĆE LOPATICE VENTILATORA:** Naznačava rizik od posjekotina izazvanih rotirajućim lopaticama ventilatora.

æ

#### Izjave o proizvodu

OPREZ – MOGUĆNOST OZLJEĐIVANJA: Kako biste izbjegli rizik od požara ili strujnog udara, priključite kabel napajanja u valjano uzemljenu mrežnu utičnicu odgovarajućih svojstava koja se nalazi u blizini proizvoda i lako je dostupna.

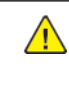

**OPREZ – MOGUĆNOST OZLJEĐIVANJA:** Kako biste izbjegli rizik od požara ili strujnog udara, koristite isključivo kabel za napajanje isporučen s ovim proizvodom ili zamjenski kabel odobren od strane proizvođača.

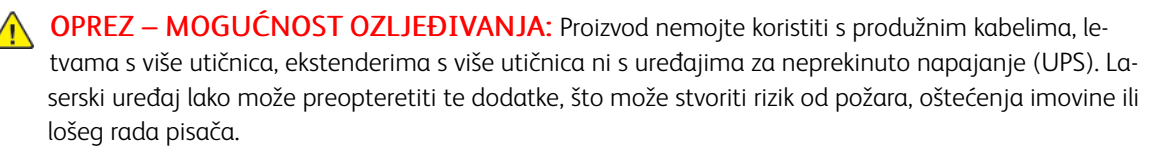

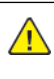

**OPREZ – MOGUĆNOST OZLJEĐIVANJA:** Ovaj proizvod ne upotrebljavajte sa zaštitom od prenapona u liniji. Upotreba uređaja za zaštitu od strujnog udara može stvoriti rizik od požara, oštećenja imovine ili lošeg rada pisača.

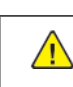

**OPREZ – MOGUĆNOST OZLJEĐIVANJA:** Kako biste smanjili rizik od požara, koristite isključivo 26 AWG ili veći telekomunikacijski RJ-11 kabel prilikom povezivanja proizvoda s javnom telefonskom mrežom. Za korisnike iz Australije, kabel mora odobriti udruženje ACMA (Australian Communications and Media Authority).

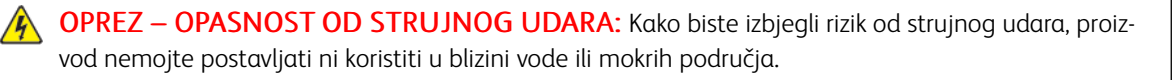

**OPREZ – OPASNOST OD STRUJNOG UDARA:** Kako biste izbjegli rizik od strujnog udara, nemojte konfigurirati ovaj proizvod niti ukopčavati ili priključivati kabele, kao što su kabel napajanja, faksa ili telefona, tijekom grmljavinskog nevremena.

OPREZ – MOGUĆNOST OZLJEĐIVANJA: Nemojte rezati, zakretati, savijati ili drobiti kabel napajanja niti stavljati teške predmete na njega. Nemojte izlagati kabel napajanja abraziji ili opterećenju. Nemojte prignječiti kabel napajanja između predmeta kao što su namještaj i zidovi. Ako se nešto od toga dogodi, doći će do rizika od požara ili strujnog udara. Redovito provjeravajte ima li na kabelu napajanja takvih problema. Prije provjere kabel napajanja iskopčajte iz električne mrežne utičnice.

**OPREZ – OPASNOST OD STRUJNOG UDARA:** Kako biste izbjegli rizik od strujnog udara, provjerite jesu li svi vanjski priključci, primjerice za Ethernet i telefonski sustav, priključeni na odgovarajuće, za to označene priključke. OPREZ – OPASNOST OD STRUJNOG UDARA: Kako biste izbjegli rizik od strujnog udara, ako pristupate ploči kontrolera ili postavljate opcionalni hardver ili memorijske uređaje nakon nekog vremena po postavljanju pisača, isključite pisač i iskopčajte kabel za napajanje iz električne mrežne utičnice prije nego što nastavite. Ako imate druge uređaje priključene na pisač, isključite i njih i iskopčajte sve kabele koji idu do pisača.

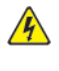

**OPREZ – OPASNOST OD STRUJNOG UDARA:** Kako biste izbjegli rizik od strujnog udara, nemojte koristiti značajku faksiranja tijekom grmljavinske oluje.

**OPREZ – OPASNOST OD STRUJNOG UDARA:** Kako biste pri čišćenju vanjskog dijela pisača izbjegli rizik od strujnog udara, iskopčajte kabel napajanja iz električne mrežne utičnice te iskopčajte sve kabele iz pisača.

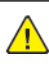

**OPREZ – MOGUĆNOST OZLJEĐIVANJA:** Ako je masa pisača veća od 18 kg (40 lb), za njegovo sigurno podizanje potrebne su dvije osobe ili više njih.

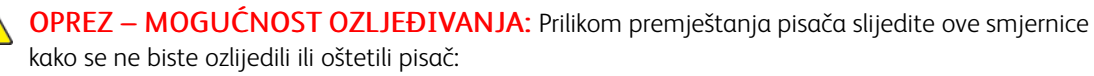

- Provjerite jesu li sva vratašca i odlagači zatvoreni.
- Isključite pisač, a zatim iskopčajte kabel napajanja iz električne mrežne utičnice.
- Iskopčajte sve kabele iz pisača.
- Ako pisač ima zasebne podne opcionalne odlagače ili izlazne opcije koje su postavljene na njega, odvojite ih prije premještanja pisača.
- Ako pisač ima postolje s kotačićima, pažljivo ga odgurajte na novu lokaciju. Pazite prilikom prelaska preko pragova i utora u podu.
- Ako pisač nema postolje s kotačićima, ali je konfiguriran s opcionalnim odlagačima ili izlaznim opcijama, odvojite izlazne opcije i podignite pisač s odlagača. Nemojte pokušavati istovremeno podići pisač i bilo koju od opcija.
- Za podizanje pisača obavezno koristite rukohvate na njemu.
- Bilo koja kolica koja koristite za premještanje pisača moraju imati površinu dovoljno veliku za cijeli pisač.
- Bilo koja kolica koja koristite za premještanje hardverskih opcija moraju imati površinu dovoljno veliku za njihove dimenzije.
- Držite pisač u uspravnom položaju.
- Izbjegavajte pokrete koji bi mogli uzrokovati veliko podrhtavanje.
- Pazite da vam prsti ne budu ispod pisača prilikom njegovog spuštanja.
- Pazite da oko pisača bude dovoljno slobodnog prostora.

 $\land$ 

**OPREZ— OPASNOST OD PREVRTANJA**: Instaliranje neke dodatne opreme na pisač ili višefunkcijski uređaj može zahtijevati upotrebu podnožja s kotačićima, namještaja ili neke druge značajke koja će spriječiti nestabilnost koja može dovesti do ozljeda. Na mjestu na kojem ste kupili pisač potražite više informacija o podržanim konfiguracijama.

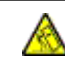

**OPREZ— OPASNOST OD PREVRTANJA:** Kako biste izbjegli rizik od nestabilnosti, svaku ladicu punite odvojeno. Sve ostale ladice držite zatvorenima dok vam ne zatrebaju.

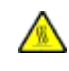

OPREZ – VRUĆA POVRŠINA: Unutrašnjost pisača može biti vruća. Kako biste smanjili rizik od ozljede na vrućem dijelu, pričekajte da se površine ohlade.

**OPREZ – OPASNOST OD PRIKLJEŠTENJA:** Kako biste izbjegli rizik od prignječenja, budite oprezni u područjima s ovom oznakom. Do prignječenja može doći oko pomičnih dijelova, kao što su zupčanici, vratašca, odlagači i poklopci.

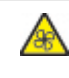

**OPREZ –ROTIRAJUĆE LOPATICE VENTILATORA:** Naznačava rizik od posjekotina izazvanih rotirajućim lopaticama ventilatora.

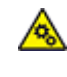

**OPREZ – POKRETNI DIJELOVI:** Naznačava rizik od posjekotina ili ogrebotina izazvanih rotirajućim dijelovima.

**OPREZ – MOGUĆNOST OZLJEĐIVANJA:** Ovaj proizvod koristi laser. Upotreba upravljačkih elemenata, podešavanje ili postupci različiti od onih navedenih u ovom korisničkom priručniku može rezultirati opasnim izlaganjem zračenju.

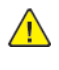

**OPREZ – MOGUĆNOST OZLJEĐIVANJA:** Zamjena litijske baterije ugrađene u uređaj nije predviđena. U slučaju nepravilne zamjene litijske baterije postoji opasnost od eksplozije. Litijske baterije ne smiju se ponovo puniti, rastavljati ni paliti. Litijske baterije moraju se odlagati u skladu s uputama pro-izvođača i lokalnim propisima.

Ovaj je proizvod konstruiran, testiran i odobren u skladu s najstrožim svjetskim sigurnosnim normama uz upotrebu specifičnih komponenti proizvođača. Sigurnosne značajke nekih dijelova možda nisu odmah jasne. Proizvođač nije odgovoran za upotrebu zamjenskih dijelova drugih proizvođača.

Servis i popravke koji nisu opisani u korisničkoj dokumentaciji prepustite servisu.

Tijekom procesa ispisivanja ovog proizvoda zagrijavaju se ispisni mediji, a toplina može uzrokovati oslobađanje emisija iz medija. Morate razumjeti odjeljak u uputama za rad u kojemu se govori o smjernicama za odabir ispisnih medija radi izbjegavanja mogućih štetnih emisija.

Ovaj proizvod tijekom uobičajenog rada može stvarati male količine ozona te može biti opremljen filtrom namijenjenim smanjenju koncentracije ozona na razine značajno niže od preporučenih ograničenja za izlaganje. Kako biste izbjegli visoke razine ozona tijekom intenzivne upotrebe, uređaj postavite na dobro prozračeno mjesto te mijenjajte ozonske i ispušne filtre kada to upute za održavanje preporučuju. Ako upute za održavanje ne spominju filtre, proizvod ne sadrži filtre koje treba mijenjati.

#### SPREMITE OVE UPUTE.

#### Sigurnost prilikom održavanja

Nemojte provoditi održavanje ovog proizvoda koje nije opisano u korisničkoj dokumentaciji.

OPREZ – MOGUĆNOST OZLJEĐIVANJA: Nemojte upotrebljavati sredstva za čišćenje u spreju. Sredstva za čišćenje u spreju mogu biti eksplozivna ili zapaljiva kad ih se upotrebljava na elektromehaničkoj opremi.

Koristite potrošni materijal i materijale za čišćenje isključivo prema uputama.

Nemojte uklanjati poklopce i štitnike pričvršćene vijcima. Stavke službe za korisničku podršku ne nalaze se iza tih poklopaca.

U slučaju suhe tinte ili prosipanja tonera upotrijebite metlu ili mokru krpu da obrišete prosipanu suhu tintu ili toner. Brišite sporo da biste minimizirali stvaranje prašine tijekom čišćenja. Izbjegavajte upotrebu usisivača. Ako se usisivač mora upotrijebiti, jedinica mora biti namijenjena za zapaljivu prašinu, imati motor otporan na eksplozije i crijevo koje nije vodič.

OPREZ – VRUĆA POVRŠINA: Metalne površine u području grijača vruće su. Budite oprezni pri uklanjanju zastoja papira u ovom području i izbjegavajte dodirivanje metalnih površina.

#### Informacije o potrošnom materijalu

OPREZ – MOGUĆNOST OZLJEĐIVANJA: Prilikom rukovanja ulošcima, na primjer s tintom ili grijačem, izbjegavajte kontakt s kožom ili očima. Kontakt s očima može uzrokovati iritaciju i upalu. Ne pokušavajte rastaviti spremnik. To može povećati rizik od kontakta s kožom ili očima.

Pohranite potrošni materijal u skladu s uputama na pakiranju ili spremniku.

Držite potrošni materijal izvan dosega djece.

Nikad ne bacajte suhu tintu/toner, uloške za ispis ili spremnike suhe tinte/tonera u otvorenu vatru.

Za više informacija o programima recikliranja potrošnog materijala Xerox<sup>®</sup> idite na: https://www.xerox.com/ recycling.

## Upoznavanje pisača

Ovo poglavlje sadrži:

| Konfiguracije pisača                  | 20 |
|---------------------------------------|----|
| Upotreba upravljačke ploče            | 21 |
| Prilagodba početnog zaslona           | 23 |
| Promjena jezika tipkovnice na zaslonu | 25 |
| Upotreba prilagodbe zaslona           | 26 |
| Odabir papira                         | 27 |

R

#### Konfiguracije pisača

**OPREZ— OPASNOST OD PREVRTANJA:** Instaliranje neke dodatne opreme na pisač ili višefunkcijski uređaj može zahtijevati upotrebu podnožja s kotačićima, namještaja ili neke druge značajke koja će spriječiti nestabilnost koja može dovesti do ozljeda. Na mjestu na kojem ste kupili pisač potražite više informacija o podržanim konfiguracijama.

**OPREZ**— **OPASNOST OD PREVRTANJA:** Kako biste izbjegli rizik od nestabilnosti, svaku ladicu punite odvojeno. Sve ostale ladice držite zatvorenima dok vam ne zatrebaju.

Ovisno o modelu pisača, možete konfigurirati pisač dodavanjem opcionalne dvostruke ladice za 650 listova ili dvostruke ladice za 650 listova zajedno s ladicom za 550 listova. Više informacija možete pronaći u odjeljku Instalacija opcionalnih ladica.

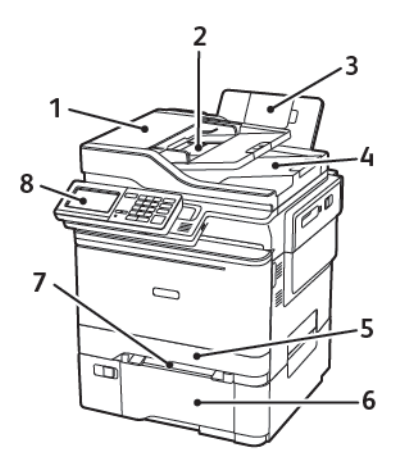

- 1. Automatski uvlakač dokumenata (ADF)
- 2. Ladica ADF-a
- 3. Standardni odjeljak
- 4. Odjeljak ADF-a

- 5. Standardna ladica za 250 listova
- 6. Dodatna dvostruka ladica za 650 listova

Ova je ladica dostupna samo kod određenih modela pisača.

- 7. Ručni ulagač
- 8. Upravljačka ploča

Izgled se može razlikovati ovisno o modelu pisača.

### Upotreba upravljačke ploče

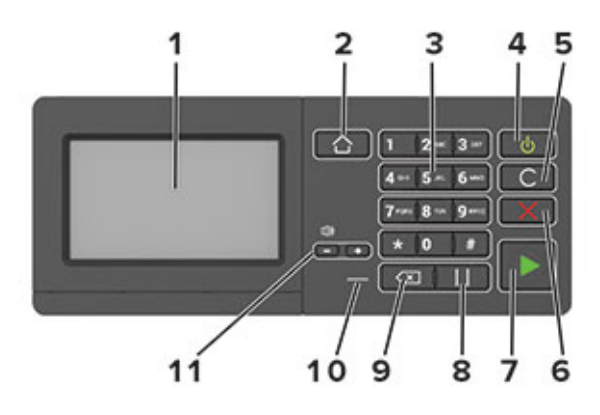

| STAVKA | NAZIV                                  | OPIS                                                                                                    |
|--------|----------------------------------------|----------------------------------------------------------------------------------------------------|
| 1      | Zaslon                                 | <ul><li>Prikaz poruka pisača i statusa potrošnog materijala.</li><li>Postavite pisač i upravljajte njime.</li></ul>                                                                                                    |
| 2      | Gumb za početni zaslon                 | Prelazak na početni zaslon.                                                                                                    |
| 3      | Numerička tipkovnica                   | Unos brojki ili simbola u polje za unos.                                                                                                    |
| 4      | Gumb za uključivanje/<br>isključivanje | <ul> <li>Uključite ili isključite pisač.</li> <li>Kako biste isključili pisač, pritisnite gumb za uključivanje/is-<br/>ključivanje i zadržite ga pet sekundi.</li> <li>Postavljanje pisača u način mirovanja ili hibernacije.</li> <li>Aktivaciju pisača iz načina mirovanja ili hibernacije.</li> </ul> |
| 5      | Gumb Očisti sve ili Ponovo<br>postavi  | Vraćanje zadanih postavki funkcije kao što je kopiranje, faksiranje<br>ili skeniranje.                                                                                                    |
| 6      | Gumb Zaustavi ili Odustani             | Zaustavljanje trenutnog zadatka pisača.                                                                                                    |
| 7      | Gumb Pokreni                           | Pokretanje zadatka, ovisno o odabranom načinu rada.                                                                                                    |
| 8      | Gumb Pauza                             | Unos pauze biranja u broju faksa.                                                                                                    |
| 9      | Gumb za pomak unatrag                  | Pomicanje pokazivača unatrag i brisanje znaka u polju za unos.                                                                                                    |
| 10     | Indikator                              | Provjera statusa pisača.                                                                                                    |
| 11     | Gumbi za glasnoću                      | Prilagodite glasnoću zvučnika.                                                                                                    |

| INDIKATOR                                            | STATUS PISAČA                                     |  |
|------------------------------------------------------|---------------------------------------------------|--|
| Isključeno                                           | Pisač je isključen ili u načinu hibernacije.      |  |
| Plava                                                | Pisač je spreman ili obrađuje podatke.            |  |
| Crvena                                               | Pisač zahtijeva intervenciju korisnika.           |  |
| INDIKATOR GUMBA ZA<br>UKLJUČIVANJE/<br>ISKLJUČIVANJE | STATUS PISAČA                                     |  |
| Isključeno                                           | Pisač je isključen, spreman ili obrađuje podatke. |  |
| Svijetli žuto                                        | Pisač je u stanju mirovanja.                      |  |
| Bljeska žuto                                         | Pisač je u načinu rada hibernacije.               |  |

#### RAZUMIJEVANJE STATUSA GUMBA ZA UKLJUČIVANJE/ISKLJUČIVANJE I INDIKATORA

#### Prilagodba početnog zaslona

- Otvorite web-preglednik, a zatim u adresno polje upišite IP adresu pisača. IP adresu pisača možete pogledati na početnom zaslonu pisača. IP adresa prikazuje se kao četiri skupa brojeva odvojenih točkama, primjerice 123.123.123.123.
- 2. Kliknite Postavke > Uređaj > Vidljive ikone početnog zaslona.
- 3. Odaberite ikone koje želite vidjeti na početnom zaslonu.
- 4. Primijenite izmjene.

#### UPOTREBA POČETNOG ZASLONA

Napomena: Vaš početni zaslon može se razlikovati ovisno o njegovim postavkama prilagodbe, administrativnom postavljanju i aktivnim ugrađenim rješenjima.

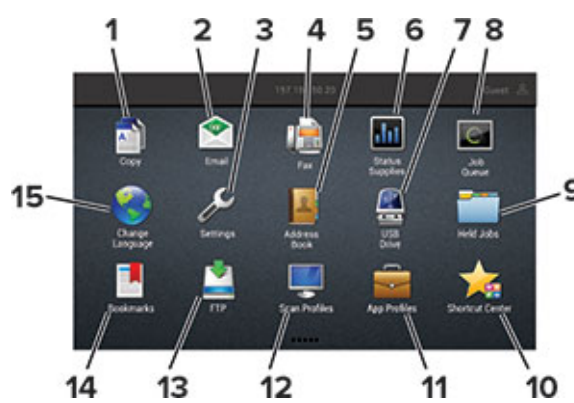

| DODIRNI | TE                          | OPIS                                                                                                    |
|---------|-----------------------------|----------------------------------------------------------------------------------------------------|
| 1       | Kopiranje                   | Izradite kopije.                                                                                                    |
| 2       | E-pošta                     | Pošaljite e-poštu.                                                                                                    |
| 3       | Postavke                    | Pristupite izbornicima pisača.                                                                                                    |
| 4       | Faks                        | Pošaljite faks.                                                                                                    |
| 5       | Adresar                     | Upravljajte popisom kontakata kojemu mogu pristupiti druge<br>aplikacije na pisaču.                                                                                                    |
| 6       | Status / potrošni materijal | <ul> <li>Prikaz upozorenja ili poruke pogreške pisača svaki put kada je za nastavak rada potrebna neka radnja.</li> <li>Prikaz dodatnih informacija o upozorenju ili poruci pisača te način njezinog uklanjanja.</li> <li>Ovoj postavci možete pristupiti i tako da dodirnete gornji dio početnog zaslona.</li> </ul> |
| 7       | USB pogon                   | <ul><li>Ispišite fotografije i dokumente s memorijskog pogona.</li><li>Skenirajte fotografije i dokumente s flash pogona</li></ul>                                                                                                    |

| DODIRNI | TE                    | OPIS                                                                                |
|---------|-----------------------|-------------------------------------------------------------------------------------|
| 8       | Zadaci u redu čekanja | Prikaz svih trenutnih zadataka ispisivanja.                                         |
|         |                       | Ovoj postavci možete pristupiti i tako da dodirnete gornji dio<br>početnog zaslona. |
| 9       | Zadaci na čekanju     | Omogućite prikaz zadataka ispisivanja koji su zadržani u<br>memoriji pisača.        |
| 10      | Centar za prečace     | Organizirajte sve prečace.                                                          |
| 11      | Profili aplikacija    | Pristupite profilima aplikacija.                                                    |
| 12      | Profili za skeniranje | Skenirajte i spremajte dokumente izravno na računalo.                               |
| 13      | FTP                   | Skenirajte i spremajte dokumente izravno na FTP poslužitelj.                        |
| 14      | Knjižne oznake        | Organizirajte sve knjižne oznake.                                                   |
| 15      | Promjena jezika       | Promijenite jezik na zaslonu.                                                       |

#### Promjena jezika tipkovnice na zaslonu

Napomena: Jezik tipkovnice možete promijeniti samo za zadatke ispisivanja koji zahtijevaju alfanumerički unos kao što je e-pošta ili skeniranje.

- 1. Dodirnite polje za unos.
- 2. Na tipkovnici dodirnite i zadržite tipku jezika.
- 3. Odaberite jezik.

#### Upotreba prilagodbe zaslona

Prije upotrebe aplikacije svakako učinite sljedeće:

- U ugrađenom Web poslužitelju kliknite Aplikacije > Prilagođavanje zaslona > Konfiguriraj.
- Omogućite i konfigurirajte čuvar zaslona, dijaprojekciju i postavke pozadine.

#### UPRAVLJANJE SLIKAMA ZA ČUVAR ZASLONA I DIJAPROJEKCIJU

- 1. U odjeljku Slike za čuvar zaslona i dijaprojekciju možete dodati, urediti ili izbrisati sliku.
  - Možete dodati do 10 slika.
  - Kada su omogućene, ikone statusa prikazuju se na čuvaru zaslona samo kada postoje pogreške, upozorenja ili obavijesti koje se temelje na računalnom oblaku.
- 2. Primijenite izmjene.

#### PROMJENA SLIKE POZADINE

- 1. Na početnom zaslonu dodirnite **Promjena pozadine**.
- 2. Odaberite sliku koju želite.
- 3. Primijenite izmjene.

#### POKRETANJE PROJEKCIJE SLAJDOVA S MEMORIJSKOG POGONA

- 1. Umetnite memorijski pogon u USB priključak.
- 2. Na početnom zaslonu dodirnite Projekcija slajdova.

Slike se prikazuju abecednim redoslijedom.

Napomena: Memorijski pogon možete izvaditi nakon početka projekcije slajdova, ali slike se ne spremaju na pisač. Ako se projekcija slajdova zaustavi, ponovo priključite memorijski pogon kako bi se prikazale slike.

#### Odabir papira

#### **SMJERNICE ZA PAPIR**

Upotrebom odgovarajućeg papira sprječavaju se zaglavljivanja i pomaže se osigurati ispisivanje bez poteškoća.

- Uvijek upotrebljavajte novi, neoštećeni papir.
- Prije ulaganja papira trebate znati koja je preporučena ispisna strana papira. Te su informacije obično naznačene na pakiranju papira.
- Nemojte ulagati papir koji je ručno obrezan ili podrezan.
- Nemojte miješati formate, vrste ili težine papira u istom odlagaču; miješanje dovodi do zaglavljivanja.
- Nemojte upotrebljavati papire s premazom, osim u slučaju kada su posebno dizajnirani za elektrofotografsko ispisivanje.

#### KARAKTERISTIKE PAPIRA

Sljedeće karakteristike papira utječu na kvalitetu i pouzdanost ispisivanja. Prije ispisivanja na njih uzmite u obzir te čimbenike.

#### Težina

U ladice je moguće ulagati papir s uzdužnim vlaknima težine 60 – 176 g/m² (16 – 47 lb.). Papir laganiji od 60 g/m² (16 lb.) možda neće biti dovoljno krut da se pravilno uloži, što može uzrokovati zaglavljenje.

#### Savijanje

Savijanje je tendencija papira da se savija na rubovima. Prekomjerno savijanje može uzrokovati probleme s ulaganjem papira. Do savijanja može doći nakon što papir prođe kroz pisač u kojem je izložen visokim temperaturama. Spremanje nezamotanog papira u vrućim, vlažnim, hladnim ili suhim uvjetima može doprinijeti savijanju papira prije ispisivanja i uzrokovati probleme s ulaganjem.

#### Glatkoća

Glatkoća papira izravno utječe na kvalitetu ispisa. Ako je papir previše grub, toner se ne može pravilno nanijeti na njega. Ako je papir previše gladak, to može uzrokovati probleme s ulaganjem ili kvalitetom ispisa. Preporučujemo da upotrebljavate papir s 50 Sheffield točaka.

#### Sadržaj vlage

Količina vlage u papiru utječe i na kvalitetu ispisa i na mogućnost pisača da pravilno ulaže papir. Papir ostavite u originalnoj ambalaži dok ga ne budete spremni upotrijebiti. Izlaganje papira promjenama količine vlage može smanjiti njegove performanse.

Pohranite papir u originalnom pakiranju u istom okruženju u kojem je pisač 24 do 48 sati prije ispisivanja. Produžite vrijeme nekoliko dana ako se okruženje za pohranu ili transport uvelike razlikuje od okruženja u kojem je pisač. Debeli papir možda će trebati duže vrijeme prilagodbe.

#### Smjer vlakana

Vlakna se odnose na poravnanje vlakana papira u listu papira. Vlakna mogu biti *uzdužna vlakna*, koja prate duljinu papira, ili *poprečna vlakna*, koja prate širinu papira.

Za papir težine 60 – 176 g/m² (16 – 47 lb.) preporučuje se papir s uzdužnim vlaknima.

#### Sadržaj vlakana

Većina vrlo kvalitetnih kserografskih papira napravljena je od 100 % kemijski tretirane pulpe drva. Taj sadržaj daje papir visokog stupnja stabilnosti, što rezultira manjim problemima prilikom ulaganja i boljom kvalitetom ispisa. Papir koji sadrži vlakna kao što je pamuk može negativno utjecati na rukovanje papirom.

#### NEPRIHVATLJIV PAPIR

Ne preporučuje se upotreba sljedećih vrsta papira s pisačem:

- Kemijski tretirani papiri za kopiranje bez karbonskog papira, poznati kao samokopirni papiri, CCP (carbonless copy paper) ili NCR (no carbon required) papiri
- Papiri s prethodno otisnutim sadržajem s kemijskim spojevima koji mogu onečistiti pisač
- Papiri s prethodno otisnutim sadržajem na koje može utjecati temperatura grijača
- Papiri s prethodno otisnutim sadržajem koji zahtijevaju registraciju (preciznu lokaciju ispisa na stranici) veći od ± 2,3 mm (± 0,9 inča), primjerice obrasci za optičko prepoznavanje znakova (OCR)

U nekim slučajevima registraciju je moguće prilagoditi putem softverske aplikacije kako biste mogli uspješno ispisivati na ovim vrstama papira

- Papiri premazani posebnim slojem (za lakše brisanje), sintetički papiri, termički papiri
- Papiri grubih rubova, grubi papiri ili papiri s jakom teksturom ili savijeni papiri
- Reciklirani papiri koji nisu u skladu s EN12281:2002 (europski)
- Papiri laganiji od 60 g/m<sup>2</sup> (16 lb.)
- Obrasci ili dokumenti koji se sastoje od više dijelova

#### BIRANJE PRETHODNO ISPISANIH OBRAZACA I PAPIRA SA ZAGLAVLJEM

- Upotrijebite papir s uzdužnim vlaknima.
- Upotrebljavajte isključivo obrasce i papire sa zaglavljem ispisane s pomoću procesa ofsetne litografije ili graviranja ispisivanjem.
- Izbjegavajte papir s grubom ili vrlo izraženom površinom.
- Upotrebljavajte tinte na koje ne utječe smola u toneru. Tinte koje se fiksiraju oksidacijom ili tinte na bazi ulja općenito zadovoljavaju te zahtjeve; tinte od lateksa možda neće biti prihvatljive.

- Ispišite uzorke na prethodno ispisane obrasce i papire sa zaglavljem čiju upotrebu razmatrate prije nego što kupite veliku količinu istih. Ta radnja određuje hoće li tinta na prethodno ispisanom obrascu ili papiru sa zaglavljem utjecati na kvalitetu ispisa.
- Ako niste sigurni, obratite se dobavljaču papira.
- Kad ispisujete na papir sa zaglavljem, papir uložite u odgovarajućoj orijentaciji za svoj pisač. Više informacija potražite u Vodiču za papir i posebne medije.

#### **POHRANA PAPIRA**

Sljedeće smjernice za pohranu papira pomoći će vam u izbjegavanju zaglavljivanja papira i neujednačene kvalitete ispisa:

- Pohranite papir u originalnom pakiranju u istom okruženju u kojem je pisač 24 do 48 sati prije ispisivanja.
- Produžite vrijeme nekoliko dana ako se okruženje za pohranu ili transport uvelike razlikuje od okruženja u kojem je pisač. Debeli papir možda će trebati duže vrijeme prilagodbe.
- Za najbolje rezultate, pohranite papir na mjesto na kojemu je temperatura 21 °C (70 °F), a relativna vlažnost 40 %.
- Većina proizvođača naljepnica preporučuje ispisivanje u temperaturnom rasponu od 18 24 °C (65 75 °F) uz relativnu vlažnost između 40 i 60 %.
- Papir spremite u kartone, na palete ili police, umjesto na pod.
- Pojedinačne pakete pohranite na ravnu podlogu.
- Nemojte ništa postavljati na pojedinačne pakete papira.
- Vadite papir iz kutije ili omota tek kada ste spremni uložiti ga u pisač. Kutija i omot čuvaju papir čistim, suhi i ravnim.

#### PODRŽANE VELIČINE PAPIRA

Napomena: Vaš model pisača možda ima dvostruku ladicu za 650 listova koji se sastoji od ladice za 550 listova i integriranog uređaja za ulaganje za razne medije za 100 listova. Ladica za 550 listova u sklopu dvostruke ladice za 650 listova podržava jednake formate papira, kao i opcionalna ladica za 550 listova. Integrirani uređaj za ulaganje za razne medije podržava različite formate, vrste i gramature papira.

|                                              |                                             |                 | DODATNA DVOSTRUKA<br>LADICA ZA 650 LISTOVA |                                             |                                             |                               |
|----------------------------------------------|---------------------------------------------|-----------------|--------------------------------------------|---------------------------------------------|---------------------------------------------|-------------------------------|
| VELIČINA<br>PAPIRA I<br>DIMENZIJE            | STANDARD-<br>NA LADICA<br>ZA 250<br>LISTOVA | RUČNI<br>ULAGAČ | LADICA ZA<br>550<br>LISTOVA                | UREĐAJ ZA<br>ULAGANJE<br>ZA RAZNE<br>MEDIJE | OPCIONAL-<br>NA LADICA<br>ZA 550<br>LISTOVA | OBOSTRA-<br>NO<br>ISPISIVANJE |
| A4                                           | $\checkmark$                                | $\checkmark$    | <b>√</b>                                   | <b>√</b>                                    | $\checkmark$                                | <b>√</b>                      |
| 210 x<br>297mm<br>(8,27 x 11,7<br>inča)      |                                             |                 |                                            |                                             |                                             |                               |
| <b>A5</b> <sup>1,2</sup>                     | <b>√</b>                                    | <b>v</b>        | $\checkmark$                               | 1                                           | 1                                           | Х                             |
| 148 x 210<br>mm (5,83 x<br>8,27 inča)        |                                             |                 | -                                          | •                                           |                                             |                               |
| A6                                           | <b>√</b>                                    | 1               | х                                          | 1                                           | х                                           | Х                             |
| 105 x 148<br>mm (4,13 x<br>5,83 inča)        |                                             |                 |                                            | -                                           |                                             |                               |
| JIS B5                                       | <b>√</b>                                    | <b>v</b>        | $\checkmark$                               | 1                                           | 1                                           | Х                             |
| 182 x 257<br>mm (7,17 x<br>10,1 inča)        |                                             |                 |                                            |                                             |                                             |                               |
| Letter                                       | <b>J</b>                                    | <b>√</b>        | $\checkmark$                               | √                                           | $\checkmark$                                | <b>√</b>                      |
| 215,9 x<br>279,4 mm<br>(8,5 x 11<br>inča)    | ·                                           |                 |                                            |                                             |                                             |                               |
| Legal                                        | $\checkmark$                                | $\checkmark$    | ~                                          | $\checkmark$                                | <b>√</b>                                    | <b>√</b>                      |
| 215 9 x<br>355,6 mm<br>(8,5 x 14<br>inča)    |                                             |                 |                                            |                                             |                                             |                               |
| Executive                                    | 1                                           | 7               | 1                                          | J                                           | 7                                           | X                             |
| 184,2 x<br>266,7 mm<br>(7,25 x 10,5<br>inčα) |                                             | •               | •                                          | -                                           |                                             |                               |

|                                                                                         |                                             |                 | DODATNA DVOSTRUKA<br>LADICA ZA 650 LISTOVA |                                             |                                             |                               |
|-----------------------------------------------------------------------------------------|---------------------------------------------|-----------------|--------------------------------------------|---------------------------------------------|---------------------------------------------|-------------------------------|
| VELIČINA<br>PAPIRA I<br>DIMENZIJE                                                       | STANDARD-<br>NA LADICA<br>ZA 250<br>LISTOVA | RUČNI<br>ULAGAČ | LADICA ZA<br>550<br>LISTOVA                | UREĐAJ ZA<br>ULAGANJE<br>ZA RAZNE<br>MEDIJE | OPCIONAL-<br>NA LADICA<br>ZA 550<br>LISTOVA | OBOSTRA-<br>NO<br>ISPISIVANJE |
| Oficio<br>(Mexico)                                                                      | $\checkmark$                                | $\checkmark$    | $\checkmark$                               | $\checkmark$                                | $\checkmark$                                | √                             |
| 215,9 x<br>340,4 mm<br>(8,5 x 13,4<br>inča)                                             |                                             |                 |                                            |                                             |                                             |                               |
| Folio<br>215,9 x<br>330,2 mm<br>(8,5 x 13<br>inčα)                                      | √                                           | √               | √                                          | V                                           | ✓                                           | ✓                             |
| <b>Statement</b><br>139,7 x<br>215,9 mm<br>(5,5 x 8,5<br>inča)                          | √                                           | √               | x                                          | √                                           | X                                           | x                             |
| <b>Hagaki</b><br>100 x 148<br>mm (3,94 x<br>5,83 inča)                                  | √                                           | √               | X                                          | √                                           | x                                           | X                             |
| Univerzal-<br>ni <sup>3,4</sup>                                                         | <b>√</b>                                    | √               | X                                          | √                                           | X                                           | Х                             |
| 98,4 x 148<br>mm do<br>215,9 x<br>355,6 mm<br>(3,87 x 5,83<br>inča do 8,5 x<br>14 inča) |                                             |                 |                                            |                                             |                                             |                               |
| <b>Univerzal-</b><br>ni <sup>3,4</sup><br>76,2 x 127<br>mm do<br>215,9 x                | X                                           | √               | x                                          | V                                           | x                                           | X                             |

|                                                                                        |                                             |                 | DODATNA DVOSTRUKA<br>LADICA ZA 650 LISTOVA |                                             |                                             |                               |
|----------------------------------------------------------------------------------------|---------------------------------------------|-----------------|--------------------------------------------|---------------------------------------------|---------------------------------------------|-------------------------------|
| VELIČINA<br>PAPIRA I<br>DIMENZIJE                                                      | STANDARD-<br>NA LADICA<br>ZA 250<br>LISTOVA | RUČNI<br>ULAGAČ | LADICA ZA<br>550<br>LISTOVA                | UREĐAJ ZA<br>ULAGANJE<br>ZA RAZNE<br>MEDIJE | OPCIONAL-<br>NA LADICA<br>ZA 550<br>LISTOVA | OBOSTRA-<br>NO<br>ISPISIVANJE |
| 355,6 mm (3<br>x 5 inča do<br>8,5 x 14<br>inča)                                        |                                             |                 |                                            |                                             |                                             |                               |
| Univerzal-<br>ni <sup>3,4</sup>                                                        | $\checkmark$                                | $\checkmark$    | $\checkmark$                               | <b>√</b>                                    | $\checkmark$                                | X                             |
| 148 x 210<br>mm do<br>215,9 x<br>355,6 mm<br>(5,83 x 8,27<br>inča do 8,5 x<br>14 inča) |                                             |                 |                                            |                                             |                                             |                               |
| Univerzal-<br>ni <sup>3,4</sup>                                                        | √                                           | √               | √                                          | <b>√</b>                                    | 1                                           | √                             |
| 210 x 250<br>mm do<br>215,9 x<br>355,6 mm<br>(8,27 x 9,84<br>inča do 8,5 x<br>14 inča) |                                             |                 |                                            |                                             |                                             |                               |
| Omotnica 7<br>3/4                                                                      | <b>√</b>                                    | <b>√</b>        | x                                          | <b>√</b>                                    | X                                           | Х                             |
| 98,4 x 190,5<br>mm (3,875 x<br>7,5 inča)                                               |                                             |                 |                                            |                                             |                                             |                               |
| Omotnica 9                                                                             | <b>√</b>                                    | <b>√</b>        | х                                          | <b>√</b>                                    | х                                           | x                             |
| 98,4 x 225,4<br>mm (3,875 x<br>8,9 inča)                                               |                                             |                 |                                            |                                             |                                             |                               |
| Omotnica<br>10                                                                         | √                                           | √               | X                                          | √                                           | X                                           | x                             |
| 104,8 x<br>241,3 mm                                                                    |                                             |                 |                                            |                                             |                                             |                               |

| VELIČINA<br>PAPIRA I<br>DIMENZIJE                                     | STANDARD-<br>NA LADICA<br>ZA 250<br>LISTOVA | RUČNI<br>ULAGAČ | DODATNA DV<br>LADICA ZA 69<br>LADICA ZA<br>550<br>LISTOVA | OSTRUKA<br>50 LISTOVA<br>UREĐAJ ZA<br>ULAGANJE<br>ZA RAZNE<br>MEDIJE | OPCIONAL-<br>NA LADICA<br>ZA 550<br>LISTOVA | OBOSTRA-<br>NO<br>ISPISIVANJE |
|-----------------------------------------------------------------------|---------------------------------------------|-----------------|-----------------------------------------------------------|----------------------------------------------------------------------|---------------------------------------------|-------------------------------|
| (4,12 x 9,5<br>inča)                                                  |                                             |                 |                                                           |                                                                      |                                             |                               |
| <b>Omotnica</b><br><b>DL</b><br>110 x 220<br>mm (4,33 x<br>8,66 inča) | √                                           | √               | x                                                         | √                                                                    | x                                           | X                             |
| Omotnica<br>C5<br>162 x 229<br>mm (6,38 x<br>9,01 inča)               | √                                           | √               | x                                                         | √                                                                    | x                                           | X                             |
| <b>Omotnica</b><br><b>B5</b><br>176 x 250<br>mm (6,93 x<br>9,84 inča) | √                                           | √               | X                                                         | √                                                                    | x                                           | x                             |
| Monarch<br>98,425 x<br>190,5 mm<br>(3,875 x 7,5<br>inčα)              | √                                           | √               | x                                                         | √                                                                    | x                                           | x                             |

|                                                                                     |                                             |                 | DODATNA DVOSTRUKA<br>LADICA ZA 650 LISTOVA |                                             |                                             |                               |
|-------------------------------------------------------------------------------------|---------------------------------------------|-----------------|--------------------------------------------|---------------------------------------------|---------------------------------------------|-------------------------------|
| VELIČINA<br>PAPIRA I<br>DIMENZIJE                                                   | STANDARD-<br>NA LADICA<br>ZA 250<br>LISTOVA | RUČNI<br>ULAGAČ | LADICA ZA<br>550<br>LISTOVA                | UREĐAJ ZA<br>ULAGANJE<br>ZA RAZNE<br>MEDIJE | OPCIONAL-<br>NA LADICA<br>ZA 550<br>LISTOVA | OBOSTRA-<br>NO<br>ISPISIVANJE |
| Ostale<br>omotnice <sup>5</sup>                                                     | $\checkmark$                                | $\checkmark$    | X                                          | $\checkmark$                                | X                                           | X                             |
| 98,4 x 162<br>mm do 176<br>x 250 mm<br>(3,87 x 6,38<br>inča do 6,93<br>x 9,84 inča) |                                             |                 |                                            |                                             |                                             |                               |

<sup>1</sup> Ovu veličinu papira uložite u ladicu 1 i ručni ulagač tako da dugi rub prvi ulazi u pisač.

<sup>2</sup> Ovu veličinu papira uložite u ladicu 2, ladicu 3 i višenamjenski uređaj za ulaganje tako da kratki rub prvi ulazi u pisač.

<sup>3</sup> Kada je odabrana opcija Univerzalni, stranica se formatira za 215,9 x 355,6 mm (8,5 x 14 inča) osim u slučaju kada je veličina određena u softverskoj aplikaciji.

<sup>4</sup> Uložite uski papir tako da kratki rub prvi ulazi u pisač.

<sup>5</sup> Kada je odabrana opcija Ostale omotnice, stranica se formatira za 215,9 x 355,6 mm (8,5 x 14 inča) osim u slučaju kada je format određen u softverskoj aplikaciji.

#### PODRŽANE VRSTE PAPIRA

- Vaš model pisača možda ima dvostruku ladicu za 650 listova koja se sastoji od ladice za 550 listova i integriranog uređaja za ulaganje za razne medije za 100 listova. Ladica za 550 listova u sklopu dvostruke ladice za 650 listova podržava istu vrstu papira kao i ladica za 550 listova. Integrirani uređaj za ulaganje za razne medije podržava različite formate, vrste i gramature papira.
- Naljepnice, omotnice i kartonski papir uvijek se ispisuju brzinom od 25 stranica u minuti.
- ADF podržava samo običan papir.

|                 |                                        |                 | DODATNA DVOSTRUKA<br>LADICA ZA 650 LISTOVA |                                             |                                             |                                    |
|-----------------|----------------------------------------|-----------------|--------------------------------------------|---------------------------------------------|---------------------------------------------|------------------------------------|
| VRSTA<br>PAPIRA | STANDARDNA<br>LADICA ZA<br>250 LISTOVA | RUČNI<br>ULAGAČ | LADICA ZA<br>550<br>LISTOVA                | UREĐAJ ZA<br>ULAGANJE<br>ZA RAZNE<br>MEDIJE | OPCIONAL-<br>NA LADICA<br>ZA 550<br>LISTOVA | OBOSTRA-<br>NO<br>ISPISIVA-<br>NJE |
| Obični papir    | $\checkmark$                           | $\checkmark$    | $\checkmark$                               | $\checkmark$                                | $\checkmark$                                | $\checkmark$                       |
| Kartonski       | $\checkmark$                           | $\checkmark$    | $\checkmark$                               | $\checkmark$                                | $\checkmark$                                | х                                  |

|                         |                                        |                 | DODATNA D<br>LADICA ZA 6    | VOSTRUKA<br>50 LISTOVA                      |                                             |                                    |
|-------------------------|----------------------------------------|-----------------|-----------------------------|---------------------------------------------|---------------------------------------------|------------------------------------|
| VRSTA<br>PAPIRA         | STANDARDNA<br>LADICA ZA<br>250 LISTOVA | RUČNI<br>ULAGAČ | LADICA ZA<br>550<br>LISTOVA | UREĐAJ ZA<br>ULAGANJE<br>ZA RAZNE<br>MEDIJE | OPCIONAL-<br>NA LADICA<br>ZA 550<br>LISTOVA | OBOSTRA-<br>NO<br>ISPISIVA-<br>NJE |
| papir                   |                                        |                 |                             |                                             |                                             |                                    |
| Omotnice                | $\checkmark$                           | $\checkmark$    | х                           | $\checkmark$                                | х                                           | х                                  |
| Papirnate<br>naljepnice | 1                                      | <b>√</b>        | <b>√</b>                    | <b>√</b>                                    | 1                                           | √                                  |
| Vinilne<br>naljepnice   | 1                                      | 1               | √                           | 1                                           | <b>√</b>                                    | X                                  |

#### PODRŽANE TEŽINE PAPIRA

- Vaš model pisača možda ima dvostruku ladicu za 650 listova koja se sastoji od ladice za 550 listova i integriranog uređaja za ulaganje za razne medije za 100 listova. Ladica za 550 listova u sklopu dvostruke ladice za 650 listova podržava iste vrste papira kao i ladica za 550 listova. Integrirani uređaj za ulaganje za razne medije podržava različite formate, vrste i gramature papira.
- Naljepnice, omotnice i kartonski papir uvijek se ispisuju brzinom od 25 stranica u minuti.
- ADF podržava gramature papira od 52 120 g/m<sup>2</sup> (14 32 lb bond).

|                                                                                  |                                             |                 | DODATNA DVOSTRUKA<br>LADICA ZA 650 LISTOVA |                                             |                                             |                                    |
|----------------------------------------------------------------------------------|---------------------------------------------|-----------------|--------------------------------------------|---------------------------------------------|---------------------------------------------|------------------------------------|
| VRSTA I<br>GRAMATU-<br>RA PAPIRA                                                 | STANDARD-<br>NA LADICA<br>ZA 250<br>LISTOVA | RUČNI<br>ULAGAČ | LADICA ZA<br>550<br>LISTOVA                | UREĐAJ ZA<br>ULAGANJE<br>ZA RAZNE<br>MEDIJE | OPCIONAL-<br>NA LADICA<br>ZA 550<br>LISTOVA | OBOSTRA-<br>NO<br>ISPISIVA-<br>NJE |
| Lagani<br>papir <sup>1</sup>                                                     | $\checkmark$                                | √               | √                                          | $\checkmark$                                | $\checkmark$                                | $\checkmark$                       |
| 60 – 74,9 g/<br>m <sup>2</sup> s<br>uzdužnim<br>vlaknima<br>(16–19,9-lb<br>bond) |                                             |                 |                                            |                                             |                                             |                                    |
| <b>Obični papir</b><br>75 – 90,3 g/<br>m <sup>2</sup> s<br>uzdužnim              | √                                           | √               | √                                          | √                                           | √                                           | √                                  |

|                                                                                                    |                                             |                 | DODATNA DVOSTRUKA<br>LADICA ZA 650 LISTOVA |                                             |                                             |                                    |
|----------------------------------------------------------------------------------------------------|---------------------------------------------|-----------------|--------------------------------------------|---------------------------------------------|---------------------------------------------|------------------------------------|
| VRSTA I<br>GRAMATU-<br>RA PAPIRA                                                                         | STANDARD-<br>NA LADICA<br>ZA 250<br>LISTOVA | RUČNI<br>ULAGAČ | LADICA ZA<br>550<br>LISTOVA                | UREĐAJ ZA<br>ULAGANJE<br>ZA RAZNE<br>MEDIJE | OPCIONAL-<br>NA LADICA<br>ZA 550<br>LISTOVA | OBOSTRA-<br>NO<br>ISPISIVA-<br>NJE |
| vlaknima<br>(20–24-lb<br>bond)                                                                           |                                             |                 |                                            |                                             |                                             |                                    |
| <b>Teški papir</b><br>90,3 – 105<br>g/m <sup>2</sup> s<br>uzdužnim<br>vlaknima<br>(24,1 – 28 lb<br>bond) | √                                           | √               | √                                          | √                                           | √                                           | √                                  |
| Kartonski<br>papir<br>105,1 – 162<br>g/m² s<br>uzdužnim<br>vlaknima<br>(28,1 – 43 lb<br>bond)            | √                                           | √               | √                                          | √                                           | √                                           | x                                  |
| Kartonski<br>papir<br>105,1–200<br>g/m <sup>2</sup> s<br>uzdužnim<br>vlaknima<br>(28,1-53 lb<br>bond)    | √                                           | √               | X                                          | X                                           | X                                           | X                                  |
| Naljepnice <sup>2</sup><br>131 g/m <sup>2</sup><br>(35-lb bond)                                          | √                                           | <b>√</b>        | <b>√</b>                                   | √                                           | V                                           | <b>V</b><br>3                      |
| Vinilne<br>naljepnice <sup>2</sup><br>131 g/m <sup>2</sup><br>(35 lb bond)                               | √                                           | √               | √                                          | √                                           | √                                           | x                                  |
|                                      |                                             |                 | DODATNA DV<br>LADICA ZA 65  | OSTRUKA<br>50 LISTOVA                       |                                             |                                    |
|--------------------------------------|---------------------------------------------|-----------------|-----------------------------|---------------------------------------------|---------------------------------------------|------------------------------------|
| VRSTA I<br>GRAMATU-<br>RA PAPIRA     | STANDARD-<br>NA LADICA<br>ZA 250<br>LISTOVA | RUČNI<br>ULAGAČ | LADICA ZA<br>550<br>LISTOVA | UREĐAJ ZA<br>ULAGANJE<br>ZA RAZNE<br>MEDIJE | OPCIONAL-<br>NA LADICA<br>ZA 550<br>LISTOVA | OBOSTRA-<br>NO<br>ISPISIVA-<br>NJE |
| Omotnice<br>4,5                      | √                                           | <b>√</b>        | x                           | 1                                           | х                                           | Х                                  |
| 60 – 105 g/<br>m² (16–28 lb<br>bond) |                                             |                 |                             |                                             |                                             |                                    |

<sup>1</sup> Papir s manje od 75 g/m<sup>2</sup> (20 lb) mora se ispisivati uz Vrstu papira postavljenu na Lagani papir. Ako to ne učinite, moglo bi doći do pretjeranog presavijanja papira što može dovesti do pogrešaka prilikom ulaganja, naročito u vlažnijim okruženjima.

<sup>2</sup> Podržana je povremena upotreba naljepnica i drugih posebnih medija čija se mogućnost upotrebe mora testirati.

<sup>3</sup> Podržane su naljepnice do 105 g/m<sup>2</sup> (28 lb bond).

<sup>4</sup>Maksimalna masa za sadržaj pamuka od 100 % iznosi 24 lb bond.

 $^5$  Omotnice vrste 28 lb bond ograničene su na sadržaj pamuka od 25  $\,\%.$ 

Upoznavanje pisača

# Postavljanje, instalacija i konfiguracija

# Ovo poglavlje sadrži:

| Priključivanje kabela42Instalacija opcionalnih ladica44Čarobnjak za početno postavljanje:45Aplikacija Xerox® Easy Assist46Umrežavanje50Postavljanje i upotreba aplikacija na početnom zaslonu55Postavljanje pisača za faksiranje57Konfiguriranje postavki SMTP-a za e-poštu63Postavljanje značajki za upravljanje pristuporn73Ulaganje papira i posebnih medija75Prilagođavanje glasnoće zvučnika83Konfiguriranje postavki zvukova uređaja84Postavljanje opcije Kopiranje kartica85Upotreba centra za prečace86Postavljanje kvota uređaja87Konfiguriranje kontaktima90Instalacija i ažuriranje softvera, upravljačkih programa i firmvera92Ispisivanje stranice s postavkia izbornika99                                                                                                    | Odabir lokacije za pisač                                            |    |
|----------------------------------------------------------------------------------------------------|---------------------------------------------------------------------|----|
| Instalacija opcionalnih ladica       44         Čarobnjak za početno postavljanje:       45         Aplikacija Xerox® Easy Assist       46         Umrežavanje       50         Postavljanje i upotreba aplikacija na početnom zaslonu       55         Postavljanje pisača za faksiranje       57         Konfiguriranje postavki SMTP-a za e-poštu       63         Postavljanje značajki za upravljanje pristupom       73         Ulaganje papira i posebnih medija       75         Prilagođavanje glasnoće zvučnika       83         Konfiguriranje postavki zvukova uređaja       84         Postavljanje opcije Kopiranje kartica       85         Upotreba centra za prečace       86         Postavljanje kontaktima       89         Upotreba tehničke podrške.       89         Upravljanje kontaktima       90         Instalacija i ažuriranje softvera, upravljačkih programa i firmvera       92         Ispisivanje stranice s postavkama izbornika       99 | Priključivanje kabela                                               |    |
| Čarobnjak za početno postavljanje:45Aplikacija Xerox® Easy Assist.46Umrežavanje.50Postavljanje i upotreba aplikacija na početnom zaslonu.55Postavljanje pisača za faksiranje.57Konfiguriranje postavki SMTP-a za e-poštu63Postavljanje značajki za upravljanje pristupom73Ulaganje papira i posebnih medija75Prilagođavanje glasnoće zvučnika.83Konfiguriranje postavki zukova uređaja84Postavljanje postavki zukova uređaja84Postavljanje postavki za prečace86Postavljanje kvota uređaja87Konfiguriranje ekopostavki88Upotreba centra za prečace86Postavljanje kvota uređaja87Konfiguriranje kontaktima90Instalacija i ažuriranje softvera, upravljačkih programa i firmvera92Ispisivanje stranice s postavkama izbornika99                                                                                                    | Instalacija opcionalnih ladica                                      |    |
| Aplikacija Xerox® Easy Assist       46         Umrežavanje       50         Postavljanje i upotreba aplikacija na početnom zaslonu.       55         Postavljanje pisača za faksiranje.       57         Konfiguriranje postavki SMTP-a za e-poštu       63         Postavljanje značajki za upravljanje pristupom.       73         Ulaganje papira i posebnih medija       75         Prilagođavanje glasnoće zvučnika       83         Konfiguriranje postavki zvukova uređaja       84         Postavljanje opcije Kopiranje kartica       85         Upotreba centra za prečace       86         Postavljanje kvota uređaja       87         Konfiguriranje ekopostavki       88         Upotreba tehničke podrške.       89         Upravljanje kontaktima       90         Instalacija i ažuriranje softvera, upravljačkih programa i firmvera       92         Ispisivanje stranice s postavkama izbornika       99                                                   | Čarobnjak za početno postavljanje:                                  |    |
| Umrežavanje50Postavljanje i upotreba aplikacija na početnom zaslonu55Postavljanje pisača za faksiranje57Konfiguriranje postavki SMTP-a za e-poštu63Postavljanje značajki za upravljanje pristupom73Ulaganje papira i posebnih medija75Prilagođavanje glasnoće zvučnika83Konfiguriranje postavki zvukova uređaja84Postavljanje opcije Kopiranje kartica85Upotreba centra za prečace86Postavljanje kvota uređaja87Konfiguriranje ekopostavki88Upotreba tehničke podrške.89Upravljanje kontaktima90Instalacija i ažuriranje softvera, upravljačkih programa i firmvera92Ispisivanje stranice s postavkama izbornika99                                                                                                    | Aplikacija Xerox® Easy Assist                                       |    |
| Postavljanje i upotreba aplikacija na početnom zaslonu.55Postavljanje pisača za faksiranje.57Konfiguriranje postavki SMTP-a za e-poštu63Postavljanje značajki za upravljanje pristupom73Ulaganje papira i posebnih medija75Prilagođavanje glasnoće zvučnika.83Konfiguriranje postavki zvukova uređaja84Postavljanje opcije Kopiranje kartica85Upotreba centra za prečace86Postavljanje kvota uređaja87Konfiguriranje ekopostavki .88Upotreba tehničke podrške.89Upravljanje kontaktima90Instalacija i ažuriranje softvera, upravljačkih programa i firmvera92Ispisivanje stranice s postavkama izbornika99                                                                                                    | Umrežavanje                                                         |    |
| Postavljanje pisača za faksiranje.57Konfiguriranje postavki SMTP-a za e-poštu63Postavljanje značajki za upravljanje pristupom73Ulaganje papira i posebnih medija75Prilagođavanje glasnoće zvučnika83Konfiguriranje postavki zvukova uređaja84Postavljanje opcije Kopiranje kartica85Upotreba centra za prečace86Postavljanje kvota uređaja87Konfiguriranje kontaktima89Upotreba tehničke podrške89Upravljanje kontaktima90Instalacija i ažuriranje softvera, upravljačkih programa i firmvera92Ispisivanje stranice s postavkama izbornika99                                                                                                    | Postavljanje i upotreba aplikacija na početnom zaslonu              |    |
| Konfiguriranje postavki SMTP-a za e-poštu63Postavljanje značajki za upravljanje pristupom73Ulaganje papira i posebnih medija75Prilagođavanje glasnoće zvučnika83Konfiguriranje postavki zvukova uređaja84Postavljanje opcije Kopiranje kartica85Upotreba centra za prečace86Postavljanje kvota uređaja87Konfiguriranje ekopostavki88Upotreba tehničke podrške89Upravljanje kontaktima90Instalacija i ažuriranje softvera, upravljačkih programa i firmvera92Ispisivanje stranice s postavkama izbornika99                                                                                                    | Postavljanje pisača za faksiranje                                   |    |
| Postavljanje značajki za upravljanje pristupom73Ulaganje papira i posebnih medija75Prilagođavanje glasnoće zvučnika83Konfiguriranje postavki zvukova uređaja84Postavljanje opcije Kopiranje kartica85Upotreba centra za prečace86Postavljanje kvota uređaja87Konfiguriranje ekopostavki88Upotreba tehničke podrške89Upravljanje kontaktima90Instalacija i ažuriranje softvera, upravljačkih programa i firmvera92Ispisivanje stranice s postavkama izbornika99                                                                                                    | Konfiguriranje postavki SMTP-a za e-poštu                           |    |
| Ulaganje papira i posebnih medija.75Prilagođavanje glasnoće zvučnika.83Konfiguriranje postavki zvukova uređaja.84Postavljanje opcije Kopiranje kartica.85Upotreba centra za prečace.86Postavljanje kvota uređaja.87Konfiguriranje ekopostavki.88Upotreba tehničke podrške89Upravljanje kontaktima.90Instalacija i ažuriranje softvera, upravljačkih programa i firmvera.92Ispisivanje stranice s postavkama izbornika.99                                                                                                    | Postavljanje značajki za upravljanje pristupom                      | 73 |
| Prilagođavanje glasnoće zvučnika83Konfiguriranje postavki zvukova uređaja84Postavljanje opcije Kopiranje kartica85Upotreba centra za prečace86Postavljanje kvota uređaja87Konfiguriranje ekopostavki88Upotreba tehničke podrške89Upravljanje kontaktima90Instalacija i ažuriranje softvera, upravljačkih programa i firmvera92Ispisivanje stranice s postavkama izbornika99                                                                                                    | Ulaganje papira i posebnih medija                                   |    |
| Konfiguriranje postavki zvukova uređaja84Postavljanje opcije Kopiranje kartica85Upotreba centra za prečace86Postavljanje kvota uređaja87Konfiguriranje ekopostavki88Upotreba tehničke podrške.89Upravljanje kontaktima90Instalacija i ažuriranje softvera, upravljačkih programa i firmvera92Ispisivanje stranice s postavkama izbornika99                                                                                                    | Prilagođavanje glasnoće zvučnika                                    |    |
| Postavljanje opcije Kopiranje kartica85Upotreba centra za prečace86Postavljanje kvota uređaja87Konfiguriranje ekopostavki88Upotreba tehničke podrške89Upravljanje kontaktima90Instalacija i ažuriranje softvera, upravljačkih programa i firmvera92Ispisivanje stranice s postavkama izbornika99                                                                                                    | Konfiguriranje postavki zvukova uređaja                             |    |
| Upotreba centra za prečace                                                                                                    | Postavljanje opcije Kopiranje kartica                               |    |
| Postavljanje kvota uređaja87Konfiguriranje ekopostavki88Upotreba tehničke podrške.89Upravljanje kontaktima90Instalacija i ažuriranje softvera, upravljačkih programa i firmvera92Ispisivanje stranice s postavkama izbornika99                                                                                                    | Upotreba centra za prečace                                          |    |
| Konfiguriranje ekopostavki88Upotreba tehničke podrške.89Upravljanje kontaktima90Instalacija i ažuriranje softvera, upravljačkih programa i firmvera92Ispisivanje stranice s postavkama izbornika99                                                                                                    | Postavljanje kvota uređaja                                          |    |
| Upotreba tehničke podrške                                                                                                    | Konfiguriranje ekopostavki                                          |    |
| Upravljanje kontaktima                                                                                                    | Upotreba tehničke podrške                                           |    |
| Instalacija i ažuriranje softvera, upravljačkih programa i firmvera                                                                                                    | Upravljanje kontaktima                                              |    |
| Ispisivanje stranice s postavkama izbornika                                                                                                    | Instalacija i ažuriranje softvera, upravljačkih programa i firmvera |    |
|                                                                                                    | Ispisivanje stranice s postavkama izbornika                         |    |

# Odabir lokacije za pisač

- Ostavite dovoljno prostora za otvaranje ladice, poklopaca i vratašca te instaliranje hardverskih opcija.
- Postavite pisač blizu električne utičnice.

**Upozorenje:** Kako biste izbjegli rizik od požara ili strujnog udara, priključite kabel napajanja u valjano uzemljenu mrežnu utičnicu odgovarajućih svojstava koja se nalazi u blizini proizvoda i lako je dostupna.

**OPREZ – OPASNOST OD STRUJNOG UDARA:** Kako biste izbjegli rizik od strujnog udara, proizvod nemojte postavljati ni koristiti u blizini vode ili mokrih područja.

- Pazite da protok zraka u prostoriji zadovoljava najnoviju verziju standarda ASHRAE 62 ili standarda CEN Technical Committee 156.
- Površina mora biti ravna, čvrsta i stabilna.
- Pisač mora biti:
  - čist, suh i očišćen od prašine
  - dalje od odvojenih klamerica ili spajalica
  - dalje od izravnog protoka zraka iz klimatizacijskih uređaja, grijalica ili ventilatora
  - dalje od izravne sunčeve svjetlosti i izuzetno vlažnih područja.
- Pridržavajte se temperaturnog raspona.

| Radna temperatura | 10 do 32,2 °C (50 do 90 °F) |
|-------------------|-----------------------------|
|                   |                             |

• Osigurajte sljedeći preporučeni prostor oko pisača radi ispravne ventilacije:

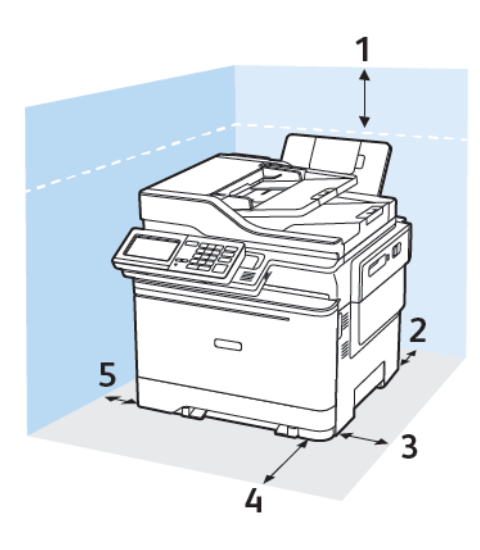

- 1. Iznad: 305 mm (12 inča)
- 2. Stražnja strana: 102 mm (4 inča)
- 3. Desna strana: 76 mm (3 inča)

4. Prednja strana: 508 mm (20 inča)

Minimalni prostor koji je potreban ispred pisača je 76 mm (3 inča).

5. Lijeva strana: 76 mm (3 inča)

# Priključivanje kabela

 $\wedge$ 

OPREZ – OPASNOST OD STRUJNOG UDARA: Kako biste izbjegli rizik od strujnog udara, nemojte konfigurirati ovaj proizvod niti ukopčavati ili priključivati kabele, kao što su kabel napajanja, faksa ili telefona, tijekom grmljavinskog nevremena.

Upozorenje: Kako biste izbjegli rizik od požara ili strujnog udara, priključite kabel napajanja u ispravno uzemljenu mrežnu utičnicu odgovarajućih svojstava koja se nalazi u blizini proizvoda i lako je dostupna.

**Upozorenje:** Kako biste izbjegli rizik od požara ili strujnog udara, koristite samo kabel napajanja koji dolazi s proizvodom ili zamjenski kabel koji je odobrio proizvođač.

**Upozorenje:** Kako biste smanjili rizik od požara, koristite isključivo 26 AWG ili veći telekomunikacijski (RJ-11) kabel prilikom povezivanja proizvoda s javnom telefonskom mrežom. Za korisnike iz Australije, kabel mora odobriti udruženje ACMA (Australian Communications and Media Authority).

**Upozorenje – moguće oštećenje:** Kako biste izbjegli gubitak podataka ili kvar pisača, nemojte dodirivati USB kabel, nijedan adapter za bežičnu mrežu niti pisač u prikazanom području tijekom aktivnog ispisivanja.

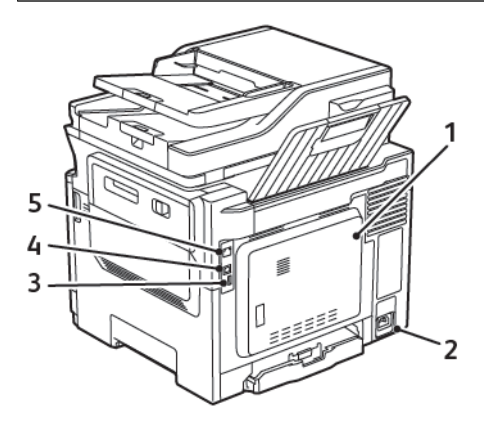

| BROJ | KORISTITE                    | OPIS                                                                                                    |
|------|------------------------------|----------------------------------------------------------------------------------------------------|
| 1    | Priključak LINE              | Povežite pisač s aktivnom telefonskom linijom pu-<br>tem standardne zidne utičnice (RJ-11), DSL filtra,<br>VoIP adaptera ili nekog drugog adaptera koji<br>omogućuje pristup telefonskoj liniji radi slanja i<br>primanja faksova. |
| 2    | Utičnica kabela za napajanje | Povezivanje pisača s ispravno uzemljenom elek-<br>tričnom utičnicom.                                                                                                    |
| 3    | USB priključak               | Priključite tipkovnicu ili kompatibilni opcijski<br>dodatak.                                                                                                    |

| BROJ | KORISTITE                | OPIS                                                             |
|------|--------------------------|------------------------------------------------------------------|
|      |                          | Ovaj je priključak dostupan samo kod određenih<br>modela pisača. |
| 4    | USB priključak na pisaču | Povežite pisač s računalom.                                      |
| 5    | Ethernet priključak      | Povežite pisač s mrežom.                                         |

# Instalacija opcionalnih ladica

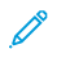

Napomena: Ovisno o modelu pisača, možete postaviti dvostruku ladicu za 650 listova ili dvostruku ladicu za 650 listova zajedno s ladicom za 550 listova.

OPREZ – OPASNOST OD STRUJNOG UDARA: Kako biste izbjegli rizik od strujnog udara, ako pristupate ploči kontrolera ili postavljate opcionalni hardver ili memorijske uređaje nakon nekog vremena po postavljanju pisača, isključite pisač i iskopčajte kabel za napajanje iz električne mrežne utičnice prije nego što nastavite. Ako imate druge uređaje priključene na pisač, isključite i njih i iskopčajte sve kabele koji idu do pisača.

- 1. Isključite pisač.
- 2. Isključite kabel napajanja iz električne utičnice, a zatim iz pisača.
- 3. Raspakirajte opcionalnu ladicu, a zatim uklonite materijal pakiranja.
- 4. Poravnajte pisač s opcionalnom ladicom i zatim spustite pisač na mjesto.

OPREZ – MOGUĆNOST OZLJEĐIVANJA: Ako je masa pisača veća od 18 kg (40lb), za podizanje pisača potrebne su dvije obučene osobe ili više njih.

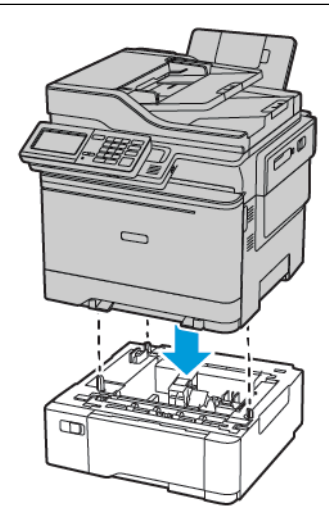

Napomena: Ako postavljate obje opcionalne ladice, ladicu za 550 listova postavite ispod dvostruke ladice za 650 listova.

5. Povežite kabel napajanja s pisačem, a zatim s električnom utičnicom.

**OPREZ – MOGUĆNOST OZLJEĐIVANJA:** Kako biste izbjegli rizik od požara ili strujnog udara, priključite kabel napajanja u ispravno uzemljenu mrežnu utičnicu odgovarajućih svojstava koja se nalazi u blizini proizvoda i lako je dostupna.

6. Uključite pisač.

Dodajte ladicu u upravljački program za ispisivanje kako bi postao dostupan tijekom ispisivanja. Više informacija možete pronaći u odjeljku Dodavanje dostupnih opcija u upravljačkom programu pisača.

# Čarobnjak za početno postavljanje:

Čarobnjak za početno postavljanje pojavljuje se kada se pisač prvi put uključi. Čarobnjaka za početno postavljanje možete upotrijebiti za dovršite određivanje općih postavki i da pisač registrirate na mreži.

Čarobnjak za početno postavljanje skup je zaslona s uputama koje vam pomažu da dovršite određivanje osnovnih postavki pisača, kao što su Jezik, Datum i vrijeme i druge važne informacije o pisaču. Ako je potrebno, čarobnjaka za početno postavljanje možete upotrijebiti za povezivanje pisača s Wi-Fi mrežom.

# Aplikacija Xerox® Easy Assist

Da biste pisaču pristupili sa svojeg pametnog telefona, preuzmite i na njega instalirajte aplikaciju Xerox Easy Assist. Instaliranjem aplikacije Xerox Easy Assist na pametni telefon možete lako postaviti novi pisač, upravljati njegovom konfiguracijom, pregledavati upozorenja koja upućuju na potrebe za potrošnim materijalom i naručivati ga te dobiti podršku za otklanjanje poteškoća uživo.

Aplikacija Xerox Easy Assist ima upute i video veze koje vam pomažu da raspakirate pisač iz kutije u kojoj je dostavljen. Da biste aplikaciju Xerox Easy Assist instalirali na svoj pametni telefon, trebate skenirati QR kod. Postoje dvije vrste QR kodova:

- Prvi QR kod je za početnu instalaciju aplikacije. Njega možete pronaći na kutiji pakiranja ili u vodiču za instalaciju koji se isporučuje s pisačem. Da biste prvi put instalirali aplikaciju Xerox Easy Assist, trebate skenirati taj QR kod pomoću kamere pametnog telefona.
- Drugi QR kod je za postavljanje bežične mrežne veze između pametnog telefona i pisača. Na primjer, povezivanje na Wi-Fi Direct. Za pisače sa sučeljem s dodirnim zaslon ili većim od zaslona sučelja od 2 retka, taj QR kod možete pronaći na upravljačkoj ploči pisača. Više informacija možete pronaći u odjeljku Povezivanje s aplikacijom Xerox<sup>®</sup> Easy Assist za instalirane pisače. Drugi QR kod trebate skenirati putem aplikacije Xerox Easy Assist.

Da biste instalirali i upotrebljavali aplikaciju Xerox Easy Assist, učinite sljedeće:

1. Da biste pogledali koristan videozapis za raspakiravanje pisača, pomoću kamere pametnog telefona skenirajte QR kod na kutiji pakiranja ili vodiču za instalaciju koji se isporučuje s pisačem.

Ovisno o vašem pametnom telefonu od vas će se tražiti da aplikaciju preuzmete iz trgovine Apple App ili iz trgovine Google Play. Prihvatite ugovor krajnjeg korisnika licence (EULA), a zatim slijedite upute koje se prikazuju u aplikaciji.

- 2. Čarobnjak za početno postavljanje pojavljuje se kada se pisač prvi put uključi. Na upravljačkoj ploči pisača učinite sljedeće:
  - a. Odaberite svoj Jezik, a zatim dodirnite Dalje.

Pojavljuje se zaslon Mobilna aplikacija Xerox Easy Assist.

b. Da biste pametni telefon upotrebljavali za postavljanje pisača i upravljanje njime, dodirnite **Da**.

Zaslon Dohvati aplikaciju pojavljuje se kako bi potvrdio vrstu vašeg mobilnog uređaja. Odaberite bilo koju opciju:

- iOS: da biste aplikaciju Xerox Easy Assist instalirali na svoj iPhone, odaberite ovu opciju.
- Android: da biste aplikaciju Xerox Easy Assist instalirali na svoj Android mobilni uređaj, odaberite ovu opciju.
- Imam aplikaciju: ako ste instalirali aplikaciju Xerox Easy Assist na svoj mobilni uređaj, odaberite tu opciju.
- 3. Ako ste odabrali opciju iOS ili Android, prikazuje se zaslon koji će vam pomoći u preuzimanju aplikacije. Na upravljačkoj ploči dodirnite opciju **Prikaz QR koda**.

Prikazuje se zaslon s QR kodom. Da biste instalirali aplikaciju, skenirajte QR kod kamerom pametnog telefona.

- 4. Preuzmite i instalirajte aplikaciju Xerox Easy Assist na svoj pametni telefon:
  - Za Android telefone: idite u trgovinu Google Play, a zatim potražite aplikaciju Xerox Easy Assist.
  - Za iOS ili iPhone: idite u trgovinu Apple App, a zatim potražite aplikaciju Xerox Easy Assist.
- 5. Kada prvi put instalirate aplikaciju na pametni telefon, za Ugovor krajnjeg korisnika licence (EULA) dodirnite **Slažem se**.
- 6. Slijedite upute koje se prikazuju u aplikaciji. Da biste pametni telefon povezali s pisačem, dodirnite **Poveži s mojim pisačem**.
- 7. Da biste se povezali s aplikacijom, na upravljačkoj ploči dodirnite opciju **Prikaz QR koda**. Prikazuje se drugi QR kod.
  - Važno: Za pisače sa zaslonom sa sučeljem od 2 retka, nema QR koda na upravljačkoj ploči. Da biste pisač povezali s mobilnim uređaje, slijedite upute koje se prikazuju na upravljačkoj ploči. Kad se to od vas zatraži, upišite izravni SSID naziv Wi-Fi-ja i zaporku za pisač. Pisač i aplikacija povezani su putem Wi-Fi Directa.
- 8. Skenirajte drugi QR kod putem aplikacije Xerox Easy Assist. Slijedite upute koje se prikazuju u aplikaciji.

Nakon konfiguriranja veze vaš pametni telefon i pisač privremeno dijele istu bežičnu mrežu.

 Pomoću aplikacije Xerox Easy Assist dovršite određivanje općih postavki i registriranje pisača na mreži. Opće postavke uključuju Zaporku administratora, Povezivost, Mjere, Datum i vrijeme, Zvuk, Postavke štedljivog načina rada i druge.

Napomena: Pazite da je vaš pametni telefon povezan s istom bežičnom ili žičanom mrežom kako bi pisač i telefon mogli komunicirati nakon dovršenog postavljanja.

10. Da biste u aplikaciji dovršili početno postavljanje, upišite potrebne podatke za pisač, a zatim dodirnite **Dovrši postavljanje**.

Pojavljuje se zaslon dobrodošlice.

11. Kada je početno postavljanje dovršeno, pomoću aplikacije Xerox Easy Assist možete provoditi sljedeće:

#### Postavljanje novog pisača

Ako imate dostupan QR kod ili IP adresu, pomoću aplikacije Xerox Easy Assist možete postaviti novi Xerox pisač. Na zaslonu Moji pisači u aplikaciji dodirnite ikonu +, a zatim dodirnite **Postavljanje novog pisača**. Slijedite upute u aplikaciji.

#### Status pisača

Status prikazuje podatke o pisaču kao što su spremnost pisača, razina tonera i status ladice za papir za svaku ladicu. Putem aplikacije Xerox Easy Assist možete naručivati dijelove i potrošni materijal. Ako je razina tonera niska, odaberite ikonu **Toner**, a zatim dodirnite **Ponovno naruči**.

#### Upozorenja

Aplikacija Xerox Easy Assist može vas obavještavati o pogreškama ili problemima u pisaču. Da biste pregledali izjavu o pogreški, dodirnite ikonu **zvona**.

#### Ispis

Putem aplikacije Xerox Easy Assist možete izvršavati zadatke ispisa. U aplikaciji odaberite pisač, a zatim dodirnite **Ispiši**. Odaberite dokument na pametnom telefonu koji trebate ispisati, potvrdite postavke ispisa, a zatim dodirnite **Ispiši**.

#### Postavke uređaja

Na kartici **Postavke uređaja** možete pregledati i urediti postavke svojeg pisača. Ako tijekom početnog postavljanja niste postavili zaporku, da biste pregledali ili uredili postojeće postavke pisača, trebat ćete postaviti zaporku.

#### Podrška

Putem aplikacije Xerox Easy Assist možete zatražiti podršku i pronaći rješenja za probleme vezane uz pisač. U aplikaciji odaberite pisač, a zatim dodirnite **Podrška**. To vas povezuje s botom za razgovor uživo Xeroxovog Support Agenta.

#### Upravljački programi za ispis i skeniranje

Upravljačke programe za ispis i skeniranje za svoj pisač možete preuzeti putem aplikacije Xerox Easy Assist. U aplikaciji odaberite **Upravljački programi za ispis i skeniranje**. U polje E-pošta upišite svoju registriranu adresu e-pošte, a zatim dodirnite ikonu + da dodate svoju e-poštu. Za preuzimanje i instaliranje upravljačkih programa za ispis i skeniranje aplikacija šalje Brzu vezu na vašu adresu e-pošte.

#### Ispis probne stranice

Kako biste potvrdili da su sve postavke točne, možete ispisati probnu stranicu. U aplikaciji odaberite svoj pisač, a zatim dodirnite **Ispis probne stranice**.

#### Uklanjanje pisača

Putem aplikacije Xerox Easy Assist možete ukloniti pisač. U aplikaciji odaberite pisač, a zatim dodirnite **Ukloni**.

## POVEZIVANJE S APLIKACIJOM XEROX® EASY ASSIST ZA INSTALIRANE PISAČE

Da biste instalirali i upotrebljavali aplikaciju Xerox Easy Assist (XEA) za pisač kojem nije potrebno početno postavljanje i instalacija, QR kod možete pronaći putem upravljačke ploče **Centar s obavijestima > Povezan s mrežom > Poveži s aplikacijom Xerox Easy Assist > Prikaz QR koda**. Skenirajte QR kod, a zatim slijedite upute koje se prikazuju na upravljačkoj ploči i vašem mobilnom uređaju.

- Ovisno o vašem pametnom telefonu, da biste prvi put instalirali aplikaciju, od vas će se tražiti da aplikaciju preuzmete iz trgovine Apple App ili iz trgovine Google Play.
- Ako ste aplikaciju instalirali, za pristup značajkama aplikacije Xerox Easy Assist povežite pisač s pametnim telefonom.
  - Važno: Za pisače sa zaslonom sa sučeljem od 2 retka, nema QR koda na upravljačkoj ploči. Da biste pisač povezali s mobilnim uređaje, slijedite upute koje se prikazuju na upravljačkoj ploči. Kad se to od vas zatraži, upišite izravni SSID naziv Wi-Fi-ja i zaporku za pisač. Pisač i aplikacija povezani su putem Wi-Fi Directa.

Ako je pisač već postavljen na mreži i dovršen je Čarobnjak za početno postavljanje, putem aplikacije XEA pisač možete dodati izravno na popis Moji pisači. Možete vidjeti status pisača, dohvatiti pokretačke programe pisača i dobiti podršku bota za razgovor. Da biste dodali pisač koji je na mreži, otvorite početnu stranicu aplikacije XEA. Na zaslonu Moji pisači dodirnite ikonu +. Aplikacija traži obližnje pisače na mreži.

- Ako pronađe vaš pisač, možete ga odabrati i izravno dodati.
- Ako aplikacija ne može pronaći pisač koji tražite, pisač možete dodati upisivanjem njegove IP adrese.

Ako pisač i mobilni uređaj ne mogu komunicirati, provjerite jesu li na istoj mreži.

# Umrežavanje

#### POVEZIVANJE PISAČA S OŽIČENOM ETHERNET MREŽOM

Kada pisač povežete s ožičenom Ethernet mrežom, Wi-Fi veza automatski se isključuje. Kada je povezan, postavite IP adresu na upravljačkoj ploči pisača.

Prije početka pazite da je Aktivni adapter postavljen na Automatski.

- 1. Na početnom zaslonu dodirnite **Postavke > Mreža/priključci > Pregled mreže > Aktivni adapter**.
- 2. Povežite Ethernet kabel na pisač. Pazite da Ethernet kabel ima vezu s internetom.
- 3. Da biste postavili svoj novi Xerox pisač i njime upravljali, slijedite upute u Xerox Easy Assistu.

#### POVEZIVANJE PISAČA NA WI-FI MREŽU

Prije početka pazite da budu zadovoljeni sljedeći uvjeti:

- Aktivni adapter postavljen je na Automatski. Na početnom zaslonu dodirnite Postavke > Mreža/priključci > Pregled mreže > Aktivni adapter.
- Ethernet kabel nije priključen na pisač.

#### Upotreba čarobnjaka za postavljanje bežične mreže na pisaču

Prije upotrebe čarobnjaka provjerite je li firmver pisača ažuriran. Više informacija možete pronaći u odjeljku Ažuriranje softvera.

- 1. Na početnom zaslonu dodirnite > Postavi sada.
- 2. Odaberite Wi-Fi mrežu, a zatim unesite zaporku za mrežu.
- 3. Dodirnite Gotovo.

#### Upotreba izbornika Postavke na pisaču

- Na početnom zaslonu dodirnite Postavke > Mreža/priključci > Bežično > Postavljanje na ploči pisača > Odabir mreže.
- 2. Odaberite Wi-Fi mrežu, a zatim unesite zaporku za mrežu.
  - Napomena: Kod modela pisača koji podržavaju Wi-Fi mrežu, tijekom početnog postavljanja prikazat će se zahtjev za postavljanje Wi-Fi mreže.

#### POVEZIVANJE PISAČA S BEŽIČNOM MREŽOM KORISTEĆI WI-FI PROTECTED SETUP (WPS)

Prije početka pazite da budu zadovoljeni sljedeći uvjeti:

- Pristupna točka (bežični usmjerivač) ima certifikat za WPS ili podržava WPS. Dodatne informacije potražite u dokumentaciji priloženoj uz pristupnu točku.
- Adapter za bežičnu mrežu postavljen je u pisač. Dodatne informacije potražite u uputama priloženima uz adapter.

#### Upotreba metode pritiska gumba

1. Na upravljačkoj ploči idite na:

Postavke > Mreža/priključci > Bežično > Wi-Fi Protected Setup > Pokreni metodu pritiska gumba

2. Slijedite upute na zaslonu.

#### Metoda upotrebe osobnog identifikacijskog broja (PIN)

1. Na upravljačkoj ploči idite na:

## Postavke > Mreža/priključci > Bežično > Zaštićeno postavljanje Wi-Fi-ja > Pokretanje PIN načina

- 2. Kopirajte osmeroznamenkasti WPS PIN.
- Otvorite web-preglednik, a zatim u adresno polje upišite IP adresu pristupne točke. IP adresu pisača možete pogledati na početnom zaslonu pisača. IP adresa prikazuje se kao četiri skupa brojeva odvojenih točkama, primjerice 123.123.123.123.
- 4. Pristupite postavkama za WPS. Dodatne informacije potražite u dokumentaciji priloženoj uz pristupnu točku.
- 5. Unesite osmeroznamenkasti PIN, a zatim spremite promjene.

## KONFIGURACIJA VEZE WI-FI DIRECT

Wi-Fi Direct je tehnologija ravnopravnih računala koja se temelji na Wi-Fi vezi, a koja bežičnim uređajima omogućuje povezivanje izravno na pisač na kojem je omogućen Wi-Fi Direct bez upotrebe pristupne točke (bežičnog usmjerivača).

1. Na početnom zaslonu dodirnite **Postavke > Mreža/priključci > Wi-Fi Direct**.

- 2. Konfigurirajte postavke.
  - Omogući Wi-Fi Direct pisaču omogućuje odašiljanje vlastite Wi-Fi Direct mreže.
  - Naziv za Wi-Fi Direct dodijelite naziv za Wi-Fi Direct mrežu.
  - Zaporka za Wi-Fi Direct dodjeljuje zaporku radi održavanja bežične sigurnosti tijekom uporabe veze ravnopravnih računala.
  - Prikaži zaporku na stranici za postavljanje prikazuje zaporku na stranici za postavljanje mreže.
  - Automatski prihvati zahtjeve na pritisak gumba pisaču omogućuje automatsko prihvaćanje zahtjeva za vezu.

Napomena: Automatsko prihvaćanje zahtjeva pritiskom gumba nije zaštićeno.

- Prema zadanoj postavci, zaporka za mrežu Wi-Fi Direct nije vidljiva na zaslonu pisača. Za prikaz zaporke odaberite ikonu prikaza zaporke. Na početnom zaslonu dodirnite Postavke > Sigurnost > Razno > Omogući otkrivanje zaporke/PIN-a.
- Kako biste saznali zaporku za mrežu Wi-Fi Direct bez da je prikažete na zaslonu pisača, na početnom zaslonu dodirnite **Postavke > Izvješća > Mreža > Postavljanje mreže**.

#### POVEZIVANJE MOBILNOG UREĐAJA S PISAČEM

Prije povezivanja mobilnog uređaja provjerite je li Wi-Fi Direct konfiguriran. Više informacija možete pronaći u odjeljku Konfiguracija veze Wi-Fi Direct.

#### Povezivanje upotrebljavajući Wi-Fi Direct

🧷 Napomena: Te se upute primjenjuju samo na mobilne uređaje sa sustavom Android.

- 1. Na mobilnom uređaju otvorite izbornik postavki.
- 2. Omogućite **Wi-Fi**, a zatim dodirnite **Wi-Fi Direct**.
- 3. Odaberite naziv pisača za Wi-Fi Direct.
- 4. Potvrdite vezu na upravljačkoj ploči pisača.

#### Povezivanje putem Wi-Fi veze

- 1. Na mobilnom uređaju otvorite izbornik postavki.
- 2. Dodirnite Wi-Fi, a zatim odaberite naziv Wi-Fi Direct pisača.

👏 Napomena: Niz DIRECT-xy (gdje su x i y dva nasumična znaka) dodaje se prije naziva za Wi-Fi Direct.

3. Unesite zaporku veze Wi-Fi Direct.

#### POVEZIVANJE RAČUNALA S PISAČEM

Prije povezivanja računala provjerite je li Wi-Fi Direct konfiguriran. Više informacija možete pronaći u odjeljku Konfiguracija veze Wi-Fi Direct.

#### Za korisnike sustava Windows

- 1. Otvorite mapu pisača.
- 2. Odaberite pisač koji želite ažurirati, a zatim učinite jedno od sljedećega:
  - U sustavu Windows 7 ili novijem odaberite Svojstva pisača.
  - U starijim verzijama odaberite Svojstva.
- 3. Pomaknite se do kartice Konfiguracija i zatim odaberite Ažuriraj sada pitaj pisač.
- 4. Primijenite izmjene.

#### Za korisnike Macintosh računala

- 1. Iz Preferenci sustava u izborniku Apple idite do svog pisača i zatim odaberite Opcije i potrošni materijal.
- 2. Pomaknite se do popisa hardverskih opcija, a zatim dodajte sve instalirane opcije.
- 3. Primijenite izmjene.

#### DEAKTIVIRANJE WI-FI MREŽE

1. Na upravljačkoj ploči pisača idite na:

#### Postavke > Mreža/priključci > Pregled mreže > Aktivni adapter > Standardna mreža

2. Slijedite upute na zaslonu.

#### PROVJERA MOGUĆNOSTI POVEZIVANJA PISAČA

- 1. Na početnom zaslonu dodirnite **Postavke > Izvješća > Mreža > Stranica za postavljanje mreže**.
- 2. Provjerite prvi odjeljak stranice za postavljanje mreže i provjerite je li status "povezano".

Ako status nije "povezano", LAN točka možda je neaktivna ili je mrežni kabel možda neispravan. Za pomoć se obratite administratoru.

#### IZMJENA POSTAVKI PRIKLJUČKA PISAČA NAKON INSTALIRANJA ISP-A

- Ako pisač koristi statičku IP adresu, konfiguraciju ne treba mijenjati.
- Ako su računala konfigurirana tako da umjesto IP adrese koriste mrežni naziv, konfiguraciju ne treba mijenjati.
- Ako pisaču koji je prethodno konfiguriran za Ethernet dodajete bežični internal solution port (ISP), iskopčajte pisač iz Ethernet mreže.

#### Za korisnike sustava Windows

- 1. Otvorite mapu pisača.
- 2. U izborniku prečaca na pisaču s novim ISP-om otvorite svojstva pisača.

- 3. Konfigurirajte priključak na popisu.
- 4. Ažurirajte IP adresu.
- 5. Primijenite izmjene.

## Za korisnike Macintosh računala

- 1. Iz značajke System Preferences (Preferencije sustava) u izborniku Apple posjetite popis pisača, a zatim odaberite + >IP.
- 2. Unesite IP adresu u adresno polje.
- 3. Primijenite izmjene.

# Postavljanje i upotreba aplikacija na početnom zaslonu

🔊 Napomena: Ove aplikacije podržavaju samo neki modeli pisača.

#### PRONALAŽENJE IP ADRESE PISAČA

Za prikaz IP adrese pisača otvorite Početni zaslon. IP adresa prikazuje se kao četiri skupa brojeva odvojenih točkama, primjerice 123.123.123.123.

Ako koristite proxy poslužitelj, privremeno ga onemogućite kako bi se web-stranica pravilno učitala.

#### UPRAVLJANJE KNJIŽNIM OZNAKAMA

#### Izrada knjižnih oznaka

Upotrebljavajte knjižne oznake za ispisivanje često upotrebljavanih dokumenata pohranjenih na poslužiteljima ili na internetu.

- Otvorite web-preglednik, a zatim u adresno polje upišite IP adresu pisača. IP adresu pisača možete pogledati na početnom zaslonu pisača. IP adresa prikazuje se kao četiri skupa brojeva odvojenih točkama, primjerice 123.123.123.123.
- 2. Kliknite **Postavljanje knjižne oznake > Dodaj knjižnu oznaku**, a nakon toga upišite jedinstveni naziv knjižne oznake.
- 3. Odaberite vrstu protokola adrese, a zatim učinite nešto od sljedećeg:
  - Za HTTP i HTTPS upišite URL koji želite označiti.
  - Za HTTPS svakako koristite naziv glavnog računala umjesto IP adrese. Na primjer, utipkajte myWebsite. com/sample.pdf umjesto unosa 123.123.123.123/sample.pdf. Pazite da naziv glavnog računala odgovara vrijednosti Uobičajeni naziv (CN) u certifikatu poslužitelja. Više informacija o dobivanju CN vrijednosti u certifikatu poslužitelja potražite u informacijama za pružanje pomoći za web-preglednik.
  - Za FTP upišite FTP adresu. Ne primjer, myServer/myDirectory. Unesite FTP ulaz. Ulaz 21 zadani je ulaz za slanje naredbi.
  - Za SMB upišite adresu mrežne mape. Na primjer, myServer/myShare/myFile.pdf. Upišite naziv mrežne domene.
  - Ako je potrebno, odaberite stavku Vrsta provjere autentičnosti za FTP i SMB.

Kako biste ograničili pristup knjižnoj oznaci, unesite PIN.

<sup>7</sup> Napomena: Aplikacija podržava sljedeće vrste datoteka: PDF, JPEG, TIFF i web-stranice temeljene na HTML-u. Druge vrste datoteka kao što su DOCX i XLXS podržane su kod nekih modela pisača.

4. Kliknite Spremi.

Napomena: Za upravljanje knjižnim oznakama kliknite **Postavljanje knjižne oznake**.

## Izrađivanje mapa

- Otvorite web-preglednik, a zatim u adresno polje upišite IP adresu pisača. IP adresu pisača možete pogledati na početnom zaslonu pisača. IP adresa prikazuje se kao četiri skupa brojeva odvojenih točkama, primjerice 123.123.123.123.
- 2. Kliknite **Postavljanje knjižne oznake > Dodaj mapu**, a nakon toga upišite jedinstveni naziv mape.

Napomena: Kako biste ograničili pristup mapi, unesite PIN.

3. Kliknite Spremi.

- Možete izrađivati mape ili knjižne oznake u mapi. Kako biste izradili knjižnu oznaku, pogledajte Izrada knjižnih oznaka.
- Za upravljanje mapama kliknite **Postavljanje knjižne oznake**.

# Postavljanje pisača za faksiranje

- Sljedeće metode povezivanja primjenjive su samo u nekim državama ili regijama.
- Prilikom početnog postavljanja pisača odznačite potvrdni okvir funkcije faksiranja, kao i svih drugih funkcija koje planirate postaviti poslije, a zatim odaberite **Nastavi**.
- Ako je funkcija faksa omogućena, ali nije potpuno postavljena, indikator može bljeskati crveno.

**Upozorenje:** Nemojte dodirivati kabele niti područje pisača prikazano u nastavku tijekom aktivnog slanja ili primanja faksa.

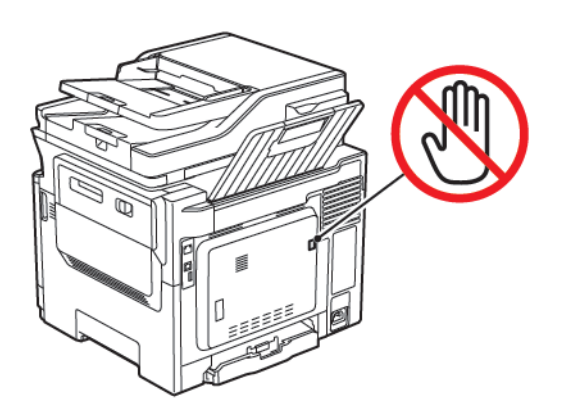

#### **POSTAVLJANJE FUNKCIJE FAKSA**

1. Na upravljačkoj ploči idite na:

## Postavke > Uređaj > Preferencije > Pokretanje početnog postavljanja

- 2. Isključite pisač, pričekajte oko 10 sekundi, a zatim ga ponovno uključite.
- 3. Na zaslonu Prije nego što počnete odaberite Promijeni postavke i nastavi rad čarobnjaka.
- 4. Na zaslonu Postavljanje poslužitelja za faks/e-poštu unesite potrebne informacije.
- 5. Dovršite postavljanje.

#### Upotreba čarobnjaka za postavljanje faksa na pisaču

- Ovaj se čarobnjak prikazuje samo kada analogno faksiranje nije još postavljeno.
- Ovaj čarobnjak postavlja samo analogni faks. Za postavljanje drugih načina faksiranja idite u Postavke > Faksiranje > Postavljanje faksiranja.
- Prije upotrebe čarobnjaka provjerite je li firmver pisača ažuriran. Više informacija možete pronaći u odjeljku Ažuriranje softvera.
- 1. Na početnom zaslonu dodirnite Faks.
- 2. Dodirnite Postavi odmah.
- 3. Unesite naziv faksa, a zatim dodirnite Sljedeće.

4. Unesite broj faksa, a zatim dodirnite Gotovo.

#### Upotreba izbornika Postavke na pisaču

- 1. Na početnom zaslonu dodirnite Postavke > Faks > Postavljanje faksa > Opće postavke faksa.
- 2. Konfigurirajte postavke.

#### Upotreba ugrađenog web-poslužitelja

- Otvorite web-preglednik, a zatim u adresno polje upišite IP adresu pisača. Da biste vidjeli IP adresu pisača, pogledajte Pronalaženje IP adrese pisača.
- 2. Kliknite Postavke > Faks > Postavljanje faksa > Općenite postavke faksa.
- 3. Konfigurirajte postavke.
- 4. Primijenite izmjene.

4

## POSTAVLJANJE FAKSA KORISTEĆI STANDARDNU TELEFONSKU LINIJU

OPREZ – OPASNOST OD STRUJNOG UDARA: Kako biste izbjegli rizik od strujnog udara, nemojte konfigurirati ovaj proizvod niti ukopčavati ili priključivati kabele, kao što su kabel napajanja, faksa ili telefona, tijekom grmljavinskog nevremena.

**OPREZ – OPASNOST OD STRUJNOG UDARA:** Kako biste izbjegli rizik od strujnog udara, nemojte koristiti značajku faksiranja tijekom grmljavinske oluje.

OPREZ – MOGUĆNOST OZLJEĐIVANJA: Kako biste smanjili rizik od požara, koristite isključivo 26 AWG ili veći telekomunikacijski (RJ-11) kabel prilikom povezivanja proizvoda s javnom telefonskom mrežom. Za korisnike iz Australije, kabel mora odobriti udruženje ACMA (Australian Communications and Media Authority).

## Postavljanje 1: Pisač je priključen na posebnu, namjensku liniju za faks

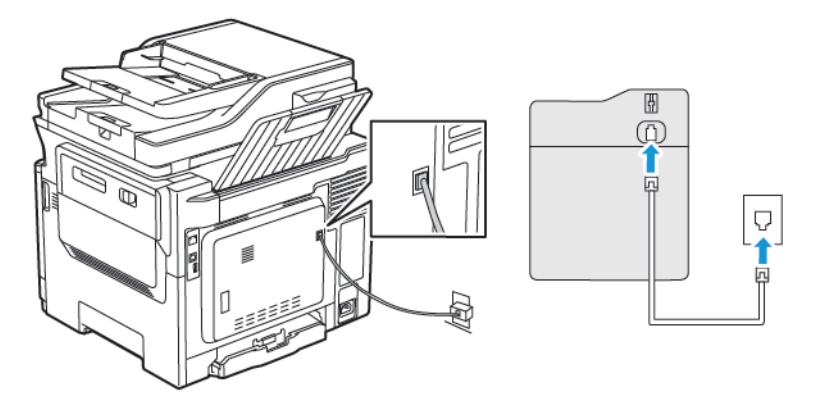

1. Priključite jednu stranu telefonskog kabela na linijski priključak pisača.

- 2. Drugu stranu kabela priključite na aktivnu analognu zidnu utičnicu.
- Pisač možete postaviti za automatsko (Automatsko javljanje uključeno) ili ručno (Automatsko javljanje isključeno) primanje faksova.
- Ako faksove želite primati automatski, postavite pisač tako da se javlja nakon određenog broja zvonjenja.

#### Postavljanje 2: Pisač dijeli liniju s telefonskom sekretaricom

Napomena: Ako ste pretplaćeni na poseban način zvonjenja, svakako na pisaču postavite odgovarajući uzorak zvonjenja. U protivnom, pisač neće primati faksove čak ni ako ste ga postavili da automatski prima faksove.

#### Razne konfiguracije za spajanje na različite zidne utičnice

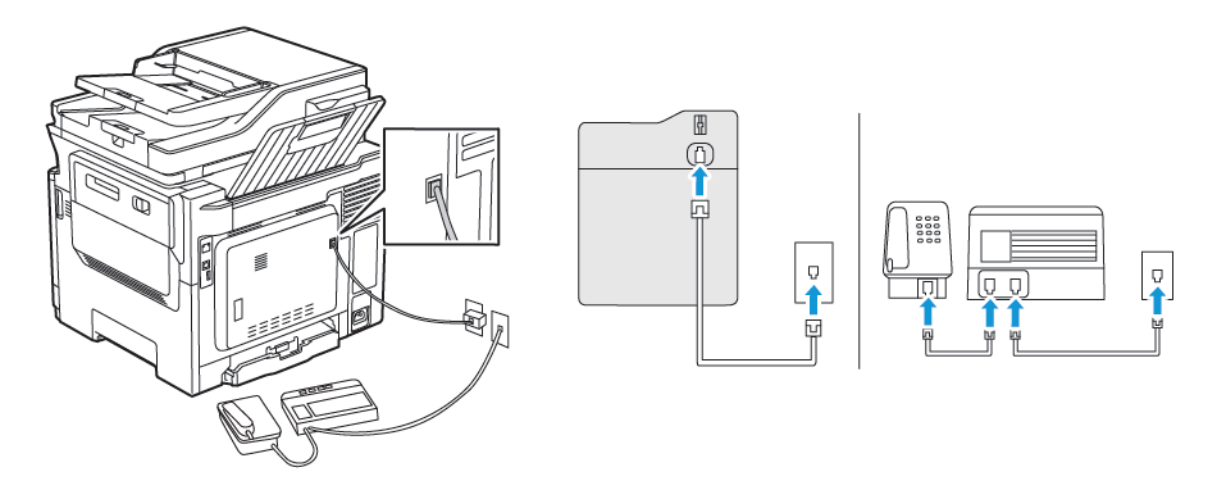

- 1. Priključite jednu stranu telefonskog kabela na linijski priključak pisača.
- 2. Drugu stranu kabela priključite na aktivnu analognu zidnu utičnicu.
- Ako na liniji imate samo jedan telefonski broj, postavite pisač tako da automatski prima faksove.
- Postavite pisač tako da se javlja dva zvona nakon telefonske sekretarice. Primjerice, ako se telefonska sekretarica javlja nakon dva zvonjenja, postavite Broj zvona prije javljanja na šest.

## POSTAVLJANJE FAKSA U DRŽAVAMA I REGIJAMA S RAZLIČITIM TELEFONSKIM

## UTIČNICAMA I UTIKAČIMA

OPREZ – OPASNOST OD STRUJNOG UDARA: Kako biste izbjegli rizik od strujnog udara, nemojte konfigurirati ovaj proizvod niti ukopčavati ili priključivati kabele, kao što su kabel napajanja, faksa ili telefona, tijekom grmljavinskog nevremena.

**OPREZ – OPASNOST OD STRUJNOG UDARA:** Kako biste izbjegli rizik od strujnog udara, nemojte koristiti značajku faksiranja tijekom grmljavinske oluje.

**Upozorenje:** Kako biste smanjili rizik od požara, koristite isključivo 26 AWG ili veći telekomunikacijski RJ-11 kabel prilikom povezivanja proizvoda s javnom telefonskom mrežom. Za korisnike iz Australije, kabel mora odobriti udruženje ACMA (Australian Communications and Media Authority).

Standardna zidna utičnica koju je prihvatila većina država i regija je RJ11. Ako zidna utičnica u vašoj zgradi nije kompatibilna s tom vrstom priključka, upotrijebite telefonski adapter. Adapter za vašu državu ili regiju možda se ne isporučuje s pisačem te ćete ga morati kupiti zasebno.

Priključak adaptera možda je postavljen u telefonski priključak pisača. Nemojte vaditi adapter iz telefonskog priključka pisača ako se priključujete na serijski ili kaskadni telefonski sustav.

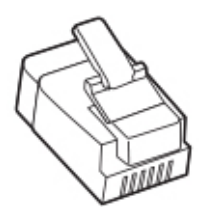

## Priključivanje pisača na zidnu utičnicu koja ne odgovara standardu RJ11

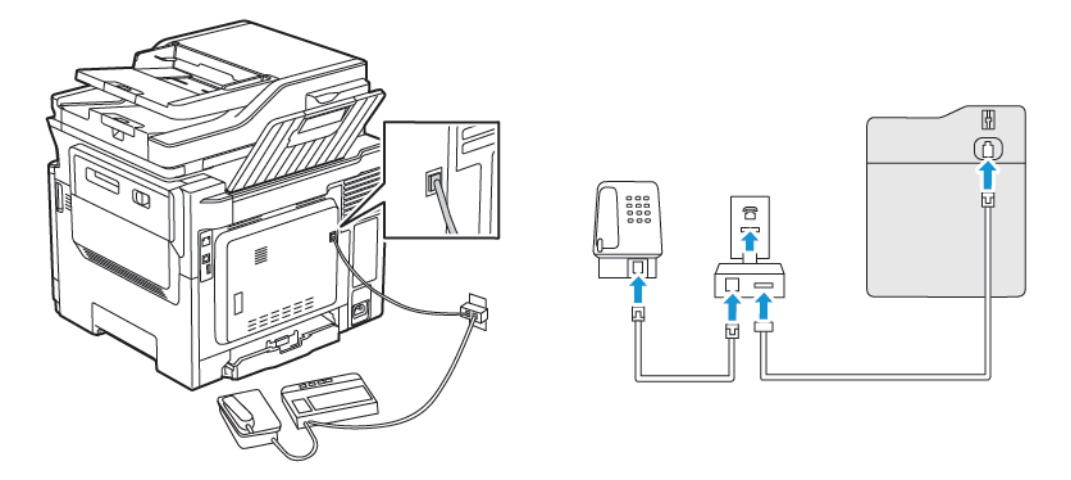

- 1. Priključite jednu stranu telefonskog kabela na linijski priključak pisača.
- 2. Priključite drugu stranu kabela na adapter za RJ11, a zatim priključite adapter u zidnu utičnicu.
- 3. Ako u zidnu utičnicu koja nije po standardu RJ11 želite priključiti i drugi uređaj, priključite ga izravno u telefonski adapter.

## Priključivanje pisača na zidnu utičnicu u Njemačkoj

Njemačke zidne utičnice opremljene su s dvije vrste priključaka. N priključci namijenjeni su faksovima, modemima i telefonskim sekretaricama. F priključak namijenjen je telefonima. Priključite pisač na bilo koji N priključak.

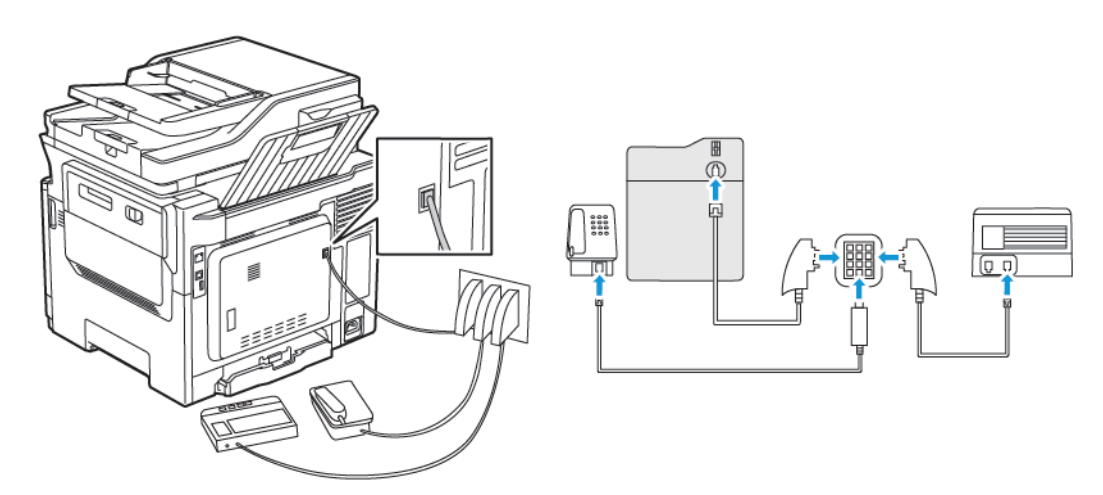

- 1. Priključite jednu stranu telefonskog kabela na linijski priključak pisača.
- 2. Priključite drugu stranu kabela na adapter RJ11, a zatim priključite adapter na N priključak.
- 3. Ako na istu zidnu utičnicu želite priključiti telefon i telefonsku sekretaricu, priključite uređaje kako je prikazano.

## POVEZIVANJE S USLUGOM POSEBNOG NAČINA ZVONJENJA

Usluga posebnog načina zvonjenja omogućuje vam više telefonskih brojeva na jednoj telefonskoj liniji. Svakom telefonskom broju dodjeljuje se različit uzorak zvonjenja.

1. Na upravljačkoj ploči idite na:

# Postavke > Faks > Postavljanje faksa > Postavke za primanje faksova > Administrativne kontrole > Odgovaranje uključeno

- 2. Odaberite uzorak zvonjenja.
- 3. Primijenite izmjene.

## POSTAVLJANJE DATUMA I VREMENA ZA FAKS

- Na upravljačkoj ploči idite na: Postavke > Uređaj > Preferencije > Datum i vrijeme > Konfiguriraj
- 2. Konfigurirajte postavke.

## KONFIGURIRANJE LJETNOG VREMENA

 Na upravljačkoj ploči idite na: Postavke > Uređaj > Preferencije > Datum i vrijeme > Konfiguriraj

Za kretanje kroz postavke modela pisača bez dodirnog zaslona pritisnite **U redu**.

- 2. Na izborniku Vremenska zona odaberite odgovarajuću vremensku zonu.
- 3. Konfigurirajte postavke.

## KONFIGURIRANJE POSTAVKI ZVUČNIKA FAKSA

- 1. Na početnom zaslonu dodirnite **Postavke > Faks > Postavljanje faksa > Postavke zvučnika**.
- 2. Učinite sljedeće:
  - Način rada zvučnika postavite na Uvijek uključeno.
  - Glasnoću zvučnika postavite na Visoka.
  - Aktivirajte glasnoću zvona.

# Konfiguriranje postavki SMTP-a za e-poštu

Konfigurirajte postavke za Simple Mail Transfer Protocol (SMTP) kako biste slali skenirane dokumente putem epošte. Postavke se razlikuju za svakog pružatelja usluge e-pošte.

Prije nego što počnete, pobrinite se da je pisač povezan s mrežom te da je mreža povezana na internet.

## UPOTREBA ČAROBNJAKA ZA POSTAVLJANJE E-POŠTE NA PISAČU

Prije upotrebe čarobnjaka provjerite je li firmver pisača ažuriran. Više informacija možete pronaći u odjeljku Ažuriranje softvera.

- 1. Na početnom zaslonu dodirnite E-pošta.
- 2. Dodirnite i unesite svoju adresu e-pošte.
- 3. Unesite zaporku.
  - Ovisno o vašem pružatelju usluge e-pošte, unesite zaporku za svoj račun, zaporku aplikacije ili zaporku za provjeru autentičnosti. Više informacija o zaporki možete pronaći na popisu Pružatelji usluge e-pošte, a zatim potražite Zaporku za uređaj.
  - Ako vaš pružatelj usluge nije naveden, obratite se pružatelju i zatražite postavke za Primarni SMTP pristupnik, Priključak primarnog SMTP pristupnika, Upotrebu SSL-a/TLS-a i Provjeru autentičnosti SMTP poslužitelja.
- 4. Dodirnite **U redu**.

## UPOTREBA IZBORNIKA POSTAVKE NA PISAČU

- 1. Na početnom zaslonu dodirnite **Postavke > E-pošta > Postavljanje e-pošte**.
- 2. Konfigurirajte postavke.
  - Više informacija o zaporki možete pronaći na popisu Pružatelji usluge e-pošte.
  - Za davatelje usluge e-pošte koji nisu na popisu, obratite se svom davatelju i zatražite postavke.

#### UPOTREBA UGRAĐENOG WEB-POSLUŽITELJA

- 1. Otvorite web-preglednik, a zatim u adresno polje upišite IP adresu pisača.
  - IP adresu pisača možete pogledati na početnom zaslonu pisača. IP adresa prikazuje se kao četiri skupa brojeva odvojenih točkama, primjerice 123.123.123.123.
  - Ako koristite proxy poslužitelj, za pravilno učitavanje web-stranice privremeno ga onemogućite.
- 2. Kliknite Postavke > E-pošta.
- 3. U odjeljku Postavljanje e-pošte konfigurirajte postavke.
  - Više informacija o zaporki možete pronaći na popisu Pružatelji usluge e-pošte.
  - Za davatelje usluge e-pošte koji nisu na popisu, obratite se svom davatelju i zatražite postavke.
- 4. Kliknite Spremi.

## PRUŽATELJI USLUGE E-POŠTE

Kako biste odredili postavke SMTP-a za svog pružatelja usluge e-pošte, upotrijebite sljedeće tablice.

Napomena: Za svakog pružatelja usluge e-pošte broj priključka može biti različit sukladno primarnom SMTP pristupniku.

#### Gmail™

Napomena: Provjerite je li potvrda u dva koraka omogućena na vašem Google računu.

Kako biste omogućili potvrdu u dva koraka, idite na stranicu Sigurnost Google računa, prijavite se na svoj račun, zatim s odjeljka Prijava na Google kliknite **Potvrda u 2 koraka**.

| POSTAVKA                                 | VRIJEDNOST                                                                                                    |  |  |
|------------------------------------------|----------------------------------------------------------------------------------------------------|--|--|
| Primarni SMTP pristupnik                 | smtp.gmail.com                                                                                                    |  |  |
| Priključak primarnog SMTP pristupnika    | 587                                                                                                    |  |  |
|                                          | Napomena: Broj priključka može biti različit sukladno<br>primarnom SMTP pristupniku. Na primjer, može biti 25, 465<br>ili 587.                                                           |  |  |
| Koristi SSL/TLS                          | Obavezno                                                                                                    |  |  |
| Zatraži pouzdani certifikat              | Onemogućeno                                                                                                    |  |  |
| Adresa za odgovor                        | Vaša adresa e-pošte                                                                                                    |  |  |
| Provjera autentičnosti SMTP poslužitelja | Prijava/Obično                                                                                                    |  |  |
| E-pošta koju je pokrenuo uređaj          | Koristi SMTP vjerodajnice uređaja                                                                                                    |  |  |
| Korisnički ID za uređaj                  | Vaša adresa e-pošte                                                                                                    |  |  |
| Lozinka za uređaj                        | Lozinka za aplikaciju                                                                                                    |  |  |
|                                          | Napomena: Kako biste stvorili lozinku za aplikaciju, idite na stranicu Sigurnost Google računa, prijavite se na svoj račun te sa odjeljka Prijava na Google kliknite Lozinke aplikacija. |  |  |

#### Yahoo!® e-pošta

| POSTAVKA                              | VRIJEDNOST          |
|---------------------------------------|---------------------|
| Primarni SMTP pristupnik              | smtp.mail.yahoo.com |
| Priključak primarnog SMTP pristupnika | 587                 |
| Koristi SSL/TLS                       | Obavezno            |
| Zatraži pouzdani certifikat           | Onemogućeno         |

| POSTAVKA                                 | VRIJEDNOST                                                                                                    |  |  |
|------------------------------------------|----------------------------------------------------------------------------------------------------|--|--|
| Adresa za odgovor                        | Vaša adresa e-pošte                                                                                                    |  |  |
| Provjera autentičnosti SMTP poslužitelja | Prijava/Obično                                                                                                    |  |  |
| E-pošta koju je pokrenuo uređaj          | Koristi SMTP vjerodajnice uređaja                                                                                                    |  |  |
| Korisnički ID za uređaj                  | Vaša adresa e-pošte                                                                                                    |  |  |
| Lozinka za uređaj                        | Lozinka za aplikaciju                                                                                                    |  |  |
|                                          | Napomena: Kako biste stvorili lozinku za aplikaciju, idite na stranicu Sigurnost Yahoo računa, prijavite se na svoj račun, a zatim kliknite <b>Generiraj lozinku aplikacije</b> . |  |  |

## **Outlook Live**

Te se postavke odnose na domene e-pošte outlook.com i hotmail.com.

| POSTAVKA                                 | VRIJEDNOST                                                                                                    |  |
|------------------------------------------|----------------------------------------------------------------------------------------------------|--|
| Primarni SMTP pristupnik                 | smtp.office365.com                                                                                                    |  |
| Priključak primarnog SMTP pristupnika    | 587                                                                                                    |  |
| Koristi SSL/TLS                          | Obavezno                                                                                                    |  |
| Zatraži pouzdani certifikat              | Onemogućeno                                                                                                    |  |
| Adresa za odgovor                        | Vaša adresa e-pošte                                                                                                    |  |
| Provjera autentičnosti SMTP poslužitelja | Prijava/Obično                                                                                                    |  |
| E-pošta koju je pokrenuo uređaj          | Koristi SMTP vjerodajnice uređaja                                                                                                    |  |
| Korisnički ID za uređaj                  | Vaša adresa e-pošte                                                                                                    |  |
| Lozinka za uređaj                        | <ul> <li>Lozinka računa ili lozinka aplikacije</li> <li>Za račune koji imaju onemogućenu provjeru u dva koraka upotrijebite lozinku računa.</li> <li>Za račune koji imaju omogućenu provjeru u dva koraka upotrijebite lozinku aplikacije. Za izradu lozinke aplikacije idite na stranicu Upravljanje računom za Outlook Live, zatim se prijavite u svoj račun.</li> </ul> |  |

# AOL e-pošta

| POSTAVKA                                 | VRIJEDNOST                                                                                                    |  |  |
|------------------------------------------|----------------------------------------------------------------------------------------------------|--|--|
| Primarni SMTP pristupnik                 | smtp.aol.com                                                                                                    |  |  |
| Priključak primarnog SMTP pristupnika    | 587                                                                                                    |  |  |
| Koristi SSL/TLS                          | Obavezno                                                                                                    |  |  |
| Zatraži pouzdani certifikat              | Onemogućeno                                                                                                    |  |  |
| Adresa za odgovor                        | Vaša adresa e-pošte                                                                                                    |  |  |
| Provjera autentičnosti SMTP poslužitelja | Prijava/Obično                                                                                                    |  |  |
| E-pošta koju je pokrenuo uređaj          | Koristi SMTP vjerodajnice uređaja                                                                                                    |  |  |
| Korisnički ID za uređaj                  | Vaša adresa e-pošte                                                                                                    |  |  |
| Lozinka za uređaj                        | Lozinka za aplikaciju                                                                                                    |  |  |
|                                          | Napomena: Kako biste stvorili lozinku za aplikaciju, idite na<br>stranicu Sigurnost AOL računa, prijavite se na svoj račun, a<br>zatim kliknite Generiraj lozinku aplikacije. |  |  |

# E-pošta iCloud

Napomena: Provjerite je li potvrda u dva koraka omogućena na vašem računu.

| POSTAVKA                                 | VRIJEDNOST                                                                                                    |  |
|------------------------------------------|----------------------------------------------------------------------------------------------------|--|
| Primarni SMTP pristupnik                 | smtp.mail.me.com                                                                                                    |  |
| Priključak primarnog SMTP pristupnika    | 587                                                                                                    |  |
| Koristi SSL/TLS                          | Obavezno                                                                                                    |  |
| Zatraži pouzdani certifikat              | Onemogućeno                                                                                                    |  |
| Adresa za odgovor                        | Vaša adresa e-pošte                                                                                                    |  |
| Provjera autentičnosti SMTP poslužitelja | Prijava/Obično                                                                                                    |  |
| E-pošta koju je pokrenuo uređaj          | Koristi SMTP vjerodajnice uređaja                                                                                                    |  |
| Korisnički ID za uređaj                  | Vaša adresa e-pošte                                                                                                    |  |
| Lozinka za uređaj                        | Lozinka za aplikaciju<br>Napomena: Kako biste stvorili lozinku za aplikaciju, idite<br>na stranicu Upravljanje računom iClouda, prijavite se na<br>svoj račun, a zatim sa odjeljka Sigurnost kliknite <b>Generiraj</b><br>lozinku. |  |

# Comcast e-pošta

| POSTAVKA                                    | VRIJEDNOST                        |
|---------------------------------------------|-----------------------------------|
| Primarni SMTP pristupnik                    | smtp.comcast.net                  |
| Priključak primarnog SMTP pristupnika       | 587                               |
| Koristi SSL/TLS                             | Obavezno                          |
| Zatraži pouzdani certifikat                 | Onemogućeno                       |
| Adresa za odgovor                           | Vaša adresa e-pošte               |
| Provjera autentičnosti SMTP<br>poslužitelja | Prijava/Obično                    |
| E-pošta koju je pokrenuo uređaj             | Koristi SMTP vjerodajnice uređaja |
| Korisnički ID za uređaj                     | Vaša adresa e-pošte               |
| Lozinka za uređaj                           | Lozinka računa                    |

## Mail.com

| POSTAVKA                                 | VRIJEDNOST                        |
|------------------------------------------|-----------------------------------|
| Primarni SMTP pristupnik                 | smtp.mail.com                     |
| Priključak primarnog SMTP pristupnika    | 587                               |
| Koristi SSL/TLS                          | Obavezno                          |
| Zatraži pouzdani certifikat              | Onemogućeno                       |
| Adresa za odgovor                        | Vaša adresa e-pošte               |
| Provjera autentičnosti SMTP poslužitelja | Prijava/Obično                    |
| E-pošta koju je pokrenuo uređaj          | Koristi SMTP vjerodajnice uređaja |
| Korisnički ID za uređaj                  | Vaša adresa e-pošte               |
| Lozinka za uređaj                        | Lozinka računa                    |

# E-pošta Zoho

| POSTAVKA                              | VRIJEDNOST    |
|---------------------------------------|---------------|
| Primarni SMTP pristupnik              | smtp.zoho.com |
| Priključak primarnog SMTP pristupnika | 587           |

| POSTAVKA                                 | VRIJEDNOST                                                                                                    |
|------------------------------------------|----------------------------------------------------------------------------------------------------|
| Koristi SSL/TLS                          | Obavezno                                                                                                    |
| Zatraži pouzdani certifikat              | Onemogućeno                                                                                                    |
| Adresa za odgovor                        | Vaša adresa e-pošte                                                                                                    |
| Provjera autentičnosti SMTP poslužitelja | Prijava/Obično                                                                                                    |
| E-pošta koju je pokrenuo uređaj          | Koristi SMTP vjerodajnice uređaja                                                                                                    |
| Korisnički ID za uređaj                  | Vaša adresa e-pošte                                                                                                    |
| Lozinka za uređaj                        | <ul> <li>Lozinka računa ili lozinka aplikacije</li> <li>Za račune koji imaju onemogućenu provjeru u dva koraka upotrijebite lozinku računa.</li> <li>Za račune koji imaju omogućenu provjeru u dva koraka upotrijebite lozinku aplikacije. Kako biste stvorili lozinku za aplikaciju, idite na stranicu Sigurnost računa e-pošte Zoho, prijavite se na svoj račun, a zatim u odjeljku Lozinke specifične za aplikaciju kliknite Generiraj novu lozinku.</li> </ul> |

# QQ Mail

Napomena: Provjerite je li usluga SMTP omogućena na vašem računu.

Kako biste omogućili uslugu, na početnoj stranici QQ Mail kliknite **Postavke > Račun**, a zatim u odjeljku usluge POP3/IMAP/SMTP/Exchange/CardDAV/CalDAV Service omogućite **uslugu POP3/SMTP** ili **uslugu IMAP/SMTP**.

| POSTAVKA                                 | VRIJEDNOST                        |
|------------------------------------------|-----------------------------------|
| Primarni SMTP pristupnik                 | smtp.qq.com                       |
| Priključak primarnog SMTP pristupnika    | 587                               |
| Koristi SSL/TLS                          | Obavezno                          |
| Zatraži pouzdani certifikat              | Onemogućeno                       |
| Adresa za odgovor                        | Vaša adresa e-pošte               |
| Provjera autentičnosti SMTP poslužitelja | Prijava/Obično                    |
| E-pošta koju je pokrenuo uređaj          | Koristi SMTP vjerodajnice uređaja |

| POSTAVKA                | VRIJEDNOST                                                                                                    |
|-------------------------|----------------------------------------------------------------------------------------------------|
| Korisnički ID za uređaj | Vaša adresa e-pošte                                                                                                    |
| Lozinka za uređaj       | Kod za autorizaciju<br>Napomena: Za generiranje koda za autorizaciju, s<br>početne stranice za QQ Mail, kliknite <b>Postavke &gt; Račun</b> , a<br>zatim u odjeljku usluge POP3/IMAP/SMTP/Exchange/<br>CardDAV/CalDAV kliknite <b>Generiraj kod za autorizaciju</b> |

#### E-pošta NetEase (mail.163.com)

Napomena: Provjerite je li usluga SMTP omogućena na vašem računu.

Da biste omogućili uslugu, na početnoj stranici e-pošte NetEase kliknite **Postavke > POP3/SMTP/IMAP**, a zatim omogućite **Usluga IMAP/SMTP** ili **POP3/SMTP**.

| POSTAVKA                                 | VRIJEDNOST                                                                                            |
|------------------------------------------|----------------------------------------------------------------------------------------------------|
| Primarni SMTP pristupnik                 | smtp.163.com                                                                                          |
| Priključak primarnog SMTP pristupnika    | 465                                                                                                   |
| Koristi SSL/TLS                          | Obavezno                                                                                              |
| Zatraži pouzdani certifikat              | Onemogućeno                                                                                           |
| Adresa za odgovor                        | Vaša adresa e-pošte                                                                                   |
| Provjera autentičnosti SMTP poslužitelja | Prijava/Obično                                                                                        |
| E-pošta koju je pokrenuo uređaj          | Koristi SMTP vjerodajnice uređaja                                                                     |
| Korisnički ID za uređaj                  | Vaša adresa e-pošte                                                                                   |
| Lozinka za uređaj                        | Lozinka za autorizaciju                                                                               |
|                                          | Napomena: Lozinka za autorizaciju navodi se kada se<br>omogući usluga IMAP/SMTP ili usluga POP3/SMTP. |

#### E-pošta NetEase (mail.126.com)

Napomena: Provjerite je li usluga SMTP omogućena na vašem računu.

Da biste omogućili uslugu, na početnoj stranici e-pošte NetEase kliknite **Postavke > POP3/SMTP/IMAP**, zatim omogućite **Usluga IMAP/SMTP** ili **POP3/SMTP**.

| POSTAVKA                                 | VRIJEDNOST                                                                                         |
|------------------------------------------|----------------------------------------------------------------------------------------------------|
| Primarni SMTP pristupnik                 | smtp.126.com                                                                                       |
| Priključak primarnog SMTP pristupnika    | 465                                                                                                |
| Koristi SSL/TLS                          | Obavezno                                                                                           |
| Zatraži pouzdani certifikat              | Onemogućeno                                                                                        |
| Adresa za odgovor                        | Vaša adresa e-pošte                                                                                |
| Provjera autentičnosti SMTP poslužitelja | Prijava/Obično                                                                                     |
| E-pošta koju je pokrenuo uređaj          | Koristi SMTP vjerodajnice uređaja                                                                  |
| Korisnički ID za uređaj                  | Vaša adresa e-pošte                                                                                |
| Lozinka za uređaj                        | Lozinka za autorizaciju                                                                            |
|                                          | Napomena: Lozinka za autorizaciju navodi se kada se omogući usluga IMAP/SMTP ili usluga POP3/SMTP. |

# E-pošta NetEase (mail.yeah.net)

Napomena: Provjerite je li usluga SMTP omogućena na vašem računu.

Da biste omogućili uslugu, na početnoj stranici e-pošte NetEase kliknite **Postavke > POP3/SMTP/IMAP**, a zatim omogućite **Usluga IMAP/SMTP** ili **POP3/SMTP**.

| POSTAVKA                                 | VRIJEDNOST                                                                                            |
|------------------------------------------|----------------------------------------------------------------------------------------------------|
| Primarni SMTP pristupnik                 | smtp.yeah.net                                                                                         |
| Priključak primarnog SMTP pristupnika    | 465                                                                                                   |
| Koristi SSL/TLS                          | Obavezno                                                                                              |
| Zatraži pouzdani certifikat              | Onemogućeno                                                                                           |
| Adresa za odgovor                        | Vaša adresa e-pošte                                                                                   |
| Provjera autentičnosti SMTP poslužitelja | Prijava/Obično                                                                                        |
| E-pošta koju je pokrenuo uređaj          | Koristi SMTP vjerodajnice uređaja                                                                     |
| Korisnički ID za uređaj                  | Vaša adresa e-pošte                                                                                   |
| Lozinka za uređaj                        | Lozinka za autorizaciju                                                                               |
|                                          | Napomena: Lozinka za autorizaciju navodi se kada se<br>omogući usluga IMAP/SMTP ili usluga POP3/SMTP. |

## E-pošta Sohu

Napomena: Provjerite je li usluga SMTP omogućena na vašem računu.

Da biste omogućili uslugu, na početnoj stranici e-pošte Sohu kliknite **Opcije > Postavke > POP3/SMTP/IMAP**, a zatim omogućite **Usluga IMAP/SMTP** ili **POP3/SMTP**.

| POSTAVKA                                    | VRIJEDNOST                                                                                   |
|---------------------------------------------|----------------------------------------------------------------------------------------------|
| Primarni SMTP pristupnik                    | smtp.sohu.com                                                                                |
| Priključak primarnog SMTP<br>pristupnika    | 465                                                                                          |
| Koristi SSL/TLS                             | Obavezno                                                                                     |
| Zatraži pouzdani certifikat                 | Onemogućeno                                                                                  |
| Adresa za odgovor                           | Vaša adresa e-pošte                                                                          |
| Provjera autentičnosti SMTP<br>poslužitelja | Prijava/Obično                                                                               |
| E-pošta koju je pokrenuo uređaj             | Koristi SMTP vjerodajnice uređaja                                                            |
| Korisnički ID za uređaj                     | Vaša adresa e-pošte                                                                          |
| Lozinka za uređaj                           | Neovisna lozinka                                                                             |
|                                             | Napomena: Nezavisna lozinka navodi se kada se omogući usluga IMAP/SMTP ili usluga POP3/SMTP. |

#### E-pošta servisa Sina

Napomena: Provjerite je li usluga POP3/SMTP omogućena na vašem računu.

Da biste omogućili uslugu, na početnoj stranici e-pošte servisa Sina kliknite **Postavke > Više postavki >** Korisnički POP/IMAP/SMTP, a zatim omogućite Usluga POP3/SMTP.

| POSTAVKA                                 | VRIJEDNOST          |
|------------------------------------------|---------------------|
| Primarni SMTP pristupnik                 | smtp.sina.com       |
| Priključak primarnog SMTP<br>pristupnika | 587                 |
| Koristi SSL/TLS                          | Obavezno            |
| Zatraži pouzdani certifikat              | Onemogućeno         |
| Adresa za odgovor                        | Vaša adresa e-pošte |
| Provjera autentičnosti SMTP              | Prijava/Obično      |

| POSTAVKA                        | VRIJEDNOST                                                                                                    |
|---------------------------------|----------------------------------------------------------------------------------------------------|
| poslužitelja                    |                                                                                                    |
| E-pošta koju je pokrenuo uređaj | Koristi SMTP vjerodajnice uređaja                                                                                                    |
| Korisnički ID za uređaj         | Vaša adresa e-pošte                                                                                                    |
| Lozinka za uređaj               | Kod za autorizaciju<br>Napomena: Za stvaranje koda za autorizaciju s početne stranice<br>e pošte, kliknite <b>Postavke &gt; Više postavki &gt; Korispički POP/</b> |
|                                 | IMAP/SMTP, a zatim omogućite Status koda za autorizaciju.                                                                                                    |

• Ako naiđete na pogrešku tijekom upotrebe navedenih postavki, obratite se davatelju usluge e-pošte.

• Za davatelje usluge e-pošte koji nisu na popisu, obratite se svom davatelju i zatražite postavke.
# Postavljanje značajki za upravljanje pristupom

## UKLJUČIVANJE GLASOVNOG NAVOĐENJA

## S upravljačke ploče

- 1. Pritisnite tipku **5** i zadržite pritisak sve dok ne začujete glasovnu poruku.
- 2. Odaberite U redu.

## S tipkovnice

- 1. Pritisnite tipku **5** i zadržite pritisak sve dok ne začujete glasovnu poruku.
- 2. Pritisnite **Tab** kako biste pokazivačem za fokusiranje prešli na gumb U redu, a zatim pritisnite **Enter**.
- Glasovno navođenje možete uključiti i priključivanjem slušalica u priključnicu za slušalice.
- Za podešavanje glasnoće poslužite se gumbima za glasnoću pri dnu upravljačke ploče.

## KRETANJE ZASLONOM POMOĆU POTEZA

- Potezi se mogu koristiti jedino ako je aktivirano glasovno navođenje.
- Omogućite povećanje kako biste upotrebljavali poteze za zumiranje i pomicanje.
- Upotrebljavajte fizičku tipkovnicu za unos znakova i prilagođavanje određenih postavki.

| POTEZ                             | FUNKCIJA                                                                                                    |
|-----------------------------------|----------------------------------------------------------------------------------------------------|
| Dvostruki dodir                   | Odabir opcije ili stavke na zaslonu.                                                                                                    |
| Trostruki dodir                   | Povećavanje ili smanjivanje teksta i slika.                                                                                                    |
| Povlačenje udesno ili prema dolje | Prelazak na sljedeću stavku na zaslonu.                                                                                                    |
| Povlačenje ulijevo ili prema gore | Prelazak na prethodnu stavku na zaslonu.                                                                                                    |
| Pomicanje                         | Pristup dijelovima zumirane slike koji se nalaze izvan<br>granica zaslona.                                                                                         |
|                                   | Taj potez zahtijeva povlačenje po zumiranoj slici<br>dvama prstima.                                                                                                |
| Povlačenje gore pa ulijevo        | Zatvaranje aplikacije ili povratak na početni zaslon.                                                                                                    |
| Povlačenje dolje pa ulijevo       | <ul> <li>Otkazivanje zadatka.</li> <li>Povratak na prethodnu postavku.</li> <li>Zatvorite prikazani zaslon bez mijenjanja postavki<br/>ili vrijednosti.</li> </ul> |
| Povlačenje gore pa dolje          | Ponavljanje izgovorenog odzivnika.                                                                                                    |

## OMOGUĆAVANJE NAČINA RADA POVEĆANJA

- 1. Na upravljačkoj ploči pritisnite tipku **5** i zadržite pritisak sve dok ne začujete glasovnu poruku.
- 2. Odaberite Način rada povećanja.
- 3. Odaberite U redu.

Za više informacija o kretanju po povećanom zaslonu pogledajte Kretanje zaslonom pomoću poteza.

#### PODEŠAVANJE BRZINE GOVORA GLASOVNOG NAVOĐENJA

- 1. Na početnom zaslonu odaberite Postavke > Uređaj > Pristupačnost > Brzina govora.
- 2. Odaberite brzinu govora.

#### UPOTREBA ZASLONSKE TIPKOVNICE

Učinite nešto od sljedećega:

- Povucite prstom preko tipke za izgovaranje slova.
- Podignite prst za unošenje znaka u polje.
- Odaberite **Backspace** za brisanje znakova.
- Želite li čuti sadržaj iz polja za unos, odaberite Tab, a zatim Shift + Tab.

## OMOGUĆAVANJE IZGOVORENIH ZAPORKI ILI OSOBNIH IDENTIFIKACIJSKIH BROJEVA

- 1. Na početnom zaslonu odaberite Postavke > Uređaj > Pristupačnost > Izgovaranje zaporki/PIN-ova.
- 2. Omogućite postavku.

# Ulaganje papira i posebnih medija

#### POSTAVLJANJE VELIČINE I VRSTE PAPIRA

1. Na upravljačkoj ploči idite na:

#### Postavke > Papir > Konfiguracija ladice > Veličina/vrsta papira > odaberite izvor papira

2. Postavite veličinu i vrstu papira.

## KONFIGURIRANJE UNIVERZALNIH POSTAVKI PAPIRA

1. Na upravljačkoj ploči idite na:

### Postavke > Papir > Konfiguracija medija > Univerzalno postavljanje

2. Konfigurirajte postavke.

### ULAGANJE U LADICE

OPREZ— OPASNOST OD PREVRTANJA: Kako biste izbjegli rizik od nestabilnosti, svaku ladicu punite odvojeno. Sve ostale ladice držite zatvorenima dok vam ne zatrebaju.

1. Izvadite ladicu.

Napomena: Kako biste izbjegli zaglavljivanje papira, nemojte vaditi ladice dok pisač radi.

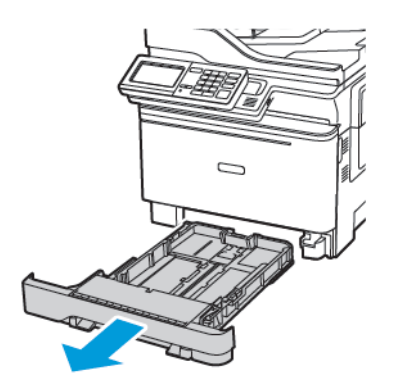

2. Vodilice prilagodite tako da odgovaraju veličini papira koju ulažete.

🎢 Napomena: Koristite naznake na dnu ladice kako biste postavili položaj vodilica.

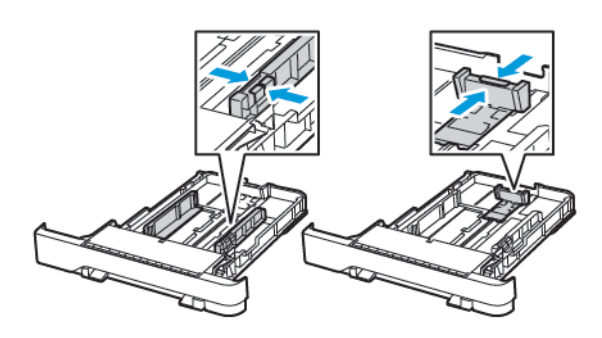

3. Prije ulaganja lagano savijte, prolistajte i poravnajte rubove papira.

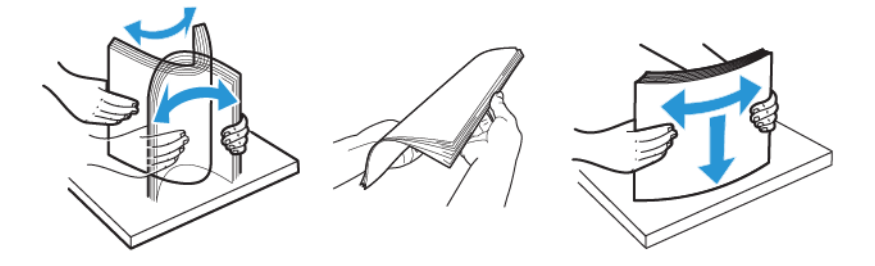

4. Uložite snop papira tako da strana za ispisivanje bude okrenuta prema gore, a potom provjerite jesu li bočne vodilice postavljene čvrsto uz papir.

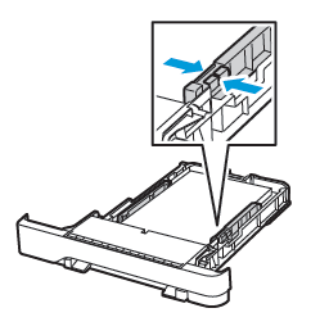

- Za jednostrani ispis uložite letterhead licem prema gore tako da zaglavlje bude na prednjoj strani ladice.
- Za dvostrani ispis uložite letterhead licem prema dolje tako da zaglavlje bude na stražnjoj strani ladice.
- Nemojte gurati papir u ladicu.

• Kako biste izbjegli zaglavljivanje papira, provjerite je li visina umetnutog papira ispod oznake maksimalne visine papira.

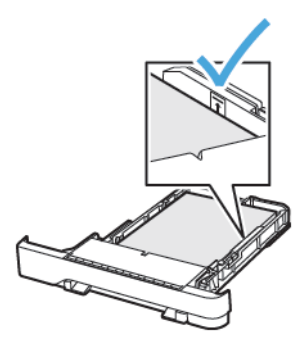

Umetnite ladicu.
 Ako je potrebno, na upravljačkoj ploči postavite format i vrstu papira sukladno uloženom papiru.

## ULAGANJE U UREĐAJ ZA ULAGANJE ZA RAZNE MEDIJE

- 1. Otvorite uređaj za ulaganje za razne medije.
  - Napomena: Ulagač za razne medije dostupan je samo kod nekih modela pisača.

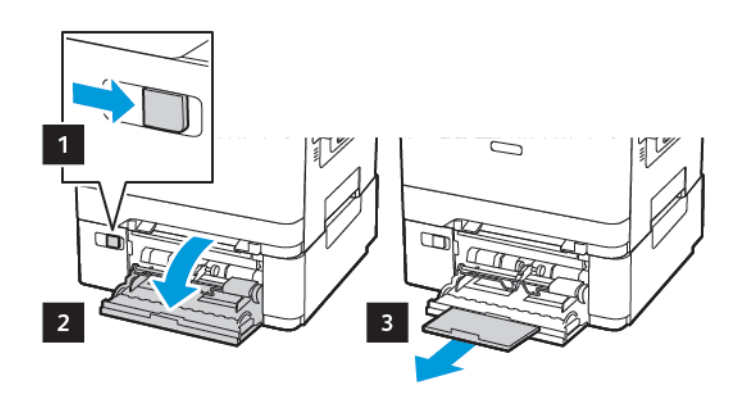

2. Prilagodite vodilicu sukladno formatu papira koji ulažete.

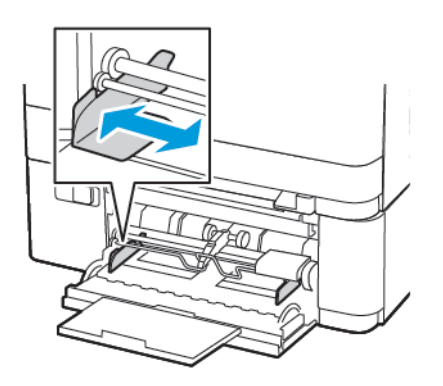

3. Prije ulaganja lagano savijte, prolistajte i poravnajte rubove papira.

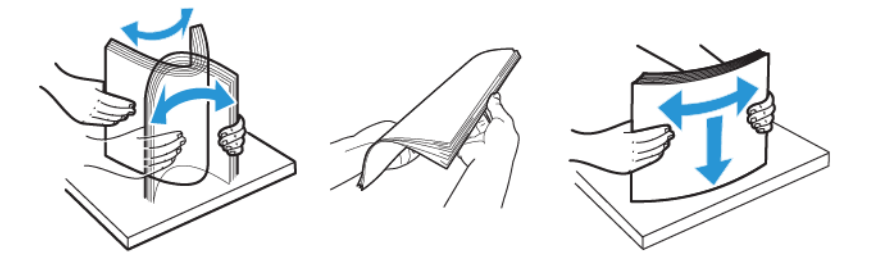

- 4. Uložite papir ispisnom stranom okrenutom licem prema dolje.
  - Za jednostrano ispisivanje papir letterhead uložite s ispisnom stranom prema licem prema dolje te tako da gornji rub prvi ulazi u pisač.

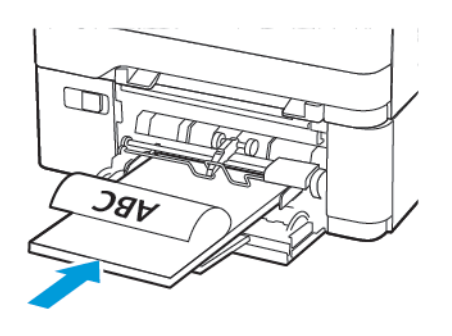

• Za obostrano ispisivanje papir letterhead uložite s ispisnom stranom licem prema gore te tako da gornji rub ulazi u pisač zadnji.

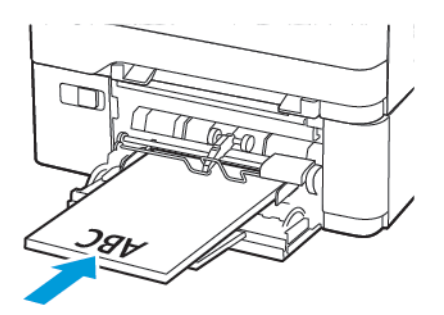

 Omotnice uložite tako da presavijena strana bude okrenuta prema gore i uz desnu stranu vodilice papira.

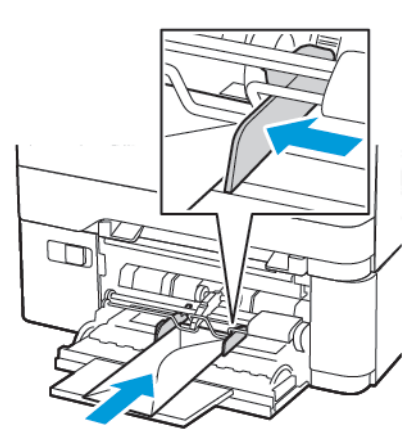

OPREZ— OPASNOST OD PREVRTANJA: Nemojte upotrebljavati omotnice s markicama, kopčama, spajalicama, prozorima, premazima ili samoljepljivim trakama.

5. Na upravljačkoj ploči postavite veličinu i vrstu papira sukladno uloženom papiru.

## ULAGANJE U RUČNI ULAGAČ

1. Prilagodite vodilicu sukladno formatu papira koji ulažete.

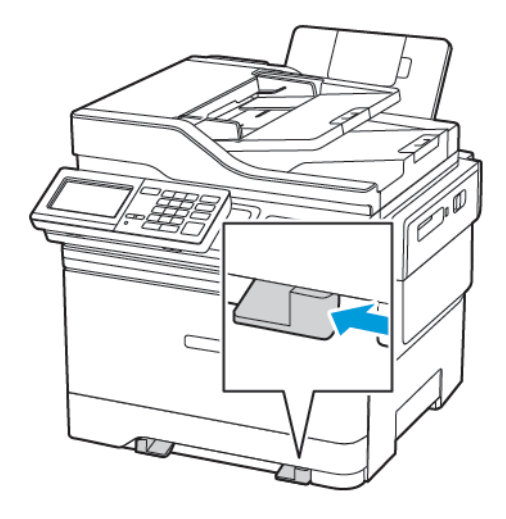

- 2. Uložite list papira s ispisnom stranom okrenutom prema dolje.
  - Za jednostrano ispisivanje papir letterhead uložite s ispisnom stranom prema dolje tako da gornji rub ulazi u pisač prvi.

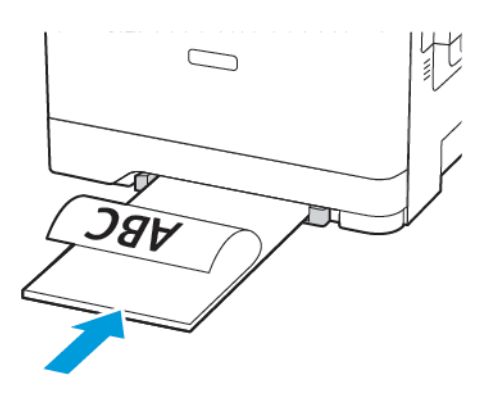

• Za obostrano ispisivanje papir letterhead uložite s ispisnom stranom licem prema gore te tako da gornji rub ulazi u pisač zadnji.

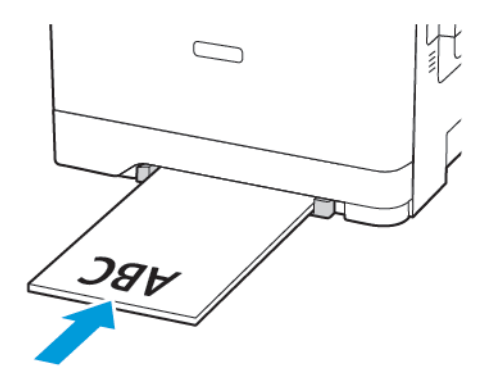

• Omotnice uložite tako da presavijena strana bude okrenuta prema gore i uz desnu stranu vodilice za papir.

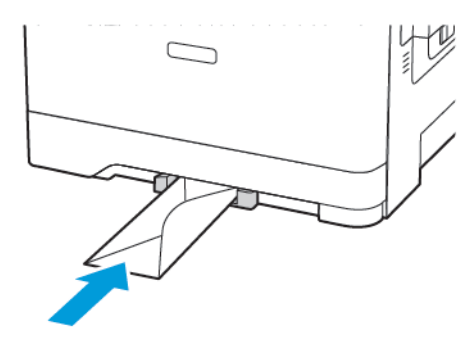

3. Ulažite papir dok se njegov vodeći rub ne uvuče.

**Upozorenje – moguće oštećenje:** Kako biste izbjegli zaglavljivanje papira, nemojte na silu gurati papir u ručni ulagač.

#### **POVEZIVANJE LADICA**

- Otvorite web-preglednik, a zatim u adresno polje upišite IP adresu pisača. IP adresu pisača možete locirati na početnom zaslonu. IP adresa pojavljuje se kao četiri skupa brojeva razdvojenih točkama, primjerice 123.123.123.123
- 2. Kliknite Postavke > Papir > Konfiguracija ladice.
- 3. Postavite veličinu i vrstu papira jednake onima za ladice koje povezujete.
- 4. Spremite postavke.
- 5. Kliknite Postavke > Uređaj > Održavanje > Izbornik Konfiguracija > Konfiguracija ladice.
- 6. Postavite Povezivanje ladica na Automatski.
- 7. Spremite postavke.

Da biste poništili povezivanje ladica, pobrinite se da ladice nemaju jednake postavke veličine i vrste papira.

**Upozorenje:** Temperatura grijača mijenja se sukladno navedenoj vrsti papira. Kako biste izbjegli probleme prilikom ispisivanja, uskladite postavku vrste papira na pisaču s papirom uloženim u ladicu.

# Prilagođavanje glasnoće zvučnika

## PODEŠAVANJE ZADANE GLASNOĆE INTERNOG ZVUČNIKA

Napomena: Zvučnik je dostupan samo kod nekih modela pisača.

- 1. S upravljačke ploče dodirnite Postavke > Uređaj > Preference > Zvukovi uređaja > Glasnoća
- 2. Prilagodite glasnoću.
- Ako omogućite tihi način rada, zvučna upozorenja bit će isključena. Ova postavka također usporava pisač.
- Glasnoća će se vratiti na zadanu vrijednost nakon odjave iz sesije ili nakon aktivacije pisača iz načina mirovanja ili hibernacije.

#### KONFIGURIRANJE POSTAVKI ZVUČNIKA FAKSA

Napomena: Ova je značajka dostupna samo na nekim modelima pisača.

- Na upravljačkoj ploči idite na: Postavke > Faks > Postavljanje faksa > Postavke zvučnika
- 2. Učinite sljedeće:

D

- Način rada zvučnika postavite na Uvijek uključeno.
- Glasnoću zvučnika postavite na Visoka.
- Aktivirajte glasnoću zvona.

# Konfiguriranje postavki zvukova uređaja

Napomena: Ikona Zvukovi uređaja dostupna je samo kod nekih modela pisača.

1. Na upravljačkoj ploči dodirnite ikonu **Zvukovi uređaja**.

Prikazuje se zaslon Status/potrošni materijal.

- Na zaslonu Status/potrošni materijal dodirnite Zvukovi uređaja: Uključeno.
   Prikazuje se zaslon Zvukovi uređaja.
- 3. Na zaslonu Zvukovi uređaja možete omogućiti ili onemogućiti sljedeće postavke zvuka:
  - Utišaj sve zvukove
  - Povratne informacije gumba
  - Pristup povratnim informacijama uređaja
  - Glasnoća
  - Zvučni signal punog automatskog uvlakača dokumenata
  - Upravljanje alarmima
  - Alarm spremnika
  - Način rada zvučnika
  - Glasnoća zvona

## Postavljanje opcije Kopiranje kartica

- Otvorite web-preglednik, a zatim u adresno polje upišite IP adresu pisača. IP adresu pisača možete pogledati na početnom zaslonu pisača. IP adresa prikazuje se kao četiri skupa brojeva odvojenih točkama, primjerice 123.123.123.123.
- 2. Kliknite Aplikacije > Kopiranje kartica > Konfiguriranje.
  - Provjerite je li omogućena ikona za prikaz.
  - Provjerite jesu li konfigurirane postavke e-pošte i zajedničke mrežne lokacije.
  - Pri skeniranju kartice pazite da razlučivost skeniranja ne prekorači 200 dpi u boji ili 400 dpi u crno-bijeloj tehnici.
  - Pri skeniranju više kartica pazite da razlučivost skeniranja ne prekorači 150 dpi u boji ili 300 dpi u crnobijeloj tehnici.

Napomena: Pisač ne može skenirati više kartica jer ne podržava tvrdi disk pisača. Za skeniranje više kartica potreban vam je tvrdi disk za pisač.

3. Primijenite izmjene.

# Upotreba centra za prečace

- 1. Na početnom zaslonu dodirnite **Centar za prečace**, a zatim odaberite funkciju pisača.
- 2. Dodirnite Izradi prečac, a zatim konfigurirajte postavke.
- 3. Dodirnite Spremi, a zatim unesite jedinstveni naziv prečaca.
- 4. Primijenite izmjene.

# Postavljanje kvota uređaja

Za pristup aplikaciji možda će vam trebati administratorska prava.

- Otvorite web-preglednik, a zatim u adresno polje upišite IP adresu pisača. IP adresu pisača možete pogledati na početnom zaslonu pisača. IP adresa prikazuje se kao četiri skupa brojeva odvojenih točkama, primjerice 123.123.123.123.
- 2. Kliknite Aplikacije > Kvote za uređaj > Konfiguriraj.
- 3. U odjeljku Korisnički računi možete dodati ili urediti korisnika, a zatim postaviti kvotu korisnika.
- 4. Primijenite izmjene.

Napomena: Informacije o načinu konfiguriranja aplikacije i sigurnosnih postavki potražite u Vodiču za administratora za kvote uređaja.

# Konfiguriranje ekopostavki

- 1. Na početnom zaslonu dodirnite Ekološke postavke.
- 2. Konfigurirajte Ekološki način rada ili Raspored načina rada za štednju energije.
- 3. Primijenite izmjene.

# Upotreba tehničke podrške

- 1. Na početnom zaslonu dodirnite Tehnička podrška.
- 2. Ispišite informacije ili ih pošaljite e-poštom.

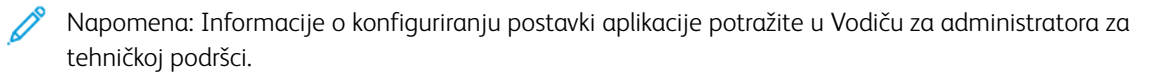

# Upravljanje kontaktima

#### DODAVANJE KONTAKATA

- Otvorite web-preglednik, a zatim u adresno polje upišite IP adresu pisača. IP adresu pisača možete pogledati na početnom zaslonu pisača. IP adresa prikazuje se kao četiri skupa brojeva odvojenih točkama, primjerice 123.123.123.123.
- 2. Kliknite Adresar.
- 3. Iz odjeljka Kontakti dodajte kontakt.

🔌 Napomena: Kontakt možete dodijeliti jednoj ili više grupa.

- 4. Ako je potrebno, navedite metodu prijave za omogućavanje pristupa aplikaciji.
- 5. Primijenite izmjene.

#### DODAVANJE GRUPA

- Otvorite web-preglednik, a zatim u adresno polje upišite IP adresu pisača. IP adresu pisača možete pogledati na početnom zaslonu pisača. IP adresa prikazuje se kao četiri skupa brojeva odvojenih točkama, primjerice 123.123.123.123.
- 2. Kliknite Adresar.
- 3. Iz odjeljka Grupe kontakata dodajte naziv grupe.

Napomena: Grupi možete dodijeliti jedan ili više kontakata.

4. Primijenite izmjene.

#### UREĐIVANJE KONTAKATA ILI GRUPA

- Otvorite web-preglednik, a zatim u adresno polje upišite IP adresu pisača. IP adresu pisača možete pogledati na početnom zaslonu pisača. IP adresa prikazuje se kao četiri skupa brojeva odvojenih točkama, primjerice 123.123.123.123.
- 2. Kliknite Adresar.
- 3. Učinite nešto od sljedećeg:
  - U odjeljku Kontakti kliknite ime kontakta i zatim uredite informacije.
  - U odjeljku Grupe kontakata kliknite naziv grupe i zatim uredite informacije.
- 4. Primijenite izmjene.

#### BRISANJE KONTAKATA ILI GRUPA

 Otvorite web-preglednik, a zatim u adresno polje upišite IP adresu pisača. IP adresu pisača možete pogledati na početnom zaslonu pisača. IP adresa prikazuje se kao četiri skupa brojeva odvojenih točkama, primjerice 123.123.123.123.

### 2. Kliknite Adresar.

- 3. Učinite nešto od sljedećeg:
  - U odjeljku Kontakti odaberite kontakt koji želite izbrisati.
  - U odjeljku Grupe kontakata odaberite naziv grupe koju želite izbrisati.

Instalacija i ažuriranje softvera, upravljačkih programa i firmvera

#### INSTALIRANJE SOFTVERA PISAČA

- Pokretački program pisača uključen je u paket za instalaciju softvera.
- Na Macintosh računalima sa sustavom MacOS verzije 10.7 ili novijima ne morate instalirati pokretački program pisača na pisaču s AirPrint certifikatom. Ako želite prilagođene značajke ispisa, preuzmite pokretački program pisača.
- 1. Pronađite kopiju instalacijskog softverskog paketa.
  - S CD-a sa softverom koji je isporučen s pisačem.
  - Otvorite web-stranicu www.xerox.com/drivers.
- 2. Pokrenite instalacijski program, a zatim slijedite upute na zaslonu.

#### DODAVANJE PISAČA NA RAČUNALO

Prije nego što počnete, učinite nešto od sljedećeg:

- Povežite računalo i pisač na istu mrežu. Više informacija o povezivanju pisača na mrežu potražite u odjeljku Povezivanje pisača na Wi-Fi mrežu.
- Povežite računalo na pisač. Više informacija možete pronaći u odjeljku Povezivanje računala s pisačem.
- Povežite pisač na računalo pomoću USB kabela. Više informacija možete pronaći u odjeljku Priključivanje kabela.

Napomena: USB kabel prodaje se zasebno.

#### Za korisnike sustava Windows

- 1. Na računalu instalirajte pokretački program pisača.
  - Napomena: Više informacija možete pronaći u odjeljku Instaliranje softvera pisača.
- 2. Otvorite **Pisači i skeneri**, a zatim kliknite **Dodaj pisač ili skener**.
- 3. Ovisno o vezi pisača, učinite nešto od sljedećeg:
  - Odaberite svoj pisač s popisa, a zatim kliknite **Dodaj uređaj**.
  - Kliknite Prikaži Wi-Fi Direct pisače, odaberite pisač, a zatim kliknite Dodaj uređaj.

- Kliknite Željeni pisač nije na popisu, a zatim u prozoru Dodavanje pisača učinite sljedeće:
  - 1. Odaberite **Dodaj pisač pomoću TCP/IP adrese ili naziva glavnog računala**, a zatim kliknite **Dalje**.
  - 2. U polje "Naziv glavnog računala ili IP adresa" unesite IP adresu pisača, a zatim kliknite Dalje.
    - IP adresu pisača možete pogledati na početnom zaslonu pisača. IP adresa prikazuje se kao četiri skupa brojeva odvojenih točkama, primjerice 123.123.123.123.
    - Ako koristite proxy poslužitelj, za pravilno učitavanje web-stranice privremeno ga onemogućite.
  - 3. Odaberite pokretački program pisača, a zatim kliknite Dalje.
  - 4. Odaberite **Koristi pokretački program pisača koji je trenutačno instaliran (preporučeno)**, a zatim kliknite **Dalje**.
  - 5. Unesite naziv pisača, a zatim kliknite **Dalje**.
  - 6. Odaberite opciju dijeljenja pisača, a zatim kliknite **Dalje**.
  - 7. Kliknite Završi.

#### Za korisnike Macintosh računala

- 1. Na računalo otvorite Pisači i skeneri.
- 2. Kliknite ikonu Plus (+), a zatim odaberite pisač.
- 3. Na izborniku Upotreba odaberite pokretački program pisača.
  - Za upotrebu Macintosh pokretačkog programa pisača odaberite AirPrint ili Secure AirPrint.
  - Ako želite prilagođene značajke ispisa, odaberite Xerox pokretački program pisača. Za instaliranje pokretačkog programa pisača pogledajte Instaliranje softvera pisača.
- 4. Dodajte pisač.

### INSTALIRANJE SOFTVERA POKRETAČKOG PROGRAMA PISAČA

Prije instalacije softvera pokretačkog programa pisača provjerite je li pisač priključen u utičnicu, uključen, ispravno povezan i ima li valjanu IP adresu. IP adresa obično se prikazuje u gornjem desnom kutu upravljačke ploče.

Da biste vidjeli IP adresu pisača, pogledajte Pronalaženje IP adrese pisača.

**A** 

Napomena: Ako *disk sa softverom i dokumentacijom* nije dostupan, preuzmite najnovije pokretačke programe pisača na web-mjestu www.xerox.com/drivers

### Zahtjevi operacijskog sustava

- Windows 7 SP1, Windows 8, Windows 8.1, Windows 10, Windows 11, Windows Server 2008 R2, Windows Server 2012, Windows Server 2016, Windows Server 2019 i Windows Server 2022.
- MacOS verzije 10.14 ili noviji.
- UNIX i Linux: Vaš pisač podržava povezivanje na različite UNIX platforme preko mrežnog sučelja.

#### Instalacija pokretačkih programa pisača za mrežni pisač sustava Windows

- 1. Umetnite *Disk sa softverom i dokumentacijom* u odgovarajući pogon na računalu. Ako se instalacijski program ne pokrene automatski, idite na pogon i dvaput kliknite datoteku za instaliranje **Setup.exe**.
- 2. Kliknite Xerox Smart Start instalacijski program pokretačkog programa (preporučeno).
- 3. Pod Licencni ugovor kliknite Prihvaćam.
- S popisa otkrivenih pisača odaberite svoj pisač.
   Kada instalirate pokretačke programe pisača za mrežni pisač i vaš se pisač ne prikazuje na popisu, kliknite
   Nema vašeg pisača?, zatim unesite IP adresu svog pisača.

Da biste vidjeli IP adresu pisača, pogledajte Pronalazak IP adrese pisača.

5. Kliknite Brza instalacija.

Prikazat će se poruka s potvrdom o uspješnoj instalaciji.

6. Za dovršetak instalacije i zatvaranje prozora instalacijskog programa kliknite **Dovršeno**.

#### Instalacija .zip datoteke pokretačkog programa pisača za sustav Windows

Možete preuzeti pokretačke programe pisača s web-mjesta Xerox.com u obliku .zip datoteke, a zatim pomoću Čarobnjaka sustava Windows za dodavanje pisača instalirati pokretačke programe pisača na računalo.

Za instalaciju pokretačkog programa pisača upotrebom .zip datoteke učinite sljedeće:

- 1. Preuzmite potrebnu .zip datoteku, a zatim je izdvojite u lokalni direktorij na računalu.
- 2. Na računalu otvorite Upravljačku ploču, zatim odaberite Uređaji i pisači > Dodaj pisač.
- 3. Kliknite Željeni pisač nije na popisu, a zatim kliknite Dodaj lokalni pisač ili mrežni pisač s ručnim postavkama.
- 4. Kako biste koristili prethodno uspostavljeni priključak, odaberite **Koristi postojeći priključak**, a zatim s popisa odaberite standardni TCP/IP priključak.
- 5. Izrada standardnog TCP/IP priključka:
  - a. Dodirnite Izradi novi priključak.
  - b. Za postavku Vrsta priključka odaberite Standardni TCP/IP priključak, zatim kliknite Dalje.
  - c. U polje Naziv glavnog računala ili IP adresa unesite IP adresu pisača ili glavno računalo.
  - d. Kako biste onemogućili tu značajku, poništite potvrdni okvir za **Pošalji upit pisaču i automatski** odaberi upravljački program koji će se koristiti, a zatim kliknite Dalje.
- 6. Kliknite Imam disk.
- 7. Kliknite Pregledaj. Pronađite, a zatim odaberite datoteku driver.inf za svoj pisač. Kliknite Otvori.
- 8. Odaberite svoj model pisača, a zatim kliknite Dalje.
- 9. Ako se prikaže poruka jer je upravljački program za ispis već instaliran, kliknite **Koristi upravljački program** koji je trenutačno instaliran (preporučeno).
- 10. U polje Naziv pisača upišite naziv pisača.

- 11. Kako biste instalirali upravljački program pisača, kliknite Dalje.
- 12. Ako je potrebno, postavite pisač kao zadani pisač.
  - Napomena: Prije nego što odaberete Dijeli pisač, javite se administratoru sustava.
- 13. Kako biste pisaču poslali testnu stranicu, kliknite Ispiši testnu stranicu.
- 14. Kliknite **Finišer**.

#### Instalacija pokretačkih programa pisača za USB pisač sustava Windows

- 1. Povežite kraj B standardnog A/B USB 2.0 uređaja ili USB 3.0 kabela s USB priključkom na stražnjoj strani pisača.
- 2. Povežite kraj A USB kabela s USB priključkom na računalu.
- 3. Ako se prikaže čarobnjak Windows je pronašao novi hardver, kliknite Odustani.
- 4. Umetnite *Disk sa softverom i dokumentacijom* u odgovarajući pogon na računalu. Ako se instalacijski program ne pokrene automatski, idite na pogon i dvaput kliknite datoteku za instaliranje **Setup.exe**.
- 5. Kliknite Xerox Smart Start instalacijski program pokretačkog programa (preporučeno).
- 6. Pod Licencni ugovor kliknite Prihvaćam.
- 7. S popisa otkrivenih pisača odaberite svoj pisač, a zatim kliknite Brza instalacija.

Prikazat će se poruka s potvrdom o uspješnoj instalaciji.

8. Za dovršetak instalacije i zatvaranje prozora instalacijskog programa kliknite Dovršeno.

#### Instalacija pisača kao web-usluge za uređaje

Web usluge za uređaje (WSD) omogućuju klijentu da otkriva i pristupa udaljenim uređajima i povezanim uslugama na mreži. WSD podržava otkrivanje, upravljanje i korištenje uređaja.

#### Instalacija WSD pisača pomoću Čarobnjaka za dodavanje uređaja

- 1. Na svojem računalu kliknite Pokretanje, a zatim odaberite Pisači i skeneri.
- 2. Da biste dodali potreban pisač, kliknite Dodaj pisač ili skener.
- 3. Na popisu dostupnih uređaja odaberite onaj koji želite koristiti, a zatim kliknite **Dalje**.

Napomena: Ako pisač koji želite upotrebljavati nije na popisu, kliknite **Odustani**. Da biste ručno dodali pisač, upotrijebite IP adresu pisača. Pojedinosti možete pronaći u odjeljku Instalacija .zip datoteke pokretačkog programa pisača za sustav Windows.

4. Kliknite Zatvori.

#### Instalacija pokretačkih i uslužnih programa za MacOS

- 1. Preuzmite najnoviju verziju upravljačkog programa pisača na web-mjestu https://www.xerox.com/office/ drivers.
- 2. Otvorite Xerox® pokretački program pisača 5.xx.x.dmg ili .pkg potreban za vaš pisač.

- 3. Da biste pokrenuli Xerox<sup>®</sup> pokretački program pisača 5.xx.x.dmg ili .pkg, dvaput kliknite naziv odgovarajuće datoteke.
- 4. Kada se prikaže poruka, kliknite Nastaviti.
- 5. Licencni ugovor prihvatite klikom na Prihvaćam.
- 6. Da biste prihvatili trenutačnu lokaciju za instalaciju, kliknite **Instaliraj** ili odaberite drugu lokaciju za instalacijske datoteke, a zatim kliknite **Instaliraj**.
- 7. Ako se prikaže poruka, unesite zaporku, a zatim kliknite **U redu**.
- 8. S popisa otkrivenih pisača odaberite svoj pisač, a zatim kliknite **Dalje**.
- 9. Ako se pisač ne pojavljuje na popisu pronađenih pisača.
  - a. Kliknite ikonu mrežnog pisača.
  - b. Unesite IP adresu pisača pa kliknite **Nastaviti**.
  - c. S popisa otkrivenih pisača odaberite svoj pisač, a zatim kliknite Nastavi.
- 10. Ako pisač nije očitan, provjerite je li uključen i jesu li Ethernet ili USB kabel ispravno priključeni.
- 11. Kako biste prihvatili poruku o redu čekanja za ispis, dodirnite **U redu**.
- 12. Označite ili odznačite potvrdne okvire **Postavi pisač kao zadani** i **Ispiši probnu stranicu**.
- 13. Kliknite Nastaviti, a zatim kliknite Zatvori.

#### Dodavanje pisača za MacOS

Za umrežavanje postavite pisač pomoću značajke Bonjour<sup>®</sup> (mDNS), a za LPD, LPR povezivanje povežite ga pomoću IP adrese pisača. Za nemrežni pisač stvorite USB vezu na stolnom računalu.

Za dodatne informacije idite na pomoćnika za podršku na mreži na: https://www.xerox.com/support.

#### Dodavanje pisača putem značajke Bonjour

Dodavanje pisača pomoću značajke Bonjour®:

- 1. U mapi računala Aplikacije ili u sidrištu otvorite Postavke sustava.
- 2. Kliknite Pisači i skeneri.

Popis pisača prikazuje se na lijevoj strani prozora.

- 3. Za popis pisača kliknite ikonu Plus (+).
- 4. Na vrhu prozora kliknite ikonu Zadano.
- 5. Odaberite svoj pisač s popisa, a zatim kliknite Dodaj.

Napomena: Ako pisač nije očitan, provjerite je li uključen i je li Ethernet kabel ispravno priključen.

#### Dodavanje pisača unosom IP adrese

Dodavanje pisača unosom IP adrese:

1. Otvorite Prioriteti sustava u mapi Aplikacije na računalu ili u sidrištu.

2. Kliknite Pisači i skeneri.

Popis pisača prikazuje se na lijevoj strani prozora.

- 3. Na popisu pisača kliknite ikonu plusa (+).
- 4. Kliknite IP.
- 5. Na popisu Protokol odaberite protokol.
- 6. U polje Adresa unesite IP adresu pisača.
- 7. U polje Naziv unesite naziv pisača.
- 8. Na popisu Upotreba odaberite Odaberi pokretački program za upotrebu.
- 9. Na popisu softvera pisača odaberite pokretački program pisača za vaš model pisača.
- 10. Kliknite Dodaj.

#### Instalacija pokretačkih i uslužnih programa za ispis za UNIX i Linux

Za dodatne informacije o instalaciji upravljačkih i uslužnih programa za UNIX i Linux pogledajte https://www. xerox.com/office/drivers.

## AŽURIRANJE SOFTVERA

Neke aplikacije za ispravan rad zahtijevaju minimalnu razinu softvera uređaja.

Za dodatne informacije o ažuriranju softvera uređaja obratite se predstavniku službe za korisnike.

- 1. Otvorite web-preglednik, a zatim u adresno polje upišite IP adresu pisača.
  - IP adresu pisača možete pogledati na početnom zaslonu pisača. IP adresa prikazuje se kao četiri skupa brojeva odvojenih točkama, primjerice 123.123.123.123.
  - Ako koristite proxy poslužitelj, za pravilno učitavanje web-stranice privremeno ga onemogućite.
- 2. Kliknite Postavke > Uređaj > Ažuriranje softvera.
- 3. Odaberite jedno od sljedećeg:
  - Kliknite Provjeri ažuriranja > Prihvaćam, započni ažuriranje.
  - Za prijenos softverskih datoteka izvršite sljedeće korake. Kako biste dobili najnoviji softver, idite na <u>www.xerox.com</u> i potražite model svog pisača.
  - 1. Potražite softversku datoteku.

Napomena: Svakako izdvojite datoteku software.zip.

2. Kliknite Prijenos > Pokreni.

#### IZVOZ ILI UVOZ KONFIGURACIJSKE DATOTEKE

Konfiguracijske postavke pisača možete izvesti u tekstualnu datoteku, a zatim tu datoteku uvoziti na druge pisače kako biste iste postavke primijenili na njih.

- 1. Otvorite web-preglednik, a zatim u adresno polje upišite IP adresu pisača.
  - IP adresu pisača možete pogledati na početnom zaslonu pisača. IP adresa prikazuje se kao četiri skupa brojeva odvojenih točkama, primjerice 123.123.123.123.
  - Ako koristite proxy poslužitelj, privremeno ga onemogućite kako bi se web-stranica pravilno učitala.
- 2. Iz aplikacije Embedded Web Server kliknite Izvoz konfiguracije ili Uvoz konfiguracije.
- 3. Slijedite upute na zaslonu.
- 4. Ako pisač podržava aplikacije, učinite sljedeće:
  - a. Kliknite Aplikacije, odaberite aplikaciju, a zatim kliknite Konfiguracija.
  - b. Kliknite Izvoz ili Uvoz.

### DODAVANJE DOSTUPNIH OPCIJA U UPRAVLJAČKOM PROGRAMU PISAČA

#### Za korisnike sustava Windows

- 1. Otvorite mapu pisača.
- 2. Odaberite pisač koji želite ažurirati, a zatim učinite jedno od sljedećega:
  - U sustavu Windows 7 ili novijem odaberite Svojstva pisača.
  - U starijim verzijama odaberite Svojstva.
- 3. Pomaknite se do kartice Konfiguracija i zatim odaberite Ažuriraj sada pitaj pisač.
- 4. Primijenite izmjene.

#### Za korisnike Macintosh računala

- 1. Iz Preferenci sustava u izborniku Apple, pomaknite se do svog pisača i zatim odaberite **Opcije i potrošni materijal**.
- 2. Pomaknite se do popisa hardverskih opcija, a zatim dodajte sve instalirane opcije.
- 3. Primijenite izmjene.

Ispisivanje stranice s postavkama izbornika

Na početnom zaslonu dodirnite **Postavke > Izvješća > Stranica s postavkama izbornika**.

Postavljanje, instalacija i konfiguracija

# Osigurajte pisač

Ovo poglavlje sadrži:

| Lociranje sigurnosnog utora         | 102 |
|-------------------------------------|-----|
| Brisanje memorije pisača            | 103 |
| Vraćanje tvornički zadanih postavki | 104 |
| Izjava o postojanosti memorije      | 105 |

# Lociranje sigurnosnog utora

Pisač ima značajku sigurnosnog zaključavanja. Pričvrstite sigurnosni ključ kompatibilan s većinom prijenosnih računala u prikazanu lokaciju kako biste pisač blokirali na mjestu.

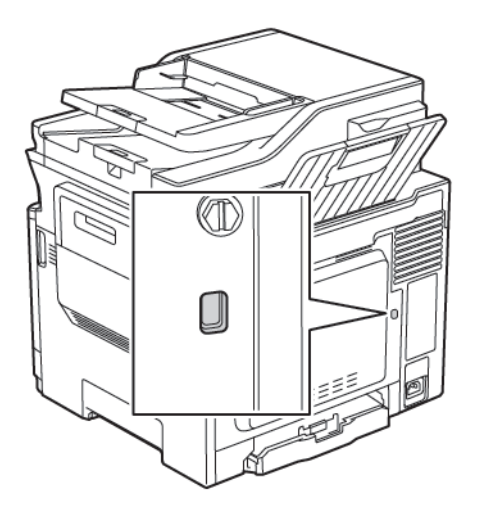

# Brisanje memorije pisača

Kako biste izbrisali privremenu memoriju ili podatke u međumemoriji pisača, isključite pisač.

Kako biste izbrisali trajnu memoriju ili pojedinačne postavke, postavke uređaja i mreže, sigurnosne postavke i ugrađena rješenja, učinite sljedeće:

1. Na upravljačkoj ploči idite na:

# Postavke > Uređaj > Održavanje > Brisanje na kraju vijeka > Brisanje osjetljivih podataka iz trajne memorije

- 2. Ovisno o vašem modelu pisača, odaberite BRISANJE ili Nastavi.
- 3. Slijedite upute na zaslonu.

# Vraćanje tvornički zadanih postavki

1. Na upravljačkoj ploči idite na:

# Postavke > Uređaj > Vrati tvornički zadane postavke

- 2. U izborniku Vraćanje postavki odaberite postavke koje želite vratiti.
- 3. Odaberite VRAĆANJE.
- 4. Slijedite upute na zaslonu.

# Izjava o postojanosti memorije

| VRSTA MEMORIJE      | OPIS                                                                                                    |
|---------------------|----------------------------------------------------------------------------------------------------|
| Privremena memorija | Pisač koristi standardnu memoriju s nasumičnim pri-<br>stupom (RAM) za privremenu pohranu podataka ko-<br>risnika tijekom jednostavnih zadataka ispisivanja i<br>kopiranja.                                                                         |
| Trajna memorija     | Pisač može koristiti dvije vrste trajne memorije: EE-<br>PROM i NAND (flash memorija). Obje se vrste koriste<br>za pohranu operacijskog sustava, postavki pisača,<br>mrežnih podataka, postavki skenera i knjižnih oznaka<br>te ugrađenih rješenja. |

Izbrišite sadržaj sve memorije instalirane na pisač u sljedećim slučajevima:

- Kada se pisač stavlja izvan pogona na kraju radnog vijeka.
- Kada se pisač premješta u drugi odjel ili na drugu lokaciju.
- Kada pisač treba servisirati netko tko ne pripada vašoj tvrtki ili instituciji.
- Kada pisač treba odnijeti na servis.
- Kada se pisač prodaje drugoj organizaciji.

Osigurajte pisač

# Ispis

# Office Products

# Ovo poglavlje sadrži:

| Ispisivanje s računala                               | . 108 |
|------------------------------------------------------|-------|
| Ispisivanje s mobilnog uređaja                       | . 109 |
| Ispisivanje s memorijskog pogona                     | . 110 |
| Podržani memorijski pogoni i vrste datoteka          | .111  |
| Konfiguriranje povjerljivih zadataka                 | .112  |
| Ispisivanje povjerljivih i drugih zadržanih zadataka | . 113 |
| Ispisivanje popisa uzoraka fontova                   | . 114 |

# Ispisivanje s računala

Napomena: Za naljepnice, kartonski papir i omotnice, format i vrstu papira postavite na pisaču prije ispisivanja dokumenta.

- 1. Otvorite dijaloški okvir Ispis u dokumentu koji pokušavate ispisati.
- 2. Ako je potrebno, prilagodite postavke.
- 3. Ispišite dokument.
#### Ispisivanje s mobilnog uređaja

 $^{
m >}$  Napomena: Ispisivanje s mobilnih uređaja dostupno je samo kod određenih modela pisača.

#### ISPISIVANJE S MOBILNOG UREÐAJA KORISTEĆI MOPRIA PRINT SERVICE

Mopria® Usluge Service rješenje je za mobilno ispisivanje za mobilne uređaje koji imaju Android™ verzije 4.4 ili noviji. Omogućuje izravno ispisivanje na bilo koji pisač s Mopria certifikatom.

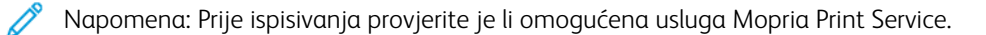

- 1. Na početnom zaslonu mobilnog uređaja pokrenite kompatibilnu aplikaciju.
- 2. Dodirnite Ispiši, a zatim odaberite pisač.
- 3. Pošaljite zadatak ispisa.

#### ISPISIVANJE S MOBILNOG UREÐAJA KORISTEĆI AIRPRINT

AirPrint je rješenje za ispisivanje s mobilnih uređaja koje omogućuje izravno ispisivanje s Apple uređaja na certificiranom AirPrint pisaču.

- Ovu aplikaciju podržavaju samo neki Apple uređaji.
- Ovu aplikaciju podržavaju samo neki modeli pisača.
- 1. Na početnom zaslonu mobilnog uređaja pokrenite kompatibilnu aplikaciju.
- 2. Odaberite stavku za ispisivanje, a zatim dodirnite ikonu za dijeljenje.
- 3. Dodirnite Ispiši, a zatim odaberite pisač.
- 4. Ispišite dokument.

## Ispisivanje s memorijskog pogona

1. Umetnite memorijski pogon.

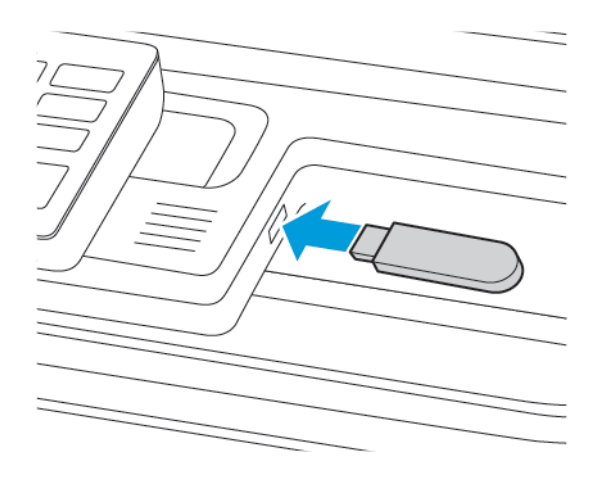

- Ako memorijski pogon umetnete kada se prikaže poruka pogreške, pisač će zanemariti memorijski pogon.
- Ako memorijski pogon umetnete dok pisač obrađuje druge zadatke ispisa, na zaslonu će se prikazati poruka Zauzeto.
- 2. Odaberite dokument koji želite ispisati.

Ako je potrebno, konfigurirajte druge postavke ispisivanja.

3. Ispišite dokument.

Kako biste ispisali drugi dokument, odaberite **USB pogon**.

**Upozorenje:** Kako biste izbjegli gubitak podataka ili kvar pisača, nemojte dodirivati memorijski pogon ili pisač u prikazanom području dok je aktivno ispisivanje i čitanje s memorijskog uređaja ili zapisivanje na njega.

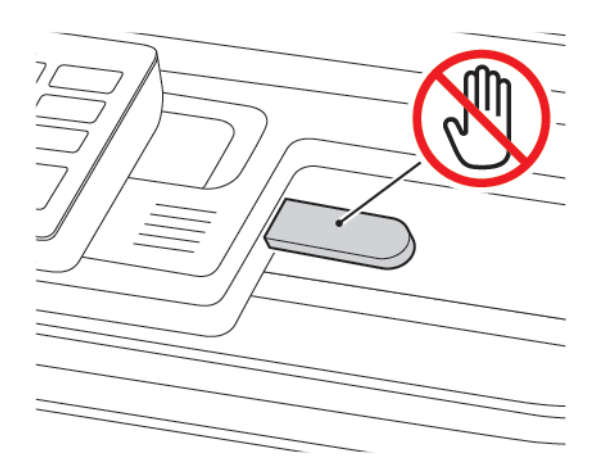

## Podržani memorijski pogoni i vrste datoteka

#### MEMORIJSKI POGONI

- Lexar JumpDrive S70 (16 GB i 32 GB)
- SanDisk Cruzer (16 GB i 32 GB)
- PNY Attache (16 GB i 32 GB)
  - Ovaj pisač podržava USB memorijske pogone velike brzine sa standardom pune brzine.
  - USB flash pogoni moraju podržavati sustav File Allocation Table (FAT).

#### **VRSTE DATOTEKA**

Dokumenti

- PDF (verzija 1.7 ili ranija)
- XPS
- Microsoft datotečne formate (.doc, .docx, .xls, .xlsx, .ppt, .pptx) podržavaju samo neki modeli pisača.

Slike

- .dcx
- .gif
- .JPEG ili .jpg
- .bmp
- .pcx
- .TIFF ili .tif
- .png

## Konfiguriranje povjerljivih zadataka

- 1. Na upravljačkoj ploči idite na **Postavke > Sigurnost > Postavljanje povjerljivog ispisivanja**.
- 2. Konfigurirajte postavke.

| OPCIJA                                    | OPIS                                                                                                    |
|-------------------------------------------|----------------------------------------------------------------------------------------------------|
| Maks. broj unosa nevaljanog PIN-<br>a     | Postavite maksimalni broj pogrešnih unosa PIN-a.                                                                    |
|                                           | Nakon dosezanja ograničenja zadaci ispisa za aktivno korisničko ime<br>brišu se.                                    |
| Istek povjerljivog zadatka                | Postavite vrijeme isteka za povjerljive zadatke ispisivanja.                                                        |
|                                           | Povjerljivi zadaci na čekanju spremaju se u pisaču do trenutka kada<br>se ručno aktiviraju ili izbrišu.             |
| Istek ponavljajućeg zadatka               | Postavite vrijeme isteka za zadatke ispisivanja s ponavljanjem.                                                     |
|                                           | Zadaci ispisivanja s ponavljanjem pohranjeni su u memoriji pisača<br>radi ponovnog ispisivanja.                     |
| Istek zadatka s provjerom                 | Postavite vrijeme isteka za ispisivanje kopije prije ispisivanja<br>preostalih kopija.                              |
|                                           | U slučaju zadataka s provjerom ispisuje se jedna kopija zadatka u<br>svrhu provjere prije ispisa preostalih kopija. |
| Istek zadatka rezervacije                 | Postavite vrijeme isteka za pohranu zadataka ispisivanja.                                                           |
|                                           | Zadaci rezervacije koji su na čekanju automatski brišu nakon ispisa.                                                |
| Prenošenje svih zadataka u red<br>čekanja | Postavite pisač tako da zadrži sve zadatke ispisivanja.                                                             |

#### ZA KORISNIKE SUSTAVA WINDOWS

Upotreba pokretačkog programa pisača za sljedeće:

- 1. Dok je dokument otvoren, kliknite **Datoteka > Ispis**.
- 2. Odaberite pisač, a zatim kliknite Svojstva pisača > Opcije ispisa > Vrsta zadatka.
- 3. Odaberite vrstu zadatka (Sigurni ispis, Niz za uzorak, Spremljeni zadatak).

Ako odaberete **Sigurni ispis**, unesite pristupnu šifru, a zatim kliknite **U redu**. Prozor **Opcije ispisa** se zatvara.

4. Kliknite **Ispis**.

#### ZA KORISNIKE MACINTOSH RAČUNALA

#### Upotreba značajke AirPrint

- 1. Dok je dokument otvoren, kliknite **Datoteka > Ispis**.
- 2. Odaberite pisač, a zatim s padajućeg izbornika koji slijedi izbornik Ispis PIN-om.
- 3. Omogućite Ispis pomoću PIN-a, a zatim unesite četveroznamenkasti PIN.
- 4. Kliknite Ispis.
- 5. Na početnom zaslonu pisača pokrenite zadatak ispisa. Dodirnite **Zadaci na čekanju > odaberite naziv** svojeg računala > Povjerljivo > unesite PIN > odaberite zadatak ispisa > Ispis.

## Ispisivanje popisa uzoraka fontova

1. Na upravljačkoj ploči idite na:

## Postavke > Izvješća > Ispis > Ispis fontova

2. Odaberite uzorak fonta.

# Kopiranje

Ovo poglavlje sadrži:

| Upotreba automatskog ulagača dokumenata i stakla skenera |  |
|----------------------------------------------------------|--|
| Izrada kopije                                            |  |
| Kopiranje fotografija                                    |  |
| Kopiranje na papir sa zaglavljem                         |  |
| Kopiranje na obje strane papira                          |  |
| Smanjenje ili povećanje kopija                           |  |
| Razvrstavanje kopija                                     |  |
| Postavljanje razdjelnih stranica između kopija           |  |
| Kopiranje više stranica na samo jedan list               |  |
| Stvaranje prečaca za kopiranje                           |  |

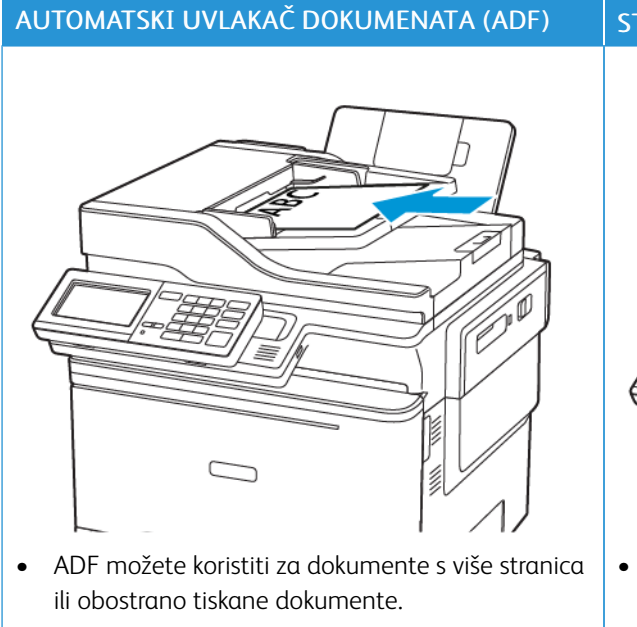

## Upotreba automatskog ulagača dokumenata i stakla skenera

- Uložite izvorni dokument licem prema gore. Za dokumente s više stranica, obavezno poravnajte vodeći rub prije ulaganja.
- Obavezno prilagodite vodilice ADF-a sukladno širini papira koji ulažete.

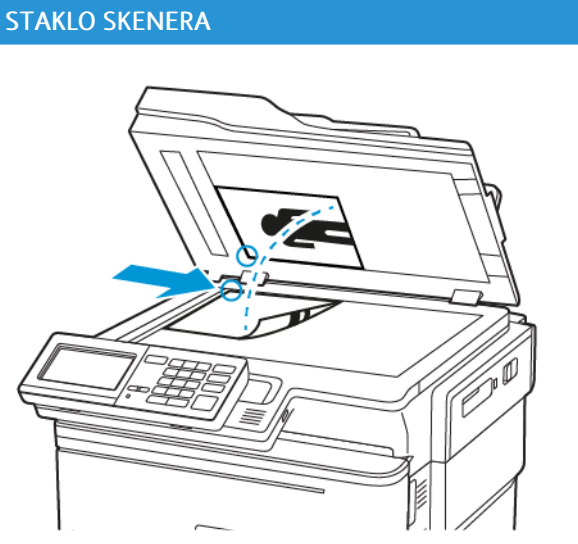

- Koristite staklo za polaganje dokumenta skenera za dokumente koji imaju jednu stranicu, stranice knjiga, male stavke (kao što su razglednice ili fotografije), prozirne medije, fotopapir ili tanke medije (kao što su izresci iz časopisa).
- Postavite dokument licem prema dolje u kut sa strelicom.

## Izrada kopije

1. Uložite izvorni dokument u ladicu ADF-a ili na staklo za polaganje dokumenta skenera.

Napomena: Kako biste izbjegli obrezanu sliku, pazite da veličina papira izvornog i izlaznog dokumenta bude jednaka.

2. Na upravljačkoj ploči odaberite Kopiranje, a zatim navedite broj kopija.

Ako je potrebno, prilagodite druge postavke.

3. Kopirajte dokument.

Napomena: Kako biste izradili brzu kopiju, na upravljačkoj ploči pritisnite gumb **Pokreni**.

## Kopiranje fotografija

- 1. Postavite fotografiju na staklo skenera.
- 2. Na upravljačkoj ploči idite na:

#### Kopiranje >Vrsta sadržaja > Fotografija

- 3. U izborniku Izvor sadržaja odaberite postavku koja najbolje odgovara izvornoj fotografiji.
- 4. Kopirajte dokument.

## Kopiranje na papir sa zaglavljem

- 1. Uložite izvorni dokument u ladicu ADF-a ili na staklo za polaganje dokumenta skenera.
- 2. Na upravljačkoj ploči idite na:

**Kopiranje > Kopiraj iz >** odaberite veličinu izvornog dokumenta > **Kopiraj u >** odaberite izvor papira Ako ulažete u uređaj za ulaganje za razne medije, odaberite:

Kopiraj u > Uređaj za ulaganje za razne medije > odaberite veličinu papira > Letterhead

3. Kopirajte dokument.

## Kopiranje na obje strane papira

- 1. Uložite izvorni dokument u ladicu ADF-a ili na staklo za polaganje dokumenta skenera.
- 2. Na upravljačkoj ploči idite na:

## Kopiranje > Strane

- 3. Podesite postavke.
- 4. Kopirajte dokument.

## Smanjenje ili povećanje kopija

- 1. Uložite izvorni dokument u ladicu ADF-a ili na staklo za polaganje dokumenta skenera.
- Na upravljačkoj ploči idite na: Kopiranje > Skaliranje odredite vrijednost skaliranja

Napomena: Promjenom formata izvornog dokumenta ili izlaznog dokumenta nakon postavljanja Skaliranja, vrijednost se vraća na Automatski.

3. Kopirajte dokument.

## Razvrstavanje kopija

- 1. Uložite izvorni dokument u ladicu ADF-a ili na staklo za polaganje dokumenta skenera.
- Na upravljačkoj ploči idite na: Kopiranje > Razvrstavanje > Uključeno [1,2,1,2,1,2].
- 3. Kopirajte dokument.

## Postavljanje razdjelnih stranica između kopija

- 1. Uložite izvorni dokument u ladicu ADF-a ili na staklo za polaganje dokumenta skenera.
- 2. Na upravljačkoj ploči idite na:

#### Kopiranje > Postavke > Razdjelni listovi > Uključeno

- 3. Podesite postavke.
- 4. Kopirajte dokument.

## Kopiranje više stranica na samo jedan list

- 1. Uložite izvorni dokument u ladicu ADF-a ili na staklo za polaganje dokumenta skenera.
- Na upravljačkoj ploči idite na: Kopiranje > Stranica po strani
- 3. Podesite postavke.
- 4. Kopirajte dokument.

## Stvaranje prečaca za kopiranje

- 1. Na početnom zaslonu dodirnite Kopiranje.
- Konfigurirajte postavke, a zatim dodirnite ikonu Zvjezdica.
   Prikazuje se prozor Kopiranje prečaca.
- 3. Dodirnite ikonu Plus + icon, a zatim izradite prečac.

Kopiranje

# E-pošta

Ovo poglavlje sadrži:

| Jpotreba automatskog ulagača dokumenata i stakla skenera | 128 |
|----------------------------------------------------------|-----|
| Postavljanje funkcije e-pošte                            | 129 |
| Konfiguriranje postavki e-pošte                          | 130 |
| Slanje e-pošte                                           | 131 |
| Stvaranje prečaca za e-poštu                             | 132 |

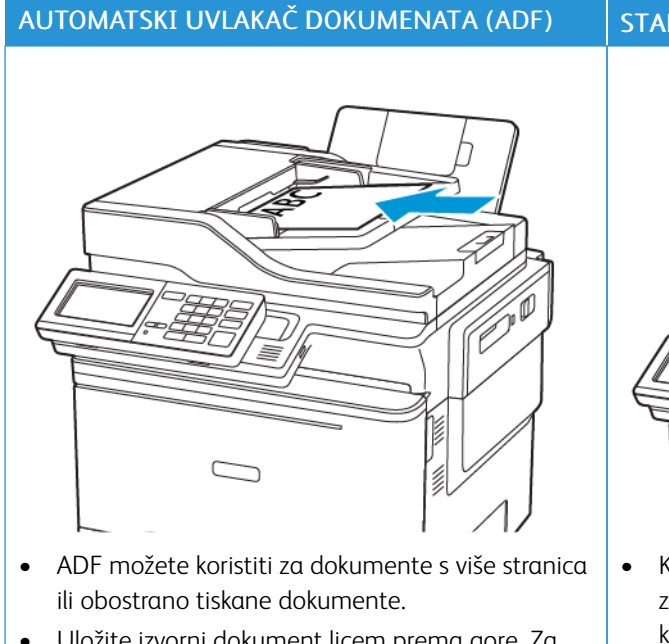

## Upotreba automatskog ulagača dokumenata i stakla skenera

- Uložite izvorni dokument licem prema gore. Za •
- dokumente s više stranica, obavezno poravnajte vodeći rub prije ulaganja.
- Obavezno prilagodite vodilice ADF-a sukladno ši-• rini papira koji ulažete.

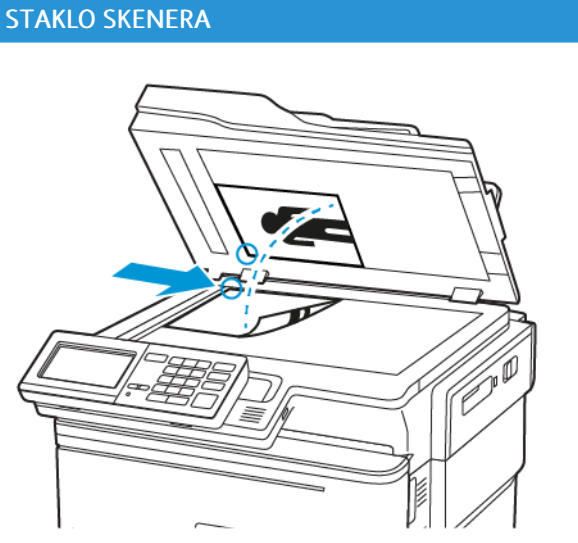

- Koristite staklo za polaganje dokumenta skenera za dokumente koji imaju jednu stranicu, stranice knjiga, male stavke (kao što su razglednice ili fotografije), prozirne medije, fotopapir ili tanke medije (kao što su izresci iz časopisa).
- Postavite dokument licem prema dolje u kut sa strelicom.

## Postavljanje funkcije e-pošte

- 1. Otvorite web-preglednik, a zatim u adresno polje upišite IP adresu pisača.
  - IP adresu pisača možete pogledati na početnom zaslonu. IP adresa prikazuje se kao četiri skupa brojeva odvojenih točkama, primjerice 123.123.123.
  - Ako koristite proxy poslužitelj, za pravilno učitavanje web-stranice privremeno ga onemogućite.

#### 2. Kliknite **Postavke > E-pošta > Postavljanje e-pošte**.

- 3. Konfigurirajte postavke.
- 4. Primijenite izmjene.

## Konfiguriranje postavki e-pošte

- 1. Otvorite web-preglednik, a zatim u adresno polje upišite IP adresu pisača.
  - IP adresu pisača možete pogledati na početnom zaslonu pisača. IP adresa prikazuje se kao četiri skupa brojeva odvojenih točkama, primjerice 123.123.123.123.
  - Ako koristite proxy poslužitelj, za pravilno učitavanje web-stranice privremeno ga onemogućite.
- 2. Kliknite **Postavke > E-pošta**.
- 3. Unesite potrebne podatke.
- 4. Primijenite izmjene.

## Slanje e-pošte

- 1. Uložite izvorni dokument u ladicu ADF-a ili na staklo za polaganje dokumenta skenera.
- 2. Na upravljačkoj ploči odaberite **E-pošta**, a zatim unesite potrebne informacije.

Kod modela pisača koji nemaju dodirni zaslon pritisnite #, a zatim pomoću tipkovnice unesite broj prečaca.

Napomena: Možete i unijeti primatelja tako da upotrijebite adresar.

- 3. Ako je potrebno, konfigurirajte postavke vrste izlazne datoteke.
- 4. Pošaljite e-poštu.

### Stvaranje prečaca za e-poštu

Napomena: Za izradu prečaca možda će vam trebati administratorska prava.

- 1. Otvorite web-preglednik, a zatim u adresno polje upišite IP adresu pisača.
  - IP adresu pisača možete pogledati na početnom zaslonu. IP adresa prikazuje se kao četiri skupa brojeva odvojenih točkama, primjerice 123.123.123.123.
  - Ako koristite proxy poslužitelj, za pravilno učitavanje web-stranice privremeno ga onemogućite.
- 2. Kliknite **Prečaci > Dodaj prečac**.
- 3. U izborniku Vrsta prečaca odaberite **E-pošta**, a zatim konfigurirajte postavke.
- 4. Primijenite izmjene.

# Faks

Ovo poglavlje sadrži:

| Upotreba automatskog ulagača dokumenata i stakla skenera | 134 |
|----------------------------------------------------------|-----|
| Slanje faksa                                             | 135 |
| Zakazivanje faksa                                        | 136 |
| Stvaranje prečaca za odredište faksa                     | 137 |
| Promjena razlučivosti faksa                              | 138 |
| Podešavanje zatamnjenja faksa                            | 139 |
| Prikaz zapisnika faksiranja                              | 140 |
| Blokiranje neželjenih faksova                            | 141 |
| Stavljanje faksova na čekanje                            | 142 |
| Prosljeđivanje faksa                                     | 143 |

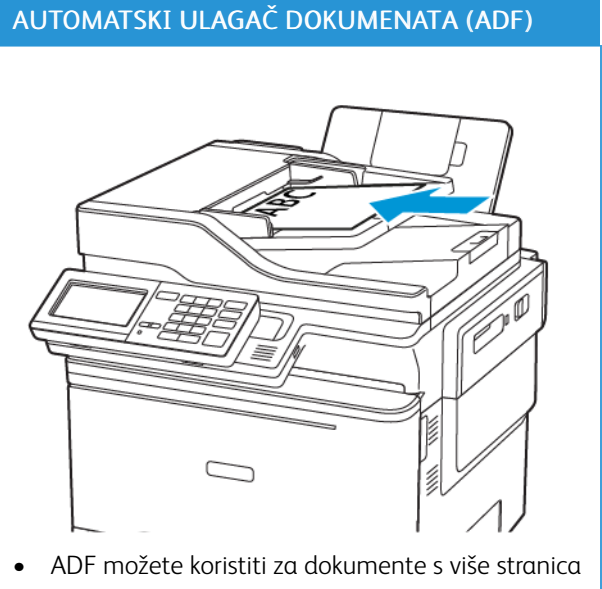

## Upotreba automatskog ulagača dokumenata i stakla skenera

- ili obostrano tiskane dokumente.
- Uložite izvorni dokument licem prema gore. Za • dokumente s više stranica, obavezno poravnajte vodeći rub prije ulaganja.
- Obavezno prilagodite vodilice ADF-a sukladno ši-• rini papira koji ulažete.

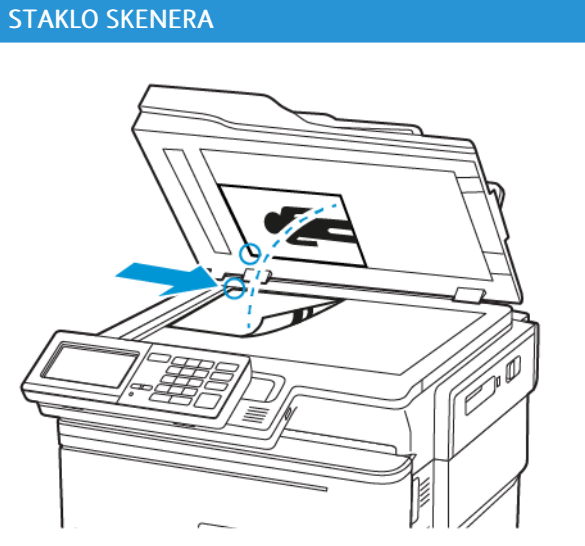

- Koristite staklo za polaganje dokumenta skenera ٠ za dokumente koji imaju jednu stranicu, stranice knjiga, male stavke (kao što su razglednice ili fotografije), prozirne medije, fotopapir ili tanke medije (kao što su izresci iz časopisa).
- Postavite dokument licem prema dolje u kut sa strelicom.

## Slanje faksa

#### UPOTREBA UPRAVLJAČKE PLOČE

- 1. Uložite izvorni dokument u ladicu ADF-a ili ga postavite na staklo za polaganje dokumenta skenera.
- 2. Na upravljačkoj ploči odaberite Faks, a zatim unesite potrebne informacije.
- 3. Ako je potrebno, konfigurirajte druge postavke faksiranja.
- 4. Faksirajte dokument.

## Zakazivanje faksa

- 1. Uložite izvorni dokument u ladicu ADF-a ili ga postavite na staklo za polaganje dokumenta skenera.
- 2. Na upravljačkoj ploči idite na:

Faks > Prima > unesite broj faksa > Gotovo

- Odaberite Vrijeme slanja da konfigurirate datum i vrijeme, a zatim odaberite Gotovo.
   Ako je potrebno, konfigurirajte druge postavke faksiranja.
- 4. Pošaljite faks.

### Stvaranje prečaca za odredište faksa

Napomena: Za izradu prečaca možda će vam trebati administratorska prava.

- 1. Otvorite web-preglednik, a zatim u adresno polje upišite IP adresu pisača.
  - IP adresu pisača možete pogledati na početnom zaslonu. IP adresa prikazuje se kao četiri skupa brojeva odvojenih točkama, primjerice 123.123.123.123.
  - Ako koristite proxy poslužitelj, za pravilno učitavanje web-stranice privremeno ga onemogućite.
- 2. Kliknite Prečaci > Dodaj prečac.
- 3. U izborniku Vrsta prečaca odaberite Faks, a zatim konfigurirajte postavke.
- 4. Primijenite izmjene.

## Promjena razlučivosti faksa

- 1. Uložite izvorni dokument u ladicu ADF-a ili na staklo za polaganje dokumenta skenera.
- 2. Na upravljačkoj ploči dodirnite Faks > Postavke, a zatim dodirnite Razlučivost.
- 3. U izborniku Razlučivost odaberite postavku.
- 4. Pošaljite zadatak faksiranja.

## Podešavanje zatamnjenja faksa

- 1. Uložite izvorni dokument u ladicu ADF-a ili na staklo za polaganje dokumenta skenera.
- 2. Na upravljačkoj ploči dodirnite **Faks > Postavke**, a zatim dodirnite **Zatamnjenost**.
- 3. U izborniku Zatamnjenost prilagodite postavku.
- 4. Faksirajte dokument.

### Prikaz zapisnika faksiranja

Napomena: Za prikaz zapisnika faksiranja možda će vam trebati administratorska prava.

- 1. Otvorite web-preglednik, a zatim u adresno polje upišite IP adresu pisača.
  - IP adresu pisača možete pogledati na početnom zaslonu pisača. IP adresa prikazuje se kao četiri skupa brojeva odvojenih točkama, primjerice 123.123.123.123.
  - Ako koristite proxy poslužitelj, za pravilno učitavanje web-stranice privremeno ga onemogućite.
- 2. Kliknite Postavke > Izvješća > Faks.
- 3. Kliknite Zapisnik zadataka faksiranja ili Zapisnik poziva faksa.

Blokiranje neželjenih faksova

- 1. Na upravljačkoj ploči idite na:
- Postavke > Faks > Postavljanje faks-uređaja > Postavke za primanje faksova > Administrativne kontrole
- 2. Postavite Blokiraj bezimene faksove na Uključeno.

Faks

## Stavljanje faksova na čekanje

- 1. Na upravljačkoj ploči idite na:
  - Postavke > Faks > Postavljanje faks-uređaja > Postavke za primanje faksova > Stavljanje faksova na čekanje
- 2. Odaberite način rada.

## Prosljeđivanje faksa

1. Na upravljačkoj ploči idite na:

Postavke > Faks > Postavljanje faks-uređaja > Postavke za primanje faksova > Administrativne kontrole

2. U izborniku Ispiši i proslijedi odaberite **Prosljeđivanje faksova** ili **Proslijedi**, a zatim konfigurirajte postavke za "Proslijedi primatelju" i odredište faksa.
# Skeniranje

Ovo poglavlje sadrži:

| Upotreba automatskog ulagača dokumenata i stakla skenera | . 146 |
|----------------------------------------------------------|-------|
| Skeniranje na FTP poslužitelj                            | .147  |
| Stvaranje prečaca za FTP                                 | . 148 |
| Skeniranje na memorijski pogon                           | . 149 |
| Slanje skeniranih dokumenata na računalo                 | . 150 |

| AUTOMATSKI ULAGAČ DOKUMENATA (ADF)                                    | STA |
|-----------------------------------------------------------------------|-----|
|                                                                       |     |
| • ADF možete koristiti za dokumente s više stranica                   | • k |
| ili obostrano tiskane dokumente.                                      | Z   |
| <ul> <li>Illožite originalni dokument licem prema gore. Za</li> </ul> | l k |

## Upotreba automatskog ulagača dokumenata i stakla skenera

- Uložite originalni dokument licem prema gore. Za dokumente s više stranica, obavezno poravnajte vodeći rub prije ulaganja.
- Obavezno prilagodite vodilice ADF-a sukladno širini papira koji ulažete.

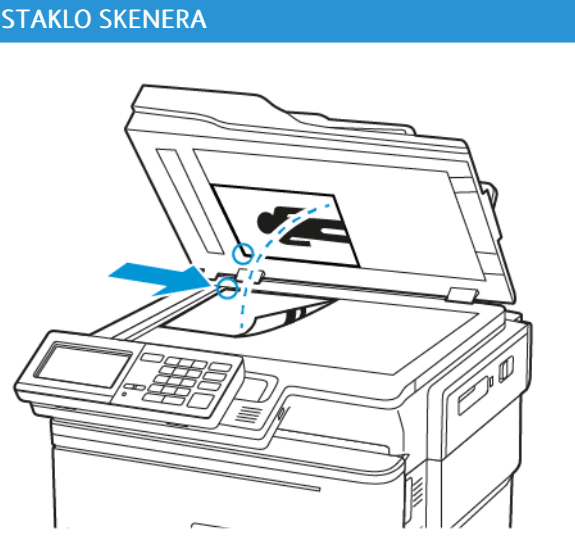

- Koristite staklo za polaganje dokumenta skenera za dokumente koji imaju jednu stranicu, stranice knjiga, male stavke (kao što su razglednice ili fotografije), prozirne medije, fotopapir ili tanke medije (kao što su izresci iz časopisa).
- Postavite dokument licem prema dolje u kut sa strelicom.

## Skeniranje na FTP poslužitelj

- 1. Uložite izvorni dokument u ladicu ADF-a ili ga postavite na staklo za polaganje dokumenta skenera.
- Na upravljačkoj ploči odaberite FTP, a zatim unesite potrebne informacije.
   Kod modela pisača koji nemaju dodirni zaslon pritisnite #, a zatim pomoću tipkovnice unesite broj prečaca.
- 3. Ako je potrebno, konfigurirajte druge postavke FTP-a.
- 4. Skenirajte dokument.

## Stvaranje prečaca za FTP

Napomena: Za izradu prečaca možda će vam trebati administratorska prava.

- 1. Otvorite web-preglednik, a zatim u adresno polje upišite IP adresu pisača.
  - IP adresu pisača možete pogledati na početnom zaslonu pisača. IP adresa prikazuje se kao četiri skupa brojeva odvojenih točkama, primjerice 123.123.123.123.
  - Ako koristite proxy poslužitelj, za pravilno učitavanje web-stranice privremeno ga onemogućite.
- 2. Kliknite **Prečaci > Dodaj prečac**.
- 3. U izborniku Vrsta prečaca odaberite FTP, a zatim konfigurirajte postavke.
- 4. Primijenite izmjene.

## Skeniranje na memorijski pogon

- 1. Uložite originalni dokument u ladicu ADF-a ili na staklo za polaganje dokumenta skenera.
- 2. Umetnite memorijski pogon.

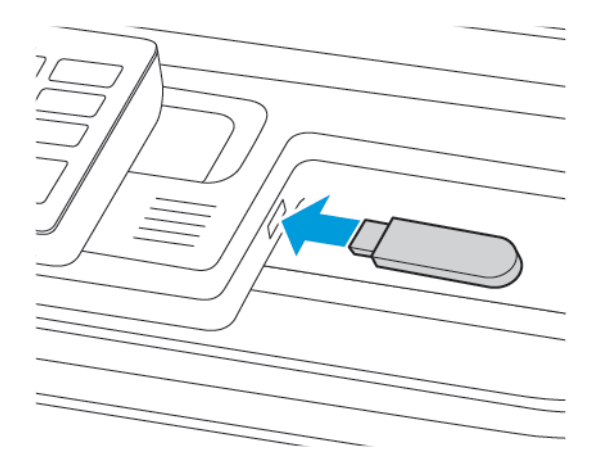

3. Odaberite Skeniranje na USB uređaj i prilagodite postavke ako je potrebno.

Napomena: Ako se ne prikaže zaslon USB pogona, na upravljačkoj ploči odaberite USB pogon.

4. Skenirajte dokument.

**Upozorenje:** Kako biste izbjegli gubitak podataka ili kvar pisača, nemojte dodirivati memorijski pogon ili pisač u prikazanom području dok je aktivno ispisivanje i čitanje s memorijskog uređaja ili zapisivanje na njega.

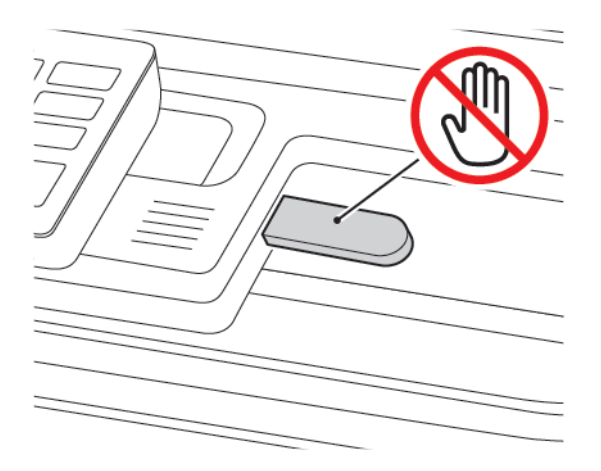

## Slanje skeniranih dokumenata na računalo

- 1. Uložite izvorni dokument u ladicu ADF-a ili na staklo za polaganje dokumenta skenera.
- 2. Na upravljačkoj ploči idite na:

## Profili za skeniranje > Skeniraj na računalo

3. Odaberite profil za skeniranje u koji želite spremiti dokument.

# Upotreba izbornika pisača

Ovo poglavlje sadrži:

| Karta izbornika           |  |
|---------------------------|--|
| Uređaj                    |  |
| Ispis                     |  |
| Papir                     |  |
| Kopiranje                 |  |
| Faks                      |  |
| E-pošta                   |  |
| FTP                       |  |
| USB pogon                 |  |
| Mreža/priključci          |  |
| Sigurnost                 |  |
| Izvješća                  |  |
| Plan potrošnog materijala |  |
| Adresar                   |  |
| Knjižne oznake            |  |
| Aplikacije                |  |

## Karta izbornika

## Office Products

| Uređaj           | <ul> <li>Preferencije</li> <li>Ekološki način rada</li> <li>Zaslon udaljenog operatera</li> <li>Obavijesti</li> <li>Upravljanje napajanjem</li> <li>Pristupačnost</li> <li>Vraćanje tvornički zadanih<br/>postavki</li> <li>Održavanje</li> </ul> | <ul> <li>Prilagodba početnog zaslona</li> <li>Karta web-lokacije</li> <li>Ažuriranje softvera</li> <li>Prijenos podataka daljinskih servisa</li> <li>O pisaču</li> </ul>                                   |
|------------------|----------------------------------------------------------------------------------------------------|----------------------------------------------------------------------------------------------------|
| Ispis            | Izgled<br>• Postavljanje<br>• Kvaliteta<br>• Knjigovodstvo zadataka<br>• XPS                                                                                                    | <ul> <li>PDF</li> <li>PostScript</li> <li>PCL</li> <li>Slika</li> </ul>                                                                                                    |
| Papir            | • Konfiguriranje ladice                                                                                                    | • Konfiguriranje medija                                                                                                    |
| Kopiranje        | Zadane postavke za kopiranje                                                                                                    |                                                                                                    |
| Faks             | Način rada faksa                                                                                                    | Postavljanje faksa                                                                                                    |
| E-pošta          | <ul><li>Postavljanje e-pošte</li><li>Zadane postavke e-pošte</li></ul>                                                                                                    | • Postavljanje web-veza                                                                                                    |
| FTP              | Zadane postavke FTP-a                                                                                                    |                                                                                                    |
| USB pogon        | <ul> <li>Skeniranje izbrisivog<br/>memorijskog pogona</li> </ul>                                                                                                    | <ul> <li>Ispis s izbrisivog memorijskog pogona</li> </ul>                                                                                                    |
| Mreža/priključci | <ul> <li>Pregled mreže</li> <li>Bežično</li> <li>Wi-Fi Direct</li> <li>AirPrint</li> <li>Upravljanje mobilnim<br/>uslugama</li> <li>Ethernet</li> <li>TCP/IP</li> <li>SNMP</li> </ul>                                                             | <ul> <li>IPSec</li> <li>802.1x</li> <li>LPD konfiguracija</li> <li>Postavke za HTTP/FTP</li> <li>ThinPrint</li> <li>USB</li> <li>Ograničenje vanjskog pristupa mreži</li> <li>Univerzalni ispis</li> </ul> |
| Sigurnost        | <ul><li>Metode prijave</li><li>Upravljanje certifikatima</li></ul>                                                                                                    | <ul><li>Postavljanje povjerljivog ispisivanja</li><li>Brisanje privremenih podatkovnih<br/>datoteka</li></ul>                                                                                              |

|                              | <ul> <li>Izrada rasporeda za USB<br/>uređaje</li> <li>Zapisnik sigurnosne revizije</li> <li>Ograničenja prijave</li> </ul> | <ul><li>Postavke Solutions LDAP-a</li><li>Razno</li></ul> |
|------------------------------|----------------------------------------------------------------------------------------------------|-----------------------------------------------------------|
| Izvješćα                     | <ul> <li>Stranica s postavkama<br/>izbornika</li> <li>Uređaj</li> <li>Prečaci</li> </ul>                                   | <ul><li>Faks</li><li>Mreža</li></ul>                      |
| Plan potrošnog<br>materijala | <ul><li>Aktiviranje plana</li><li>Konverzija plana</li></ul>                                                               | Usluga pretplate                                          |

## Uređaj

#### PREFERENCIJE

| STAVKA IZBORNIKA                    | OPIS                                                                                                    |
|-------------------------------------|----------------------------------------------------------------------------------------------------|
| Jezik prikaza                       | Postavite jezik teksta koji se prikazuje na zaslonu.                                                                           |
| [Popis jezika]                      |                                                                                                    |
| Država/regija                       | Identificirajte državu ili regiju za koju je konfiguriran                                                                      |
| [Popis država ili regija]           | rad pisača.                                                                                                    |
| Pokretanje početnog postavljanja    | Pokrenite čarobnjak za postavljanje.                                                                                           |
| Uključeno                           |                                                                                                    |
| Isključeno*                         |                                                                                                    |
| Tipkovnica                          | Odaberite jezik kao vrstu tipkovnice.                                                                                          |
| Vrsta tipkovnice                    | <ul> <li>Možda se neće prikazati sve vrijednosti za opciju<br/>Vrsta tipkovnice ili će za pijbovo prikazivanje biti</li> </ul> |
| [Popis jezika]                      | potreban poseban hardver.                                                                                                    |
|                                     | <ul> <li>Ta se stavka izbornika prikazuje samo na nekim<br/>modelima pisača.</li> </ul>                                        |
| Prikazane informacije               | Odredite koje će se informacije prikazivati na                                                                                 |
| Tekst za prikaz 1 [IP adresa*]      | početnom zaslonu.                                                                                                    |
| Tekst za prikaz 2 [Datum/vrijeme*]  | Prilagođeni tekst 1 i Prilagođeni tekst 2 prikazuju se samo kod nekih modela pisača.                                           |
| Prilagođeni tekst 1                 | '                                                                                                    |
| Prilagođeni tekst 2                 |                                                                                                    |
| Datum i vrijeme                     | Konfigurirajte datum i vrijeme pisača.                                                                                         |
| Konfiguriraj                        |                                                                                                    |
| Aktualni datum i vrijeme            |                                                                                                    |
| Ručno postavljanje datuma i vremena |                                                                                                    |
| Format datuma [MM-DD-GGGG*]         |                                                                                                    |
| Format vremena [12 sati A.M./P.M.*] |                                                                                                    |
| Vremenska zona [GMT*]               |                                                                                                    |
| Datum i vrijeme                     | Konfigurirajte postavke za Network Time Protocol                                                                               |
| Network Time Protocol               | <ul> <li>(NTP).</li> <li>Opcija Omogući provjeru gutentičnosti prikazuje.</li> </ul>                                           |
| Omogući NTP [Uključeno*]            | se samo kod nekih modela pisača.                                                                                               |

| STAVKA IZBORNIKA                                            | OPIS                                                                                                    |
|-------------------------------------------------------------|----------------------------------------------------------------------------------------------------|
| NTP poslužitelj<br>Omogućavanje provjere autentičnosti      | <ul> <li>Kada je opcija Omogući provjeru autentičnosti<br/>postavljena na Ključ MD5, prikazat će se ID ključa<br/>i Zaporka.</li> </ul> |
| Formati papira                                              | Odredite mjernu jedinicu za formate papira.                                                                                             |
| SAD*                                                        | Početnu postavku formata papira određuje država ili                                                                                     |
| Metrički                                                    | regija odabrana u čarobnjaku za početno<br>postavljanje.                                                                                |
| Osvjetljenje zaslona                                        | Prilagodite svjetlinu zaslona.                                                                                                    |
| 20 – 100 % (100*)                                           | Ta se stavka izbornika prikazuje samo na nekim<br>modelima pisača.                                                                      |
| Pristup izbrisivom memorijskom pogonu                       | Omogućite pristup izbrisivom memorijskom pogonu.                                                                                        |
| Omogućeno*                                                  |                                                                                                    |
| Onemogućeno                                                 |                                                                                                    |
| Dopusti uklanjanje pozadine                                 | Odredite hoće li se dopustiti uklanjanje pozadine.                                                                                      |
| Uključeno*                                                  |                                                                                                    |
| Isključeno                                                  |                                                                                                    |
| Skeniranje pojedinačne stranice na ležištu za<br>skeniranje | Postavite kopije na staklu skenera na samo jednu u<br>isto vrijeme.                                                                     |
| Uključeno                                                   |                                                                                                    |
| Isključeno*                                                 |                                                                                                    |
| Zvučne povratne informacije                                 | Omogućite zvučne povratne informacije za                                                                                                |
| Povratne informacije gumba                                  | pritiskanje gumba, interakcije na ploči, upite po<br>ulaganju papira i obavijesti o pogreškama.                                         |
| Uključeno*                                                  | Ta se stavka izbornika prikazuje samo na nekim                                                                                          |
| Isključeno                                                  | modelima pisača.                                                                                                    |
| Zvučne povratne informacije                                 | Prilagodite glasnoću zvučnika pisača.                                                                                                   |
| Glasnoća                                                    | <ul> <li>Promjene glasnoće primjenjuju se nakon<br/>završetka trenutačne korisničke sesije.</li> </ul>                                  |
| 1 – 10 (5*)                                                 | <ul> <li>Ta se stavka izbornika prikazuje samo na nekim<br/>modelima pisača.</li> </ul>                                                 |
| Zvukovi uređaja                                             |                                                                                                    |
| Utišaj sve zvukove                                          | Onemogućite ili zanemarite sve postavke zvuka.                                                                                          |
| Uključeno                                                   |                                                                                                    |

| STAVKA IZBORNIKA                                       | OPIS                                                                                     |
|--------------------------------------------------------|------------------------------------------------------------------------------------------|
| Isključeno*                                            |                                                                                          |
| Povratne informacije gumba                             | Omogućite zvučne povratne informacije za                                                 |
| Uključeno*                                             | pritiskanje gumba, interakcije na ploči, upite po                                        |
| Isključeno                                             | ulagariju papira i obavijesti o pogreskarna.                                             |
| Glasnoća                                               | Prilagodite glasnoću zvuka.                                                              |
| 1 – 10 (5*)                                            |                                                                                          |
| Zvučni signal punog automatskog uvlakača<br>dokumenata | Omogućite zvuk prilikom ulaganja papira u ADF.                                           |
| Uključeno*                                             |                                                                                          |
| Isključeno                                             |                                                                                          |
| Upravljanje alarmima                                   | Postavite broj oglašavanja alarma kada pisač                                             |
| Isključeno                                             | zahtijeva intervenciju korisnika.                                                        |
| Pojedinačno*                                           |                                                                                          |
| Kontinuirano                                           |                                                                                          |
| Alarm spremnika                                        | Postavite broj oglašavanja alarma kad je spremnik                                        |
| Isključeno                                             | gotovo prazan.                                                                           |
| Pojedinačno*                                           |                                                                                          |
| Kontinuirano                                           |                                                                                          |
| Način rada zvučnika                                    | Postavite način rada zvučnika.                                                           |
| Uvijek isključeno                                      |                                                                                          |
| Uvijek uključeno*                                      |                                                                                          |
| Uključeno do povezivanja                               |                                                                                          |
| Glasnoća zvona                                         | Onemogućite glasnoću zvona.                                                              |
| Uključeno                                              |                                                                                          |
| Isključeno*                                            |                                                                                          |
| Vrijeme do isključivanja zaslona                       | Postavite vrijeme neaktivnosti u sekundama prije                                         |
| 5 – 300 (60*)                                          | prikaza početnog zaslona ili prije nego što pisač<br>automatski odjavi korisnički račun. |
|                                                        | -                                                                                        |

Napomena: Zvjezdica (\*) pokraj vrijednosti naznačuje tvornički zadanu postavku.

## EKOLOŠKI NAČIN RADA

| STAVKA IZBORNIKA           | OPIS                                                     |
|----------------------------|----------------------------------------------------------|
| Ispis                      | Odredite hoće li se ispisivati na jednu ili na obje      |
| Strane                     | strane papira.                                           |
| Jednostrano*               |                                                          |
| Obostrano                  |                                                          |
| Ispis                      | Ispišite više slika na jednu stranu lista papira.        |
| Stranice po strani         |                                                          |
| Isključeno*                |                                                          |
| 2 stranice po strani       |                                                          |
| 3 stranice po strani       |                                                          |
| 4 stranice po strani       |                                                          |
| 6 stranica po strani       |                                                          |
| 9 stranica po strani       |                                                          |
| 12 stranica po strani      |                                                          |
| 16 stranica po strani      |                                                          |
| Ispis                      | Odredite svjetlinu ili zatamnjenost teksta ili slika.    |
| Zatamnjenost tonera        |                                                          |
| Lagani papir               |                                                          |
| Normalno*                  |                                                          |
| Tamno                      |                                                          |
| Kopiranje                  | Odredite hoće li se ispisivati s jedne ili s obje strane |
| Strane                     | papira.                                                  |
| Jednostrano u jednostrano* |                                                          |
| Jednostrano u dvostrano    |                                                          |
| Kopiranje                  | Odredite koliko će se slika stranice ispisati po strani  |
| Stranice po strani         | lista papira.                                            |
| Isključeno*                |                                                          |
| 2 okomite stranice         |                                                          |
| 4 okomite stranice         |                                                          |
| 2 vodoravne stranice       |                                                          |

| STAVKA IZBORNIKA                                                                | OPIS                                      |
|---------------------------------------------------------------------------------|-------------------------------------------|
| 4 vodoravne stranice                                                            |                                           |
| Kopiranje                                                                       | Prilagodite zatamnjenost skenirane slike. |
| Zatamnjenost                                                                    |                                           |
| 1 – 9 (5*)                                                                      |                                           |
| Napomena: Zvjezdica (*) pokraj vrijednosti naznačuje tvornički zadanu postavku. |                                           |

## ZASLON UDALJENOG OPERATERA

| STAVKA IZBORNIKA                                                                                    | OPIS                                                                                     |
|----------------------------------------------------------------------------------------------------|------------------------------------------------------------------------------------------|
| Vanjska VNC veza                                                                                    | Povežite vanjski Virtual Network Computing (VNC)                                         |
| Nemoj dopustiti*                                                                                    | klijent s udaljenom upravljačkom pločom.                                                 |
| Dopusti                                                                                             |                                                                                          |
| Vrsta provjere autentičnosti                                                                        | Postavite vrstu provjere autentičnosti prilikom pristupanja poslužitelju VNC klijenta.   |
| Ništa*                                                                                              |                                                                                          |
| Standardna provjera autentičnosti Kada je postavljena Standardr<br>autentičnosti, prikazat će se Za | Kada je postavljena Standardna provjera<br>autentičnosti, prikazat će se Zaporka za VNC. |
|                                                                                                    |                                                                                          |

🌮 Napomena: Zvjezdica (\*) pokraj vrijednosti naznačuje tvornički zadanu postavku.

#### OBAVIJESTI

| STAVKA IZBORNIKA                                                          | OPIS                                                                                                    |
|---------------------------------------------------------------------------|----------------------------------------------------------------------------------------------------|
| Zvučni signal punog automatskog uređaja za<br>ulaganje dokumenata         | Omogućite zvuk prilikom ulaganja papira u ADF.                                                                                                    |
| Isključeno                                                                |                                                                                                    |
| Uključeno*                                                                |                                                                                                    |
| <b>Upravljanje alarmima</b><br>Isključeno<br>Pojedinačno*<br>Kontinuirano | Postavite broj oglašavanja alarma kada pisač<br>zahtijeva intervenciju korisnika.<br>Ta se stavka izbornika prikazuje samo na nekim<br>modelima pisača. |
| <b>Potrošni materijal</b><br>Prikaz procjene stanja potrošnog materijala  | Prikažite procijenjeni status potrošnog materijala.                                                                                                    |
|                                                                           |                                                                                                    |

| STAVKA IZBORNIKA                        | OPIS                                                               |
|-----------------------------------------|--------------------------------------------------------------------|
| Prikaži procjene*                       |                                                                    |
| Nemoj prikazivati procjene              |                                                                    |
| Potrošni materijal                      | Postavite broj oglašavanja alarma kada je razina                   |
| Alarm spremnika                         | tonera u ulošku niska.                                             |
| Isključeno                              | Ta se stavka izbornika prikazuje samo na nekim<br>modelima pisača  |
| Pojedinačno*                            |                                                                    |
| Kontinuirano                            |                                                                    |
| Postavljanje upozorenja e-poštom        | Unesite IP adresu ili naziv glavnog računala                       |
| Postavljanje e-pošte                    | primarnog SMTP poslužitelja za slanje e-pošte.                     |
| Primarni SMTP pristupnik                | Ta se stavka izbornika prikazuje samo na nekim<br>modelima pisača. |
| Postavljanje upozorenja e-poštom        | Unesite broj priključka primarnog SMTP poslužitelja.               |
| Postavljanje e-pošte                    | Ta se stavka izbornika prikazuje samo na nekim                     |
| Priključak primarnog SMTP pristupnika   | modelima pisača.                                                   |
| 1–65535 (25*)                           |                                                                    |
| Postavljanje upozorenja e-poštom        | Unesite IP adresu poslužitelja ili naziv glavnog                   |
| Postavljanje e-pošte                    | računala sekundarnog ili rezervnog SMTP poslužitelja.              |
| Sekundarni SMTP pristupnik              | Ta se stavka izbornika prikazuje samo na nekim<br>modelima pisača. |
| Postavljanje upozorenja e-poštom        | Unesite broj priključka poslužitelja za sekundarni ili             |
| Postavljanje e-pošte                    | rezervni SMTP poslužitelj.                                         |
| Priključak sekundarnog SMTP pristupnika | Ta se stavka izbornika prikazuje samo na nekim<br>modelima pisača  |
| 1 – 65 535 (25*)                        |                                                                    |
| Postavljanje upozorenja e-poštom        | Odredite vrijeme prije isteka vremena pisača ako                   |
| Postavljanje e-pošte                    | SMTP poslužitelj ne odgovori.                                      |
| SMTP – prekoračenje vremena             | Ta se stavka izbornika prikazuje samo na nekim<br>modelima pisača. |
| 5 – 30 sekundi (30*)                    |                                                                    |
| Postavljanje upozorenja e-poštom        | Odredite adresu za odgovor u e-pošti.                              |
| Postavljanje e-pošte                    | Ta se stavka izbornika prikazuje samo na nekim                     |
| Adresa za odgovor                       | modelima pisača.                                                   |

| STAVKA IZBORNIKA                             | OPIS                                                               |
|----------------------------------------------|--------------------------------------------------------------------|
| Postavljanje upozorenja e-poštom             | Koristite SMTP zadanu adresu za odgovor.                           |
| Postavljanje e-pošte                         | Ta se stavka izbornika prikazuje samo na nekim                     |
| Uvijek koristi SMTP zadanu adresu za odgovor | modelima pisača.                                                   |
| Isključeno*                                  |                                                                    |
| Uključeno                                    |                                                                    |
| Postavljanje upozorenja e-poštom             | Pošaljite poruku e-pošte upotrebom šifrirane veze.                 |
| Postavljanje e-pošte                         | Ta se stavka izbornika prikazuje samo na nekim                     |
| Koristi SSL/TLS                              | modelima pisača.                                                   |
| Onemogućeno*                                 |                                                                    |
| Dogovori                                     |                                                                    |
| Obavezno                                     |                                                                    |
| Postavljanje upozorenja e-poštom             | Zatražite pouzdani certifikat prilikom pristupa SMTP               |
| Postavljanje e-pošte                         | poslužitelju.                                                      |
| Zatraži pouzdani certifikat                  | Ta se stavka izbornika prikazuje samo na nekim<br>modelima pisača. |
| Isključeno                                   |                                                                    |
| Uključeno*                                   |                                                                    |
| Postavljanje upozorenja e-poštom             | Postavite vrstu provjere autentičnosti za SMTP                     |
| Postavljanje e-pošte                         | poslužitelj.                                                       |
| Provjera autentičnosti SMTP poslužitelja     | Ta se stavka izbornika prikazuje samo na nekim<br>modelima pisača. |
| Provjera autentičnosti nije potrebna*        |                                                                    |
| Prijava/Obično                               |                                                                    |
| NTLM                                         |                                                                    |
| CRAM-MD5                                     |                                                                    |
| Digest-MD5                                   |                                                                    |
| Kerberos 5                                   |                                                                    |
| Postavljanje upozorenja e-poštom             | Navedite jesu li vjerodajnice potrebne za e-poštu                  |
| Postavljanje e-pošte                         | pokrenutu od strane uređaja.                                       |
| E-pošta koju je pokrenuo uređaj              | Ia se stavka izbornika prikazuje samo na nekim<br>modelima pisača. |
| Ništa*                                       |                                                                    |
| Koristi SMTP vjerodajnice uređaja            |                                                                    |

| STAVKA IZBORNIKA                                         | OPIS                                                               |
|----------------------------------------------------------|--------------------------------------------------------------------|
| Postavljanje upozorenja e-poštom                         | Odredite jesu li vjerodajnice potrebne za e-poštu                  |
| Postavljanje e-pošte                                     | pokrenutu od strane korisnika.                                     |
| E-pošta pokrenuta od strane korisnika                    | Ta se stavka izbornika prikazuje samo na nekim<br>modelima pisača. |
| Ništa                                                    |                                                                    |
| Koristi SMTP vjerodajnice uređaja                        |                                                                    |
| Koristi korisnički ID i zaporku za sesiju                |                                                                    |
| Koristi adresu e-pošte i zaporku za sesiju*              |                                                                    |
| Upit za korisnika                                        |                                                                    |
| Postavljanje upozorenja e-poštom                         | Omogućite korisničke vjerodajnice i grupna odredišta               |
| Postavljanje e-pošte                                     | za povezivanje s SMTP poslužiteljem.                               |
| Koristi vjerodajnice uređaja za Active Directory         | Ta se stavka izbornika prikazuje samo na nekim<br>modelima pisača. |
| Isključeno                                               |                                                                    |
| Uključeno*                                               |                                                                    |
| Postavljanje upozorenja e-poštom                         | Odredite korisnički ID za povezivanje sa SMTP                      |
| Postavljanje e-pošte                                     | poslužiteljem.                                                     |
| Korisnički ID za uređaj                                  | Ta se stavka izbornika prikazuje samo na nekim<br>modelima pisača. |
| Postavljanje upozorenja e-poštom                         | Odredite zaporku za povezivanje sa SMTP                            |
| Postavljanje e-pošte                                     | poslužiteljem.                                                     |
| Zaporka za uređaj                                        | Ta se stavka izbornika prikazuje samo na nekim<br>modelima pisača. |
| Postavljanje upozorenja e-poštom                         | Odredite područje za Kerberos 5 protokol provjere                  |
| Postavljanje e-pošte                                     | autentičnosti.                                                     |
| PODRUČJE Kerberos 5                                      | Ta se stavka izbornika prikazuje samo na nekim<br>modelima pisača. |
| Postavljanje upozorenja e-poštom                         | Odredite naziv domene za sigurnosni protokol NTLM.                 |
| Postavljanje e-pošte                                     | Ta se stavka izbornika prikazuje samo na nekim                     |
| NTLM domena                                              | modelima pisača.                                                   |
| Postavljanje upozorenja e-poštom                         | Onemogućite prikazivanje poruke pogreške                           |
| Postavljanje e-pošte                                     | postavijanja SMTP posluzitelja na zaslonu.                         |
| Onemogući pogrešku "SMTP poslužitelj nije<br>postavljen" | Ta se stavka izbornika prikazuje samo na nekim<br>modelima pisača. |

| STAVKA IZBORNIKA                           | OPIS                                                                                                  |
|--------------------------------------------|----------------------------------------------------------------------------------------------------|
| Isključeno*                                |                                                                                                    |
| Uključeno                                  |                                                                                                    |
| Spriečavanie pogrešaka                     | Postavite pisač da automatski provlači prazne ili                                                     |
| Pomoć pri zaglavljivanju                   | djelomično ispisane stranice nakon uklanjanja                                                         |
| Isključeno                                 | zaglavljenog papira.                                                                                  |
| -<br>Uključeno*                            |                                                                                                    |
| Sprječavanje pogrešaka                     | Ostavite pisač da nastavi obradu ili automatsko                                                       |
| Automatski nastavak                        | ispisivanje zadatka nakon čišćenja određenih stanja<br>pisača koja zabtijovaju intorvanciju korisnika |
| Isključeno                                 | pisaca koja zantijevaja intervencija konsnika.                                                        |
| Uključeno* (5 sekundi)                     |                                                                                                    |
| Raspon: 5 – 255 sekundi                    |                                                                                                    |
| Sprječavanje pogrešaka                     | Postavite pisač da se ponovno pokrene kada dođe do                                                    |
| Automatsko ponovno pokretanje              | pogreške.                                                                                             |
| Automatsko ponovno pokretanje              |                                                                                                    |
| Ponovo pokreni prilikom neaktivnosti       |                                                                                                    |
| Uvijek ponovo pokreni*                     |                                                                                                    |
| Nikada nemoj ponovno pokrenuti             |                                                                                                    |
| Sprječavanje pogrešaka                     | Postavite broj automatskih ponovnih pokretanja koje                                                   |
| Automatsko ponovno pokretanje              | pisač može izvršiti.                                                                                  |
| Maks. broj automatskih ponovnih pokretanja |                                                                                                    |
| 1 – 20 (2*)                                |                                                                                                    |
| Sprječavanje pogrešaka                     | Postavite broj sekundi prije nego što pisač izvrši                                                    |
| Automatsko ponovno pokretanje              | automatsko ponovno pokretanje.                                                                        |
| Prozor za automatsko ponovno pokretanje    |                                                                                                    |
| 1 – 525 600 (720*)                         |                                                                                                    |
| Sprječavanje pogrešaka                     | Prikažite informacije samo za čitanje za brojač                                                       |
| Automatsko ponovno pokretanje              | ponovnog pokretanja.                                                                                  |
| Brojač automatskog ponovnog pokretanja     |                                                                                                    |
| Sprječavanje pogrešaka                     | Ponovo postavite brojač automatskog ponovnog                                                          |

| STAVKA IZBORNIKA                                                                                        | OPIS                                                                                                    |
|----------------------------------------------------------------------------------------------------|----------------------------------------------------------------------------------------------------|
| Automatsko ponovno pokretanie                                                                           | pokretanja.                                                                                                    |
| Ponovo postavite brojač automatskog ponovnog<br>pokretanja                                              | Ta se stavka izbornika prikazuje samo na nekim<br>modelima pisača.                                                                   |
| Odustani                                                                                                |                                                                                                    |
| Nastavi                                                                                                 |                                                                                                    |
| <b>Sprječavanje pogrešaka</b><br>Prikaz pogreške s kratkim papirom<br>Uključeno<br>Automatsko čičćonio* | Postavite pisač da prikazuje poruku kada dođe do<br>pogreške s kratkim papirom.<br>Kratki papir odnosi se na format uloženog papira. |
|                                                                                                    |                                                                                                    |
| Zaštita stranice                                                                                        | Postavite pisac da obradi cijelu stranicu u memoriji<br>prije ispisivanja.                                                           |
| Isključeno*                                                                                             |                                                                                                    |
| Uključeno                                                                                               |                                                                                                    |
| Oporavak sadržaja od zaglavljivanja                                                                     | Postavite pisač da ponovo ispiše zaglavljene stranice.                                                                               |
| Oporavak od zaglavljivanja                                                                              |                                                                                                    |
| Isključeno                                                                                              |                                                                                                    |
| Uključeno                                                                                               |                                                                                                    |
| Automatski*                                                                                             |                                                                                                    |
| Oporavak sadržaja od zaglavljivanja                                                                     | Odredite način ponovnog pokretanja zadatka                                                                                           |
| Oporavak od zaglavljivanja u skeneru                                                                    | skeniranja nakon rješavanja zaglavljivanja papira.                                                                                   |
| Razina zadatka                                                                                          |                                                                                                    |
| Razina stranice*                                                                                        |                                                                                                    |
| 🖉 Napomena: Zvjezdica (*) pokraj vrijednosti naznačuje tvornički zadanu postavku.                       |                                                                                                    |

#### UPRAVLJANJE NAPAJANJEM

| STAVKA IZBORNIKA                                                                  | OPIS                                                   |
|-----------------------------------------------------------------------------------|--------------------------------------------------------|
| Profil stanja mirovanja                                                           | Omogućavanje ispisivanja s isključenim zaslonom.       |
| Ispisivanje s isključenim zaslonom                                                |                                                        |
| Ispisivanje s uključenim zaslonom                                                 |                                                        |
| Dopusti ispisivanje s isključenim zaslonom*                                       |                                                        |
| Prekoračenja vremena                                                              | Postavite vrijeme neaktivnosti prije prelaska pisača u |
| Stanje mirovanja                                                                  | stanje mirovanja.                                      |
| 1 – 120 minuta (15*)                                                              |                                                        |
| Prekoračenja vremena                                                              | Postavite vrijeme prije ulaska pisača u hibernaciju.   |
| Prekoračenje vremena za hibernaciju                                               |                                                        |
| Onemogućeno                                                                       |                                                        |
| 1 sat                                                                             |                                                        |
| 2 sata                                                                            |                                                        |
| 3 sata                                                                            |                                                        |
| 6 sati                                                                            |                                                        |
| 1 dan                                                                             |                                                        |
| 2 dana                                                                            |                                                        |
| 3 dana*                                                                           |                                                        |
| 1 tjedan                                                                          |                                                        |
| 2 tjedna                                                                          |                                                        |
| 1 mjesec                                                                          |                                                        |
| Prekoračenja vremena                                                              | Postavite pisač na način rada hibernacije čak i ako    |
| Prekoračenje vremena za hibernaciju po povezivanju                                | postoji aktivna Ethernet veza.                         |
| Hibernacija                                                                       |                                                        |
| Nemoj hibernirati*                                                                |                                                        |
| 🖉 Napomena: Zvjezdica (*) pokraj vrijednosti naznačuje tvornički zadanu postavku. |                                                        |

## PRISTUPAČNOST

Napomena: Ovaj izbornik prikazuje se samo kod nekih modela pisača.

| STAVKA IZBORNIKA                                                                                                    | OPIS                                                                                                    |
|----------------------------------------------------------------------------------------------------|----------------------------------------------------------------------------------------------------|
| Interval dvostrukog pritiska tipki<br>0 – 5 (0*)                                                                     | Postavite interval u sekundama tijekom kojega će<br>pisač ignorirati dvostruke pritiske tipki na priključenoj<br>tipkovnici.                                                  |
| Početna odgoda ponovnog pritiskanja tipke<br>0,25 – 5 (1*)                                                           | Postavite početnu odgodu u sekundama prije<br>ponavljanja ponavljajuće tipke.<br>Ova stavka izbornika prikazuje se samo kada je<br>tipkovnica povezana s pisačem.             |
| <b>Brzina ponovnog pritiskanja tipke</b><br>0,5 – 30 (30*)                                                           | Postavite broj pritisaka u sekundi za ponavljajuću<br>tipku.<br>Ova stavka izbornika prikazuje se samo kada je<br>tipkovnica povezana s pisačem.                              |
| <b>Produženje vremena do isključivanja zaslona</b><br>Isključeno*<br>Uključeno                                       | Dopustite korisniku da ostane na istoj lokaciji i<br>ponovo postavite mjerač za istek vremena zaslona,<br>umjesto povratka na početni zaslon.                                 |
| <b>Izgovaranje zaporki/PIN-ova</b><br>Isključeno*<br>Uključeno                                                       | Postavite pisač da glasno čita zaporke ili brojeve za<br>osobnu identifikaciju.<br>Ova stavka izbornika prikazuje se samo kada je<br>slušalica ili zvučnik povezan s pisačem. |
| Brzina govora<br>Vrlo sporo<br>Sporo<br>Normalno*<br>Brzo<br>Brže<br>Vrlo brzo<br>Ubrzano<br>Vrlo ubrzano<br>Najbrže | Postavite brzinu govora glasovnog navođenja.<br>Ova stavka izbornika prikazuje se samo kada je<br>slušalica ili zvučnik povezan s pisačem.                                    |
| 🧷 Napomena: Zvjezdica (*) pokraj vrijednosti naznačuje tvornički zadanu postavku.                                    |                                                                                                    |

## VRAĆANJE TVORNIČKI ZADANIH POSTAVKI

| STAVKA IZBORNIKA          | OPIS                                               |
|---------------------------|----------------------------------------------------|
| Vraćanje postavki         | Vraćanje tvornički zadanih postavki pisača.        |
| Vrati sve postavke        | Opcija Vrati postavke aplikacija prikazuje se samo |
| Vrati postavke pisača     | kod nekih modela pisača.                           |
| Vrati postavke mreže      |                                                    |
| Vrati postavke aplikacija |                                                    |
| Vrati postavke faksa      |                                                    |

## ODRŽAVANJE

## Izbornik Konfiguracija

| STAVKA IZBORNIKA                    | OPIS                                                                                             |
|-------------------------------------|--------------------------------------------------------------------------------------------------|
| Konfiguriranje USB-a:               | Promijenite način rada USB upravljačkog programa                                                 |
| USB PnP                             | pisača kako bi se poboljšala njegova kompatibilnost s<br>osobnim računalom.                      |
| 1*                                  | Ta se stavka izbornika prikazuje samo na nekim                                                   |
| 2                                   | modelima pisača.                                                                                 |
| USB skeniranje na lokalno odredište | Postavite hoće li se upravljački program USB uređaja                                             |
| Uključeno*                          | navoditi kao Jednostavni USB uređaj (jedno sučelje)<br>ili Kompozitni USB uređaj (više sučelja). |
| Isključeno                          |                                                                                                  |
| Konfiguriranje USB-a:               | Postavite USB priključak na rad pri najvećoj brzini i                                            |
| Brzina USB-a                        | onemogućite mogućnosti velike brzine.                                                            |
| Najveća                             | Ta se stavka izbornika prikazuje samo na nekim<br>modelima pisača.                               |
| Automatski*                         |                                                                                                  |
| Konfiguriranje ladice               | Postavite pisač tako da povezuje ladice koji imaju                                               |
| Povezivanje ladice                  | jednake postavke vrste papira i veličine papira.                                                 |
| Automatsko*                         |                                                                                                  |
| Isključeno                          |                                                                                                  |
| Konfiguriranje ladice               |                                                                                                  |
| Prikaži poruku za umetak ladice     | umetak za ladicu.                                                                                |
| Isključeno*                         |                                                                                                  |

| STAVKA IZBORNIKA                                                                                                    | OPIS                                                                                                    |
|----------------------------------------------------------------------------------------------------|----------------------------------------------------------------------------------------------------|
| Uključeno                                                                                                    |                                                                                                    |
| Konfiguriranje ladice         Upiti za papir         Automatski*         Uređaj za ulaganje za razne medije         Ručno umetanje papira         Upiti za omotnice         Automatski*         Uređaj za ulaganje za razne medije | <ul> <li>Postavite izvor papira koji će korisnik napuniti kada se<br/>prikaže zahtjev za ulaganje papira ili omotnice.</li> <li>Uređaj za ulaganje za razne medije dostupan je<br/>samo kod nekih modela pisača.</li> <li>Kako bi se prikazala opcija Višenamjenski uređaj<br/>za ulaganje, postavite opciju Višenamjenski<br/>uređaj za ulaganje na Kaseta u izborniku Papir.</li> </ul> |
| Ručno umetanje papira<br><b>Konfiguriranje ladice</b><br>Radnja za upite                                                                                                    | Postavite kako će pisač riješiti upite koji se tiču<br>promjene papira ili omotnice.                                                                                                    |
| Upit za korisnika*<br>Nastavi<br>Upotrijebi trenutačno                                                                                                    |                                                                                                    |
| <b>Izvješća</b><br>Stranica s postavkama izbornika<br>Zapisnik događaja<br>Sažetak zapisnika događaja                                                                                                    | Ispišite izvješća o postavkama izbornika pisača,<br>statusu i zapisnicima događaja.                                                                                                    |
| <b>Upotreba potrošnog materijala i brojači</b><br>Izbriši povijest upotrebe potrošnog materijala                                                                                                    | Ponovo postavite povijest potrošnog materijala, kao<br>što je broj preostalih stranica i dana, na tvorničke<br>vrijednosti.                                                                                                    |
| <b>Upotreba potrošnog materijala i brojači</b><br>Ponovno postavljanje ITM-a                                                                                                    | Ponovo postavite brojač nakon postavljanja novog<br>kompleta potrošnog materijala.                                                                                                    |
| <b>Upotreba potrošnog materijala i brojači</b><br>Rasponi prema pokrivenosti                                                                                                    | Prilagodite raspon za pokrivenost bojom na ispisanoj<br>stranici.                                                                                                    |
| <b>Emulacije pisača</b><br>Emulacija PPDS-a<br>Isključeno*<br>Uključeno                                                                                                    | Postavite pisač da prepoznaje i koristi PPDS<br>podatkovni niz.                                                                                                    |

| STAVKA IZBORNIKA                                              | OPIS                                                 |
|---------------------------------------------------------------|------------------------------------------------------|
| Emulacije pisača                                              | Postavite pisač da prepoznaje i upotrebljava PS      |
| Emulacija PS-a                                                | podatkovni niz.                                      |
| Isključeno                                                    |                                                      |
| Uključeno*                                                    |                                                      |
| Emulacije pisača                                              | Postavite istek vremena za stranicu tijekom          |
| Sigurnost emulatora                                           | emulacije.                                           |
| Istek vremena za stranicu                                     |                                                      |
| 0 – 60 (60*)                                                  |                                                      |
| Emulacije pisača                                              | Nakon zadatka ispisa ponovo postavite emulator.      |
| Sigurnost emulatora                                           |                                                      |
| Ponovno postavljanje emulatora nakon zadatka<br>(Isključeno*) |                                                      |
| Emulacije pisača                                              | Onemogući pristup porukama pisača tijekom            |
| Sigurnost emulatora                                           | emulacije.                                           |
| Onemogući pristup porukama pisača (Uključeno*)                |                                                      |
| Konfiguracija faksa                                           | Postavite faks tako da ulazi u stanje mirovanja kada |
| Podrška za faksiranje s niskom potrošnjom energije            | god pisač utvrdi da je to potrebno.                  |
| Onemogući mirovanje                                           |                                                      |
| Dopusti mirovanje                                             |                                                      |
| Automatski*                                                   |                                                      |
| Konfiguracija faksa                                           | Postavite lokaciju pohrane za sve faksove.           |
| Lokacija za spremanje faksova                                 |                                                      |
| Disk                                                          |                                                      |
| Nand*                                                         |                                                      |
| Konfiguracija ispisivanja                                     | Ispisivanje sadržaja u boji u sivim tonovima.        |
| Isključivo crna boja                                          |                                                      |
| Isključeno*                                                   |                                                      |
| Uključeno                                                     |                                                      |
| Konfiguracija ispisivanja                                     | Poboljšajte ispisani sadržaj kako bi se kompenzirala |
| Prihvaćanje boje na boju                                      | pogrešna registracija u pisaču.                      |

| STAVKA IZBORNIKA                | OPIS                                                                                         |
|---------------------------------|----------------------------------------------------------------------------------------------|
| Isključeno                      |                                                                                              |
| 1                               |                                                                                              |
| 2*                              |                                                                                              |
| 3                               |                                                                                              |
| 4                               |                                                                                              |
| 5                               |                                                                                              |
| Konfiguracija ispisivanja       | Postavite vrijednost točaka teksta u nastavku za                                             |
| Izoštravanje fonta              | upotrebu zaslona visoke frekvencije prilikom<br>ispisivanja podataka fontova.                |
| 0 – 150 (24*)                   | Na primier, ako je vrijednost 24. svi fontovi veličine                                       |
|                                 | 24 točke ili manje upotrebljavaju zaslone visoke frekvencije.                                |
| Postupci uređaja                | Postavite pisač da radi u tihom načinu rada.                                                 |
| Tihi način rada                 | Omogućavanjem ove postavke usporavaju se                                                     |
| Isključeno*                     | performanse pisača.                                                                          |
| Uključeno                       |                                                                                              |
| Postupci uređaja                | Omogućite pristup izbornicima na upravljačkoj ploči.                                         |
| Izbornici na ploči              |                                                                                              |
| Isključeno                      |                                                                                              |
| Uključeno*                      |                                                                                              |
| Postupci uređaja                | Postavite pisač da radi u posebnom načinu rada u                                             |
| Sigurni način rada              | kojem pokušava nastaviti pružati što je moguće više<br>funkcija, unatoč poznatim problemima. |
| Isključeno*                     | Na primier, kada je postavljen na Uključeno, a motor                                         |
| Uključeno                       | za dvostrani rad ne funkcionira, pisač izvršava                                              |
|                                 | jednostrano ispisivanje dokumenata čak i ako je<br>zadatak za dvostrano ispisivanje.         |
| Postupci uređaja                | Postavite dodjeljivanje minimalnog prostora                                                  |
| Minimalna memorija za kopiranje | memorije za pohranjivanje zadataka kopiranja.                                                |
| 80 MB*                          |                                                                                              |
| 100 MB                          |                                                                                              |
| Postupci uređaja                | Izbrišite korisnički definirane nizove za prilagođene<br>poruke Zadano ili Alternativno.     |

| STAVKA IZBORNIKA                                                                                                    | OPIS                                                                                                    |
|----------------------------------------------------------------------------------------------------|----------------------------------------------------------------------------------------------------|
| Očisti prilagođeni status                                                                                                    |                                                                                                    |
| Postupci uređaja                                                                                                    | Izbrišite poruke koje su instalirane daljinskim putem.                                                                                                    |
| Izbriši sve daljinski instalirane poruke                                                                                                    |                                                                                                    |
| <b>Postupci uređaja</b><br>Automatski prikaz zaslona s pogreškama<br>Isključeno<br>Uključeno*                                                                                            | Prikažite postojeće poruke pogrešaka na zaslonu<br>nakon što pisač bude neaktivan na početnom<br>zaslonu tijekom vremena koje je jednako postavci<br>Vrijeme do isključivanja zaslona. |
| <b>Postupci uređaja</b><br>Poštivanje orijentacije pri kopiranju bržim putem<br>Uključeno<br>Isključeno*                                                                                 | Omogućite pisaču da koristi postavku Orijentacija u<br>izborniku Kopiranje prilikom slanja zadataka brzog<br>kopiranja.                                                                |
| Postupci uređaja                                                                                                    | Omogućite opcionalni paralelni priključak.                                                                                                    |
| Omogući opcionalni paralelni priključak<br>Isključeno*<br>Uključeno                                                                                                    | Kada je postavljena opcija Uključeno, pisač se<br>ponovo pokreće.                                                                                                    |
| Postavljanje kontrolnog senzora tonera<br>Preference učestalosti kalibracije<br>Onemogućeno<br>Najmanje podešavanja boja<br>Manje podešavanja boja<br>Normalno*<br>Bolja preciznost boja | Postavite pisač da nanosi odgovarajuću količinu<br>tonera za održavanje dosljednosti boja.                                                                                             |
| Postavljanje kontrolnog senzora tonera                                                                                                    | Pokrenite potpunu kalibraciju boja.                                                                                                    |
| Potpuna kalibracija                                                                                                    |                                                                                                    |
| <b>Postavljanje kontrolnog senzora tonera</b><br>Ispiši stranicu s TPS informacijama                                                                                                    | Ispišite dijagnostičku stranicu koja sadrži informacije<br>o kalibraciji kontrolnog senzora tonera.                                                                                    |
| <b>Konfiguracija aplikacije</b><br>LES aplikacije                                                                                                    | Omogućite Xerox Embedded Solutions (LES)<br>aplikacije.                                                                                                    |

| STAVKA IZBORNIKA                                                    | OPIS                                                                                                    |
|---------------------------------------------------------------------|----------------------------------------------------------------------------------------------------|
| Isključeno<br>Uključeno*                                            | <ul> <li>Ova stavka izbornika dostupna je samo na nekim<br/>modelima pisača.</li> <li>Kada je postavljena opcija Uključeno, ova<br/>postavka ne utječe na ugrađene aplikacije.</li> </ul> |
| Konfiguracija skenera                                               | Ispišite ciljnu stranicu kratkog testa.                                                                                                    |
| Ručna registracija skenera                                          | Provjerite je li razmak margina na ciljnoj stranici                                                                                                    |
| Ispiši kratki test                                                  | jednak sa svih strana. Ako nije, možda ćete morati<br>ponovo postaviti margine pisača.                                                                                                    |
| Konfiguracija skenera                                               | Ručno registrirajte ležište za skeniranje i ADF nakon                                                                                                    |
| Ručna registracija skenera                                          | zamjene ADF-a, stakla skenera ili kontrolne ploče.                                                                                                    |
| Registracija prednjeg automatskog uređaja za<br>ulaganje dokumenata |                                                                                                    |
| Registracija stražnjeg automatskog uvlakača<br>dokumenata           |                                                                                                    |
| Registracija ležišta za skeniranje                                  |                                                                                                    |
| Konfiguracija skenera                                               | Postavite veličinu (u milimetrima) područja na kojem                                                                                                    |
| Brisanje ruba                                                       | se neće ispisivati za zadatak skeniranja iz ADF-a ili<br>ležišta za skeniranje.                                                                                                    |
| Brisanje rubova pri skeniranju iz ležišta za skeniranje             | · · · · · · · · · · · · · · · · · · ·                                                                                                    |
| 0 – 6 (3*)                                                          |                                                                                                    |
| Brisanje rubova dokumenta skeniranog iz ADF-a                       |                                                                                                    |
| 0 – 6 (3*)                                                          |                                                                                                    |
| Konfiguracija skenera                                               | Postavite pisač da izvrši mehaničko ispravljanje                                                                                                    |
| ADF, ispravljanje kosine                                            | kosine za ADF.                                                                                                    |
| ADF, mehaničko ispravljanje kosine                                  |                                                                                                    |
| Isključeno                                                          |                                                                                                    |
| Uključeno                                                           |                                                                                                    |
| Automatski*                                                         |                                                                                                    |
| Konfiguracija skenera                                               | Onemogućite skener kada ne radi pravilno.                                                                                                    |
| Onemogućeni skener                                                  |                                                                                                    |
| Omogućeno*                                                          |                                                                                                    |
| Onemogućeno                                                         |                                                                                                    |
| ADF onemogućen                                                      |                                                                                                    |

| STAVKA IZBORNIKA                                                                  | OPIS                                                   |
|-----------------------------------------------------------------------------------|--------------------------------------------------------|
| Konfiguracija skenera                                                             | Postavite poredak bajtova za izlaz skeniranja u obliku |
| Poredak bajtova za TIFF                                                           | TIFF.                                                  |
| Redoslijed zapisa bajtova procesora*                                              |                                                        |
| Mali endijan                                                                      |                                                        |
| Veliki endijan                                                                    |                                                        |
| Konfiguracija skenera                                                             | Postavite vrijednost oznake RowsPerStrip za izlaz      |
| Točan broj TIFF redaka po traci                                                   | skeniranja u obliku TIFF.                              |
| Uključeno*                                                                        |                                                        |
| Isključeno                                                                        |                                                        |
| 🔗 Napomena: Zvjezdica (*) pokraj vrijednosti naznačuje tvornički zadanu postavku. |                                                        |

#### Brisanje na kraju vijeka

| STAVKA IZBORNIKA                      | OPIS                                            |
|---------------------------------------|-------------------------------------------------|
| Brisanje na kraju vijeka              | Prikazivanje informacija o posljednjem brisanju |
| Posljednje brisanje memorije          | memorije pisača.                                |
| Brisanje na kraju vijeka              | Očistite sve postavke i aplikacije pohranjene u |
| Izbriši sve podatke s trajne memorije | memoriji pisača.                                |
| Izbriši sve postavke pisača i mreže   |                                                 |

## VIDLJIVE IKONE POČETNOG ZASLONA

Napomena: Ovaj izbornik prikazuje se samo kod nekih modela pisača.

D

| IZBORNIK                    | OPIS                                              |
|-----------------------------|---------------------------------------------------|
| Kopiranje                   | Odredite koje će se ikone prikazivati na početnom |
| E-pošta                     | zaslonu.                                          |
| Telefaks                    |                                                   |
| Status / potrošni materijal |                                                   |
| Zadaci u redu čekanja       |                                                   |
| Promjena jezika             |                                                   |
| Centar za prečace           |                                                   |
| Adresar                     |                                                   |
| Knjižne oznake              |                                                   |
| Zadaci na čekanju           |                                                   |
| USB                         |                                                   |
| FTP                         |                                                   |
| Profili za skeniranje       |                                                   |
| Profili aplikacija          |                                                   |
| Obrasci i favoriti          |                                                   |
| Centar za skeniranje        |                                                   |
| Kopiranje kartica           |                                                   |

#### PRILAGODBA POČETNOG ZASLONA

Izbornik Prilagodba početnog zaslona pruža mogućnost povlačenja i ispuštanja radi promjene redoslijeda ili premještanja ikona između stranica na početnom zaslonu. Stranica 1 početnog zaslona može sadržavati samo do [''] ikona.

#### KARTA WEB-LOKACIJE

| STAVKA IZBORNIKA                                                                                                    | OPIS                                                                                                    |
|----------------------------------------------------------------------------------------------------|----------------------------------------------------------------------------------------------------|
| Korisne veze<br>Početna stranica<br>Drugi potrošni materijal<br>Tehnička podrška<br>Registracija<br>Uslužni i upravljački programi<br>Priručnici pisača | Stranica Korisne veze pruža izravne veze na web-<br>stranice na www.xerox.com. Te veze pružaju<br>korisne informacije za vaš pisač. |
| Indeks web-lokacije                                                                                                    | Indeks web-lokacije pruža veze na sve stranice<br>aplikacije Embedded Web Server.                                                   |

## AŽURIRANJE SOFTVERA

| STAVKA IZBORNIKA                                                                                                    | OPIS |
|----------------------------------------------------------------------------------------------------|------|
| Status                                                                                                    |      |
| Trenutačna verzija: Kliknite <b>Odmah provjeri</b> da biste<br>provjerili trenutačnu verziju softvera.                                                                                                    |      |
| Pravila daljinskih servisa                                                                                                    |      |
| <ul><li>Dopusti uređaju primanje ažuriranja</li><li>Da (potvrdni okvir je odabran)</li><li>Ne (potvrdni okvir nije odabran)</li></ul>                                                                         |      |
| Vremene dnevne provjere                                                                                                    |      |
| – Sat                                                                                                    |      |
| – Minuta                                                                                                    |      |
| Raspored instalacije                                                                                                    |      |
| – Automatski                                                                                                    |      |
| – Svakodnevno                                                                                                    |      |
| – Tjedno                                                                                                    |      |
| • Vrijeme                                                                                                    |      |
| – Sat                                                                                                    |      |
| – Minuta                                                                                                    |      |
| Prijenos datoteke softvera                                                                                                    |      |
| Da biste locirali datoteku softvera za prijenos, kliknite<br><b>Pregledaj</b> , a zatim se pomaknite do mape u kojoj se<br>nalazi datoteka softvera. Kliknite <b>Prijenos</b> ili<br><b>Ponovno postavi</b> . |      |

## PRIJENOS PODATAKA DALJINSKIH SERVISA

| STAVKA IZBORNIKA                                                                                                    | OPIS                                                                                                    |
|----------------------------------------------------------------------------------------------------|----------------------------------------------------------------------------------------------------|
| <ul> <li>Status</li> <li>Posljednje ažuriranje</li> <li>Sljedeće ažuriranje</li> <li>Trenutačna verzija: Kliknite Odmah provjeri da biste provjerili trenutačnu verziju softvera.</li> </ul> | Posljednje ažuriranje navodi datum i vrijeme<br>posljednjeg prijenosa.<br>Sljedeće ažuriranje navodi datum i vrijeme sljedećeg<br>zakazanog prijenosa.<br>Da biste preuzeli informacije od posljednjeg<br>ažuriranja, kliknite <b>Preuzmi podatka</b> .<br>Za trenutačni prijenos zakazane datoteke kliknite<br><b>Odmah prenesi</b> . |
| Postavke daljinskih servisa                                                                                                    |                                                                                                    |
| Dopusti prijenos podataka                                                                                                    |                                                                                                    |
| <ul> <li>Dopusti prijenos podataka</li> </ul>                                                                                                    |                                                                                                    |
| – Da (potvrdni okvir je odabran)                                                                                                    |                                                                                                    |
| – Ne (potvrdni okvir nije odabran)                                                                                                    |                                                                                                    |
| Testiranje veze                                                                                                    |                                                                                                    |

## O PISAČU

| STAVKA IZBORNIKA                                                  | OPIS                                                                |
|-------------------------------------------------------------------|---------------------------------------------------------------------|
| Oznaka imovine Xerox                                              | Maksimalna duljina je 32 znaka.                                     |
| Oznaka imovine klijenta                                           | Opišite pisač. Maksimalna duljina je 32 znaka.                      |
| Lokacija pisača                                                   | Identificirajte lokaciju pisača. Maksimalna duljina je<br>63 znaka. |
| Kontakt                                                           | Prilagodite naziv pisača. Maksimalna duljina je 63<br>znaka.        |
| Izvezite konfiguracijsku datoteku na USB*                         | Izvezite konfiguracijske datoteke na memorijski<br>pogon.           |
| Izvezite komprimirane zapisnike na USB*                           | Izvezite komprimirane datoteke zapisnika na<br>memorijski pogon.    |
| * Ta se stavka izbornika prikazuje samo na nekim modelima pisača. |                                                                     |

## Ispis

#### IZGLED

| STAVKA IZBORNIKA                   | OPIS                                                                                                    |
|------------------------------------|----------------------------------------------------------------------------------------------------|
| Strane                             | Odredite hoće li se ispisivati na jednu ili na obje                                                                             |
| Jednostrano*                       | strane papira.                                                                                                    |
| Obostrano                          |                                                                                                    |
| Stil okretanja                     | Odredite koja će se strana papira (dugi ili kratki rub)                                                                         |
| Dugi rub*                          | uvezivati prilikom obostranog ispisivanja.                                                                                      |
| Kratki rub                         | Ovisno o odabranoj opciji, pisač automatski pomiče<br>svaku ispisanu informaciju stranice radi pravilnog<br>uvezivanja zadatka. |
| Prazne stranice                    | Ispišite prazne stranice obuhvaćene u zadatku                                                                                   |
| Ispis                              | ispisivanja.                                                                                                    |
| Nemoj ispisivati*                  |                                                                                                    |
| Razvrstavanje                      | Složite stranice zadatka ispisivanja u nizu, naročito                                                                           |
| Isključeno [1,1,1,2,2,2]*          | prilikom ispisivanja više kopija zadatka.                                                                                       |
| Uključeno [1,2,1,2,1,2]            |                                                                                                    |
| Razdjelne stranice                 | Omogućite umetanje praznih razdjelnih stranica                                                                                  |
| Ništa*                             | prilikom ispisivanja.                                                                                                    |
| Između kopija                      |                                                                                                    |
| Između zadataka                    |                                                                                                    |
| Između stranica                    |                                                                                                    |
| Izvor razdjelne stranice           | Navedite izvor papira za razdjelnu stranicu.                                                                                    |
| Ladica [x] (1*)                    | Uređaj za ulaganje za razne medije dostupan je                                                                                  |
| Uređaj za ulaganje za razne medije | samo kod nekih modela pisača.                                                                                                   |
| Stranice po strani                 | Ispišite više slika na jednu stranu lista papira.                                                                               |
| Isključeno*                        |                                                                                                    |
| 2 stranice po strani               |                                                                                                    |
| 3 stranice po strani               |                                                                                                    |
| 4 stranice po strani               |                                                                                                    |
| 6 stranica po strani               |                                                                                                    |

| STAVKA IZBORNIKA                                                                | OPIS                                                    |
|---------------------------------------------------------------------------------|---------------------------------------------------------|
| 9 stranica po strani                                                            |                                                         |
| 12 stranica po strani                                                           |                                                         |
| 16 stranica po strani                                                           |                                                         |
|                                                                                 | Odrodito položej viže slike kode os koristi opcije      |
| Redosiijed stranica po strani                                                   | Stranica po strani.                                     |
| Vodoravno                                                                       | Položaj ovisi o broju slika stranica i orijentaciji     |
| Obrnuto vodoravno                                                               | stranica.                                               |
| Okomito                                                                         |                                                         |
| Obrnuto okomito                                                                 |                                                         |
| Orijentacija stranica po strani                                                 | Odredite orijentaciju dokumenta s više stranica kada    |
| Automatski*                                                                     | se upotrebljava opcija Stranica po strani.              |
| Vodoravno                                                                       |                                                         |
| Okomito                                                                         |                                                         |
| Obrub za stranice po strani                                                     | Ispišite obrub oko svake slike stranice kada se koristi |
| Ništa*                                                                          | opcija Stranica po strani.                              |
| Ispuna                                                                          |                                                         |
| Коріје                                                                          | Odredite broj kopija za svaki zadatak ispisivanja.      |
| 1 – 9999 (1*)                                                                   |                                                         |
| Područje ispisivanja                                                            | Postavite područje ispisivanja na listu papira.         |
| Normalno*                                                                       |                                                         |
| Prilagodi stranici                                                              |                                                         |
| Cijela stranica                                                                 |                                                         |
| Napomena: Zvjezdica (*) pokraj vrijednosti naznačuje tvornički zadanu postavku. |                                                         |

#### POSTAVLJANJE

| STAVKA IZBORNIKA                                             | OPIS                                                                                                    |
|--------------------------------------------------------------|----------------------------------------------------------------------------------------------------|
| Jezik pisača                                                 | Postavite jezik pisača.                                                                                                    |
| Emulacija PCL-a                                              | Postavljanje zadane vrijednosti za jezik pisača ne                                                                                                    |
| PS emulacija*                                                | sprječava softverski program u slanju zadataka ispisa<br>koji koriste drugi jezik pisača.                                                                                                    |
| <b>Upotreba pisača</b><br>Maks. brzina<br>Maksimalni učinak* | <ul> <li>Odredite kako će komplet za ispis raditi tijekom ispisivanja.</li> <li>Kad se postavi opcija Maksimalni učinak, komplet za ispis u boji usporava ili se zaustavlja tijekom ispisivanja skupina stranica koje su samo crnobijela.</li> </ul>                                                                                                    |
|                                                              | <ul> <li>Kad se postavi opcija Maks. brzina, komplet za<br/>ispis u boji uvijek radi tijekom ispisivanja, bilo da<br/>se ispisuju stranice koje su u boji ili crno-bijele.</li> </ul>                                                                                                    |
| Spremanje resursa                                            | Odredite što će pisač učiniti s preuzetim resursima,<br>kao što su fontovi i makronaredbe, kada primi                                                                                                    |
| Iskijučeno                                                   | zadatak koji zahtijeva više memorije nego što je<br>dostupno                                                                                                    |
|                                                              | <ul> <li>Kada je postavljena opcija Isključeno, pisač<br/>zadržava preuzete resurse samo dok je memorija<br/>potrebna. Izbrisat će se resursi povezani s<br/>neaktivnim jezikom pisača.</li> <li>Kad je postavljena opcija Uključeno, pisač<br/>zadržava sve trajne preuzete resurse za sve jezike<br/>pisača. Po potrebi, pisač prikazuje poruke o punoj<br/>memoriji umjesto brisanja trajnih resursa.</li> </ul> |
| Redoslijed ispisivanja svega                                 | Odredite redoslijed kad odaberete ispisivanje svih                                                                                                    |
| Abecedno*                                                    | zadataka na cekanju i povjenjivin zadataka.                                                                                                    |
| Najprije najnovije                                           |                                                                                                    |
| Najprije najstarije                                          |                                                                                                    |
| Kontrola pristupa za PJL datoteku                            | Dopustite korisnicima da postave kontrolu pristupa                                                                                                    |
| Isključeno                                                   | za udulena jezina zadulna pisulu.                                                                                                    |
| Uključeno*                                                   |                                                                                                    |
|                                                              |                                                                                                    |

Napomena: Zvjezdica (\*) pokraj vrijednosti naznačuje tvornički zadanu postavku.

#### **KVALITETA**

| STAVKA IZBORNIKA     | OPIS                                                                                                    |
|----------------------|----------------------------------------------------------------------------------------------------|
| Način ispisivanja    | Postavite način rada ispisivanja.                                                                                                    |
| Crno-bijelo          |                                                                                                    |
| U boji*              |                                                                                                    |
| Razlučivost ispisa   | Postavite razlučivost ispisanih stranica.                                                                                                    |
| 4800 CQ*             | Opcija 4800 CQ pruža visoku kvalitetu ispisivanja pri<br>maksimalnoj brzini.                                                                                  |
| 1200 dpi             |                                                                                                    |
| Zatamnjenost tonera  | Odredite svjetlinu ili zatamnjenost slika s tekstom.                                                                                                    |
| 1 do 5 (4*)          |                                                                                                    |
| Poluton              | Poboljšajte ispise tako da imaju uglađenije linije s                                                                                                    |
| Normalno*            | oštrijim rubovima.                                                                                                    |
| Detalji              |                                                                                                    |
| Štednja boje         | Smanjite količinu tonera koji se upotrebljava za                                                                                                    |
| Isključeno*          | ispisivanje grafika i slika.                                                                                                    |
| Uključeno            |                                                                                                    |
| RGB svjetlina        | Prilagodite svjetlinu, kontrast i zasićenosti ispisa u<br>boji.<br>Ova postavka ne utječe na datoteke kod kojih se<br>upotrebljavaju specifikacije CMYK boje. |
| -6 do 6 (0*)         |                                                                                                    |
| RGB kontrast         |                                                                                                    |
| od 0 do 5 (0*)       |                                                                                                    |
| RGB zasićenost       |                                                                                                    |
| od 0 do 5 (0*)       |                                                                                                    |
| Napredno ispisivanje |                                                                                                    |
| Balans boja          | Prilagodite količinu tonera koji se upotrebljava za                                                                                                    |
| Cijan                | svaku boju.                                                                                                    |
| od -5 do 5 (0*)      |                                                                                                    |
| Magenta              |                                                                                                    |
| od -5 do 5 (0*)      |                                                                                                    |
| Žuta                 |                                                                                                    |
| od -5 do 5 (0*)      |                                                                                                    |
| STAVKA IZBORNIKA                                                                 | OPIS                                                                                                    |
|----------------------------------------------------------------------------------|----------------------------------------------------------------------------------------------------|
| Crna                                                                             |                                                                                                    |
| od -5 do 5 (0*)                                                                  |                                                                                                    |
| Ponovno postavi zadano                                                           |                                                                                                    |
| Korekcije boje<br>Isključeno<br>Automatski*<br>Ručno<br>Sadržaj za ispravak boje | <ul> <li>Promijenite postavke boje koje se upotrebljavaju za ispisivanje dokumenata.</li> <li>Opcija Isključeno postavlja pisač tako da prima ispravljanje boje od softvera.</li> <li>Opcija Automatski postavlja pisač na primjenu različitih profila boja za svaki objekt na ispisanoj stranici.</li> <li>Opcija Ručno omogućuje prilagođavanje konverzije RGB ili CMYK boja za svaki objekt na ispisanoj stranici.</li> <li>Opcija Sadržaj za ispravak boje dostupna je samo</li> </ul> |
|                                                                                  | kada je Ispravak boje postavljen na Ručno.                                                                                                    |
| <b>Uzorci boje</b><br>Zadano*<br>Napredno                                        | Ispišite uzorke stranica za svaku tablicu konverzije<br>RGB i CMYK boja koju pisač upotrebljava.                                                                                                    |
| Prilagođavanje boja                                                              | Kalibrirajte pisač radi prilagođavanja varijacija boja<br>na ispisu.                                                                                                    |
| <b>Zamjena spot boja</b><br>Postavi prilagođene CMYK boje                        | Dodijelite specifične CMYK vrijednosti za 20<br>navedenih spot boja.                                                                                                    |
| Zamjena RGB-a                                                                    | <ul> <li>Uskladite boje ispisa s onima izvornog dokumenta.</li> <li>Ova stavka izbornika zahtijeva odabir tablice boje<br/>Display-True-Black.</li> <li>Ova stavka izbornika prikazuje se samo u<br/>ugrađenom Web poslužitelju.</li> </ul>                                                                                                    |
| Napomena: Zvjezdica (*) pokraj vrijednosti naznačuje tvornički zadanu postavku.  |                                                                                                    |

## **KNJIGOVODSTVO ZADATAKA**

| STAVKA IZBORNIKA                                  | OPIS                                                                                              |
|---------------------------------------------------|---------------------------------------------------------------------------------------------------|
| Knjigovodstvo zadataka                            | Postavite pisač da izrađuje zapisnike primljenih                                                  |
| Isključeno*                                       | zadataka ispisivanja.                                                                             |
| Uključeno                                         |                                                                                                   |
| Učestalost izrade zapisnika knjigovodstva         | Odredite koliko često pisač izrađuje datoteku                                                     |
| Svakodnevno                                       | zapisnika.                                                                                        |
| Tjedno                                            |                                                                                                   |
| Mjesečno*                                         |                                                                                                   |
| Aktivnost zapisivanja na granici učestalosti      | Odredite kako će pisač odgovoriti po isteku granice                                               |
| Ništa*                                            | učestalosti.                                                                                      |
| Pošalji aktivni zapisnik e-poštom                 | Vrijednost određena u opciji Učestalost izrade<br>zapisnika knjigovodstva određuje kada će se ova |
| Pošalji aktivni zapisnik e-poštom i izbriši ga    | radnja pokrenuti.                                                                                 |
| Objavi aktivni zapisnik                           |                                                                                                   |
| Objavi i izbriši aktivni zapisnik                 |                                                                                                   |
| Aktivnost zapisivanja pri skoroj popunjenosti     | Vrijednost određena u opciji Zapisnik u slučaju skore                                             |
| Ništa*                                            | popunjenosti određuje kada će se ova radnja<br>pokrenuti.                                         |
| Pošalji aktivni zapisnik e-poštom                 |                                                                                                   |
| Pošalji aktivni zapisnik e-poštom i izbriši ga    |                                                                                                   |
| Pošalji najstariji zapisnik e-poštom i izbriši ga |                                                                                                   |
| Objavi aktivni zapisnik                           |                                                                                                   |
| Objavi i izbriši aktivni zapisnik                 |                                                                                                   |
| Objavi i izbriši najstariji zapisnik              |                                                                                                   |
| Izbriši aktivni zapisnik                          |                                                                                                   |
| Izbriši najstariji zapisnik                       |                                                                                                   |
| Izbriši sve osim aktivnog                         |                                                                                                   |
| Izbriši sve zapisnike                             |                                                                                                   |
| Aktivnost zapisivanja pri popunjenosti            | Odredite kako će pisač odgovoriti kada upotreba                                                   |
| Ništa*                                            | diska dosegne maksimalno ograničenje (100 MB).                                                    |
| Pošalji aktivni zapisnik e-poštom i izbriši ga    |                                                                                                   |
| Pošalji najstariji zapisnik e-poštom i izbriši ga |                                                                                                   |

| STAVKA IZBORNIKA                     | OPIS                                                                                                   |
|--------------------------------------|----------------------------------------------------------------------------------------------------|
| Objavi i izbriši aktivni zapisnik    |                                                                                                    |
| Objavi i izbriši najstariji zapisnik |                                                                                                    |
| Izbriši aktivni zapisnik             |                                                                                                    |
| Izbriši najstariji zapisnik          |                                                                                                    |
| Izbriši sve osim aktivnog            |                                                                                                    |
| Izbriši sve zapisnike                |                                                                                                    |
| URL za slanje zapisnika              | Odredite gdje pisač objavljuje zapisnike<br>knjigovodstva zadataka.                                    |
| Adresa e-pošte za slanje zapisnika   | Odredite adresu e-pošte na koju pisač šalje zapisnike<br>knjigovodstva zadataka.                       |
| Prefiks datoteke zapisnika           | Odredite prefiks naziva datoteke zapisnika.                                                            |
|                                      | Trenutni naziv hosta definiran u izborniku TCP/IP<br>koristi se kao zadani prefiks datoteke zapisnika. |
|                                      |                                                                                                    |

#### XPS

| STAVKA IZBORNIKA                                                                  | OPIS                                                                                                    |
|-----------------------------------------------------------------------------------|----------------------------------------------------------------------------------------------------|
| <b>Ispiši stranice s pogreškama</b><br>Isključeno*<br>Uključeno                   | Ispišite probnu stranicu koja sadrži informacije o<br>pogreškama, uključujući pogreške XML označavanja.                                                                                                    |
| Minimalna širina retka<br>1 – 30 (2*)                                             | <ul> <li>Postavite minimalnu širinu retka.</li> <li>Zadaci ispisani pri 1200 dpi koriste vrijednost<br/>izravno.</li> <li>Za zadatke koji se ispisuju pri 4800 CQ potrebno<br/>je pola vrijednosti.</li> </ul> |
| 🔗 Napomena: Zvjezdica (*) pokraj vrijednosti naznačuje tvornički zadanu postavku. |                                                                                                    |

#### PDF

| STAVKA IZBORNIKA                                                                | OPIS                                             |
|---------------------------------------------------------------------------------|--------------------------------------------------|
| Prilagodi veličinu stranici                                                     | Prilagodite veličinu sadržaja stranice tako da   |
| Isključeno*                                                                     | odgovara odabranom formatu papira.               |
| Uključeno                                                                       |                                                  |
| Bilješke                                                                        | Odredite hoće li se ispisivati napomene u PDF-u. |
| Ispis                                                                           |                                                  |
| Nemoj ispisivati*                                                               |                                                  |
| Napomena: Zvjezdica (*) pokraj vrijednosti naznačuje tvornički zadanu postavku. |                                                  |

#### POSTSCRIPT

| STAVKA IZBORNIKA                                                                | OPIS                                                                                          |
|---------------------------------------------------------------------------------|-----------------------------------------------------------------------------------------------|
| Ispis PS pogreške                                                               | Ispišite stranicu koja opisuje PostScript® pogrešku.                                          |
| Isključeno*                                                                     | Kada dođe do pogreške, zaustavlja se obrada                                                   |
| Uključeno                                                                       | zadatka, pisač ispisuje poruku o pogrešci, a ostatak<br>zadatka ispisa se provlači.           |
| Minimalna širina retka                                                          | Postavite minimalnu širinu retka.                                                             |
| 1 – 30 (2*)                                                                     | <ul> <li>Zadaci ispisani pri 1200 dpi koriste vrijednost<br/>izravno.</li> </ul>              |
|                                                                                 | <ul> <li>Za zadatke koji se ispisuju pri 4800 CQ potrebno<br/>je pola vrijednosti.</li> </ul> |
| Način sa zaključanim PS pokretanjem                                             | Onemogućite datoteku SysStart.                                                                |
| Isključeno*                                                                     |                                                                                               |
| Uključeno                                                                       |                                                                                               |
| Izglađivanje slike                                                              | Poboljšajte kontrast i oštrinu slika niske razlučivosti.                                      |
| Isključeno*                                                                     | Ova postavka ne utječe na slike čija je razlučivost                                           |
| Uključeno                                                                       | 300 dpi ili veća.                                                                             |
| Istek vremena čekanja                                                           | Postavite pisač da čeka dodatne podatke prije                                                 |
| Isključeno                                                                      | poništavanja zadatka ispisa.                                                                  |
| Uključeno* (40 sekundi)                                                         |                                                                                               |
| Napomena: Zvjezdica (*) pokraj vrijednosti naznačuje tvornički zadanu postavku. |                                                                                               |

## PCL

| STAVKA IZBORNIKA                                                                              | OPIS                                                                                                    |
|-----------------------------------------------------------------------------------------------|----------------------------------------------------------------------------------------------------|
| Izvor fonta<br>Lokalno*<br>Disk<br>Flash<br>Sve                                               | <ul> <li>Odaberite izvor koji sadrži odabir zadanog fonta.</li> <li>Opcije Flash i Disk prikazuju se samo kod nekih<br/>modela pisača.</li> <li>Kako bi se prikazale opcije Flash i Disk, provjerite<br/>da nisu zaštićene od čitanja ili zapisivanja.</li> </ul>                                                                                                |
| Naziv fonta<br>[Popis dostupnih fontova] (Courier*)                                           | Odaberite font iz navedenog izvora fonta.                                                                                                    |
| <b>Skup simbola</b><br>[Popis dostupnih skupova simbola] (10U PC-8*)                          | Odredite skup simbola za svaki naziv fonta.<br>Skup simbola je skup slova i brojki, interpunkcijskih<br>znakova i posebnih simbola. Skupovi simbola<br>podržavaju različite jezike ili određene programe kao<br>što su matematički simboli za znanstveni tekst.                                                                                                  |
| Razmak točaka<br>0,08 – 100 (10*)<br>Orijentacija                                             | Navedite razmak za fontove fiksnog razmaka ili<br>neproporcionalne fontove.<br>Razmak je broj znakova fiksnog razmaka u<br>vodoravnom inču vrste.<br>Odredite orijentaciju teksta i grafika na stranici.                                                                                                    |
| Okomito*<br>Vodoravno                                                                         |                                                                                                    |
| <b>Reci po stranici</b><br>1 – 255                                                            | <ul> <li>Navedite broj redaka teksta za svaku stranicu ispisanu kroz PCL<sup>®</sup> podatkovni niz.</li> <li>Ova stavka izbornika aktivira okomiti prored koji uzrokuje ispisivanje odabranog broja potrebnih redaka između zadanih margina stranice.</li> <li>U SAD-u je 60 tvornički zadana postavka. 64 je međunarodna tvornički zadana postavka.</li> </ul> |
| PCL5 – minimalna širina retka<br>1 – 30 (2*)<br>PCLXL – minimalna širina retka<br>1 – 30 (2*) | <ul> <li>Postavite početnu minimalnu širinu retka.</li> <li>Zadaci ispisani pri 1200 dpi koriste vrijednost<br/>izravno.</li> <li>Zadaci ispisani uz 4800CQ koriste pola<br/>vrijednosti.</li> </ul>                                                                                                    |
| <b>Širinα A4</b><br>198 mm*<br>203 mm                                                         | Postavite širinu logične stranice prilikom ispisivanja<br>na papiru formata A4.<br>Logična je stranica razmak na fizičkoj stranici gdje se                                                                                                    |

| STAVKA IZBORNIKA                                         | OPIS                                                                                                    |
|----------------------------------------------------------|----------------------------------------------------------------------------------------------------|
|                                                          | podaci ispisuju.                                                                                        |
| Automatski na početak retka nakon odabira<br>novog retka | Postavite pisač tako da umetne znak za početak reda<br>nakon naredbe za prelazak u novi redak.          |
| Isključeno*                                              | Znak za početak retka mehanizam je koji pisaču daje                                                     |
| Uključeno                                                | naredbu da premjesti pokazivač na početak istog<br>retka.                                               |
| Automatski na novi redak nakon odabira početka<br>retka  | Postavite pisač da prelazi na novi redak nakon<br>naredbe za znak za početak reda.                      |
| Isključeno*                                              |                                                                                                    |
| Uključeno                                                |                                                                                                    |
| Ponovno numeriranje ladice                               | Konfigurirajte pisač tako da radi s drugim                                                              |
| Dodjela uređaja za ulaganje za razne medije              | pokretačkim programom pisača ili prilagođenom<br>aplikacijom koja upotrebljava drukčiji skup dodjela    |
| Dodjela ladice [x]                                       | izvora da zahtijeva određeni izvor papira.                                                              |
| Dodjela ručnog ulaganja papira                           | Odaberite jednu od sljedećih opcija:                                                                    |
| Dodjela ručnog ulaganja omotnica                         | Isključeno* – pisač upotrebljava tvornički zadane<br>dodjele izvora papira.                             |
|                                                          | Ništa – izvor papira zanemaruje naredbu Odabir<br>ulaganja papira.                                      |
|                                                          | 0 – 199 – odaberite numeričku vrijednost kako biste<br>izvoru papira dodijelili prilagođenu vrijednost. |
|                                                          | Uređaj za ulaganje za razne medije dostupan je<br>samo kod nekih modela pisača.                         |
| Ponovno numeriranje ladice                               | Prikažite tvornički zadanu vrijednost dodijeljenu                                                       |
| Prikaz tvornički zadanih postavki                        | svakom izvoru papira.                                                                                   |
| Ponovno numeriranje ladice                               | Vratite vrijednosti ponovnog numeriranja ladice na                                                      |
| Vraćanje zadanih postavki                                | tvornički zadane vrijednosti.                                                                           |
| Istek vremena za ispisivanje                             | Postavite pisač tako da prekine zadatak ispisivanja                                                     |
| Isključeno                                               | nakon navedenog vremena neaktivnosti (u<br>sekundama).                                                  |
| Uključeno* [90]                                          |                                                                                                    |
|                                                          |                                                                                                    |

#### SLIKA

| STAVKA IZBORNIKA                                                                | OPIS                                                                                                    |
|---------------------------------------------------------------------------------|----------------------------------------------------------------------------------------------------|
| Automatska prilagodba formata                                                   | Odaberite najbolje dostupne postavke formata i<br>orijentacije papira za sliku.                                      |
| Isključeno*                                                                     | Kada je postavljena na Uključeno, ova stavka<br>izbornika zamjenjuje postavke skaliranja i orijentacije<br>za sliku. |
| Obrnuto                                                                         | Obrnite crno-bijele monokromatske slike.                                                                             |
| Isključeno*                                                                     | Ova stavka izbornika ne vrijedi za formate slika GIF i                                                               |
| Uključeno                                                                       | JPEG.                                                                                                    |
| Skaliranje                                                                      | Prilagodite sliku tako da odgovara površini za                                                                       |
| Sidrenje gore lijevo                                                            | ispisivanje.                                                                                                    |
| Uskladi kako je najprikladnije*                                                 | Kada je opcija Automatska prilagodba formata<br>postavljena na Uključeno, Skaliranje se automatski                   |
| Sidrenje u sredini                                                              | postavlja na Uskladi kako je najprikladnije.                                                                         |
| Prilagodi visinu/širinu                                                         |                                                                                                    |
| Prilagodi visinu                                                                |                                                                                                    |
| Prilagodi širinu                                                                |                                                                                                    |
| Orijentacija                                                                    | Odredite orijentaciju teksta i grafika na stranici.                                                                  |
| Okomito*                                                                        |                                                                                                    |
| Vodoravno                                                                       |                                                                                                    |
| Obrnuto okomito                                                                 |                                                                                                    |
| Obrnuto vodoravno                                                               |                                                                                                    |
| Napomena: Zvjezdica (*) pokraj vrijednosti naznačuje tvornički zadanu postavku. |                                                                                                    |

# Papir

# KONFIGURIRANJE LADICE

| STAVKA IZBORNIKA                   | OPIS                                                                                                    |
|------------------------------------|----------------------------------------------------------------------------------------------------|
| Zadani izvor                       | Postavite izvor papira za sve zadatke ispisa.                                                                                                    |
| Ladica [x] (1*)                    | Opcija Uređaj za ulaganje za razne medije prikazuje                                                                                                    |
| Uređaj za ulaganje za razne medije | se samo kada je opcija Konfiguracija uređaja za<br>ulaganie za različite formate postavliena na Kaseta.                                                                                                    |
| Ručno umetanje papira              |                                                                                                    |
| Ručno umetanje omotnica            |                                                                                                    |
| Veličina/vrsta papira              | Navedite format ili vrstu papira uloženog u svaki od                                                                                                    |
| Ladica [x]                         | izvora papira.                                                                                                    |
| Uređaj za ulaganje za razne medije |                                                                                                    |
| Ručno umetanje papira              |                                                                                                    |
| Ručno umetanje omotnica            |                                                                                                    |
| Zamjenski format                   | Postavite pisač da zamijeni navedeni format papira                                                                                                    |
| Isključeno                         | ako potrebni format nije uložen ni u jedan izvor<br>papira.                                                                                                    |
| Statement/A5                       | Opcija Isključeno zatražit će od korisnika da uloži                                                                                                    |
| Letter/A4                          | potreban format papira.                                                                                                    |
| Sve navedeno*                      | <ul> <li>Opcija Statement AS omogačaje ispisivanje<br/>dokumenta formata A5 na formatu Statement<br/>kada se uloži Statement i zadatke formata<br/>Statement na formatu A5 kada se uloži A5.</li> <li>Opcija Letter/A4 omogućuje ispisivanje<br/>dokumenta formata A4 na format Letter kada se</li> </ul> |
|                                    | uloži Letter i zadatke formata Letter na formatu<br>A4 kada se uloži A4.                                                                                                    |
|                                    | • Sve navedeno zamjenjuje Letter/A4.                                                                                                    |
|                                    |                                                                                                    |

Napomena: Zvjezdica (\*) pokraj vrijednosti naznačuje tvornički zadanu postavku.

Ø

## KONFIGURIRANJE MEDIJA

## Univerzalno postavljanje

| STAVKA IZBORNIKA                                                                | OPIS                                                                                           |
|---------------------------------------------------------------------------------|------------------------------------------------------------------------------------------------|
| Mjerne jedinice                                                                 | Odredite mjernu jedinicu za univerzalni papir.                                                 |
| Inči                                                                            | U SAD-u je Inči tvornički zadana postavka. Milimetri                                           |
| Milimetri                                                                       | je međunarodna tvornički zadana postavka.                                                      |
| Širina okomitog formata                                                         | Postavite okomitu širinu univerzalnog papira.                                                  |
| 3 – 14,17 inča (8,50*)                                                          |                                                                                                |
| 76 – 359,91 mm (216*)                                                           |                                                                                                |
| Visina okomitog formata                                                         | Postavite okomitu visinu univerzalnog papira.                                                  |
| 3 – 14,17 inča (14*)                                                            |                                                                                                |
| 76 – 359,91 mm (356*)                                                           |                                                                                                |
| Smjer ulaganja<br>Kratki rub*                                                   | Postavite pisač da ulaže papir iz smjera kratkog ruba<br>ili dugog ruba.                       |
| Dugi rub                                                                        | Opcija Dugi rub prikazuje se samo kada je najdulji<br>rub kraći od maksimalne podržane širine. |
| Napomena: Zvjezdica (*) pokraj vrijednosti naznačuje tvornički zadanu postavku. |                                                                                                |

# Prilagođeni formati skena

| STAVKA IZBORNIKA            | OPIS                                               |
|-----------------------------|----------------------------------------------------|
| Prilagođeni format skena[x] | Dodijelite naziv formata i konfigurirajte postavke |
| Naziv formata skena         | skeniranja.                                        |
| Širina                      |                                                    |
| 1 – 8,50 inča (8,50*)       |                                                    |
| 25 – 216 mm (216*)          |                                                    |
| Visina                      |                                                    |
| 1 – 14 inča (14*)           |                                                    |
| 25 – 356 mm (297*)          |                                                    |
| Orijentacija                |                                                    |
| Okomito*                    |                                                    |
| Vodoravno                   |                                                    |
| 2 skena po stranici         |                                                    |
| Isključeno*                 |                                                    |
| Uključeno                   |                                                    |

# Vrste medija

| STAVKA IZBORNIKA      | OPIS                                           |
|-----------------------|------------------------------------------------|
| Obični                | Navedite teksturu i gramaturu uloženog papira. |
| Kartonski papir       |                                                |
| Reciklirani           |                                                |
| Sjajni papir          |                                                |
| Etikete               |                                                |
| Vinilne naljepnice    |                                                |
| Uvezani papir         |                                                |
| Omotnica              |                                                |
| Papir sa zaglavljem   |                                                |
| Unaprijed ispisani    |                                                |
| Papir u boji          |                                                |
| Lagani papir          |                                                |
| Teški papir           |                                                |
| Grubi/pamučni         |                                                |
| Prilagođena vrsta [x] |                                                |

# Kopiranje

# ZADANE POSTAVKE ZA KOPIRANJE

| STAVKA IZBORNIKA                   | OPIS                                                   |
|------------------------------------|--------------------------------------------------------|
| Vrsta sadržaja                     | Poboljšajte rezultate izlaza na temelju sadržaja       |
| Tekst                              | originalnog dokumenta.                                 |
| Tekst/fotografija*                 |                                                        |
| Fotografija                        |                                                        |
| Grafika                            |                                                        |
| Izvor sadržaja                     | Poboljšajte rezultate na temelju izvora izvornog       |
| Crno-bijeli laser                  | dokumenta.                                             |
| Laser u boji*                      |                                                        |
| Tintni                             |                                                        |
| Fotografija/film                   |                                                        |
| Časopis                            |                                                        |
| Novine                             |                                                        |
| Tiskarski stroj                    |                                                        |
| Drugo                              |                                                        |
| Strane                             | Odredite ponašanje tijekom skeniranja na temelju       |
| Jednostrano u jednostrano*         | izvornog dokumenta.                                    |
| Jednostrano u dvostrano            |                                                        |
| Iz dvostranog u jednostrano        |                                                        |
| Iz dvostranog u dvostrano          |                                                        |
| Razdjelne stranice                 | Odredite hoće li se tijekom ispisivanja umetati prazne |
| Ništa*                             | razdjelne stranice.                                    |
| Između kopija                      |                                                        |
| Između zadataka                    |                                                        |
| Između stranica                    |                                                        |
| Izvor razdjelne stranice           | Navedite izvor papira za razdjelnu stranicu.           |
| Ladica [x] (1*)                    |                                                        |
| Uređaj za ulaganje za razne medije |                                                        |

| STAVKA IZBORNIKA                   | OPIS                                                                                                    |
|------------------------------------|----------------------------------------------------------------------------------------------------|
| Βοjα                               | Odredite želite li ispisati kopije u boji.                                                                        |
| Isključeno                         |                                                                                                    |
| Uključeno*                         |                                                                                                    |
| Automatski                         |                                                                                                    |
| Stranice po strani                 | Odredite koliko će se slika stranice ispisati po strani                                                           |
| Isključeno*                        | lista papira.                                                                                                    |
| 2 okomite stranice                 |                                                                                                    |
| 4 okomite stranice                 |                                                                                                    |
| 2 vodoravne stranice               |                                                                                                    |
| 4 vodoravne stranice               |                                                                                                    |
| Ispisuj rubove stranice            | Postavite obrub oko svake slike prilikom ispisivanja                                                              |
| Isključeno*                        | vise stranica na jednoj stranici.                                                                                 |
| Uključeno                          |                                                                                                    |
| Razvrstavanje                      | Ispišite više kopija u nizu.                                                                                      |
| Isključeno [1,1,1,2,2,2]           |                                                                                                    |
| Uključeno [1,2,1,2,1,2]*           |                                                                                                    |
| Format za postavku "Kopiraj iz"    | Postavite format papira originalnog dokumenta.                                                                    |
| [Popis formata papira]             | <ul> <li>U SAD-u je Letter tvornički zadana postavka. A4<br/>je međunarodna tvornički zadana postavka.</li> </ul> |
|                                    | <ul> <li>Ova stavka izbornika može se razlikovati ovisno o</li> </ul>                                             |
|                                    | modelu pisača.                                                                                                    |
| Izvor za postavku "Kopiraj na"     | Navedite izvor papira za zadatak kopiranja.                                                                       |
| Ladica [x] (1*)                    |                                                                                                    |
| Uređaj za ulaganje za razne medije |                                                                                                    |
| Automatska prilagodba veličine     |                                                                                                    |
| Temperatura                        | Odredite hoće li se generirati hladniji ili topliji ispis.                                                        |
| -4 do 4 (0*)                       |                                                                                                    |
| Zatamnjenost                       | Prilagodite zatamnjenost skenirane slike.                                                                         |
| -4 do 4 (0*)                       |                                                                                                    |
| Broj kopija                        | Navedite broj kopija.                                                                                             |
| 1 – 9999 (1*)                      |                                                                                                    |

| STAVKA IZBORNIKA        | OPIS                                                          |
|-------------------------|---------------------------------------------------------------|
| Zaglavlje/podnožje      | Postavite zaglavlje ili podnožje na ispis.                    |
| Gore lijevo             |                                                               |
| Gore u sredini          |                                                               |
| Gore desno              |                                                               |
| Dolje lijevo            |                                                               |
| Dolje u sredini         |                                                               |
| Dolje desno             |                                                               |
| Prekrivanje             | Odredite prekrivanje tekstom koji će se ispisati na           |
| Povjerljivo             | svakoj stranici zadatka kopiranja.                            |
| Kopiranje               |                                                               |
| Skica                   |                                                               |
| Hitno                   |                                                               |
| Prilagođeno             |                                                               |
| Isključeno*             |                                                               |
| Prilagođeno prekrivanje | Unesite tekst prilagođenog prekrivanja.                       |
| Napredno ispisivanje    |                                                               |
| Balans boja             | Prilagodite količinu tonera koja se koristi za svaku          |
| -4 do 4 (0*)            | boju.                                                         |
| Zanemarivanje boja      | Navedite koja će se boja zanemariti tijekom                   |
| Ništa*                  | skeniranja i prilagodite postavku zanemarivanja za tu<br>boju |
| Crvena                  |                                                               |
| Zelena                  |                                                               |
| Plava                   |                                                               |
| Zadani prag za crvenu   |                                                               |
| 0 – 255 (128*)          |                                                               |
| Zadani prag za zelenu   |                                                               |
| 0 – 255 (128*)          |                                                               |
| Zadani prag za plavu    |                                                               |
| 0 – 255 (128*)          |                                                               |

| STAVKA IZBORNIKA           | OPIS                                                                                                    |
|----------------------------|----------------------------------------------------------------------------------------------------|
| Automatsko otkrivanje boja | Postavite količinu boje koju pisač prepoznaje iz                                                         |
| Osjetljivost za boje       | izvornog dokumenta.                                                                                      |
| 1 – 9 (5*)                 |                                                                                                    |
| Osjetljivost za područja   |                                                                                                    |
| 1 – 9 (5*)                 |                                                                                                    |
| Kontrast                   | Odredite kontrast ispisa.                                                                                |
| Najbolje za sadržaj*       |                                                                                                    |
| 0                          |                                                                                                    |
| 1                          |                                                                                                    |
| 2                          |                                                                                                    |
| 3                          |                                                                                                    |
| 4                          |                                                                                                    |
| 5                          |                                                                                                    |
| Uklanjanje pozadine        | Prilagodite količinu pozadine koja se vidi na                                                            |
| Prepoznavanje pozadine     | skeniranoj slici.                                                                                        |
| Utemeljeno na sadržaju*    | Ako iz izvornog dokumenta żelite ukloniti pozadinsku<br>boju, postavite opciju Prepoznavanje pozadine na |
| Fiksno                     | Utemeljeno na sadržaju. Ako s fotografije želite                                                         |
| Razina                     | ukloniti sum slike, postavite Prepoznavanje pozadine<br>na Fiksno.                                       |
| -4 do 4 (0*)               |                                                                                                    |
| Automatsko centriranje     | Poravnajte sadržaj na sredini stranice.                                                                  |
| Isključeno*                |                                                                                                    |
| Uključeno                  |                                                                                                    |
| Zrcalna slika              | Izradite zrcalnu sliku izvornog dokumenta.                                                               |
| Isključeno*                |                                                                                                    |
| Uključeno                  |                                                                                                    |
| Negativna slika            | Izradite negativnu sliku izvornog dokumenta.                                                             |
| Isključeno*                |                                                                                                    |
| Uključeno                  |                                                                                                    |
| Pojedinosti u sjeni        | Prilagodite količinu pojedinosti u sjeni koje se vide na                                                 |
| -4 do 4 (0*)               | skeniranoj slici.                                                                                        |

| STAVKA IZBORNIKA                                                                | OPIS                                              |
|---------------------------------------------------------------------------------|---------------------------------------------------|
| Skeniranje od ruba do ruba                                                      | Omogućite skeniranje originalnog dokumenta od     |
| Isključeno*                                                                     | ruba do ruba.                                     |
| Uključeno                                                                       |                                                   |
| Oštrina                                                                         | Prilagodite oštrinu skenirane slike.              |
| 1 – 5 (3*)                                                                      |                                                   |
| Administrativne kontrole                                                        |                                                   |
| Stavka izbornika                                                                | Opis                                              |
| Dopusti kopije u boji                                                           | Ispišite kopije u boji.                           |
| Isključeno                                                                      |                                                   |
| Uključeno*                                                                      |                                                   |
| Dopusti prioritetne kopije                                                      | Prekinite zadatak ispisivanja kako biste kopirali |
| Isključeno                                                                      | stranicu ili dokument.                            |
| Uključeno*                                                                      |                                                   |
| Prilagođeno skeniranje                                                          | Uključite prilagođeno skeniranje prema zadanoj    |
| Isključeno*                                                                     | postavci.                                         |
| Uključeno                                                                       |                                                   |
| Omogući spremanje u obliku prečaca                                              | Spremite prilagođene postavke kopiranja u obliku  |
| Isključeno                                                                      | prečaca.                                          |
| Uključeno*                                                                      |                                                   |
| Probna kopija                                                                   | Ispišite probnu kopiju.                           |
| Napomena: Zvjezdica (*) pokraj vrijednosti naznačuje tvornički zadanu postavku. |                                                   |

# Faks

# NAČIN RADA FAKSA

| STAVKA IZBORNIKA              | OPIS                        |
|-------------------------------|-----------------------------|
| Način rada faksa              | Odaberite način rada faksa. |
| Poslužitelj za faks           |                             |
| Onemogućeno                   |                             |
| * Označava zadanu vrijednost. |                             |

#### **POSTAVLJANJE FAKSA**

## Općenite postavke faksa

| STAVKA IZBORNIKA   | OPIS                                                                        |
|--------------------|-----------------------------------------------------------------------------|
| Naziv faks-uređaja | Identificirajte svoj faks-uređaj.                                           |
| Broj faksa         | Identificirajte svoj broj faksa.                                            |
| ID faksa           | Obavijestite primatelje faksa o nazivu svog faks-                           |
| Naziv faks-uređaja | uređaja i broju faksa.                                                      |
| Broj faksa*        |                                                                             |
| Upotreba memorije  | Postavite dio interne memorije pisača koji će se                            |
| Sve primljeno      | dodijeliti faksiranju.                                                      |
| Većinu primljenoga | Ova stavka izbornika sprječava stanja<br>međuspremnika i neuspjele faksove. |
| Jednako*           |                                                                             |
| Većinu poslanoga   |                                                                             |
| Sve poslano        |                                                                             |
| Otkaži faksove     | Otkažite odlazne faksove prije nego što se prenesu ili                      |
| Dopusti*           | otkažite dolazne faksove prije nego što se dovrši<br>njihovo ispisivanje.   |
| Nemoj dopustiti    |                                                                             |
| ID pozivatelja     | Prikazat će se telefonski broj pošiljatelja faksa.                          |
| Isključeno         |                                                                             |
| Uključeno*         |                                                                             |

| STAVKA IZBORNIKA                   | OPIS                                                                                            |
|------------------------------------|-------------------------------------------------------------------------------------------------|
| Zamjensko                          |                                                                                                 |
| Maskiranje broja faksa             | Navedite format maskiranja odlaznog broja faksa.                                                |
| Isključeno*                        |                                                                                                 |
| Slijeva                            |                                                                                                 |
| Zdesna                             |                                                                                                 |
| Broj znamenki za maskiranje        | Navedite broj znamenki za maskiranje u broju                                                    |
| 0 – 58 (0*)                        | odlaznog faksa.                                                                                 |
| Omogući otkrivanje povezane linije | Utvrdite je li telefonska linija povezana s pisačem.                                            |
| Isključeno                         | <ul> <li>Otkrivanje se odvija prilikom uključivanja pisača i<br/>prije svekog poziva</li> </ul> |
| Uključeno*                         | <ul> <li>Ova stavka izbornika ne prikazuje se ako je</li> </ul>                                 |
|                                    | Prijenos faksa postavljen na T.38.                                                              |
| Optimiziraj kompatibilnost faksa   | Konfigurirajte funkciju faksa pisača za optimalnu                                               |
|                                    | kompatibilnost s drugim faks-uređajima.                                                         |
|                                    |                                                                                                 |

# Postavke za slanje faksova

| STAVKA IZBORNIKA       | OPIS                                                      |
|------------------------|-----------------------------------------------------------|
| Razlučivost            | Postavite razlučivost skenirane slike.                    |
| Standardna*            | Veća razlučivost povećava vrijeme prijenosa faksa i       |
| Fina                   | zahtijeva više memorije.                                  |
| Superfina              |                                                           |
| Ultrafina              |                                                           |
| Izvorna veličina       | Odredite format izvornog dokumenta.                       |
| [Popis formata papira] | U SAD-u je opcija Razne veličine tvornički zadana         |
|                        | postavka. A4 je međunarodna tvornički zadana<br>postavka. |
| Orijentacija           | Odredite orijentaciju originalnog dokumenta.              |
| Okomito*               |                                                           |
| Vodoravno              |                                                           |
| Strane                 | Navedite orijentaciju stranice za tekst i grafike         |

| STAVKA IZBORNIKA      | OPIS                                                                                                    |
|-----------------------|----------------------------------------------------------------------------------------------------|
| Isključeno*           | prilikom skeniranja dvostranog dokumenta.                                                                                                    |
| Dugi rub              |                                                                                                    |
| Kratki rub            |                                                                                                    |
| Vrsta sadržaja        | Poboljšajte rezultate izlaza na temelju sadržaja                                                                                                    |
| Tekst*                | originalnog dokumenta.                                                                                                    |
| Tekst/fotografija     |                                                                                                    |
| Fotografija           |                                                                                                    |
| Grafika               |                                                                                                    |
| Izvor sadržaja        | Poboljšajte rezultate na temelju izvora izvornog                                                                                                    |
| Crno-bijeli laser*    | dokumenta.                                                                                                    |
| Laserski u boji       |                                                                                                    |
| Tintni                |                                                                                                    |
| Fotografija/film      |                                                                                                    |
| Časopis               |                                                                                                    |
| Novine                |                                                                                                    |
| Tiskarski stroj       |                                                                                                    |
| Drugo                 |                                                                                                    |
| Zatamnjenost          | Prilagodite zatamnjenost skenirane slike.                                                                                                    |
| 1 do 9 (5*)           |                                                                                                    |
| Iza PABX-a            | Postavite pisač tako da bira broj faksa bez čekanja                                                                                                    |
| Isključeno*           | prepoznavanja tona biranja.                                                                                                    |
| Uključeno             | private Automatea Branch Exchange (PABX)<br>telefonska je mreža koja omogućuje jedan pristupni<br>broj za pružanje više linija vanjskim pozivateljima. |
| Način rada s biranjem | Navedite način rada s biranjem za dolazne ili odlazne                                                                                                  |
| Tonski*               | faksove.                                                                                                    |
| Pulsni                |                                                                                                    |
| Napredno ispisivanje  |                                                                                                    |
| Balans boja           | Prilagodite količinu tonera za svaku boju.                                                                                                    |
| 1 do 9 (5*)           |                                                                                                    |

| STAVKA IZBORNIKA           | OPIS                                                                                                    |
|----------------------------|----------------------------------------------------------------------------------------------------|
| Zanemarivanje boja         | Navedite koja će se boja zanemariti tijekom                                                              |
| Ništa*                     | skeniranja i prilagodite postavku zanemarivanja za tu<br>boju.                                           |
| Crvena                     |                                                                                                    |
| Zelena                     |                                                                                                    |
| Plava                      |                                                                                                    |
| Zadani prag za crvenu      |                                                                                                    |
| 0 – 255 (128*)             |                                                                                                    |
| Zadani prag za zelenu      |                                                                                                    |
| 0 – 255 (128*)             |                                                                                                    |
| Zadani prag za plavu       |                                                                                                    |
| 0 – 255 (128*)             |                                                                                                    |
| Kontrast                   | Postavite kontrast ispisa.                                                                               |
| Najbolje za sadržaj*       |                                                                                                    |
| Uklanjanje pozadine        | Prilagodite količinu pozadine koja se vidi na                                                            |
| Prepoznavanje pozadine     | skeniranoj slici.                                                                                        |
| Utemeljeno na sadržaju*    | Ako iz izvornog dokumenta želite ukloniti pozadinsku<br>boju, postavite opciju Prepoznavanje pozadine na |
| Fiksno                     | Utemeljeno na sadržaju. Ako s fotografije želite                                                         |
| Razina                     | ukioniti sum siike, postavite Prepoznavanje pozadine<br>na Fiksno.                                       |
| od –4 do 4 (0*)            |                                                                                                    |
| Zrcalna slika              | Izradite zrcalnu sliku izvornog dokumenta.                                                               |
| Isključeno*                |                                                                                                    |
| Uključeno                  |                                                                                                    |
| Negativna slika            | Izradite negativnu sliku izvornog dokumenta.                                                             |
| Isključeno*                |                                                                                                    |
| Uključeno                  |                                                                                                    |
| Pojedinosti u sjeni        | Prilagodite količinu pojedinosti u sjeni koje se vide na                                                 |
| -4 do 4 (0*)               | skeniranoj slici.                                                                                        |
| Skeniranje od ruba do ruba | Omogućite skeniranje originalnog dokumenta od                                                            |
| Isključeno*                | ruba do ruba.                                                                                            |
| Uključeno                  |                                                                                                    |

| STAVKA IZBORNIKA                   | OPIS                                                                            |
|------------------------------------|---------------------------------------------------------------------------------|
| Oštrina                            | Prilagodite oštrinu skenirane slike.                                            |
| 1 – 5 (3*)                         |                                                                                 |
| Temperatura                        | Odredite hoće li se generirati hladniji ili topliji ispis.                      |
| -4 do 4 (0*)                       |                                                                                 |
| Administrativne kontrole           |                                                                                 |
| Automatsko ponovno biranje         | Prilagodite broj pokušaja ponovnog biranja na                                   |
| 0 – 9 (5*)                         | temelju razina aktivnosti faks-uređaja primatelja.                              |
| Učestalost ponovnog biranja        | Povećajte vrijeme između pokušaja ponovnog biranja                              |
| 1 – 200 minuta (3*)                | kako biste povećali šansu za uspješno slanje faksa.                             |
| Omogući ECM                        | Aktivirajte način rada s ispravljanjem pogrešaka<br>(FCM) za zadatke faksiranja |
| Isključeno                         | ECM prepoznaje i ispravlja pogreške u postupku                                  |
| Uključeno*                         | prijenosa faksa uzrokovane smetnjama telefonske<br>linije i slabim signalom.    |
| Omogući skeniranja faksova         | Faksom pošaljite dokumente koji su skenirani na                                 |
| Isključeno                         | pisaču.                                                                         |
| Uključeno*                         |                                                                                 |
| Upravljački program na faks-uređaj | Omogućite upravljačkom programu za ispisivanje                                  |
| Isključeno                         | slanje faksa.                                                                   |
| Uključeno*                         |                                                                                 |
| Omogući spremanje u obliku prečaca | Spremite brojeve faksa u obliku prečaca na pisaču.                              |
| Isključeno                         |                                                                                 |
| Uključeno*                         |                                                                                 |
| Maks. brzina                       | Postavite maksimalnu brzinu za slanje faksa.                                    |
| 33.600*                            |                                                                                 |
| 14.400                             |                                                                                 |
| 9600                               |                                                                                 |
| 4800                               |                                                                                 |
| 2400                               |                                                                                 |
| Omogući skeniranje faksova u boji  | Omogućite skenove u boji za faks.                                               |
| Isključeno prema zadanoj postavci* |                                                                                 |

| STAVKA IZBORNIKA                                                                | OPIS                                                 |
|---------------------------------------------------------------------------------|------------------------------------------------------|
| I kliučeno prema zadanoj postavci                                               |                                                      |
| okjačeno prema zadanoj postavel                                                 |                                                      |
| Nikada nemoj koristiti                                                          |                                                      |
| Uvijek koristi                                                                  |                                                      |
| Automatski pretvaraj faksove u boji u<br>monokromatske                          | Sve odlazne faksove u boji pretvorite u crno-bijele. |
| Isključeno                                                                      |                                                      |
| Uključeno*                                                                      |                                                      |
| Potvrdi broj faksa                                                              | Zatražite od korisnika da potvrdi broj faksa.        |
| Isključeno*                                                                     |                                                      |
| Uključeno                                                                       |                                                      |
| Predbroj                                                                        | Postavite predbroj.                                  |
| Pravila za predbrojeve                                                          | Uspostavite pravilo za predbroj.                     |
| Pravilo za predbroj [x]                                                         |                                                      |
| Napomena: Zvjezdica (*) pokraj vrijednosti naznačuje tvornički zadanu postavku. |                                                      |

Postavke za primanje faksova

| STAVKA IZBORNIKA                   | OPIS                                                 |
|------------------------------------|------------------------------------------------------|
| Broj zvona prije javljanja         | Postavite broj zvona za dolazni faks.                |
| 1 – 25 (3*)                        |                                                      |
| Automatsko smanjenje               | Omogućite promjenu veličine dolaznog faksa           |
| Isključeno                         | sukladno stranici.                                   |
| Uključeno*                         |                                                      |
| Izvor papira                       | Odredite izvor papira za ispisivanje dolaznog faksa. |
| Ladica [x]                         |                                                      |
| Uređaj za ulaganje za razne medije |                                                      |
| Automatski*                        |                                                      |
| Strane                             | Ispisujte papir obostrano.                           |
| Isključeno*                        |                                                      |
| Uključeno                          |                                                      |

| STAVKA IZBORNIKA                   | OPIS                                                   |
|------------------------------------|--------------------------------------------------------|
| Razdjelne stranice                 | Odredite hoće li se tijekom ispisivanja umetati prazne |
| Ništa*                             | razdjelne stranice.                                    |
| Prije zadatka                      |                                                        |
| Poslije zadatka                    |                                                        |
| Izvor razdjelne stranice           | Navedite izvor papira za razdjelnu stranicu.           |
| Ladica [x] (1*)                    |                                                        |
| Uređaj za ulaganje za razne medije |                                                        |
| Izlazni odjeljak                   | Odredite izlazni odjeljak za primljene faksove.        |
| Standardni odjeljak                |                                                        |
| Podnožje faksa                     | Ispišite informacije o prijenosu na dnu svake          |
| Uključeno                          | primljene stranice faksa.                              |
| Isključeno*                        |                                                        |
| Vremenska oznaka na podnožju faksa | Ispišite vremensku oznaku na dnu svake primljene       |
| Primanje*                          | stranice faksa.                                        |
| Ispis                              |                                                        |
| Stavljanje faksova na čekanje      | Zadržite primljene faksove i spriječite njihovo        |
| Način rada s faksovima na čekanju  | ispisivanje dok se ne pošalju.                         |
| Isključeno*                        |                                                        |
| Uvijek uključeno                   |                                                        |
| Ručno                              |                                                        |
| Zakazano                           |                                                        |
| Administrativne kontrole           |                                                        |
| Omogući primanje faksa             | Postavite pisač na primanje faksa.                     |
| Isključeno                         |                                                        |
| Uključeno*                         |                                                        |
| Omogući primanje faksova u boji    | Postavite pisač na primanje faksa u boji.              |
| Isključeno                         |                                                        |
| Uključeno*                         |                                                        |
| Omogući ID pozivatelja             | Omogućite prikaz broja koji šalje dolazni faks.        |

| STAVKA IZBORNIKA             | OPIS                                                                                                    |
|------------------------------|----------------------------------------------------------------------------------------------------|
| Isključeno                   |                                                                                                    |
| Uključeno*                   |                                                                                                    |
| Blokiranje bezimenih faksova | Blokirajte dolazne faksove poslane s uređaja koji                                                              |
| Isključeno*                  | nemaju naveden ID privatnog pozivatelja ili ID faksa.                                                          |
| Uključeno                    |                                                                                                    |
| Popis zabranjenih faksova    | Navedite telefonske brojeve koje želite blokirati.                                                             |
| Dodavanje zabranjenog faksa  |                                                                                                    |
| Odgovaranje uključeno        | Postavite prepoznatljiv uzorak zvona za dolazni faks.                                                          |
| Sva zvona*                   |                                                                                                    |
| Samo jedno zvono             |                                                                                                    |
| Samo dva zvona               |                                                                                                    |
| Samo tri zvona               |                                                                                                    |
| Samo jedno ili dva zvona     |                                                                                                    |
| Samo jedno ili tri zvona     |                                                                                                    |
| Samo dva ili tri zvona       |                                                                                                    |
| Automatsko javljanje         | Postavite pisač na automatsko primanje faksa.                                                                  |
| Isključeno                   |                                                                                                    |
| Uključeno*                   |                                                                                                    |
| Kôd za ručno javljanje       | Ručno unesite kôd na numeričkoj telefonskoj                                                                    |
| 0–9 (9*)                     | tipkovnici kako bi započelo primanje faksa.<br>• Ova stavka izbornika prikazuje se samo kada pisač             |
|                              | dijeli liniju s telefonom.                                                                                     |
|                              | <ul> <li>Ova stavka izbornika prikazuje se samo kada pisač<br/>postavite na ručno primanje faksova.</li> </ul> |
| Prosljeđivanje faksova       | Odredite način prosljeđivanja primljenog faksa.                                                                |
| Ispis*                       |                                                                                                    |
| Ispiši i proslijedi          |                                                                                                    |
| Proslijedi                   |                                                                                                    |
| Proslijedi primatelju        | Odredite mjesto prosljeđivanja primljenog faksa. Ovo                                                           |
| Odredište [x]                | polje postaje aktivno kada su za Prosljeđivanje<br>faksova odabrane opcije Ispiši i proslijedi j               |
| Vrsta                        | Prosljeđivanje faksova.                                                                                        |

| STAVKA IZBORNIKA                                                                  | OPIS                                                                                                    |
|-----------------------------------------------------------------------------------|----------------------------------------------------------------------------------------------------|
| Broj prečaca                                                                      |                                                                                                    |
| Poruka e-pošte s potvrdom                                                         | Pošaljite poruku e-pošte s potvrdom kada se<br>prosljeđivanje faksa uspješno izvrši.<br>Poruka e-pošte šalje se samo prilikom prosljeđivanja<br>na FTP ili na odredišta za mrežno dijeljenje. |
| Maks. brzina                                                                      | Postavite maksimalnu brzinu prijenosa faksa.                                                                                                    |
| 33.600*                                                                           |                                                                                                    |
| 14.400                                                                            |                                                                                                    |
| 9600                                                                              |                                                                                                    |
| 4800                                                                              |                                                                                                    |
| 2400                                                                              |                                                                                                    |
| 🎤 Napomena: Zvjezdica (*) pokraj vrijednosti naznačuje tvornički zadanu postavku. |                                                                                                    |

## Naslovna stranica faksa

| STAVKA IZBORNIKA                   | OPIS                                                |
|------------------------------------|-----------------------------------------------------|
| Naslovna stranica faksa            | Konfigurirajte postavke za naslovnu stranicu faksa. |
| Isključeno prema zadanoj postavci* |                                                     |
| Uključeno prema zadanoj postavci   |                                                     |
| Nikada nemoj koristiti             |                                                     |
| Uvijek koristi                     |                                                     |
| Dodaj polje Prima                  |                                                     |
| Isključeno*                        |                                                     |
| Uključeno                          |                                                     |
| Dodaj polje Šalje                  |                                                     |
| Isključeno*                        |                                                     |
| Uključeno                          |                                                     |
| Šalje                              |                                                     |
| Dodaj polje Poruka                 |                                                     |
| Isključeno*                        |                                                     |

| STAVKA IZBORNIKA                                                                | OPIS |
|---------------------------------------------------------------------------------|------|
| Ilkliučeno                                                                      |      |
| OKJUCCHO                                                                        |      |
| Poruka:                                                                         |      |
| Dodaj logotip                                                                   |      |
| Isključeno*                                                                     |      |
| Uključeno                                                                       |      |
| Uvoz logotipa faksa                                                             |      |
| Dodaj Podnožje [x]                                                              |      |
| Isključeno*                                                                     |      |
| Uključeno                                                                       |      |
| Podnožje [x]                                                                    |      |
| Napomena: Zvjezdica (*) pokraj vrijednosti naznačuje tvornički zadanu postavku. |      |

# Postavke zapisnika faks-uređaja

| STAVKA IZBORNIKA                                                    | OPIS                                           |
|---------------------------------------------------------------------|------------------------------------------------|
| Učestalost zapisnika prijenosa                                      | Učestalost ispisa zapisnika.                   |
| Uvijek                                                              |                                                |
| Nikad                                                               |                                                |
| Samo za pogrešku                                                    |                                                |
| Radnja zapisnika prijenosa                                          |                                                |
| Ispis<br>• Isključeno<br>• Uključeno<br>• Isključeno<br>• Uključeno |                                                |
| Zapisnik pogrešaka pri primanju                                     | Ispišite zapisnik za neuspjelo primanje faksa. |
| Bez ispisivanja*                                                    |                                                |
| Ispisivanje u slučaju pogreške                                      |                                                |
| Automatsko ispisivanje zapisnika                                    | Ispišite sve aktivnosti faksa.                 |

| STAVKA IZBORNIKA                                                                | OPIS                                              |
|---------------------------------------------------------------------------------|---------------------------------------------------|
| Ukliučeno*                                                                      |                                                   |
| Iskliučeno                                                                      |                                                   |
|                                                                                 | Odrodita izvor papira za zapisnika ispisivanja    |
|                                                                                 | oureaite izvor papira za zapisnike ispisivarija.  |
|                                                                                 |                                                   |
| Uređaj za ulaganje za razne medije                                              |                                                   |
| Prikaz zapisnika                                                                | Identificirajte pošiljatelja po nazivu ili broju  |
| Naziv udaljenog faks-uređaja*                                                   | udaljenog faks-uređaja.                           |
| Birani broj                                                                     |                                                   |
| Omogući zapisnik zadataka                                                       | Prikažite sadržaj svih zadataka faksiranja.       |
| Uključeno*                                                                      |                                                   |
| Isključeno                                                                      |                                                   |
| Omogući zapisnik poziva                                                         | Prikažite sažetak povijesti biranja faks-uređaja. |
| Uključeno*                                                                      |                                                   |
| Isključeno                                                                      |                                                   |
| Izlazni odjeljak za zapisnike                                                   | Odredite izlazni odjeljak za ispisane zapisnike.  |
| Standardni odjeljak*                                                            |                                                   |
| Odjeljak [x]                                                                    |                                                   |
| Napomena: Zvjezdica (*) pokraj vrijednosti naznačuje tvornički zadanu postavku. |                                                   |

Postavke zvučnika

| STAVKA IZBORNIKA          | OPIS                                 |
|---------------------------|--------------------------------------|
| Način rada zvučnika       | Postavite način rada zvučnika faksa. |
| Uvijek isključeno         |                                      |
| Uvijek uključeno          |                                      |
| Uključeno do povezivanja* |                                      |
| Glasnoća zvučnika         | Prilagodite glasnoću zvučnika faksa. |
| Niska*                    |                                      |
| Visoka                    |                                      |

| STAVKA IZBORNIKA                                                                | OPIS                      |
|---------------------------------------------------------------------------------|---------------------------|
| Glasnoća zvona                                                                  | Omogućite glasnoću zvona. |
| Isključeno                                                                      |                           |
| Uključeno*                                                                      |                           |
| Napomena: Zvjezdica (*) pokraj vrijednosti naznačuje tvornički zadanu postavku. |                           |

# E-pošta

# POSTAVLJANJE E-POŠTE

| STAVKA IZBORNIKA                             | OPIS                                                                                                    |
|----------------------------------------------|----------------------------------------------------------------------------------------------------|
| Primarni SMTP pristupnik                     | Unesite IP adresu ili naziv glavnog računala<br>primarnog SMTP poslužitelja za slanje e-pošte.            |
| Priključak primarnog SMTP pristupnika        | Unesite broj priključka primarnog SMTP poslužitelja.                                                      |
| 1 – 65.535 (25*)                             |                                                                                                    |
| Sekundarni SMTP pristupnik                   | Unesite IP adresu poslužitelja ili naziv glavnog<br>računala sekundarnog ili rezervnog SMTP poslužitelja. |
| Priključak sekundarnog SMTP pristupnika      | Unesite broj priključka poslužitelja za sekundarni ili                                                    |
| 1 – 65.535 (25*)                             | rezervni SMTP poslužitelj.                                                                                |
| SMTP – prekoračenje vremena                  | Postavite vrijeme prije prekoračenja vremena pisača                                                       |
| 5 – 30 sekundi (30*)                         | ako SMTP poslužitelj ne odgovori.                                                                         |
| Adresa za odgovor                            | Odredite adresu za odgovor u e-pošti.                                                                     |
| Uvijek koristi SMTP zadanu adresu za odgovor | Uvijek koristite zadanu adresu za odgovor na SMTP                                                         |
| Uključeno*                                   | poslužitelju.                                                                                             |
| Isključeno                                   |                                                                                                    |
| Koristi SSL/TLS                              | Odredite hoće li se e-pošta slati koristeći šifriranu                                                     |
| Onemogućeno*                                 | vezu.                                                                                                    |
| Dogovori                                     |                                                                                                    |
| Obavezno                                     |                                                                                                    |
| Zatraži pouzdani certifikat                  | Zatražite pouzdani certifikat prilikom pristupa SMTP                                                      |
| Isključeno                                   | poslužitelju.                                                                                             |
| Uključeno*                                   |                                                                                                    |
| Provjera autentičnosti SMTP poslužitelja     | Postavite vrstu provjere autentičnosti za SMTP                                                            |
| Provjera autentičnosti nije potrebna*        | poslužitelj.                                                                                              |
| Prijava/Obično                               |                                                                                                    |
| NTLM                                         |                                                                                                    |
| CRAM-MD5                                     |                                                                                                    |
| Digest-MD5                                   |                                                                                                    |

| STAVKA IZBORNIKA                                         | OPIS                                                                |
|----------------------------------------------------------|---------------------------------------------------------------------|
| Kerberos 5                                               |                                                                     |
| E-pošta koju je pokrenuo uređaj                          | Odredite jesu li za e-poštu koju je pokrenuo uređaj                 |
| Ništa*                                                   | potrebne vjerodajnice.                                              |
| Koristi SMTP vjerodajnice uređaja                        |                                                                     |
| E-pošta pokrenuta od strane korisnika                    | Odredite jesu li vjerodajnice potrebne za e-poštu                   |
| Ništa*                                                   | pokrenutu od strane korisnika.                                      |
| Koristi SMTP vjerodajnice uređaja                        |                                                                     |
| Koristi korisnički ID i zaporku za sesiju                |                                                                     |
| Koristi adresu e-pošte i zaporku za sesiju               |                                                                     |
| Upit za korisnika                                        |                                                                     |
| Koristi vjerodajnice uređaja za Active Directory         | Omogućite korisničke vjerodajnice i grupna odredišta                |
| Isključeno                                               | za povezivanje s SMTP poslužiteljem.                                |
| Uključeno*                                               |                                                                     |
| Korisnički ID za uređaj                                  | Odredite korisnički ID i zaporku za povezivanje s                   |
| Zaporka za uređaj                                        | SMTP poslužiteljem.                                                 |
| PODRUČJE Kerberos 5                                      | Odredite područje za Kerberos 5 protokol provjere<br>autentičnosti. |
| NTLM domena                                              | Odredite naziv domene za sigurnosni protokol NTLM.                  |
| Onemogući pogrešku "SMTP poslužitelj nije<br>postavljen" | Sakrijte poruku o pogrešci "SMTP poslužitelj nije<br>postavljen".   |
| Isključeno*                                              |                                                                     |
| Uključeno                                                |                                                                     |
|                                                          |                                                                     |

#### ZADANE POSTAVKE E-POŠTE

| STAVKA IZBORNIKA | OPIS                                     |
|------------------|------------------------------------------|
| Predmet          | Navedite predmet i poruku e-pošte.       |
| Poruka           |                                          |
| Naziv datoteke   | Odredite naziv datoteke skenirane slike. |

| STAVKA IZBORNIKA   | OPIS                                                 |
|--------------------|------------------------------------------------------|
| Format             | Odredite format datoteke skenirane slike.            |
| PDF (.pdf)*        |                                                      |
| TIFF (.tif)        |                                                      |
| JPEG (.jpg)        |                                                      |
| XPS (.xps)         |                                                      |
| Postavke za PDF    | Postavite format PDF-a za skeniranu sliku.           |
| Verzija PDF-a      |                                                      |
| 1.3                |                                                      |
| 1.4                |                                                      |
| 1.5*               |                                                      |
| 1.6                |                                                      |
| 1.7                |                                                      |
| Arhivska verzija   |                                                      |
| A-1a*              |                                                      |
| A-1b               |                                                      |
| Zaštita            |                                                      |
| Isključeno*        |                                                      |
| Uključeno          |                                                      |
| Arhivski (PDF/A)   |                                                      |
| Isključeno*        |                                                      |
| Uključeno          |                                                      |
| Vrsta sadržaja     | Poboljšajte rezultate izlaza na temelju sadržaja     |
| Tekst              | originalnog dokumenta.                               |
| Tekst/fotografija* |                                                      |
| Fotografija        |                                                      |
| Grafika            |                                                      |
| Izvor sadržaja     | Poboljšajte rezultate na temelju izvornog dokumenta. |
| Crno-bijeli laser* |                                                      |
| Laserski u boji    |                                                      |
| Tintni             |                                                      |

| STAVKA IZBORNIKA       | OPIS                                                  |
|------------------------|-------------------------------------------------------|
| Fotografija/film       |                                                       |
| Časopis                |                                                       |
| Novine                 |                                                       |
| Tiskarski stroj        |                                                       |
| Drugo                  |                                                       |
| Boja                   | Odredite boju prilikom skeniranja slike.              |
| Crno-bijelo            |                                                       |
| Siva                   |                                                       |
| U boji*                |                                                       |
| Automatski             |                                                       |
| Razlučivost            | Postavite razlučivost skenirane slike.                |
| 75 dpi                 |                                                       |
| 150 dpi*               |                                                       |
| 200 dpi                |                                                       |
| 300 dpi                |                                                       |
| 400 dpi                |                                                       |
| 600 dpi                |                                                       |
| Zatamnjenost           | Prilagodite zatamnjenost skenirane slike.             |
| 1 – 9 (5*)             |                                                       |
| Orijentacija           | Odredite orijentaciju teksta i grafika na stranici.   |
| Okomito*               |                                                       |
| Vodoravno              |                                                       |
| Izvorna veličina       | Postavite format papira originalnog dokumenta.        |
| [Popis formata papira] | Postavka Razne veličine tvornički je zadana postavka. |
| Strane                 | Navedite orijentaciju stranice za tekst i grafike     |
| Isključeno*            | prilikom skeniranja dvostranog dokumenta.             |
| Dugi rub               |                                                       |
| Kratki rub             |                                                       |
| Napredno ispisivanje   |                                                       |

| STAVKA IZBORNIKA                                                       | OPIS                                                                                       |
|------------------------------------------------------------------------|--------------------------------------------------------------------------------------------|
| Balans boja                                                            | Prilagodite intenzitet boje tijekom skeniranja.                                            |
| Od boje cijan do crvene                                                |                                                                                            |
| 1 do 9 (5*)                                                            |                                                                                            |
| Od boje magenta do zelene                                              |                                                                                            |
| 1 do 9 (5*)                                                            |                                                                                            |
| Od žute do plave                                                       |                                                                                            |
| 1 do 9 (5*)                                                            |                                                                                            |
| Zanemarivanje boja                                                     | Navedite koja će se boja zanemariti tijekom                                                |
| Zanemarivanje boja                                                     | skeniranja i prilagodite postavku zanemarivanja za tu<br>boju.                             |
| Ništa*                                                                 |                                                                                            |
| Crvena                                                                 |                                                                                            |
| Zelena                                                                 |                                                                                            |
| Plava                                                                  |                                                                                            |
| Zadani prag za crvenu                                                  |                                                                                            |
| 0 – 255 (128*)                                                         |                                                                                            |
| Zadani prag za zelenu                                                  |                                                                                            |
| 0 – 255 (128*)                                                         |                                                                                            |
| Zadani prag za plavu                                                   |                                                                                            |
| 0 – 255 (128*)                                                         |                                                                                            |
| Automatsko otkrivanje boja                                             | Postavite količinu boje koju pisač prepoznaje iz                                           |
| Osjetljivost za boje                                                   | izvornog dokumenta.                                                                        |
| 1 – 9 (5*)                                                             | Ova stavka izbornika prikazuje se samo kada je opcija<br>U boji postavljena na Automatski. |
| Osjetljivost za područja                                               |                                                                                            |
| 1 – 9 (5*)                                                             |                                                                                            |
| Dubina u bitovima za e-poštu                                           |                                                                                            |
| 1-bitna*                                                               |                                                                                            |
| 8-bitna                                                                |                                                                                            |
| Minimalna razlučivost skeniranja<br>• 75 dpi<br>• 150 dpi<br>• 200 dpi |                                                                                            |

| STAVKA IZBORNIKA                                        | OPIS                                                                                                    |
|---------------------------------------------------------|----------------------------------------------------------------------------------------------------|
| • 300 dpi                                               |                                                                                                    |
| <b>JPEG kvaliteta</b><br>Najbolje za sadržaj*<br>5 – 95 | <ul> <li>Postavite kvalitetu skenirane slike formata JPEG.</li> <li>5 smanjuje veličinu datoteke, ali smanjuje i kvalitetu slike.</li> <li>95 pruža najbolju kvalitetu slike, ali stvara veliku datoteku.</li> </ul> |
| Kontrast                                                | Odredite kontrast ispisa.                                                                                                    |
| Najbolje za sadržaj*                                    |                                                                                                    |
| 0                                                       |                                                                                                    |
| 1                                                       |                                                                                                    |
| 2                                                       |                                                                                                    |
| 3                                                       |                                                                                                    |
| 4                                                       |                                                                                                    |
| 5                                                       |                                                                                                    |
| Uklanjanje pozadine                                     | Prilagodite količinu pozadine koja se vidi na                                                                                                    |
| Prepoznavanje pozadine                                  | skeniranoj silci.                                                                                                    |
| Utemeljeno na sadržaju*                                 | Ako iz izvornog dokumenta zelite ukloniti pozadinsku<br>boju, postavite opciju Prepoznavanje pozadine na                                                                                                    |
| Fiksno                                                  | Utemeljeno na sadržaju. Ako s fotografije želite                                                                                                    |
| Razina                                                  | na Fiksno.                                                                                                    |
| -4 do 4 (0*)                                            |                                                                                                    |
| Zrcalna slika                                           | Izradite zrcalnu sliku izvornog dokumenta.                                                                                                    |
| Isključeno*                                             |                                                                                                    |
| Uključeno                                               |                                                                                                    |
| Negativna slika                                         | Izradite negativnu sliku izvornog dokumenta.                                                                                                    |
| Isključeno*                                             |                                                                                                    |
| Uključeno                                               |                                                                                                    |
| Pojedinosti u sjeni                                     | Prilagodite količinu pojedinosti u sjeni koje se vide na                                                                                                    |
| -4 do 4 (0*)                                            | skeniranoj slici.                                                                                                    |
| Skeniranje od ruba do ruba                              | Omogućite skeniranje originalnog dokumenta od                                                                                                    |
| Isključeno*                                             | ruba do ruba.                                                                                                    |
| Uključeno                                               |                                                                                                    |

| STAVKA IZBORNIKA                  | OPIS                                                                                                    |
|-----------------------------------|----------------------------------------------------------------------------------------------------|
| Oštrina                           | Prilagodite oštrinu skenirane slike.                                                                       |
| 1 – 5 (3*)                        |                                                                                                    |
| Temperatura                       | Odredite hoće li se generirati hladniji ili topliji ispis.                                                 |
| 1 do 9 (5*)                       |                                                                                                    |
| Prazne stranice                   | Odredite hoće li se obuhvatiti prazne stranice.                                                            |
| Uklanjanje prazne stranice        |                                                                                                    |
| Osjetljivost za prazne stranice   |                                                                                                    |
| Administrativne kontrole          |                                                                                                    |
| Maksimalna veličina e-pošte       | Postavite najveću veličinu datoteke za svaku poruku                                                        |
| 0 – 65.535 (0*)                   | e-pošte.                                                                                                   |
| Poruka o pogrešnoj veličini       | Odredite poruku o pogrešci koju će pisač slati kada<br>poruka e-pošte premaši dopuštenu veličinu datoteke. |
|                                   | Možete unijeti do 1024 znaka.                                                                              |
| Ograničenje odredišta             | Ograničite slanje e-pošte samo na određeni popis<br>naziva domene.                                         |
|                                   | Za razdvajanje domena koristite zareze.                                                                    |
| Pošalji mi kopiju                 | Pošaljite kopiju poruke e-pošte sebi.                                                                      |
| Nikada se ne prikazuje*           |                                                                                                    |
| Uključeno prema zadanoj postavci  |                                                                                                    |
| Isključeno prema zadanoj postavci |                                                                                                    |
| Uvijek uključeno                  |                                                                                                    |
| Omogući samo poruke e-pošte sebi  |                                                                                                    |
| Isključeno*                       |                                                                                                    |
| Uključeno                         |                                                                                                    |
| Koristi cc:/bcc:                  | Omogućite kopiju i slijepu kopiju u porukama e-                                                            |
| Isključeno*                       | pošte.                                                                                                    |
| Uključeno                         |                                                                                                    |
| Koristi višestranični TIFF        | Birajte između TIFF datoteka s jednom ili više                                                             |
| Uključeno*                        | stranica.                                                                                                  |
| Isključeno                        |                                                                                                    |

| STAVKA IZBORNIKA                                                                  | OPIS                                                         |
|-----------------------------------------------------------------------------------|--------------------------------------------------------------|
| Kompresija TIFF datoteka                                                          | Postavite opciju kompresije za TIFF datoteke.                |
| LZW*                                                                              |                                                              |
| JPEG                                                                              |                                                              |
| Zadana postavka za tekst                                                          | Postavite kvalitetu teksta na skeniranoj slici.              |
| 5 – 95 (75*)                                                                      |                                                              |
| Zadana postavka za tekst/fotografiju                                              | Postavite kvalitetu teksta ili fotografije na skeniranoj     |
| 5 – 95 (75*)                                                                      | slici.                                                       |
| Zadana postavka za fotografiju                                                    | Postavite kvalitetu fotografije na skeniranoj slici.         |
| 5 – 95 (50*)                                                                      |                                                              |
| Zapisnik prijenosa                                                                | Ispišite zapisnik za uspješne prijenose e-pošte.             |
| Ispiši zapisnik*                                                                  |                                                              |
| Nemoj ispisivati zapisnik                                                         |                                                              |
| Ispisuj samo u slučaju pogreške                                                   |                                                              |
| Izvor papira za zapisnik                                                          | Odredite izvor papira za zapisnike ispisivanja.              |
| Ladica [x] (1*)                                                                   |                                                              |
| Uređaj za ulaganje za razne medije                                                |                                                              |
| Omogući spremanje u obliku prečaca                                                | Spremite adrese e-pošte kao prečace.                         |
| Isključeno                                                                        | Kada je postavljena opcija Isključeno, gumb Spremi           |
| Uključeno*                                                                        | kao prečac ne prikazuje se na zaslonu odredišta e-<br>pošte. |
| Slike u e-pošti poslane kao                                                       | Odredite način slanja slika u e-pošti.                       |
| Privitak*                                                                         |                                                              |
| Web-veza                                                                          |                                                              |
| Ponovo postavi informacije e-pošte nakon slanja                                   | Vratite zadane informacije e-pošte nakon slanja.             |
| Isključeno                                                                        |                                                              |
| Uključeno*                                                                        |                                                              |
| 🎢 Napomena: Zvjezdica (*) pokraj vrijednosti naznačuje tvornički zadanu postavku. |                                                              |
## **POSTAVLJANJE WEB-VEZA**

| STAVKA IZBORNIKA | OPIS                                               |
|------------------|----------------------------------------------------|
| Poslužitelj      | Postavite pisač da pošalje poruku e-pošte kao web- |
| Prijava          | Vezu.                                              |
| Zaporka          |                                                    |
| Putanja          |                                                    |
| Naziv datoteke   |                                                    |
| Web-veza         |                                                    |

# FTP

# ZADANE POSTAVKE FTP-A

| STAVKA IZBORNIKA                  | OPIS                                                                         |
|-----------------------------------|------------------------------------------------------------------------------|
| Format                            | Odredite format datoteke skenirane slike.                                    |
| PDF (.pdf)*                       | Stavke izbornika mogu se razlikovati ovisno o modelu                         |
| TIFF (.tif)                       | pisača.                                                                      |
| JPEG (.jpg)                       |                                                                              |
| XPS (.xps)                        |                                                                              |
| TXT (.txt)                        |                                                                              |
| RTF (.rtf)                        |                                                                              |
| DOCX (.docx)                      |                                                                              |
| Globalne postavke OCR-a           | Konfigurirajte postavke za optičko prepoznavanje                             |
| Prepoznavanje jezika              | znakova (OCR).                                                               |
| Automatska rotacija               | Ovaj izbornik prikazuje se samo ako ste kupili i<br>instalirali OCR riešenje |
| Uklanjanje pjega                  |                                                                              |
| Poboljšanje automatskog kontrasta |                                                                              |
| Postavke za PDF                   | Postavite format PDF-a za skeniranu sliku.                                   |
| Verzija PDF-a                     |                                                                              |
| 1.3                               |                                                                              |
| 1.4                               |                                                                              |
| 1.5*                              |                                                                              |
| 1.6                               |                                                                              |
| 1.7                               |                                                                              |
| Arhivska verzija                  |                                                                              |
| A-1α*                             |                                                                              |
| A-1b                              |                                                                              |
| Zaštita                           |                                                                              |
| Isključeno*                       |                                                                              |
| Uključeno                         |                                                                              |
| Arhivski (PDF/A)                  |                                                                              |

| STAVKA IZBORNIKA   | OPIS                                             |
|--------------------|--------------------------------------------------|
| Iskliučeno*        |                                                  |
| Uključeno          |                                                  |
| Vrsta sadržaja     | Pobolišaite rezultate izlaza na temeliu sadržaja |
| Tekst              | izvornog dokumenta.                              |
| Tekst/fotografija* |                                                  |
| Grafika            |                                                  |
| Fotografija        |                                                  |
| Izvor sadržaja     | Poboljšajte rezultate na temelju izvora izvornog |
| Crno-bijeli laser  | dokumenta.                                       |
| Laser u boji*      |                                                  |
| Tintni             |                                                  |
| Fotografija/film   |                                                  |
| Časopis            |                                                  |
| Novine             |                                                  |
| Tiskarski stroj    |                                                  |
| Drugo              |                                                  |
| Boja               | Odredite boju prilikom skeniranja slike.         |
| Crno-bijelo        |                                                  |
| Siva               |                                                  |
| U boji*            |                                                  |
| Automatski         |                                                  |
| Razlučivost        | Postavite razlučivost skenirane slike.           |
| 75 dpi             |                                                  |
| 150 dpi*           |                                                  |
| 200 dpi            |                                                  |
| 300 dpi            |                                                  |
| 400 dpi            |                                                  |
| 600 dpi            |                                                  |
| Zatamnjenost       | Prilagodite zatamnjenost skenirane slike.        |

| STAVKA IZBORNIKA                                       | OPIS                                                                                                    |
|--------------------------------------------------------|----------------------------------------------------------------------------------------------------|
| -4 do 4 (0*)                                           |                                                                                                    |
| Orijentacija                                           | Odredite orijentaciju teksta i grafika na stranici.                                                                                                    |
| Okomito*                                               |                                                                                                    |
| Vodoravno                                              |                                                                                                    |
| <b>Izvorna veličina</b><br>[Popis formata papira]      | <ul> <li>Postavite format papira originalnog dokumenta.</li> <li>U SAD-u je Letter tvornički zadana postavka. A4 je međunarodna tvornički zadana postavka.</li> <li>Stavke izbornika mogu se razlikovati ovisno o modelu pisača.</li> </ul> |
| <b>Strane</b><br>Isključeno*<br>Dugi rub<br>Kratki rub | Navedite orijentaciju stranice za tekst i grafike<br>prilikom skeniranja dvostranog dokumenta.                                                                                                    |
| Naziv datoteke                                         | Navedite naziv datoteke skenirane slike.                                                                                                    |
|                                                        | ×                                                                                                    |

# Napredno ispisivanje

| STAVKA IZBORNIKA      | OPIS                                                           |
|-----------------------|----------------------------------------------------------------|
| Balans boja           | Prilagodite količinu tonera za svaku boju skeniranog           |
| -4 do 4 (0*)          | dokumenta.                                                     |
| Zanemarivanje boja    | Navedite koja će se boja zanemariti tijekom                    |
| Zanemarivanje boja    | skeniranja i prilagodite postavku zanemarivanja za tu<br>boju. |
| Ništa*                |                                                                |
| Crvena                |                                                                |
| Zelena                |                                                                |
| ΡΙανα                 |                                                                |
| Zadani prag za crvenu |                                                                |
| 0 – 255 (128*)        |                                                                |
| Zadani prag za zelenu |                                                                |
| 0 – 255 (128*)        |                                                                |

| STAVKA IZBORNIKA           | OPIS                                                                                       |
|----------------------------|--------------------------------------------------------------------------------------------|
| Zadani prag za plavu       |                                                                                            |
| 0 – 255 (128*)             |                                                                                            |
| Automatsko otkrivanje boja | Postavite količinu boje koju pisač prepoznaje iz                                           |
| Osjetljivost za boje       | izvornog dokumenta.                                                                        |
| 1 – 9 (5*)                 | Ova stavka izbornika prikazuje se samo kada je opcija<br>U boji postavljena na Automatski. |
| Osjetljivost za područja   |                                                                                            |
| 1 – 9 (5*)                 |                                                                                            |
| JPEG kvaliteta             | Postavite kvalitetu slike formata JPEG.                                                    |
| Najbolje za sadržaj*       | <ul> <li>5 smanjuje veličinu datoteke, ali smanjuje i<br/>kvalitetu slike</li> </ul>       |
| 5 – 95                     | <ul> <li>90 pruža najbolju kvalitetu slike, ali stvara veliku</li> </ul>                   |
|                            | datoteku.                                                                                  |
| Kontrast                   | Odredite kontrast ispisa.                                                                  |
| Najbolje za sadržaj*       |                                                                                            |
| 0                          |                                                                                            |
| 1                          |                                                                                            |
| 2                          |                                                                                            |
| 3                          |                                                                                            |
| 4                          |                                                                                            |
| 5                          |                                                                                            |
| Uklanjanje pozadine        | Prilagodite količinu pozadine koja se vidi na<br>skoniranci slici                          |
| Prepoznavanje pozadine     | ske in unoj suci.                                                                          |
| Utemeljeno na sadržaju*    | boju, postavite opciju Prepoznavanje pozadine na                                           |
| Fiksno                     | Utemeljeno na sadržaju. Ako s fotografije želite                                           |
| Razina                     | na Fiksno.                                                                                 |
| od –4 do 4 (0*)            |                                                                                            |
| Zrcalna slika              | Izradite zrcalnu sliku izvornog dokumenta.                                                 |
| Isključeno*                |                                                                                            |
| Uključeno                  |                                                                                            |
| Negativna slika            | Izradite negativnu sliku izvornog dokumenta.                                               |
| Isključeno*                |                                                                                            |

| STAVKA IZBORNIKA                | OPIS                                                       |
|---------------------------------|------------------------------------------------------------|
| Uključeno                       |                                                            |
| Pojedinosti u sjeni             | Prilagodite količinu pojedinosti u sjeni koje se vide na   |
| -4 do 4 (0*)                    | skeniranoj slici.                                          |
| Skeniranje od ruba do ruba      | Omogućite skeniranje originalnog dokumenta od              |
| Isključeno*                     | ruba do ruba.                                              |
| Uključeno                       |                                                            |
| Oštrina                         | Prilagodite oštrinu skenirane slike.                       |
| 1 – 5 (3*)                      |                                                            |
| Temperatura                     | Odredite hoće li se generirati hladniji ili topliji ispis. |
| -4 do 4 (0*)                    |                                                            |
| Prazne stranice                 | Odredite hoće li se obuhvatiti prazne stranice.            |
| Uklanjanje prazne stranice      |                                                            |
| Osjetljivost za prazne stranice |                                                            |
|                                 |                                                            |

## Administrativne kontrole

| STAVKA IZBORNIKA                     | OPIS                                                     |
|--------------------------------------|----------------------------------------------------------|
| Zadana postavka za tekst             | Postavite kvalitetu teksta na skeniranoj slici.          |
| 5 – 95 (75*)                         |                                                          |
| Zadana postavka za tekst/fotografiju | Postavite kvalitetu teksta ili fotografije na skeniranoj |
| 5 – 95 (75*)                         | slici.                                                   |
| Zadana postavka za fotografiju       | Postavite kvalitetu fotografije na skeniranoj slici.     |
| 5 – 95 (50*)                         |                                                          |
| Koristi višestranični TIFF           | Birajte između TIFF datoteka s jednom ili više           |
| Uključeno*                           | stranica.                                                |
| Isključeno                           |                                                          |
| Kompresija TIFF datoteka             | Postavite opciju kompresije za TIFF datoteke.            |
| LZW*                                 |                                                          |
| JPEG                                 |                                                          |

| STAVKA IZBORNIKA                                                                  | OPIS                                                   |
|-----------------------------------------------------------------------------------|--------------------------------------------------------|
| Zapisnik prijenosa                                                                | Ispišite zapisnik za uspješne prijenose skena na FTP.  |
| Ispiši zapisnik*                                                                  |                                                        |
| Nemoj ispisivati zapisnik                                                         |                                                        |
| Ispisuj samo u slučaju pogreške                                                   |                                                        |
| Izvor papira za zapisnik                                                          | Odredite izvor papira za ispisivanje zapisnika za FTP. |
| Ladica [x] (1*)                                                                   |                                                        |
| Uređaj za ulaganje za razne medije                                                |                                                        |
| Omogući spremanje u obliku prečaca                                                | Spremite prilagođene postavke FTP-a u obliku           |
| Isključeno                                                                        | prečaca.                                               |
| Uključeno*                                                                        |                                                        |
| Koristi pasivni FTP                                                               | Kada je omogućeno, FTP poslužitelj određuje            |
| Isključeno*                                                                       | priključak za podatke na koji će se pisač povezati.    |
| Uključeno                                                                         |                                                        |
| 🖉 Napomena: Zvjezdica (*) pokraj vrijednosti naznačuje tvornički zadanu postavku. |                                                        |

# USB pogon

# SKENIRANJE IZBRISIVOG MEMORIJSKOG POGONA

| STAVKA IZBORNIKA                  | OPIS                                                                          |
|-----------------------------------|-------------------------------------------------------------------------------|
| Format                            | Odredite format datoteke skenirane slike.                                     |
| PDF (.pdf)*                       | Postavke se mogu razlikovati ovisno o modelu pisača.                          |
| TIFF (.tif)                       |                                                                               |
| JPEG (.jpg)                       |                                                                               |
| XPS (.xps)                        |                                                                               |
| Globalne postavke OCR-a           | Konfigurirajte postavke za optičko prepoznavanje                              |
| Prepoznavanje jezika              | znakova (OCR).                                                                |
| Automatska rotacija               | Ovaj izbornik prikazuje se samo ako ste kupili i<br>instalirali OCR rješenje. |
| Uklanjanje pjega                  |                                                                               |
| Poboljšanje automatskog kontrasta |                                                                               |
| Postavke za PDF                   | Postavite format PDF-a za skeniranu sliku.                                    |
| Verzija PDF-a                     |                                                                               |
| 1.3                               |                                                                               |
| 1.4                               |                                                                               |
| 1.5*                              |                                                                               |
| 1.6                               |                                                                               |
| 1.7                               |                                                                               |
| Arhivska verzija                  |                                                                               |
| A-1α*                             |                                                                               |
| A-1b                              |                                                                               |
| Zaštita                           |                                                                               |
| Isključeno*                       |                                                                               |
| Uključeno                         |                                                                               |
| Arhivski (PDF/A)                  |                                                                               |
| Isključeno*                       |                                                                               |
| Uključeno                         |                                                                               |

| STAVKA IZBORNIKA   | OPIS                                                |
|--------------------|-----------------------------------------------------|
| Vrsta sadržaja     | Poboljšajte rezultate izlaza na temelju sadržaja    |
| Tekst              | izvornog dokumenta.                                 |
| Tekst/fotografija* |                                                     |
| Grafika            |                                                     |
| Fotografija        |                                                     |
| Izvor sadržaja     | Poboljšajte rezultate na temelju izvora izvornog    |
| Crno-bijeli laser  | dokumenta.                                          |
| Laser u boji*      |                                                     |
| Tintni             |                                                     |
| Fotografija/film   |                                                     |
| Časopis            |                                                     |
| Novine             |                                                     |
| Tiskarski stroj    |                                                     |
| Drugo              |                                                     |
| Boja               | Odredite boju prilikom skeniranja slike.            |
| Crno-bijelo        |                                                     |
| Siva               |                                                     |
| U boji*            |                                                     |
| Automatski         |                                                     |
| Razlučivost        | Postavite razlučivost skenirane slike.              |
| 75 dpi             |                                                     |
| 150 dpi*           |                                                     |
| 200 dpi            |                                                     |
| 300 dpi            |                                                     |
| 400 dpi            |                                                     |
| 600 dpi            |                                                     |
| Zatamnjenost       | Prilagodite zatamnjenost skenirane slike.           |
| 1 – 9 (5*)         |                                                     |
| Orijentacija       | Odredite orijentaciju teksta i grafika na stranici. |
| Okomito*           |                                                     |

| STAVKA IZBORNIKA                                                                  | OPIS                                                                                                    |
|-----------------------------------------------------------------------------------|----------------------------------------------------------------------------------------------------|
| Vodoravno                                                                         |                                                                                                    |
| <b>Izvorna veličina</b><br>[Popis formata papira]                                 | <ul> <li>Postavite format papira originalnog dokumenta.</li> <li>U SAD-u je Letter tvornički zadana postavka. A4 je međunarodna tvornički zadana postavka.</li> <li>Ova stavka izbornika može se razlikovati ovisno o modelu pisača.</li> </ul> |
| <b>Strane</b><br>Isključeno*<br>Dugi rub<br>Kratki rub                            | Navedite orijentaciju stranice za tekst i grafike<br>prilikom skeniranja dvostranog dokumenta.                                                                                                    |
| Naziv datoteke                                                                    | Navedite naziv datoteke skenirane slike.                                                                                                    |
| 🖉 Napomena: Zvjezdica (*) pokraj vrijednosti naznačuje tvornički zadanu postavku. |                                                                                                    |

#### Napredno ispisivanje

| STAVKA IZBORNIKA                                | OPIS                                                                                                    |
|-------------------------------------------------|----------------------------------------------------------------------------------------------------|
| Balans boja                                     | Prilagodite količinu tonera za svaku boju.                                                                    |
| <b>Zanemarivanje boja</b><br>Zanemarivanje boja | Navedite koja će se boja zanemariti tijekom<br>skeniranja i prilagodite postavku zanemarivanja za tu<br>boju. |
| Ništa*                                          |                                                                                                    |
| Crvena                                          |                                                                                                    |
| Zelena                                          |                                                                                                    |
| Plava                                           |                                                                                                    |
| Zadani prag za crvenu                           |                                                                                                    |
| 0 – 255 (128*)                                  |                                                                                                    |
| Zadani prag za zelenu                           |                                                                                                    |
| 0 – 255 (128*)                                  |                                                                                                    |
| Zadani prag za plavu                            |                                                                                                    |
| 0 – 255 (128*)                                  |                                                                                                    |
| Automatsko otkrivanje boja                      | Postavite količinu boje koju pisač prepoznaje iz                                                              |
| Osjetljivost za boje                            | izvornog dokumenta.                                                                                           |

| STAVKA IZBORNIKA                                                                                                | OPIS                                                                                                    |
|----------------------------------------------------------------------------------------------------|----------------------------------------------------------------------------------------------------|
| 1 – 9 (5*)<br>Osjetljivost za područja<br>1 – 9 (5*)                                                            | Ova stavka izbornika prikazuje se samo kada je opcija<br>U boji postavljena na Automatski.                                                                                                    |
| <b>JPEG kvaliteta</b><br>Najbolje za sadržaj*<br>5 – 95                                                         | <ul> <li>Postavite kvalitetu slike formata JPEG.</li> <li>Pet smanjuje veličinu datoteke, ali smanjuje i<br/>kvalitetu slike.</li> <li>Devedeset pruža najbolju kvalitetu slike, ali stvara<br/>veliku datoteku</li> </ul>                                                                               |
| Kontrast<br>Najbolje za sadržaj*<br>0<br>1<br>2<br>3<br>4<br>5                                                  | Odredite kontrast ispisa.                                                                                                    |
| Uklanjanje pozadine<br>Prepoznavanje pozadine<br>Utemeljeno na sadržaju*<br>Fiksno<br>Razina<br>od –4 do 4 (0*) | Prilagodite količinu pozadine koja se vidi na<br>skeniranoj slici.<br>Ako iz izvornog dokumenta želite ukloniti pozadinsku<br>boju, postavite opciju Prepoznavanje pozadine na<br>Utemeljeno na sadržaju. Ako s fotografije želite<br>ukloniti šum slike, postavite Prepoznavanje pozadine<br>na Fiksno. |
| <b>Zrcalna slika</b><br>Isključeno*<br>Uključeno                                                                | Izradite zrcalnu sliku izvornog dokumenta.                                                                                                    |
| Negativna slika<br>Isključeno*<br>Uključeno                                                                     | Izradite negativnu sliku izvornog dokumenta.<br>Prilagodite količinu pojedinosti u cjoni koja so vida na                                                                                                    |
| -4 do 4 (0*)                                                                                                    | skeniranoj slici.                                                                                                    |

| STAVKA IZBORNIKA                                                                  | OPIS                                                       |
|-----------------------------------------------------------------------------------|------------------------------------------------------------|
| Skeniranje od ruba do ruba                                                        | Omogućite skeniranje originalnog dokumenta od              |
| Isključeno*                                                                       | ruba do ruba.                                              |
| Uključeno                                                                         |                                                            |
| Oštrina                                                                           | Prilagodite oštrinu skenirane slike.                       |
| 1 – 5 (3*)                                                                        |                                                            |
| Temperatura                                                                       | Odredite hoće li se generirati hladniji ili topliji ispis. |
| -4 do 4 (0*)                                                                      |                                                            |
| Prazne stranice                                                                   | Odredite hoće li se obuhvatiti prazne stranice.            |
| Uklanjanje prazne stranice                                                        |                                                            |
| Osjetljivost za prazne stranice                                                   |                                                            |
| 🖉 Napomena: Zvjezdica (*) pokraj vrijednosti naznačuje tvornički zadanu postavku. |                                                            |

# Administrativne kontrole

| STAVKA IZBORNIKA                                                                  | OPIS                                                     |
|-----------------------------------------------------------------------------------|----------------------------------------------------------|
| Zadana postavka za tekst                                                          | Postavite kvalitetu teksta na skeniranoj slici.          |
| 5 – 95 (75*)                                                                      |                                                          |
| Zadana postavka za tekst/fotografiju                                              | Postavite kvalitetu teksta ili fotografije na skeniranoj |
| 5 – 95 (75*)                                                                      | slici.                                                   |
| Zadana postavka za fotografiju                                                    | Postavite kvalitetu fotografije na skeniranoj slici.     |
| 5 – 95 (75*)                                                                      |                                                          |
| Koristi višestranični TIFF                                                        | Birajte između TIFF datoteka s jednom ili više           |
| Uključeno*                                                                        | stranica.                                                |
| Isključeno                                                                        |                                                          |
| Kompresija TIFF datoteka                                                          | Postavite kompresiju za TIFF datoteke.                   |
| LZW*                                                                              |                                                          |
| JPEG                                                                              |                                                          |
| 🔗 Napomena: Zvjezdica (*) pokraj vrijednosti naznačuje tvornički zadanu postavku. |                                                          |

#### PRILAGODBA POPISA POSTAVKI SKENIRANJA

## ISPIS S IZBRISIVOG MEMORIJSKOG POGONA

| STAVKA IZBORNIKA                   | OPIS                                                                                                    |
|------------------------------------|----------------------------------------------------------------------------------------------------|
| Broj kopija                        | Postavite broj kopija.                                                                                                    |
| 1 – 9999 (1*)                      |                                                                                                    |
| Izvor papira                       | Postavite izvor papira za zadatak ispisivanja.                                                                                  |
| Ladica [x] (1*)                    | Uređaj za ulaganje za razne medije dostupan je                                                                                  |
| Uređaj za ulaganje za razne medije | samo kod nekih modela pisača.                                                                                                   |
| Ručno umetanje papira              |                                                                                                    |
| Ručno umetanje omotnica            |                                                                                                    |
| Boja                               | Ispisujte u boji.                                                                                                    |
| Isključeno                         |                                                                                                    |
| Uključeno*                         |                                                                                                    |
| Razvrstavanje                      | Ispišite više kopija u nizu.                                                                                                    |
| (1,1,1) (2,2,2)                    |                                                                                                    |
| (1,2,3) (1,2,3)*                   |                                                                                                    |
| Strane                             | Odredite hoće li se ispisivati na jednu ili na obje                                                                             |
| Jednostrano*                       | strane papira.                                                                                                    |
| Obostrano                          |                                                                                                    |
| Stil okretanja                     | Odredite koja će se strana papira (dugi ili kratki rub)                                                                         |
| Dugi rub*                          | uvezivati prilikom obostranog ispisivanja.                                                                                      |
| Kratki rub                         | Ovisno o odabranoj opciji, pisač automatski pomiče<br>svaku ispisanu informaciju stranice radi pravilnog<br>uvezivanja zadatka. |
| Stranice po strani                 | Ispišite više slika na jednu stranu lista papira.                                                                               |
| Isključeno*                        |                                                                                                    |
| 2 stranice po strani               |                                                                                                    |
| 3 stranice po strani               |                                                                                                    |
| 4 stranice po strani               |                                                                                                    |
| 6 stranica po strani               |                                                                                                    |
| 9 stranica po strani               |                                                                                                    |

| STAVKA IZBORNIKA                   | OPIS                                                            |
|------------------------------------|-----------------------------------------------------------------|
| 12 stranica po strani              |                                                                 |
| 16 stranica po strani              |                                                                 |
| Redoslijed stranica po strani      | Odredite položaj više slika kada se koristi opcija              |
| Vodoravno*                         | Stranica po strani.                                             |
| Obrnuto vodoravno                  | Položaj ovisi o broju slika stranica i orijentaciji<br>stranica |
| Obrnuto okomito                    | strumeu.                                                        |
| Okomito                            |                                                                 |
| Orijentacija stranica po strani    | Odredite orijentaciju dokumenta s više stranica kada            |
| Automatski*                        | se upotrebljava opcija Stranica po strani.                      |
| Vodoravno                          |                                                                 |
| Okomito                            |                                                                 |
| Obrub za stranice po strani        | Ispišite obrub oko svake slike stranice kada se koristi         |
| Ništa*                             | opcija Stranica po strani.                                      |
| Ispuna                             |                                                                 |
| Razdjelne stranice                 | Odredite hoće li se tijekom ispisivanja umetati prazne          |
| Isključeno*                        | razdjelne stranice.                                             |
| Između kopija                      |                                                                 |
| Između zadataka                    |                                                                 |
| Između stranica                    |                                                                 |
| Izvor razdjelne stranice           | Navedite izvor papira za razdjelnu stranicu.                    |
| Ladica [x] (1*)                    | Uređaj za ulaganje za razne medije dostupan je                  |
| Uređaj za ulaganje za razne medije | samo kod nekih modela pisača.                                   |
| Prazne stranice                    | Odredite hoće li zadatak ispisivanja obuhvaćati                 |
| Nemoj ispisivati*                  | ispisivanje praznih stranica.                                   |
| Ispis                              |                                                                 |
|                                    |                                                                 |

# PRILAGODBA POPISA POSTAVKI ISPISA

# Mreža/priključci

# PREGLED MREŽE

| STAVKA IZBORNIKA                              | OPIS                                                         |
|-----------------------------------------------|--------------------------------------------------------------|
| Aktivni adapter                               | Odredite način povezivanja mreže.                            |
| Automatski*                                   | Bežično se prikazuje samo kad je postavljen adapter          |
| Standardna mreža                              | za bežičnu mrežu.                                            |
| Bežično                                       |                                                              |
| Mrežni status                                 | Pregledajte status veze mreže pisača.                        |
| Prikaži status mreže na pisaču                | Prikažite status mreže na zaslonu.                           |
| Uključeno*                                    |                                                              |
| Isključeno                                    |                                                              |
| Brzina, dvosmjerno                            | Prikažite brzinu trenutačno aktivne mrežne kartice.          |
| IPv4                                          | Prikažite IPv4 adresu.                                       |
| Sve IPv6 adrese                               | Prikažite sve IPv6 adrese.                                   |
| Ponovo postavi poslužitelj za ispisivanje     | Ponovo postavite sve aktivne mrežne veze s pisačem.          |
|                                               | Ova postavka uklanja sve mrežne konfiguracijske<br>postavke. |
| Prekoračenje vremena za mrežni zadatak        | Postavite vrijeme prije nego što pisač otkaže zadatak        |
| Isključeno                                    | mrežnog ispisivanja.                                         |
| Uključeno* (90 sekundi)                       |                                                              |
| Stranica s natpisom                           | Ispišite stranicu s natpisom.                                |
| Isključeno*                                   |                                                              |
| Uključeno                                     |                                                              |
| Raspon priključaka za skeniranje na računalo  | Odredite valjan raspon priključaka za pisače iza             |
| 9751:12000*                                   | vatrozida za blokiranje priključaka.                         |
| Omogućavanje mrežnih veza                     |                                                              |
| <ul><li>Okjučeno</li><li>Isključeno</li></ul> |                                                              |

| STAVKA IZBORNIKA                                                                  | OPIS |
|-----------------------------------------------------------------------------------|------|
| <ul><li>Omogućite LLDP</li><li>Uključeno</li><li>Isključeno</li></ul>             |      |
| 🖉 Napomena: Zvjezdica (*) pokraj vrijednosti naznačuje tvornički zadanu postavku. |      |

## BEŽIČNO

Napomena: Ovaj izbornik dostupan je samo na pisačima povezanima s Wi-Fi mrežom ili pisačima koji imaju adapter za bežičnu mrežu.

| STAVKA IZBORNIKA                                                                                                    | OPIS                                                                                                    |
|----------------------------------------------------------------------------------------------------|----------------------------------------------------------------------------------------------------|
| <ul><li>Postavljanje na ploči pisača</li><li>Odabir mreže</li></ul>                                                                              | Odredite s kojom će se bežičnom mrežom pisač povezati.                                                                                                    |
| <ul> <li>Dodavanje Wi-Fi mreže</li> <li>Naziv mreže</li> </ul>                                                                                   | Odaberite <b>Odabir mreže</b> kako biste birali s popisa<br>otkrivenih bežičnih mreža.                                                                                                    |
| <ul> <li>Mrežni način rada</li> <li>Infrastruktura</li> <li>Način bežične sigurnosti</li> <li>Onemogućeno</li> </ul>                             | Odaberite <b>Dodaj Wi-Fi mrežu</b> da biste ručno dodali<br>nenavedenu mrežu.<br>Kada postavite 802.1x-RADIUS, svakako<br>konfigurirajte postavke 802.1x provjere autentičnosti<br>kako biste izbjegavali prekide veze s mrežom.                                                                                                    |
| <ul> <li>WPA2/WPA – Personal</li> <li>WPA2 – Personal</li> <li>WPA2/WPA3 – Personal</li> <li>WPA3 – Personal</li> <li>802.1x – RADIUS</li> </ul> | Napomena: Ova stavka izbornika prikazuje se<br>kao Postavljanje bežične veze u ugrađenom<br>web-poslužitelju.                                                                                                    |
| <ul> <li>Wi-Fi Protected Setup</li> <li>Pokreni način pritiska gumba</li> <li>Pokreni način PIN-a</li> </ul>                                     | <ul> <li>Alternativni način za pridruživanje bežičnoj mreži je upotrebom protokola Wi-Fi Protected Setup.</li> <li>Opcija Pokreni način pritiska gumba omogućuje povezivanje pisača s bežičnom mrežom pritiskom gumba na pisaču i na pristupnoj točki (bežični usmjerivač) unutar zadanog vremena.</li> <li>Opcija Pokreni način PIN-a omogućuje povezivanje pisača s bežičnom mrežom unosom PIN-a na pisaču u postavke bežične veze pristupne točke.</li> </ul> |
| <b>Kompatibilnost</b><br>802.11b/g/n (2,4 GHz)*                                                                                                  | Odredite standard bežične veze za bežičnu mrežu.                                                                                                    |

| STAVKA IZBORNIKA                                                                                                    | OPIS                                                                                                    |
|----------------------------------------------------------------------------------------------------|----------------------------------------------------------------------------------------------------|
| <ul> <li>Način bežične sigurnosti</li> <li>Onemogućeno*</li> </ul>                                                                                                    | Postavite vrstu zaštite za povezivanje pisača s<br>bežičnim uređajima.                                                                                                    |
| <ul> <li>WPA2/WPA-Personal</li> <li>WPA2/WPA-PSK način šifriranja</li> </ul>                                                                                                    | Omogućite zaštitu bežične mreže putem Wi-Fi<br>Protected Accessa (WPA) ili standarda 802.1x.                                                                                                    |
| – AES<br>– Postavljanje unaprijed podijeljenog ključa                                                                                                    | Kada postavljate na WPA način sigurnosti, za<br>unaprijed podijeljeni ključ unesite zaporku kako bi<br>bežično povezivanje bilo zaštićeno.                                                                                                    |
| <ul> <li>WPA2-Personal</li> <li>WPA2-PSK način šifriranja</li> <li>AES</li> </ul>                                                                                                    | Kada postavite 802.1x-RADIUS, svakako<br>konfigurirajte postavke 802.1x provjere autentičnosti<br>kako biste izbjegavali prekide veze s mrežom.<br>PMF kratica je za zaštićeni okviri za upravljanje                                                   |
| <ul> <li>Postavljanje unaprijed podijeljenog ključa</li> <li>WPA2/WPA3 – Personal         <ul> <li>WPA2/WPA3 – PSK način šifriranja</li> <li>Postavljanje unaprijed podijeljenog ključa</li> </ul> </li> <li>WPA3 – Personal         <ul> <li>WPA3 – PSK način šifriranja</li> <li>Postavljanje unaprijed podijeljenog ključa</li> </ul> </li> <li>802.1x – RADIUS         <ul> <li>Način šifriranja 802.1x</li> <li>WPA2*</li> </ul> </li> </ul> |                                                                                                    |
| <ul> <li>WPAZ + PMF</li> <li>IPv4</li> <li>Omogući DHCP <ul> <li>Uključeno*</li> <li>Isključeno</li> </ul> </li> <li>Postavi statičnu IP adresu <ul> <li>IP adresa</li> <li>Mrežna maska</li> <li>Pristupnik</li> </ul> </li> </ul>                                                                                                    | Omogućite protokol DHCP (Dynamic Host<br>Configuration Protocol) i konfigurirajte statičku IP<br>adresu.<br>DHCP je standardni protokol koji poslužitelju<br>omogućuje da klijentima dinamički raspoređuje IP<br>adrese i informacije o konfiguraciji. |
| IPv6<br>• Omogući IPv6                                                                                                    | Omogućite i konfigurirajte IPv6 postavke pisača.                                                                                                    |

| STAVKA IZBORNIKA                                                                                                    | OPIS                                                                                                    |
|----------------------------------------------------------------------------------------------------|----------------------------------------------------------------------------------------------------|
| – Uključeno*                                                                                                    |                                                                                                    |
| – Isključeno                                                                                                    |                                                                                                    |
| Omogući DHCPv6                                                                                                    |                                                                                                    |
| – Uključeno                                                                                                    |                                                                                                    |
| – Isključeno*                                                                                                    |                                                                                                    |
| • Automatska konfiguracija adrese bez statusa                                                                                                    |                                                                                                    |
| – Uključeno*                                                                                                    |                                                                                                    |
| – Isključeno                                                                                                    |                                                                                                    |
| <ul> <li>Adresa DNS poslužitelja</li> <li>Ručno dodijeljena IPv6 adresa</li> <li>Ručno dodijeljen IPv6 usmjerivač</li> <li>Prefiks adrese</li> </ul> |                                                                                                    |
| 0 – 128 (64*)                                                                                                    |                                                                                                    |
| <ul><li>Sve IPv6 adrese</li><li>Sve IPv6 adrese usmjerivača</li></ul>                                                                                |                                                                                                    |
| Mrežna adresa<br>• UAA<br>• LAA                                                                                                    | Prikažite mrežne adrese.                                                                                                    |
| <ul> <li>PCL SmartSwitch</li> <li>Uključeno*</li> <li>Isključeno</li> </ul>                                                                          | Postavite pisač da automatski prijeđe na PCL<br>emulaciju kada to zahtijeva zadatak ispisivanja, bez<br>obzira na zadani jezik pisača.<br>Ako je opcija PCL SmartSwitch isključena, pisač ne |
|                                                                                                    | provjerava dolazne podatke i upotrebljava zadani<br>jezik pisača naveden u izborniku Postavljanje.                                                                                           |
| <ul> <li>PS SmartSwitch</li> <li>Uključeno*</li> <li>Isključeno</li> </ul>                                                                           | Postavite pisač da automatski prijeđe na PS<br>emulaciju kada to zahtijeva zadatak ispisivanja, bez<br>obzira na zadani jezik pisača.                                                        |
|                                                                                                    | Ako je opcija PS SmartSwitch isključena, pisač ne<br>provjerava dolazne podatke i upotrebljava zadani<br>jezik pisača naveden u izborniku Postavljanje.                                      |

| STAVKA IZBORNIKA                                                                               | OPIS                                                                                                    |
|------------------------------------------------------------------------------------------------|----------------------------------------------------------------------------------------------------|
| <ul> <li>Mac binarni PS</li> <li>Automatski*</li> <li>Uključeno</li> <li>Isključeno</li> </ul> | <ul> <li>Postavite pisač da obrađuje Macintosh binarne</li> <li>PostScript zadatke ispisivanja.</li> <li>Opcija Uključeno omogućuje obradu raw binarnih<br/>PostScript zadataka ispisivanja.</li> <li>Opcija Isključeno filtrira zadatke ispisivanja<br/>koristeći standardni protokol.</li> </ul> |
|                                                                                                |                                                                                                    |

# WI-FI DIRECT

Napomena: Ovaj se izbornik prikazuje samo ako je aktivna mreža izravna Wi-Fi mreža.

| Odredite SSID (Service Set Identifier) Wi-Fi mreže.                                                            |
|----------------------------------------------------------------------------------------------------|
|                                                                                                    |
| ozinka mora biti duga najmanje 8 znakova.                                                                      |
| lavedite IP adresu vlasnika grupe.                                                                             |
|                                                                                                    |
|                                                                                                    |
| utomatsko prihvaćanje zahtjeva za povezivanje s<br>nrežom.<br>Jutomatsko prihvaćanje klijenata nije zaštićeno. |
| ozz<br>ozz<br>la                                                                                               |

#### AIRPRINT

| STAVKA IZBORNIKA                   | OPIS                                                                                                    |
|------------------------------------|----------------------------------------------------------------------------------------------------|
| AirPrint                           |                                                                                                    |
| Omogućeno     Onemogućeno          |                                                                                                    |
|                                    |                                                                                                    |
| Bonjour naziv                      | značajki Airprint                                                                                                    |
| Naziv organizacije                 |                                                                                                    |
| Organizacijska jedinica            |                                                                                                    |
| Lokacija pisača                    |                                                                                                    |
| Zemljopisna širina pisača          | GPS zemljopisna širina pisača. Raspon je od -90 do<br>90.                                                                                     |
| Zemljopisna dužina pisača          | GPS zemljopisna dužina pisača. Raspon je od -180 do<br>180.                                                                                   |
| Nadmorska visina pisača            | GPS nadmorska visina pisača. Raspon je od -100000<br>do 100000.                                                                               |
| Više opcija                        | Za sljedeće opcije iz ugrađenog Web poslužitelja idite<br>na <b>Postavke &gt; Mreža/priključci &gt; AirPrint &gt; Više</b><br><b>opcija</b> . |
| Potrošni materijal                 | Ovaj izbornik navodi status potrošnog materijala/                                                                                             |
| Crni spremnik s tonerom            | obavijesti                                                                                                    |
| Spremnik s cijan tonerom           |                                                                                                    |
| Spremnik s magenta tonerom         |                                                                                                    |
| Spremnik sa žutim tonerom          |                                                                                                    |
| Komplet za ispisivanje             |                                                                                                    |
| Bočica za otpadni toner            |                                                                                                    |
| Komplet za ispisivanje             |                                                                                                    |
| Bočica za otpadni toner            |                                                                                                    |
| Pisač                              | Ovaj izbornik navodi specifikacije pisača i status/                                                                                           |
| Vrsta uređaja                      | obavijesti o ulaznoj/izlaznoj ladici.                                                                                                    |
| Brzina uređaja                     |                                                                                                    |
| Razina firmvera                    |                                                                                                    |
| Uređaj za ulaganje za razne medije |                                                                                                    |

| STAVKA IZBORNIKA                      | OPIS                                                                                 |
|---------------------------------------|--------------------------------------------------------------------------------------|
| Odlagač 1                             |                                                                                      |
| Odlagač 2                             |                                                                                      |
| Standardni odjeljak                   |                                                                                      |
| Metode prijave                        | Više informacija možete pronaći u odjeljku <mark>Metode</mark><br>prijave.           |
| Upravljanje certifikatima             | Više informacija možete pronaći u odjeljku<br>Upravljanje certifikatima.             |
| Postavljanje povjerljivog ispisivanja | Više informacija možete pronaći u odjeljku<br>Postavljanje povjerljivog ispisivanja. |

#### UPRAVLJANJE MOBILNIM USLUGAMA

| STAVKA IZBORNIKA                                                 | OPIS                                                                                                    |
|------------------------------------------------------------------|----------------------------------------------------------------------------------------------------|
| Omogući ispis pomoću IPP-α<br>• Uključeno*<br>• Isključeno       | Na pisaču omogućite postavku Ispis pomoću IPP-a.                                                                                            |
| Omogući faksiranje pomoću IPP-a<br>• Uključeno*<br>• Isključeno  | Na pisaču omogućite postavku Faksiranje pomoću<br>IPP-a.                                                                                    |
| Omogući IPP putem USB-α<br>• Uključeno*<br>• Isključeno          | Na pisaču omogućite postavku Omogući IPP putem<br>USB-a.<br>Napomena: Nakon promjene te postavke<br>korisnik treba ponovno pokrenuti pisač. |
| Omogući skeniranje<br>• Uključeno*<br>• Isključeno               | Na pisaču omogućite postavku Mobilno skeniranje.                                                                                            |
| Omogući otkrivanje Mopria ispisa<br>• Uključeno*<br>• Isključeno | Na pisaču omogućite Otkrivanje Mopria ispisa.                                                                                               |
|                                                                  | <b>Y</b>                                                                                                    |

Napomena: Zvjezdica (\*) pokraj vrijednosti naznačuje tvornički zadanu postavku.

#### ETHERNET

| STAVKA IZBORNIKA                            | OPIS                                                                                              |
|---------------------------------------------|---------------------------------------------------------------------------------------------------|
| Brzina mreže                                | Prikažite brzinu aktivnog mrežnog adaptera.                                                       |
| IPv4                                        | Omogućite DHCP (Dynamic Host Configuration                                                        |
| Omogući DHCP                                | Protocol).                                                                                        |
| Uključeno*                                  | DHCP je standardni protokol koji poslužitelju<br>omogućuje da klijentima dinamički raspoređuje IP |
| Isključeno                                  | adrese i informacije o konfiguraciji.                                                             |
| IPv4                                        | Postavite statičku IP adresu pisača.                                                              |
| Postavi statičnu IP adresu                  |                                                                                                   |
| IP adresa                                   |                                                                                                   |
| Mrežna maska                                |                                                                                                   |
| Pristupnik                                  |                                                                                                   |
| IPv6                                        | Omogućite IPv6 na pisaču.                                                                         |
| Omogući IPv6                                |                                                                                                   |
| Isključeno                                  |                                                                                                   |
| Uključeno*                                  |                                                                                                   |
| IPv6                                        | Omogućite DHCPv6 na pisaču.                                                                       |
| Omogući DHCPv6                              |                                                                                                   |
| Isključeno*                                 |                                                                                                   |
| Uključeno                                   |                                                                                                   |
| IPv6                                        | Postavite mrežni adapter da prihvati automatske                                                   |
| Automatska konfiguracija adrese bez statusa | konfiguracijske unose IPv6 adrese koje pruža<br>usmierivač.                                       |
| Isključeno                                  |                                                                                                   |
| Uključeno*                                  |                                                                                                   |
| IPv6                                        | Navedite adresu DNS poslužitelja.                                                                 |
| Adresa DNS poslužitelja                     |                                                                                                   |
| IPv6                                        | Dodijelite IPv6 adresu.                                                                           |
| Ručno dodijeljena IPV6 adresa               | Napomena: Ta se stavka izbornika prikazuje samo na nekim modelima pisača.                         |
| IPv6                                        | Dodijelite IPv6 adresu usmjerivača.                                                               |
| Ručno dodijeljen IPV6 usmjerivač            |                                                                                                   |

| STAVKA IZBORNIKA            | OPIS                                                                                                  |
|-----------------------------|----------------------------------------------------------------------------------------------------|
|                             | Napomena: Ta se stavka izbornika prikazuje samo na nekim modelima pisača.                             |
| IPv6                        | Navedite prefiks adrese.                                                                              |
| Prefiks adrese              |                                                                                                    |
| 0 – 128 (64*)               |                                                                                                    |
| IPv6                        | Prikažite sve IPv6 adrese.                                                                            |
| Sve IPv6 adrese             |                                                                                                    |
| IPv6                        | Prikažite sve IPv6 adrese usmjerivača.                                                                |
| Sve IPv6 adrese usmjerivača |                                                                                                    |
| Mrežna adresa               | Prikažite Media Access Control (MAC) adrese pisača:                                                   |
| UAA                         | Locally Administered Address (LAA) i Universally Administered Address (UAA).                          |
| LAA                         | LAA pisača možete promijeniti ručno.                                                                  |
| PCL SmartSwitch             | Postavite pisač da automatski prijeđe na PCL                                                          |
| Isključeno                  | emulaciju kada to zahtijeva zadatak ispisivanja, bez<br>obzira na zadani iezik pisača.                |
| Uključeno*                  | Ako je opcija PCL SmartSwitch isključena, pisač ne                                                    |
|                             | provjerava dolazne podatke i upotrebljava zadani<br>jezik pisača naveden u izborniku Postavljanje.    |
| PS SmartSwitch              | Postavite pisač da automatski prijeđe na PS                                                           |
| Isključeno                  | emulaciju kada to zahtijeva zadatak ispisivanja, bez<br>obzira na zadani iezik pisača.                |
| Uključeno*                  | Ako je opcija PS SmartSwitch isključena, pisač ne                                                     |
|                             | provjerava dolazne podatke i upotrebljava zadani<br>jezik pisača naveden u izborniku Postavljanje.    |
| Mac binarni PS              | Postavite pisač da obrađuje Macintosh binarne                                                         |
| Automatski*                 | PostScript zadatke ispisivanja.                                                                       |
| Uključeno                   | PostScript zadataka ispisivanja.                                                                      |
| Isključeno                  | <ul> <li>Opcija Isključeno filtrira zadatke ispisivanja<br/>koristeći standardni protokol.</li> </ul> |

| STAVKA IZBORNIKA                                                                | OPIS                                            |
|---------------------------------------------------------------------------------|-------------------------------------------------|
| Energetski učinkovit Ethernet                                                   | Smanjite potrošnju energije kada pisač ne prima |
| Isključeno                                                                      | podatke od Ethernet mreže.                      |
| Uključeno*                                                                      |                                                 |
| Napomena: Zvjezdica (*) pokraj vrijednosti naznačuje tvornički zadanu postavku. |                                                 |

#### TCP/IP

| STAVKA IZBORNIKA                                     | OPIS                                                                  |
|------------------------------------------------------|-----------------------------------------------------------------------|
| Postavi naziv glavnog računala                       | Postavite naziv trenutačnog TCP/IP glavnog računala.                  |
| Naziv domene                                         | Postavite naziv domene.                                               |
|                                                      | Ta se stavka izbornika prikazuje samo na nekim<br>modelima pisača.    |
| Dopusti da DHCP/BOOTP ažurira NTP poslužitelj        | Omogućite DHCP i BOOTP klijentima ažuriranje NTP                      |
| Isključeno                                           | postavki pisača.                                                      |
| Uključeno*                                           |                                                                       |
| Naziv nulte konfiguracije                            | Odredite naziv usluge za mrežu nulte konfiguracije.                   |
|                                                      | Ta se stavka izbornika prikazuje samo na nekim<br>modelima pisača.    |
| Omogući automatski IP                                | Automatski dodijelite IP adresu.                                      |
| Isključeno                                           |                                                                       |
| Uključeno*                                           |                                                                       |
| Adresa DNS poslužitelja                              | Navedite adresu trenutačnog Domain Name System<br>(DNS) poslužitelja. |
| Adresa sekundarnog sigurnosnog DNS<br>poslužitelja   | Odredite adresu sekundarnog DNS poslužitelja.                         |
| Adresa sekundarnog sigurnosnog DNS<br>poslužitelja 2 |                                                                       |
| Adresa sekundarnog sigurnosnog DNS<br>poslužitelja 3 |                                                                       |

| STAVKA IZBORNIKA                               | OPIS                                                                                                    |
|------------------------------------------------|----------------------------------------------------------------------------------------------------|
| Redoslijed pretraživanja domene                | Navedite popis naziva domena radi lociranja pisača i<br>njegovih resursa u različitim domenama na mreži.                                  |
|                                                | Ta se stavka izbornika prikazuje samo na nekim<br>modelima pisača.                                                                        |
| Omogući DDNS                                   | Ažurirajte postavke za dinamički DNS.                                                                                                    |
| Isključeno*                                    |                                                                                                    |
| Uključeno                                      |                                                                                                    |
| DDNS TTL                                       | Odredite postavke za trenutačni DDNS.                                                                                                    |
| Zadani TTL                                     |                                                                                                    |
| DDNS – vrijeme osvježavanja                    |                                                                                                    |
| Omogući mDNS                                   | Ažurirajte postavke za višesmjerni DNS.                                                                                                   |
| Isključeno                                     |                                                                                                    |
| Uključeno*                                     |                                                                                                    |
| Adresa WINS poslužitelja                       | Odredite adresu poslužitelja za Windows Internet<br>Name Service (WINS).                                                                  |
| Omogući BOOTP                                  | Omogućite da BOOTP dodijeli IP adresu pisača.                                                                                             |
| Isključeno*                                    |                                                                                                    |
| Uključeno                                      |                                                                                                    |
| Popis ograničenih poslužitelja                 | <ul><li>Odredite IP adresu za TCP veze.</li><li>Za odvajanje IP adresa koristite zareze.</li><li>Možete dodati do 50 IP adresa.</li></ul> |
| Opcije popisa ograničenih poslužitelja         | Odredite kako IP adrese na popisu mogu pristupiti                                                                                         |
| Blokiraj sve priključke*                       | funkcijama pisača.                                                                                                    |
| Blokiraj samo priključke za ispisivanje        |                                                                                                    |
| Blokiraj samo priključke za ispisivanje i HTTP |                                                                                                    |
| MTU                                            | Odredite parametar najveće jedinice prijenosa (MTU) za TCP veze.                                                                          |
| Priključak za ispis raw datoteka               | Odredite broj priključka za raw datoteke za pisače                                                                                        |
| 1 – 65535 (9100*)                              | povezane s mrežom.                                                                                                    |
| Maksimalna brzina izlaznog prometa             | Omogućite maksimalnu brzinu prijenosa pisača.                                                                                             |
| Isključeno*                                    |                                                                                                    |

| STAVKA IZBORNIKA                                                   | OPIS                                                                                                    |
|--------------------------------------------------------------------|----------------------------------------------------------------------------------------------------|
| Uključeno                                                          |                                                                                                    |
| Kilobita/s                                                         | Ako odaberete <b>Uključeno</b> za <b>Maksimalna brzina</b><br><b>izlaznog prometa</b> , prikazuje se polje Kilobita/s.<br>Unesite broj u rasponu 100 – 1000000.                                                                                                    |
| Podrška za TLS                                                     | Iz ugrađenog Web poslužitelja idite na <b>Postavke &gt;</b><br>Mreža/priključci > TCP/IP.                                                                                                    |
|                                                                    | Poboljšajte privatnost i integritet podataka pisača.                                                                                                    |
|                                                                    | <ul> <li>Napomena: Postavke TLS-a pripadaju samo ugrađenom Web poslužitelju. One ne pripadaju klijentima koji koriste TLS. Više informacija možete pronaći u <i>Vodiču za administratora za ugrađeni Web poslužitelj.</i></li> <li>Napomena: TLSv1.3 je prema zadanom podržan i ne može se opemogućiti.</li> </ul> |
|                                                                    | Poništavanje odabira postavki TLS-a prisilit će<br>EWS da upotrebljava samo TLSv1.3.                                                                                                    |
| Omogući TLSv1.0 <ul> <li>Uključeno</li> <li>Isključeno*</li> </ul> | Omogućite postavke protokola TLSv1.0.                                                                                                    |
| Omogući TLSv1.1 <ul> <li>Uključeno</li> <li>Isključeno*</li> </ul> | Omogućite postavke protokola TLSv1.1.                                                                                                    |
| Omogući TLSv1.2 <ul> <li>Uključeno*</li> <li>Isključeno</li> </ul> | Omogućite postavke protokola TLSv1.2.                                                                                                    |
| Popis šifri SSL-a                                                  | DHE-RSA-AES256-GCM-SHA384:DHE-RSA-AES128-<br>GCM-SHA256:ECDHE-RSA-AES256-GCM-SHA384:<br>ECDHE-RSA-AES128-GCM-SHA256:DHE-RSA-<br>AES256-SHA256:DHE-RSA-AES128-SHA256:ECDHE-<br>RSA-AES256-SHA384:ECDHE-RSA-AES128-SHA256:<br>ECDHE-RSA-AES256-SHA:ECDHE-RSA-AES128-SHA:<br>DHE-RSA-AES256-SHA:DHE-RSA-AES128-SHA    |
| Popis šifri TLSv1.3 SSL-a                                          | TLS_AES_256_GCM_SHA384:TLS_AES_128_GCM_<br>SHA256                                                                                                    |

| STAVKA IZBORNIKA                                                                | OPIS                                            |
|---------------------------------------------------------------------------------|-------------------------------------------------|
| Pristup TCP /IP priključku                                                      | Navodi sve dostupne priključke i njihov status. |
| [Nazivi priključaka x]<br>• Uključeno<br>• Isključeno                           |                                                 |
| napomena: Zvjezdica (*) pokraj vrijednosti naznačuje tvornički zadanu postavku. |                                                 |

#### SNMP

| STAVKA IZBORNIKA                        | OPIS                                                                                           |
|-----------------------------------------|------------------------------------------------------------------------------------------------|
| SNMP verzije 1 i 2c                     | Konfigurirajte Simple Network Management Protocol                                              |
| Omogućeno                               | (SNMP) verzije 1 i 2c kako biste instalirali upravljačke programe za ispisivanje i aplikacije. |
| Isključeno                              |                                                                                                |
| Uključeno*                              |                                                                                                |
| Dopusti SNMP post.                      |                                                                                                |
| Isključeno                              |                                                                                                |
| Uključeno*                              |                                                                                                |
| Omogući PPM MIB                         |                                                                                                |
| Isključeno                              |                                                                                                |
| Uključeno*                              |                                                                                                |
| SNMP zajednica                          |                                                                                                |
| SNMP verzija 3                          | Konfigurirajte SNMP verziju 3 kako biste instalirali i                                         |
| Omogućeno                               | ažurirali zaštitu pisača.                                                                      |
| Isključeno                              |                                                                                                |
| Uključeno*                              |                                                                                                |
| Postavi vjerodajnice za čitanje/pisanje |                                                                                                |
| Korisničko ime                          |                                                                                                |
| Zaporka                                 |                                                                                                |
| Postavi vjerodajnice samo za čitanje    |                                                                                                |
| Korisničko ime                          |                                                                                                |

| STAVKA IZBORNIKA                              | OPIS                                          |
|-----------------------------------------------|-----------------------------------------------|
| Zaporka                                       |                                               |
| Raspršivanje provjere autentičnosti           |                                               |
| MD5                                           |                                               |
| SHA1*                                         |                                               |
| Minimalna razina provjere autentičnosti       |                                               |
| Nema provjere autentičnosti, nema privatnosti |                                               |
| Provjera autentičnosti, nema privatnosti      |                                               |
| Provjera autentičnosti, privatnost*           |                                               |
| Algoritam za privatnost                       |                                               |
| DES                                           |                                               |
| AES-128*                                      |                                               |
| Postavljanje SNMP zamki                       | Konfigurirajte SNMP zamke za određene uvjete. |
| • Odredište zamke: 1 – 20                     | 5 7                                           |
| • Izlazni lijevak pun                         |                                               |
| – Uključeno                                   |                                               |
| – Isključeno*                                 |                                               |
| Ulaganje papira                               |                                               |
| – Uključeno                                   |                                               |
| – Isključeno*                                 |                                               |
| Zaglavljivanje papira                         |                                               |
| – Uključeno                                   |                                               |
| – Isključeno*                                 |                                               |
| • Niska razina tonera                         |                                               |
| – Uključeno                                   |                                               |
| – Isključeno*                                 |                                               |
| Potreban servis                               |                                               |
| – Uključeno                                   |                                               |
| – Isključeno*                                 |                                               |
| Pokrov otvoren                                |                                               |
| – Uključeno                                   |                                               |
| – Isključeno*                                 |                                               |

| STAVKA IZBORNIKA                                                                | OPIS |
|---------------------------------------------------------------------------------|------|
| Pogreška složenosti stranice                                                    |      |
| – Uključeno                                                                     |      |
| – Isključeno*                                                                   |      |
| • Izvan mreže                                                                   |      |
| – Uključeno                                                                     |      |
| – Isključeno*                                                                   |      |
| • MIB pisača (RFC 1759)                                                         |      |
| – Uključeno                                                                     |      |
| – Isključeno*                                                                   |      |
| <ul> <li>MIB MPS-α</li> </ul>                                                   |      |
| – Uključeno                                                                     |      |
| – Isključeno*                                                                   |      |
| Napomena: Zvjezdica (*) pokraj vrijednosti naznačuje tvornički zadanu postavku. |      |

# IPSEC

| STAVKA IZBORNIKA                                            | OPIS                                                                                                    |
|-------------------------------------------------------------|----------------------------------------------------------------------------------------------------|
| Omogući IPSec                                               | Omogućite Internet Protocol Security (IPSec).                                                                    |
| Isključeno*                                                 |                                                                                                    |
| Uključeno                                                   |                                                                                                    |
| Osnovna konfiguracija                                       | Postavite osnovnu IPSec konfiguraciju.                                                                           |
| Zadano*                                                     | Ova stavka izbornika prikazuje se samo kada je opcija                                                            |
| Kompatibilnost                                              | Omogući IPSec postavljena na Uključeno.                                                                          |
| Zaštita                                                     |                                                                                                    |
| Certifikat IPSec uređaja                                    | Odredite IPSec certifikat.                                                                                       |
|                                                             | Ova stavka izbornika prikazuje se samo kada je opcija<br>Osnovna konfiguracija postavljena na<br>Kompatibilnost. |
| Veze čiju autentičnost jamči unaprijed<br>podijeljeni ključ | Konfigurirajte provjerene veze pisača.                                                                           |

| STAVKA IZBORNIKA                                                                | OPIS                                                                                             |
|---------------------------------------------------------------------------------|--------------------------------------------------------------------------------------------------|
| Glavno računalo [x]                                                             | Ove stavke izbornika prikazuju se samo kada je opcija<br>Omogući IPSec postavljena na Liključeno |
| Adresa                                                                          | omoguer in see postavijena na okijučeno.                                                         |
| Ključ                                                                           |                                                                                                  |
| Veze čiju autentičnost jamči certifikat                                         |                                                                                                  |
| Adresa glavnog računala [x][/subnet]                                            |                                                                                                  |
| Adresa[/subnet]                                                                 |                                                                                                  |
| Napomena: Zvjezdica (*) pokraj vrijednosti naznačuje tvornički zadanu postavku. |                                                                                                  |

#### 802.1X

| STAVKA IZBORNIKA                                                                                                    | OPIS                                                                                                    |
|----------------------------------------------------------------------------------------------------|----------------------------------------------------------------------------------------------------|
| <b>Aktivno</b><br>Isključeno*<br>Uključeno                                                                                                    | Dopustite pisaču da se pridruži mrežama koje<br>zahtijevaju provjeru autentičnosti prije dopuštanja<br>pristupa.<br>Kako biste konfigurirali postavke ove stavke izbornika,<br>pristupite aplikaciji Embedded Web Server.                                                                                                    |
| <ul> <li>802.1x provjera autentičnosti</li> <li>Naziv za prijavu uređaja</li> <li>Zaporka za prijavu uređaja</li> <li>Provjeri certifikat poslužitelja</li> <li>Omogući bilježenje događaja</li> <li>802.1x certifikat uređaja</li> </ul> | Naziv za prijavu uređaja upotrebljava se za prijavu<br>na poslužitelj za provjeru autentičnosti.<br>Zaporka za prijavu uređaja mora sadržavati<br>najmanje 8 znakova.<br>Provjera certifikata poslužitelja sigurnosna je<br>značajka koja je integralni dio TLS-a, PEAP-a i TTLS-<br>a.<br>Da biste smanjili trošenje dijela FLASH, uključite<br>opciju Omogući bilježenje događaja samo kad je to<br>nužno. |

| STAVKA IZBORNIKA                                                                | OPIS |
|---------------------------------------------------------------------------------|------|
| Mehanizmi za omogućavanje provjere<br>autentičnosti<br>• EAP-MD5                |      |
| – Uključeno                                                                     |      |
| – Isključeno                                                                    |      |
| • EAP-MSCHAPv2                                                                  |      |
| – Uključeno                                                                     |      |
| – Isključeno                                                                    |      |
| • LEAP                                                                          |      |
| – Uključeno                                                                     |      |
| – Isključeno                                                                    |      |
| • PEAP                                                                          |      |
| – Uključeno                                                                     |      |
| – Isključeno                                                                    |      |
| • EAP-TLS                                                                       |      |
| – Uključeno                                                                     |      |
| – Isključeno                                                                    |      |
| • EAP-TTLS                                                                      |      |
| – Uključeno                                                                     |      |
| – Isključeno                                                                    |      |
| TTLS način provjere autentičnosti                                               |      |
| – CHAP                                                                          |      |
| – MSCHAP                                                                        |      |
| – MSCHAPv2                                                                      |      |
| – PAP                                                                           |      |
| Napomena: Zvjezdica (*) pokraj vrijednosti naznačuje tvornički zadanu postavku. |      |

#### LPD KONFIGURACIJA

Ô

| STAVKA IZBORNIKA                     | OPIS                                                                                                    |
|--------------------------------------|----------------------------------------------------------------------------------------------------|
| LPD – prekoračenje vremena           | Postavite vrijednost prekoračenja vremena za                                                                                                    |
| 0 – 65.535 sekundi (90*)             | zaustavljanje posluzitelja Line Printer Daemon (LPD)<br>u neograničenom čekanju na prekinute ili nevaljane                                                                |
|                                      | zadatke ispisivanja.                                                                                                    |
| Stranica s natpisom za LPD           | Ispišite stranicu s natpisom za sve LPD zadatke                                                                                                    |
| Isključeno*                          | ispisivanja.                                                                                                    |
| Uključeno                            | Stranica s natpisom prva je stranica zadatka ispisa<br>koja se koristi kao razdjelnik zadataka ispisivanja i za<br>identifikaciju izdavatelja zahtjeva za zadatak ispisa. |
| LPD završna stranica                 | Ispišite završnu stranicu za sve LPD zadatke                                                                                                    |
| Isključeno*                          | ispisivanja.                                                                                                    |
| Uključeno                            | Završna je ona stranica kojom zadatak ispisa<br>završava.                                                                                                    |
| Pretvorba LPD znaka za početak retka | Omogućite pretvorbu novog retka.                                                                                                    |
| Isključeno*                          | Znak za početak retka mehanizam je koji pisaču daje                                                                                                    |
| Uključeno                            | naredbu da premjesti pokazivač na početak istog<br>retka.                                                                                                    |
|                                      |                                                                                                    |

# POSTAVKE ZA HTTP/FTP

| STAVKA IZBORNIKA         | OPIS                                             |
|--------------------------|--------------------------------------------------|
| Omogući HTTP poslužitelj | Pristupite ugrađenom web-poslužitelju kako biste |
| Isključeno               | pratili pisač i upravljali njime.                |
| Uključeno*               |                                                  |
| Omogući HTTPS            | Konfigurirajte postavke za Hypertext Transfer    |
| Isključeno               | Protocol Secure (HTTPS).                         |
| Uključeno*               |                                                  |
| Omogući FTP/TFTP         | Pošaljite datoteke koristeći FTP.                |
| Isključeno               |                                                  |
| Uključeno*               |                                                  |

| STAVKA IZBORNIKA                          | OPIS                                                               |
|-------------------------------------------|--------------------------------------------------------------------|
| Lokalne domene                            | Odredite nazive domena za HTTP i FTP poslužitelje.                 |
|                                           | Ta se stavka izbornika prikazuje samo na nekim<br>modelima pisača. |
| IP adresa za HTTP Proxy                   | Konfigurirajte postavke HTTP i FTP poslužitelja.                   |
| IP adresa za FTP Proxy                    | Ova stavka izbornika prikazuje se samo kod nekih                   |
| HTTP – zadani IP priključak               | modela pisaca.                                                     |
| 1 – 65 535 (80*)                          |                                                                    |
| Certifikat HTTPS uređaja                  |                                                                    |
| FTP - zadani IP priključak                |                                                                    |
| 1 – 65.535 (21*)                          |                                                                    |
| Prekoračenje vremena za HTTP/FTP zahtjeve | Odredite vrijeme prije prekida veze s poslužiteljem.               |
| 1 – 299 (30*)                             |                                                                    |
| Ponovni pokušaji HTTP/FTP zahtjeva        | Postavite broj ponovnih pokušaja za povezivanje s                  |
| 1 – 299 (3*)                              | HTTP/FTP poslužiteljem.                                            |
|                                           |                                                                    |

#### THINPRINT

| STAVKA IZBORNIKA         | OPIS                                                |
|--------------------------|-----------------------------------------------------|
| Omogući ThinPrint        | Ispisujte koristeći ThinPrint.                      |
| Isključeno               |                                                     |
| Uključeno*               |                                                     |
| Broj priključka          | Postavite broj priključka za ThinPrint poslužitelj. |
| 4000-4999 (4000*)        |                                                     |
| Protočnost (bita/s)      | Postavite brzinu prijenosa podataka u ThinPrint     |
| 100 – 1000000 (0*)       | okruženju.                                          |
| Veličina paketa (kbajta) | Postavite veličinu paketa za prijenos podataka.     |
| 0-64000 (0*)             |                                                     |
|                          |                                                     |

Napomena: Zvjezdica (\*) pokraj vrijednosti naznačuje tvornički zadanu postavku.

#### USB

| STAVKA IZBORNIKA                                                | OPIS                                                                                                    |
|-----------------------------------------------------------------|----------------------------------------------------------------------------------------------------|
| PCL SmartSwitch<br>Isključeno                                   | Postavite pisač da prijeđe na PCL emulaciju kada to<br>zahtijeva zadatak ispisivanja primljen putem USB<br>priključka, bez obzira na zadani jezik pisača.                                                                                                    |
| Uključeno*                                                      | Ako je opcija PCL SmartSwitch isključena, pisač ne<br>provjerava dolazne podatke i upotrebljava zadani<br>jezik pisača naveden u izborniku Postavljanje.                                                                                                    |
| PS SmartSwitch<br>Isključeno                                    | Postavite pisač da prijeđe na PS emulaciju kada to<br>zahtijeva zadatak ispisivanja primljen putem USB<br>priključka, bez obzira na zadani jezik pisača.                                                                                                    |
| Uključeno*                                                      | Ako je opcija PS SmartSwitch isključena, pisač ne<br>provjerava dolazne podatke i upotrebljava zadani<br>jezik pisača naveden u izborniku Postavljanje.                                                                                                    |
| <b>Mac binarni PS</b><br>Uključeno<br>Automatski*<br>Isključeno | <ul> <li>Postavite pisač da obrađuje Macintosh binarne</li> <li>PostScript zadatke ispisivanja.</li> <li>Kada je postavljena opcija Uključeno, pisač<br/>obrađuje raw binarne PostScript zadatke<br/>ispisivanja s računala koja upotrebljavaju<br/>operacijski sustav Macintosh.</li> <li>Kada je postavljena opcija Automatski, pisač</li> </ul> |
|                                                                 | <ul> <li>obraduje zadatke ispisivanja s racunala koja<br/>upotrebljavaju operacijski sustav Windows ili<br/>Macintosh</li> <li>Kada je postavljena opcija Isključeno, pisač filtrira<br/>PostScript zadatke ispisivanja upotrebljavajući<br/>standardni protokol.</li> </ul>                                                                       |
| Omogući USB priključak                                          | Omogućite standardni USB priključak.                                                                                                    |
| Isključeno                                                      |                                                                                                    |
| Uključeno*                                                      |                                                                                                    |
|                                                                 |                                                                                                    |

Napomena: Zvjezdica (\*) pokraj vrijednosti naznačuje tvornički zadanu postavku.

#### OGRANIČENJE VANJSKOG PRISTUPA MREŽI

| STAVKA IZBORNIKA                                                   | OPIS                                                                                                    |
|--------------------------------------------------------------------|----------------------------------------------------------------------------------------------------|
| Ograničenje vanjskog pristupa mreži<br>• Uključeno<br>• Isključeno | Ako je omogućeno, pisač nadzire ograničene vanjske<br>mrežne veze. Ako se otkriju, pisač onemogućuje<br>mrežnu vezu i šalje obavijest e-poštom. |
| Vanjski pristup mreži                                              | Otkrivena je adresa vanjske mrežne mreže.                                                                                                    |
| Adresa e-pošte za obavijesti                                       | Adresa e-pošte za obavijest u slučaju otkrivanja<br>vanjske mrežne adrese.                                                                      |
| Frekvencija pinga<br>1 – 300                                       | Frekvencija kojom pisač šalje ping za vanjsku mrežnu<br>adresu.                                                                                 |
| Predmet                                                            | Nestrukturirano polja može sadržavati do 255<br>znakova za ispunjavanje predmeta obavijesti e-pošte.                                            |
| Poruka                                                             | Nestrukturirano polja može sadržavati do 255<br>znakova za ispunjavanje poruke obavijesti e-pošte.                                              |

#### UNIVERZALNI ISPIS

Univerzalni ispis protokol je za ispis koji se temelji na oblaku i koji pruža jednostavna i sigurna rješenja za ispis za korisnike sustava Microsoft<sup>®</sup> 365. Univerzalni ispis omogućuje administratorima da upravljaju pisačima bez potrebe odlaska na lokaciju poslužitelja za ispis. Univerzalni ispis omogućuje korisnicima pristup pisačima u oblaku bez potrebe za pokretačkim programima pisača.

Stranicu Univerzalni ispis možete upotrijebiti da registrirate svoj Xerox® uređaj za Univerzalni ispis.

#### Preduvjeti

- Microsoft Azure AD račun
- Windows 10 Client verzije 1903 ili novije

| STAVKA IZBORNIKA | OPIS                                                                                                    |
|------------------|----------------------------------------------------------------------------------------------------|
| Status           | Uređaj trenutačno nije registriran s Univerzalnim ispisom.                                              |
| Registracija     | Stranicu Univerzalni ispis korisnik može upotrijebiti da registrira Xerox® uređaj za Univerzalni ispis. |
| Naziv pisača     | Prikazuje se zadani naziv pisača. Možete i ažurirati naziv Xerox® pisača.                               |

| STAVKA IZBORNIKA | OPIS                                                                                                    |
|------------------|----------------------------------------------------------------------------------------------------|
| Registriraj      | <ul> <li>Da biste registrirali, poduzmite sljedeće korake:</li> <li>1 Idite na Postavke &gt; Mreža/priključci &gt; Univerzalni ispis, a zatim kliknite Registriraj. Postupak registracije provjerava autentičnost uređaja pomoću Microsoft® Azure® Active Directoryja.</li> <li>2 Prikazuje se prozor Registriranje uređaja. Da biste kopirali kod za registraciju, kliknite Kopiraj, a zatim kliknite vezu https://microsoft.com/devicelogin.</li> </ul>                                                                                                    |
|                  | Napomena: Kod za registraciju ističe nakon 15 minuta. Postupak<br>registracije potrebno je dovršiti prije nego što kod istekne.                                                                                                    |
|                  | <ul> <li>3 Otvara se web-stranica kojom upravlja Microsoft. Poduzmite sljedeće korake: <ul> <li>a Zalijepite kod za registraciju u polje koda u prozoru Unos koda, a zatim kliknite Dalje.</li> <li>b Odaberite odgovarajući Microsoft® račun u prozoru Odabir računa.</li> </ul> </li> <li>Napomena: Za registraciju odaberite dostupan Microsoft® račun. Odabrani račun upotrebljava se isključivo za uspostavljanje pouzdane veze za uređaj s uslugom Univerzalni ispis. Nakon registracije Univerzalni ispis ne upotrebljava ponovno taj račun.</li> <li>4 Prikazuje se prozor Xerox univerzalni ispis. Kliknite Nastavi i zatvorite prozor.</li> </ul> |

🔊 Napomena: Više informacija možete pronaći u Vodiču za administratora za ugrađeni Web poslužitelj.

| STAVKA IZBORNIKA          | OPIS                                                                                                    |
|---------------------------|----------------------------------------------------------------------------------------------------|
| Status                    | Uređaj je na mreži i registriran je s Univerzalnim ispisom.                                                           |
| Registracija              | Stranicu Univerzalni ispis korisnik može upotrijebiti da poništi registraciju<br>Xerox® uređaja za Univerzalni ispis. |
| Naziv pisača              | Prikazuje se registrirani naziv pisača.                                                                               |
| Poništavanje registracije | Upotrijebite ovu funkciju da poništite registraciju uređaja na usluzi Univerzalni<br>ispis.                           |

#### Dodatne informacije za Univerzalni ispis

#### Za dodavanje pisača iz Windows Servera

- 1. Idite na Postavke > Pisači i skeneri, a zatim kliknite Dodaj pisač ili skener.
- 2. Odaberite pisač s popisa, a zatim kliknite **Dodaj uređaj**. Ako se pisač ne pojavljuje na popisu pronađenih pisača, poduzmite sljedeće korake:
- a. Idite na Traži pisače u mojoj organizaciji.
- b. Registrirani naziv upišite u tekstualno polje, a zatim kliknite **Traži**. Kada se pisač pojavi na popisu, kliknite **Dodaj uređaj**.
- Napomena: Windows 11 supports PIN-protected printing. For example, to protect your print, you can use a 4-digit PIN between 0 and 9.

# Sigurnost

#### METODE PRIJAVE

# Upravljanje dozvolama

| STAVKA IZBORNIKA                         | OPIS                                     |
|------------------------------------------|------------------------------------------|
| Pristup funkciji                         | Upravljajte pristupom funkcijama pisača. |
| Pristupi adresaru u aplikacijama         |                                          |
| Promjena adresara                        |                                          |
| Upravljanje prečacima                    |                                          |
| Izrada profila                           |                                          |
| Upravljanje knjižnim oznakama            |                                          |
| Ispis s izbrisivog memorijskog pogona    |                                          |
| Ispis u boji s flash pogona              |                                          |
| Skeniranje izbrisivog memorijskog pogona |                                          |
| Funkcija kopiranja                       |                                          |
| Ispisivanje kopije u boji                |                                          |
| Zanemarivanje boja                       |                                          |
| Funkcija e-pošte                         |                                          |
| Funkcija faksa                           |                                          |
| Funkcija FTP                             |                                          |
| Otpuštanje faksova na čekanju            |                                          |
| Pristup zadacima na čekanju              |                                          |
| Korisnički profili                       |                                          |
| Otkazivanje zadataka na uređaju          |                                          |
| Promjena jezika                          |                                          |
| Internet Printing Protocol (IPP)         |                                          |
| Udaljeno pokretanje skeniranja           |                                          |
| Crno-bijelo ispisivanje                  |                                          |
| Ispisivanje u boji                       |                                          |
| Mrežna mapa – skeniranje                 |                                          |

| STAVKA IZBORNIKA                     | OPIS                                                |
|--------------------------------------|-----------------------------------------------------|
| Administrativni izbornici            | Upravljajte pristupom postavkama izbornika pisača.  |
| Sigurnosni izbornik                  |                                                     |
| Izbornik mreže/priključaka           |                                                     |
| Izbornik papira                      |                                                     |
| Izbornik izvješća                    |                                                     |
| Izbornici konfiguracije funkcija     |                                                     |
| Izbornik potrošnog materijala        |                                                     |
| Izbornik opcijskih kartica           |                                                     |
| Servisni izbornik                    |                                                     |
| Izbornik uređaja                     |                                                     |
| Izbornik Plan potrošnog materijala   |                                                     |
| Upravljanje uređajem                 | Upravljajte pristupom opcijama upravljanja pisačem. |
| Daljinsko upravljanje                |                                                     |
| Ažuriranja firmvera                  |                                                     |
| Konfiguracija aplikacija             |                                                     |
| Pristup ugrađenom Web poslužitelju   |                                                     |
| Uvezi/izvezi sve postavke            |                                                     |
| Brisanje na kraju vijeka             |                                                     |
| Aplikacije                           | Upravljajte pristupom aplikacijama pisača.          |
| Nove aplikacije                      |                                                     |
| Dijaprojekcija                       |                                                     |
| Promjena podloge                     |                                                     |
| Čuvar zaslona                        |                                                     |
| Kopiranje kartica                    |                                                     |
| Centar za skeniranje                 |                                                     |
| Centar za skeniranje – prilagođeno 1 |                                                     |
| Centar za skeniranje – prilagođeno 2 |                                                     |
| Centar za skeniranje – prilagođeno 3 |                                                     |
| Centar za skeniranje – prilagođeno 4 |                                                     |
| Centar za skeniranje – prilagođeno 5 |                                                     |

| STAVKA IZBORNIKA                      | OPIS |
|---------------------------------------|------|
| Centar za skeniranje – prilagođeno 6  |      |
| Centar za skeniranje – prilagođeno 7  |      |
| Centar za skeniranje – prilagođeno 8  |      |
| Centar za skeniranje – prilagođeno 9  |      |
| Centar za skeniranje – prilagođeno 10 |      |

#### Lokalni računi

| STAVKA IZBORNIKA                                              | OPIS                                          |
|---------------------------------------------------------------|-----------------------------------------------|
| Dodavanje korisnika                                           | Izradite lokalne račune kako biste upravljali |
| <ul> <li>Korisničko ime/zaporka</li> </ul>                    | pristupom funkcijama pisača.                  |
| – Naziv                                                       |                                               |
| – Korisničko ime                                              |                                               |
| – E-pošta                                                     |                                               |
| – Zaporka                                                     |                                               |
| – Potvrda zaporke                                             |                                               |
| – PIN                                                         |                                               |
| Grupe dozvola                                                 |                                               |
| – Svi korisnici                                               |                                               |
| – Administrator                                               |                                               |
| – Dodaj novu grupu                                            |                                               |
| – Naziv grupe                                                 |                                               |
| <ul> <li>Pristupne kontrole: Pristup funkciji</li> </ul>      |                                               |
| – Promjena adresara                                           |                                               |
| – Upravljanje knjižnim oznakama                               |                                               |
| <ul> <li>Ispis s izbrisivog memorijskog<br/>pogona</li> </ul> |                                               |
| – Ispis u boji s flash pogona                                 |                                               |
| – Pristup zadacima na čekanju                                 |                                               |
| – Otkazivanje zadataka na uređaju                             |                                               |
| – Promjena jezika                                             |                                               |
| <ul> <li>Internet Printing Protocol (IPP)</li> </ul>          |                                               |
| – Crno-bijelo ispisivanje                                     |                                               |
| – Ispisivanje u boji                                          |                                               |

| STAVKA IZBORNIKA                                                      | OPIS                                                  |
|-----------------------------------------------------------------------|-------------------------------------------------------|
| – Mrežna mapa – skeniranje                                            |                                                       |
| <ul> <li>Pristupne kontrole: Administrativni<br/>izbornici</li> </ul> |                                                       |
| – Sigurnosni izbornik                                                 |                                                       |
| – Izbornik mreže/priključaka                                          |                                                       |
| – Izbornik papira                                                     |                                                       |
| – Izbornik izvješća                                                   |                                                       |
| – Izbornici konfiguracije funkcija                                    |                                                       |
| – Izbornik potrošnog materijala                                       |                                                       |
| – Izbornik opcijskih kartica                                          |                                                       |
| – Servisni izbornik                                                   |                                                       |
| – Izbornik uređaja                                                    |                                                       |
| – Izbornik Plan potrošnog materijala                                  |                                                       |
| – Pristupne kontrole: Upravljanje uređajem                            |                                                       |
| – Daljinsko upravljanje                                               |                                                       |
| – Ažuriranja firmvera                                                 |                                                       |
| – Uvezi/izvezi sve postavke                                           |                                                       |
| – Brisanje na kraju vijeka                                            |                                                       |
| <ul> <li>Pristup ugrađenom Web poslužitelju</li> </ul>                |                                                       |
| Nova grupa/uređivanje grupe                                           | Upravljajte pristupom grupe ili korisnika funkcijama, |
| Uvoz pristupnih kontrola                                              | aplikacijama i sigurnosnim postavkama pisača.         |
| Svi korisnici     Administrator                                       |                                                       |
|                                                                       |                                                       |
| Pristup funkciji                                                      |                                                       |
| – Promiena adresara                                                   |                                                       |
| – Upravljanje knjižnim oznakama                                       |                                                       |
| <ul> <li>Ispis s izbrisivoa memoriiskoa pogona</li> </ul>             |                                                       |
| <ul> <li>Ispis u boji s flash poqona</li> </ul>                       |                                                       |
| – Pristup zadacima na čekaniu                                         |                                                       |
| – Otkazivanje zadataka na uređaju                                     |                                                       |
| – Promjena jezika                                                     |                                                       |

| STAVKA IZBORNIKA                                       | OPIS |
|--------------------------------------------------------|------|
| – Internet Printing Protocol (IPP)                     |      |
| – Crno-bijelo ispisivanje                              |      |
| – Ispisivanje u boji                                   |      |
| – Skeniranje u mrežnu mapu                             |      |
| Administrativni izbornici                              |      |
| – Sigurnosni izbornik                                  |      |
| – Izbornik mreže/priključaka                           |      |
| – Izbornik papira                                      |      |
| – Izbornik izvješća                                    |      |
| – Izbornici konfiguracije funkcija                     |      |
| – Izbornik potrošnog materijala                        |      |
| – Izbornik opcijskih kartica                           |      |
| – Servisni izbornik                                    |      |
| – Izbornik uređaja                                     |      |
| – Izbornik Plan potrošnog materijala                   |      |
| Upravljanje uređajem                                   |      |
| – Daljinsko upravljanje                                |      |
| – Ažuriranja firmvera                                  |      |
| – Uvezi/izvezi sve postavke                            |      |
| – Brisanje na kraju vijeka                             |      |
| <ul> <li>Pristup ugrađenom Web poslužitelju</li> </ul> |      |

#### Računi mreže

| STAVKA IZBORNIKA                                                                                                    | OPIS                                                                                                   |
|----------------------------------------------------------------------------------------------------|----------------------------------------------------------------------------------------------------|
| <b>Dodavanje metode prijave</b><br>Active Directory                                                                                                    | Izradite lokalne račune kako biste upravljali<br>pristupom funkcijama pisača.                          |
| Status je Pridružen ili Nepridružen.<br>Pridružite domenu Active Directoryja                                                                                      |                                                                                                    |
| <ul> <li>Domena</li> <li>Korisničko ime</li> <li>Zaporka</li> <li>Organizacijska jedinica</li> </ul>                                                              |                                                                                                    |
| Dodavanje metode prijave<br>LDAP — Postavljanje LDAP-a<br>Vrsta provjere autentičnosti<br>• LDAP<br>• LDAP + GSSAPI<br>Opće informacije<br>• Naziv postavljanja   | Upravljajte pristupom grupe ili korisnika funkcijama,<br>aplikacijama i sigurnosnim postavkama pisača. |
| <ul> <li>Adresa poslužitelja</li> <li>Priključak poslužitelja</li> <li>Potreban unos od strane korisnika <ul> <li>Korisničko ime i zaporka</li> </ul> </li> </ul> |                                                                                                    |

| STAVKA IZBORNIKA                                                                                                    | OPIS |
|----------------------------------------------------------------------------------------------------|------|
| – Korisničko ime                                                                                                    |      |
| Vjerodajnice uređaja<br>• Anonimno LDAP povezivanje<br>• Korisničko ime za uređaj<br>• Zaporka za uređaj                                                                                                    |      |
| <ul> <li>Napredne opcije</li> <li>Koristi SSL/TLS</li> <li>Zatraži certifikat</li> <li>Atribut korisničkog ID-a</li> <li>Atribut pošte</li> <li>Atribut broja faksa</li> <li>Atribut punog naziva</li> <li>Atribut osnovnog direktorija</li> <li>Atribut članstva u grupi</li> <li>Osnova pretraživanja</li> <li>Vremensko ograničenje pretraživanja</li> <li>Slijedi LDAP referiranja</li> </ul> |      |
| Pretraživanje određenih klasa objekata<br>• osoba<br>• Klasa 1 prilagođenog objekta<br>• Klasa 2 prilagođenog objekta<br>• Klasa 3 prilagođenog objekta                                                                                                    |      |
| Postavljanje adresara<br>Prikazani naziv<br>Maks. rezultata pretraživanja<br>Upotrijebi korisničke vjerodajnice<br><b>Pretraži atribute</b>                                                                                                    |      |
| <ul> <li>– cn</li> <li>– sn</li> <li>– givenName</li> <li>– samaccountname</li> <li>– uid</li> <li>– [atribut pošte]</li> </ul>                                                                                                    |      |
| <ul> <li>[atribut faksa]</li> <li>Prilagođeni atribut 1</li> <li>Prilagođeni atribut 2</li> </ul>                                                                                                    |      |

| STAVKA IZBORNIKA                                                         | OPIS |
|--------------------------------------------------------------------------|------|
| – Prilagođeni atribut 3                                                  |      |
| – Prilagođeni filtar                                                     |      |
| Dodavanje metode prijave                                                 |      |
| Kerberos — postavljanje Kerberosa                                        |      |
| <ul><li>KDC adresa</li><li>KDC priključak</li><li>KDC područje</li></ul> |      |
| Uvezi Kerberos datoteku                                                  |      |
| Razne postavke<br>• Kodiranje znakova<br>• Onemogući reverzne IP potrage |      |
| - Dα                                                                     |      |
| – Ne                                                                     |      |

#### UPRAVLJANJE CERTIFIKATIMA

| STAVKA IZBORNIKA                                                                                                    | OPIS                                                                                                    |
|----------------------------------------------------------------------------------------------------|----------------------------------------------------------------------------------------------------|
| Konfiguriranje automatskog ažuriranja<br>certifikata<br>• Uključeno<br>• Isključeno                                                                                                    | Da biste konfigurirali automatsko ažuriranje<br>certifikata, pisač se mora pridružiti Active Directory<br>domeni.                                                                                                    |
| <ul> <li>Konfiguracija zadanih postavki certifikata</li> <li>Uobičajeni naziv</li> <li>Naziv organizacije</li> <li>Naziv jedinice</li> <li>Država/regija</li> <li>Naziv provincije</li> <li>Naziv grada</li> <li>Alternativni naziv predmeta</li> </ul> | Postavke definirane u prozoru Postavljanje zadanih<br>postavki certifikata upotrebljavaju se kao zadane za<br>sve generirane certifikate.<br>Uobičajeni naziv: ovo polje ostavite prazno kako bi se<br>Uobičajeni naziv postavio na naziv glavnog računala.<br>Naziv organizacije: ovo polje ostavite prazno da bi<br>upotrebljavalo naziv proizvođača kao Naziv<br>organizacije.<br>Država/regija: Naziv države (C) mora odgovarati<br>standardu ISO 3166 (samo 2 certifikata) ili se<br>certifikat neće generirati.<br>Alternativni naziv predmeta: Alternativni naziv<br>predmeta (AN) i prefiks moraju odgovarati obrascu<br>RFC 2459 ili se certifikati neće generirati. Ako želite<br>Alternativni naziv predmeta. |

| STAVKA IZBORNIKA                                                                      | OPIS                                                                                                    |
|---------------------------------------------------------------------------------------|----------------------------------------------------------------------------------------------------|
| Certifikati uređaja<br>• Generiraj<br>• Uvezi<br>• Izbriši                            | Certifikati uređaja koji su instalirani na pisaču<br>prikazani su u tablici u nastavku. Pojedinosti uključuju<br>njihov Neslužbeni naziv, Uobičajeni naziv, Uobičajeni<br>naziv izdavača, datume valjanosti i indikaciju jesu li<br>potpisani ili nepotpisani. |
| <ul> <li>Upravljanje CA certifikatima</li> <li>Prenesi CA</li> <li>Izbriši</li> </ul> | Područje Upravljanje CA certifikatima prikazuje<br>certifikate ovlaštenog tijela za certifikate koji su<br>preneseni na pisač.<br>Ako je prenesen CA certifikat, tablica prikazuje<br>Uobičajeni naziv CA-a i datume valjanosti.                               |

#### IZRADA RASPOREDA ZA USB UREĐAJE

| STAVKA IZBORNIKA    | OPIS                                         |
|---------------------|----------------------------------------------|
| Rasporedi           | Izradite raspored pristupa USB priključcima. |
| Dodaj novi raspored |                                              |

#### ZAPISNIK SIGURNOSNE REVIZIJE

| STAVKA IZBORNIKA               | OPIS                                                      |
|--------------------------------|-----------------------------------------------------------|
| Omogući reviziju               | Omogućite bilježenje događaja u zapisnik sigurnosne       |
| Isključeno*                    | revizije i udaljeni syslog.                               |
| Uključeno                      |                                                           |
| Omogući udaljeni Syslog        | Pošaljite zapisnike revizije udaljenom poslužitelju.      |
| Isključeno*                    |                                                           |
| Uključeno                      |                                                           |
| Poslužitelj za udaljeni Syslog | Navedite poslužitelj za udaljeni syslog.                  |
| Priključak za udaljeni Syslog  | Navedite priključak za udaljeni syslog.                   |
| 1 – 65535 (514*)               |                                                           |
| Metoda za udaljeni Syslog      | Odredite metodu za syslog za prijenos događaja            |
| Normalni UDP*                  | zabilježenih u zapisniku na udaljeni poslužitelj.         |
| Stunnel                        |                                                           |
| Pogon za udaljeni Syslog       | Odredite šifru resursa koju pisač koristi prilikom slanja |
| 0 – Jezgrene poruke            | događaja zapisnika udaljenom poslužitelju.                |

| STAVKA IZBORNIKA                                | OPIS                                                    |
|-------------------------------------------------|---------------------------------------------------------|
| 1 – Poruke korisničke razine                    |                                                         |
| 2 – Sustav pošte                                |                                                         |
| 3 – Daemoni sustava                             |                                                         |
| 4 – Sigurnosne/poruke autorizacije*             |                                                         |
| 5 – Interne poruke koje generira Syslog         |                                                         |
| 6 – Podsustav linijskog pisača                  |                                                         |
| 7 – Podsustav mrežnih vijesti                   |                                                         |
| 8 – Podsustav UUCP                              |                                                         |
| 9 – Daemon sata                                 |                                                         |
| 10 – Sigurnosne/poruke autorizacije             |                                                         |
| 11 – FTP Daemon                                 |                                                         |
| 12 – Podsustav NTP                              |                                                         |
| 13 – Revizija zapisnika                         |                                                         |
| 14 – Upozorenje zapisnika                       |                                                         |
| 15 – Daemon sata                                |                                                         |
| 16 – Lokalna upotreba 0 (local0)                |                                                         |
| 17 – Lokalna upotreba 1 (local1)                |                                                         |
| 18 – Lokalna upotreba 2 (local2)                |                                                         |
| 19 – Lokalna upotreba 3 (local3)                |                                                         |
| 20 – Lokalna upotreba 4 (local4)                |                                                         |
| 21 – Lokalna upotreba 5 (local5)                |                                                         |
| 22 – Lokalna upotreba 6 (local6)                |                                                         |
| 23 – Lokalna upotreba 7 (local7)                |                                                         |
| Ozbiljnost događaja potrebna za unos u zapisnik | Odredite granicu razine prioriteta za bilježenje poruka |
| 0 – Hitan slučaj                                | i događaja.                                             |
| 1 – Upozorenje                                  |                                                         |
| 2 – Kritično                                    |                                                         |
| 3 – Pogreška                                    |                                                         |
| 4 – Upozorenje*                                 |                                                         |
| 5 – Obavijest                                   |                                                         |

| STAVKA IZBORNIKA                                                           | OPIS                                                                                                   |
|----------------------------------------------------------------------------|----------------------------------------------------------------------------------------------------|
| 6 – Informativna poruka                                                    |                                                                                                    |
| 7 – Ispravljanje pogrešaka                                                 |                                                                                                    |
| Događaji koji se ne zapisuju u udaljeni Syslog                             | Pošaljite sve događaje, bez obzira na razinu                                                           |
| Isključeno*                                                                | ozbiljnosti, udaljenom poslužitelju.                                                                   |
| Uključeno                                                                  |                                                                                                    |
| Adresa e-pošte administratora                                              | Pošaljite obavijest o zabilježenim događajima<br>administratoru e-poštom.                              |
| Pošalji upozorenje o brisanju zapisnika e-poštom                           | Kada se unos u zapisnik izbriše, pošaljite obavijest                                                   |
| Isključeno*                                                                | administratoru e-poštom.                                                                               |
| Uključeno                                                                  |                                                                                                    |
| Pošalji upozorenje e-poštom o pisanju zapisnika<br>preko najstarijih unosa | E-poštom administratoru pošaljite obavijest o kada<br>se zapisnik popuni i kada počne zapisivati preko |
| Isključeno*                                                                | najstarijih unosa.                                                                                     |
| Uključeno                                                                  |                                                                                                    |
| Zapisuj cjelokupno ponašanje                                               | Riješite probleme s pohranom zapisnika kada                                                            |
| Piši najnovije zapisnike preko starijih*                                   | zapısnik popuni dodijeljenu memoriju.                                                                  |
| Pošalji zapisnik e-poštom, zatim izbriši sve unose                         |                                                                                                    |
| Pošalji e-poštom upozorenje o % napunjenosti                               | E-poštom administratoru pošaljite obavijest kada                                                       |
| Isključeno*                                                                | zapisnik popuni svoju dodijeljenu memoriju.                                                            |
| Uključeno                                                                  |                                                                                                    |
| Razina upozorenja na % popunjenosti                                        |                                                                                                    |
| 1 – 99 (90*)                                                               |                                                                                                    |
| Pošalji e-poštom upozorenje o izvozu zapisnika                             | Kada se zapisnik izveze, pošaljite obavijest                                                           |
| Isključeno*                                                                | administratoru e-poŝtom.                                                                               |
| Uključeno                                                                  |                                                                                                    |
| Pošalji e-poštom upozorenje o promjeni postavki<br>zapisnika               | Kada se postavi Omogući reviziju, pošaljite obavijest<br>administratoru e-poštom.                      |
| Isključeno*                                                                |                                                                                                    |
| Uključeno                                                                  |                                                                                                    |
| Završeci redaka zapisnika                                                  | Odredite kako datoteka zapisnika završava svaki                                                        |

| STAVKA IZBORNIKA              | OPIS                                                |
|-------------------------------|-----------------------------------------------------|
| LF (\n)*                      | redak.                                              |
| CR (\r)                       |                                                     |
| CRLF (\r\n)                   |                                                     |
| Digitalno potpisivanje izvoza | Dodajte digitalni potpis svakoj izvezenoj datoteci  |
| Isključeno*                   | zapisnika.                                          |
| Uključeno                     |                                                     |
| Očisti zapisnik               | Izbrišite sve zapisnike revizije.                   |
| Izvezi zapisnik               | Izvezite zapisnik o sigurnosti na memorijski pogon. |
| Syslog (RFC 5424)             |                                                     |
| Syslog (RFC 3164)             |                                                     |
| CSV                           |                                                     |
|                               | <b>v</b>                                            |

Napomena: Zvjezdica (\*) pokraj vrijednosti naznačuje tvornički zadanu postavku.

#### OGRANIČENJA PRIJAVE

| STAVKA IZBORNIKA                                                                | OPIS                                                |
|---------------------------------------------------------------------------------|-----------------------------------------------------|
| Neuspjele prijave                                                               | Navedite broj neuspjelih pokušaja prijave prije     |
| 1 – 10 (3*)                                                                     | blokiranja korisnika.                               |
| Vremenski okvir neuspjeha                                                       | Navedite vremenski okvir između neuspjelih pokušaja |
| 1 – 60 minuta (5*)                                                              | prijave prije blokiranja korisnika.                 |
| Vrijeme blokade                                                                 | Odredite trajanje blokade.                          |
| 1 – 60 minuta (5*)                                                              |                                                     |
| Prekoračenje vremena za prijavu na web                                          | Odredite odgodu za daljinsku prijavu prije nego što |
| 1 – 120 minuta (10*)                                                            | se korisnik automatski odjavi.                      |
| Napomena: Zvjezdica (*) pokraj vrijednosti naznačuje tvornički zadanu postavku. |                                                     |

#### POSTAVLJANJE POVJERLJIVOG ISPISIVANJA

| STAVKA IZBORNIKA                       | OPIS                                                                                                    |
|----------------------------------------|----------------------------------------------------------------------------------------------------|
| Maks. broj unosa nevaljanog PIN-a      | Postavite maksimalni broj pogrešnih unosa PIN-a.                                                                    |
| 2 – 10                                 | <ul> <li>Ako se postavi vrijednost nula, postavka će se<br/>isključiti.</li> </ul>                                  |
|                                        | <ul> <li>Nakon što se ograničenje dostigne, zadaci ispisa<br/>za to korisničko ime i PIN izbrisat će se.</li> </ul> |
| Istek povjerljivog zadatka             | Postavite vrijeme isteka za povjerljive zadatke                                                                     |
| Isključeno*                            | ispisivanja.<br>• Ako se ova stavka izbornika promijeni dok su                                                      |
| 1 sat                                  | povjerljivi zadaci ispisivanja u memoriji pisača,                                                                   |
| 4 sata                                 | vrijeme isteka za te zadatke ispisivanja ne mijenja<br>se na novu zadanu vrijednost.                                |
| 24 sata                                | • Ako je pisač isključen, izbrisat će se svi povjerljivi                                                            |
| 1 tjedan                               | zadaci zadržani u memoriji pisača.                                                                                  |
| Istek ponavljajućeg zadatka            | Postavite vrijeme isteka za zadatak ispisivanja koji                                                                |
| Isključeno*                            | zelite ponoviti.                                                                                                    |
| 1 sat                                  |                                                                                                    |
| 4 sata                                 |                                                                                                    |
| 24 sata                                |                                                                                                    |
| 1 tjedan                               |                                                                                                    |
| Istek zadatka s provjerom              | Postavite vrijeme isteka za ispisivanje kopije koja služi                                                           |
| Isključeno*                            | za provjeru kvalitete prije ispisivanja preostalih<br>kopija.                                                       |
| 1 sat                                  |                                                                                                    |
| 4 sata                                 |                                                                                                    |
| 24 sata                                |                                                                                                    |
| 1 tjedan                               |                                                                                                    |
| Istek zadatka rezervacije              | Postavite vrijeme isteka za pohranu zadataka                                                                        |
| Isključeno*                            | ispisivanja radi naknadnog ispisivanja.                                                                             |
| 1 sat                                  |                                                                                                    |
| 4 sata                                 |                                                                                                    |
| 24 sata                                |                                                                                                    |
| 1 tjedan                               |                                                                                                    |
| Prenošenje svih zadataka u red čekanja | Postavite pisač tako da zadrži sve zadatke ispisivanja.                                                             |

| STAVKA IZBORNIKA                    | OPIS                                                              |
|-------------------------------------|-------------------------------------------------------------------|
| Isključeno*<br>Uključeno            |                                                                   |
| Zadržavanje dupliciranih dokumenata | Postavite pisač tako da ispisuje druge dokumente                  |
| Isključeno*                         | istog naziva datoteke bez zamjene ijednog zadatka<br>ispisivanja. |
| Uključeno                           |                                                                   |
|                                     |                                                                   |

Napomena: Zvjezdica (\*) pokraj vrijednosti naznačuje tvornički zadanu postavku.

#### BRISANJE PRIVREMENIH PODATKOVNIH DATOTEKA

| STAVKA IZBORNIKA                 | OPIS                                                 |
|----------------------------------|------------------------------------------------------|
| Pohranjeno na ugrađenoj memoriji | Izbrišite sve datoteke pohranjene u memoriji pisača. |
| Isključeno*                      |                                                      |
| Uključeno                        |                                                      |
|                                  |                                                      |

Napomena: Zvjezdica (\*) pokraj vrijednosti naznačuje tvornički zadanu postavku. Ø

#### **POSTAVKE SOLUTIONS LDAP-A**

| OPCIJA                                                                            | OPIS                                              |
|-----------------------------------------------------------------------------------|---------------------------------------------------|
| Slijedi LDAP referiranja                                                          | Tražite poslužitelje u domeni računa prijavljenog |
| Isključeno*                                                                       | korisnika.                                        |
| Uključeno                                                                         |                                                   |
| Provjera LDAP certifikata                                                         | Omogućite provjeru valjanosti LDAP certifikata.   |
| Ne*                                                                               |                                                   |
| Da                                                                                |                                                   |
| 🖉 Napomena: Zvjezdica (*) pokraj vrijednosti naznačuje tvornički zadanu postavku. |                                                   |

#### RAZNO

| STAVKA IZBORNIKA                                                                                                    | OPIS                                                                                                    |
|----------------------------------------------------------------------------------------------------|----------------------------------------------------------------------------------------------------|
| <b>Zaštićene značajke</b><br>Prikaži*                                                                                             | Prikažite sve značajke koje Kontrola pristupa funkciji<br>štiti bez obzira na sigurnosna dopuštenja koja<br>korisnik ima.                                                                                                    |
| Sakrij                                                                                                    | Kontrola pristupa funkciji upravlja pristupom<br>određenim izbornicima i funkcijama ili ih potpuno<br>onemogućuje.                                                                                                    |
| Dozvola za ispis                                                                                                    | Dopustite korisniku da se prijavi prije ispisivanja.                                                                                                    |
| Isključeno*                                                                                                    |                                                                                                    |
| Uključeno                                                                                                    |                                                                                                    |
| Zadana prijava za dopuštenje ispisivanja                                                                                          | Postavite zadanu prijavu za Dopuštenje za<br>ispisivanje.                                                                                                    |
| Kratkospojnik za sigurnosno ponovno<br>postavljanje<br>Omogući pristup kao "gost"<br>Bez utjecaja<br>Vraćanje načina rada uređaja | <ul> <li>Odredite učinak upotrebe kratkospojnika za sigurnosno ponovno postavljanje.</li> <li>Kratkospojnik se nalazi pokraj ikone lokota na kontrolnoj ploči.</li> <li>Opcija Omogući pristup kao "gost" pruža potpunu kontrolu pristupa korisnicima koji nisu prijavljeni.</li> <li>Opcija Bez utjecaja znači da ponovno postavljanje ne utječe na sigurnosnu konfiguraciju pisača.</li> <li>Načini rada uređaja mogu se vratiti sa ili bez FAC-a.</li> </ul> |
| Dopusti s FAC-om                                                                                                    |                                                                                                    |
| Dopusti                                                                                                    |                                                                                                    |
| Nemoj dopustiti                                                                                                    |                                                                                                    |
| Minimalna duljina zaporke                                                                                                    | Odredite minimalan broj znakova za zaporku.                                                                                                    |
| 0-32 (0*)                                                                                                    |                                                                                                    |
| Omogućavanje otkrivanja zaporke/PIN-a                                                                                             | Prikažite lozinku ili osobni identifikacijski broj (PIN).                                                                                                    |
| Isključeno*                                                                                                    |                                                                                                    |
| Uključeno                                                                                                    |                                                                                                    |
| 🎤 Napomena: Zvjezdica (*) pokraj vrijednosti naznačuje tvornički zadanu postavku.                                                 |                                                                                                    |

# Izvješća

## STRANICA S POSTAVKAMA IZBORNIKA

| STAVKA IZBORNIKA                | OPIS                                                                            |
|---------------------------------|---------------------------------------------------------------------------------|
| Stranica s postavkama izbornika | Ispišite izvješće koje sadrži preferencije pisača,<br>postavke i konfiguracije. |

#### UREÐAJ

| STAVKA IZBORNIKA      | OPIS                                                                |
|-----------------------|---------------------------------------------------------------------|
| Informacije o uređaju | Ispis izvješća koje sadrži informacije o pisaču.                    |
| Statistika uređaja    | Ispis izvješća o upotrebi pisača i statusu potrošnog<br>materijala. |
| Popis profila         | Ispis popisa profila koji su pohranjeni na pisaču.                  |

#### PREČACI

| STAVKA IZBORNIKA     | OPIS                                            |
|----------------------|-------------------------------------------------|
| Svi prečaci          | Ispis izvješća s popisom prečaca pohranjenih na |
| Prečaci za faks      | pisaču.                                         |
| Prečaci za kopiranje |                                                 |
| Prečaci za e-poštu   |                                                 |
| Prečaci za FTP       |                                                 |
| Prečaci mrežne mape  |                                                 |

#### FAKS

| STAVKA IZBORNIKA             | OPIS                                                                                                    |
|------------------------------|----------------------------------------------------------------------------------------------------|
| Zapisnik zadataka faksiranja | Ispis izvješća o zadnjih 200 dovršenih zadataka<br>faksiranja.<br>Ova stavka izbornika prikazuje se samo kada je opcija |
|                              | Omogući zapisnik zadataka postavljena na<br>Uključeno.                                                                  |
| Zapisnik poziva faksa        | Ispis izvješća o zadnjih 100 pokušanih, primljenih i<br>blokiranih poziva.                                              |
|                              | Ova stavka izbornika prikazuje se samo kada je opcija<br>Omogući zapisnik zadataka postavljena na<br>Uključeno.         |

#### MREŽA

| STAVKA IZBORNIKA                  | OPIS                                                                                                    |
|-----------------------------------|----------------------------------------------------------------------------------------------------|
| Stranica za postavljanje mreže    | Ispis stranice koja prikazuje konfiguriranu mrežu i<br>postavke bežične veze na pisaču.                                                                                           |
|                                   | Ova stavka izbornika prikazuje se samo kod mrežnih<br>pisača ili pisača povezanih s poslužiteljima za<br>ispisivanje.                                                             |
| Klijenti povezani na Wi-Fi Direct | Prikažite ili ispišite stranicu koja pokazuje klijente<br>povezane na Wi-Fi Direct. Prikazuje se MAC adresa ili<br>naziv glavnog računala klijenata povezanih na Wi-Fi<br>Direct. |

# Plan potrošnog materijala

## AKTIVIRANJE PLANA

| STAVKA IZBORNIKA                                                                       | OPIS                                                                                                    |
|----------------------------------------------------------------------------------------|----------------------------------------------------------------------------------------------------|
| <ul><li>Broj sekvence</li><li>Serijski broj uređaja</li><li>Aktivacijski kod</li></ul> | On opisuje pojedinosti postupka aktivacije za<br>naručeni plan potrošnog materijala. Kontaktirajte<br>zastupnika Xeroxa da biste dobili kod za aktivaciju za<br>potrošni materijal. |
|                                                                                        | Planovi potrošnog materijala ne nude se u na svim<br>geografskim lokacijama.                                                                                                    |
|                                                                                        | Više informacija o Xerox®potrošnom materijalu i<br>planovima usluge zatražite od predstavnika Xeroxa.                                                                               |

#### KONVERZIJA PLANA

| STAVKA IZBORNIKA                                                                                                    | OPIS                                                                                                    |
|----------------------------------------------------------------------------------------------------|----------------------------------------------------------------------------------------------------|
| <ul> <li>Trenutačni plan</li> <li>Serijski broj uređaja</li> <li>Ukupno otisaka</li> <li>Šifra konverzije</li> </ul> | Ona opisuje pojedinosti postupka konverzije za<br>postojeći plan potrošnog materijala. Kontaktirajte<br>zastupnika Xeroxa da biste dobili šifru konverzije za<br>potrošni materijal.<br>Planovi potrošnog materijala ne nude se u na svim<br>geografskim lokacijama.<br>Više informacija o Xerox®potrošnom materijalu i<br>planovima usluge zatražite od predstavnika Xeroxa. |

#### USLUGA PRETPLATE

| STAVKA IZBORNIKA   | OPIS                                                                                                    |
|--------------------|----------------------------------------------------------------------------------------------------|
| • Status           | Označava status pretplate.                                                                                           |
| Provjera pretplate | Da biste aktivirali plan usluge pretplate, učinite<br>sljedeće:                                                      |
|                    | <ol> <li>Idite na Postavke &gt; Plan potrošnog materijala</li> <li>&gt; Usluga pretplate.</li> </ol>                 |
|                    | 2 Za uslugu pretplate kliknite <b>Provjera pretplate</b> , a zatim slijedite upute koje vam je dao zastupnik Xeroxa. |

# Adresar

#### KONTAKTI

| ST | AVKA IZBORNIKA                           | OPIS                                                                                         |
|----|------------------------------------------|----------------------------------------------------------------------------------------------|
| Do | odavanje kontakta – Uređivanje kontakata | Da izradite kontakte za dodavanje u adresar,                                                 |
| •  | Kontaktne informacije                    | upotrijebite vezu <b>Dodavanje kontakta</b> .                                                |
|    | – Ime                                    | Ako odaberete opcije za Provjera autentičnosti/                                              |
|    | – Prezime                                | dozvole osim <b>Nista</b> , prikazuje se izbornik Grupe<br>dozvola.                          |
|    | – Tvrtka                                 | Da biste izradili nove grupe, kliknite <b>Dodaj novu</b>                                     |
|    | – Adresa e-pošte                         | grupu. Pristupne kontrole možete uvesti ili na stranici                                      |
|    | – Faks                                   | Nova grupa mozete odrediti pojedinacne pristupne<br>kontrole za novu grupu.                  |
| •  | Članstvo kontakta u grupi                | Ako ste arupe već izradili aumb <b>Dodaj u arupu</b>                                         |
| •  | Provjera autentičnosti/dozvole           | postaje aktivan. Kada kliknete <b>Dodaj u grupu</b> ,                                        |
|    | Metoda prijave                           | možete odabrati Novu grupu da izradite novu grupu<br>ili odabrati grupu koja je već izrađena |
|    | <ul><li>Korisničko ime/lozinka</li></ul> |                                                                                              |
|    | – Korisničko ime                         |                                                                                              |
|    | – Lozinka                                |                                                                                              |
|    | – Potvrda lozinke                        |                                                                                              |
|    | Korisničko ime                           |                                                                                              |
|    | – Korisničko ime                         |                                                                                              |
|    | • Lozinka                                |                                                                                              |
|    | – Lozinka                                |                                                                                              |
|    | – Potvrda lozinke                        |                                                                                              |
|    | • PIN                                    |                                                                                              |
|    | – Unos PIN-a                             |                                                                                              |
|    | – Potvrda PIN-a                          |                                                                                              |
| •  | Grupe dozvola                            |                                                                                              |
|    | – Dodaj novu grupu                       |                                                                                              |
|    | – Naziv grupe                            |                                                                                              |
|    | – Uvoz pristupnih kontrola               |                                                                                              |
| •  | Dodaj u grupu                            |                                                                                              |
|    | – Nova grupa                             |                                                                                              |
|    |                                          |                                                                                              |

| STAVKA IZBORNIKA                 | OPIS |
|----------------------------------|------|
| – Grupa <naziv grupe=""></naziv> |      |

## GRUPE KONTAKATA

| STAVKA IZBORNIKA                                                                                                    | OPIS                                                                                                    |
|----------------------------------------------------------------------------------------------------|----------------------------------------------------------------------------------------------------|
| <ul> <li>Dodavanje grupe – Uređivanje grupe kontakata</li> <li>Naziv grupe</li> <li>Članovi grupe</li> <li>Grupe dozvola <ul> <li>Dodaj grupu</li> <li>Naziv grupe</li> <li>Članovi: navodi broj kontakata u grupi.</li> </ul> </li> </ul> | Da izradite kontakte za dodavanje u adresar,<br>upotrijebite vezu <b>Dodavanje kontakta</b> .<br>Ako odaberete opcije za Provjera autentičnosti/<br>dozvole osim <b>Ništa</b> , prikazuje se izbornik Grupe<br>dozvola.<br>Da biste izradili nove grupe, kliknite <b>Dodaj novu</b><br><b>grupu</b> . Pristupne kontrole možete uvesti ili na stranici<br>Nova grupa možete odrediti pojedinačne pristupne<br>kontrole za novu grupu.<br>Da biste grupu izbrisali, odaberite opciju na popis<br>Grupe kontakata, a zatim kliknite Izbriši. |

# Knjižne oznake

| STAV                      | KA IZBORNIKA                                                    | OPIS                                                                                                    |
|---------------------------|-----------------------------------------------------------------|----------------------------------------------------------------------------------------------------|
| <b>Doda</b> v<br>ili grup | <b>vanje knjižne oznake</b> – Uređivanje kontakata<br>Da        | Možete odrediti da se knjižne oznake spremaju na<br>ugrađeni web-poslužitelj. Da biste knjižne oznake or- |
| • Pre                     | egled knjižnih oznaka                                           | ganizirali, možete postaviti mape.                                                                        |
| _                         | Naziv knjižne oznake                                            |                                                                                                    |
| _                         | Adresa: Kliknite strelicu prema dolje da oda-<br>berete opciju: |                                                                                                    |
|                           | – http://                                                       |                                                                                                    |
|                           | – https://                                                      |                                                                                                    |
|                           | – ftp://                                                        |                                                                                                    |
|                           | – smb://                                                        |                                                                                                    |
|                           | Unesite adresu u sekundarno polje.                              |                                                                                                    |
| _                         | PIN                                                             |                                                                                                    |
| _                         | Nadređena mapa                                                  |                                                                                                    |
| • Op                      | ocije ispisa                                                    |                                                                                                    |
| _                         | Kopije: Unesite broj u rasponu 1 – 9999.                        |                                                                                                    |
| -                         | Strane                                                          |                                                                                                    |
|                           | – Isključeno                                                    |                                                                                                    |
|                           | – Uključeno                                                     |                                                                                                    |
| -                         | Stil okretanja                                                  |                                                                                                    |
|                           | – Dugi rub                                                      |                                                                                                    |
|                           | – Kratki rub                                                    |                                                                                                    |
| -                         | Razvrstavanje                                                   |                                                                                                    |
|                           | – Isključeno [1,1,1,2,2,2]                                      |                                                                                                    |
|                           | – Uključeno [1,2,1,2,1,2]                                       |                                                                                                    |
| -                         | Redoslijed stranica po strani                                   |                                                                                                    |
|                           | – Vodoravno                                                     |                                                                                                    |
|                           | – Obrnuto vodoravno                                             |                                                                                                    |
|                           | – Okomito                                                       |                                                                                                    |
|                           | – Obrnuto okomito                                               |                                                                                                    |
| -                         | Obrub za stranice po strani                                     |                                                                                                    |
|                           | – Ništa                                                         |                                                                                                    |

| STAVKA IZBORNIKA                             | OPIS                                                                                                    |
|----------------------------------------------|----------------------------------------------------------------------------------------------------|
| – Ispuna                                     |                                                                                                    |
| – Stranice po strani                         |                                                                                                    |
| – Isključeno                                 |                                                                                                    |
| – 2 stranice po strani                       |                                                                                                    |
| – 3 stranice po strani                       |                                                                                                    |
| – 4 stranice po strani                       |                                                                                                    |
| – 6 stranica po strani                       |                                                                                                    |
| – 9 stranica po strani                       |                                                                                                    |
| – 12 stranica po strani                      |                                                                                                    |
| – 16 stranica po strani                      |                                                                                                    |
| Rukovanje papirom                            |                                                                                                    |
| – Izvor papira                               |                                                                                                    |
| – Odlagač 1                                  |                                                                                                    |
| – Ručno umetanje papira                      |                                                                                                    |
| – Ručno umetanje omotnica                    |                                                                                                    |
| – Orijentacija stranica po strani            |                                                                                                    |
| – Automatski                                 |                                                                                                    |
| – Vodoravno                                  |                                                                                                    |
| – Okomito                                    |                                                                                                    |
| — Izlazni odjeljak                           |                                                                                                    |
| Dodaj mapu                                   | Unesite <b>Naziv mape</b> koristeći slova i brojeve. Ne kori-                                                                 |
| Naziv mape                                   | stite posebne znakove, ukljucujuci /,?,:,>,<,I, .                                                                             |
| <ul><li>PIN</li><li>Nadređena mapa</li></ul> | <b>PIN</b> je opcijski. Ako unesete PIN, on mora biti duljine<br>4 znamenke, a koristite samo numeričke vrijednosti 0<br>– 9. |
| Izbriši                                      | Ako postoji knjižna oznaka, da biste je izbrisali, oda-<br>berite je na popisu, a zatim klikinite <b>Izbriši</b> .            |

# Aplikacije

| STAVKA IZBORNIKA                                                                                                    | OPIS                                                                                                    |
|----------------------------------------------------------------------------------------------------|----------------------------------------------------------------------------------------------------|
| Instalirane aplikacije                                                                                                    | Naziv, opis i stanje svake instalirane aplikacije prika-                                                                                                    |
| Postavljanje aplikacije                                                                                                    | zuje se na zaslonu.                                                                                                    |
| <ul> <li>Datoteka aplikacije za instaliranje: Da biste locirali aplikaciju koju želite instalirati, kliknite Pregledaj.</li> <li>Da biste instalirali odabranu aplikaciju, kliknite Instaliraj.</li> <li>Da biste odustali od postupka, kliknite Odustani</li> </ul> | Da biste instalirali novu aplikaciju, kliknite <b>Instaliraj</b><br><b>aplikaciju</b> .                                                                                                    |
|                                                                                                    |                                                                                                    |
| <ul> <li>Konfiguracija softverske biblioteke aplikacije</li> <li>Informacije o softverskoj biblioteci aplikacije</li> <li>Informacije o resursima softverske biblioteke<br/>aplikacije</li> <li>Konfiguracija softverske biblioteke</li> </ul>                       |                                                                                                    |
| <ul> <li>Omogući udaljeno treptanje</li> </ul>                                                                                                    |                                                                                                    |
| – Upotrijebi proxy postavke pisača                                                                                                    |                                                                                                    |
| • HTTP                                                                                                    |                                                                                                    |
| <ul> <li>Proxy poslužitelj</li> </ul>                                                                                                    |                                                                                                    |
| – Proxy priključak                                                                                                    |                                                                                                    |
| • HTTPS                                                                                                    |                                                                                                    |
| <ul> <li>Proxy poslužitelj</li> </ul>                                                                                                    |                                                                                                    |
| – Proxy priključak                                                                                                    |                                                                                                    |
| Vjerodajnice za proxy                                                                                                    |                                                                                                    |
| – Korisničko ime za proxy                                                                                                    |                                                                                                    |
| – Zaporka za proxy                                                                                                    |                                                                                                    |
| – DNS TTL                                                                                                    |                                                                                                    |
| – Prihvati kolačiće                                                                                                    |                                                                                                    |
| Ukloni sve kolačiće                                                                                                    |                                                                                                    |
| Konfiguracija WebViewa                                                                                                    |                                                                                                    |
| Kopiranje kartica<br>• Zaustavi<br>• Konfiguriraj<br>• Prikaz zapisnika<br>•                                                                                                    | <ul> <li>Opis: Kopiranje kartica omogućuje korisnicima da<br/>skeniraju svaku stranu osobne iskaznice i ispišu ob-<br/>je strane na jednoj strani lista papira. Taj se skeni-<br/>rani dokument može poslati na adresu e-pošte ili<br/>na odredište za mrežno dijeljenje.</li> <li>Verzija</li> </ul> |

| STAVKA IZBORNIKA                                                                                      | OPIS                                                                                                    |
|----------------------------------------------------------------------------------------------------|----------------------------------------------------------------------------------------------------|
|                                                                                                    | • Status licence                                                                                                    |
| Prilagodba zaslona<br>• Zaustavi<br>• Konfiguriraj<br>• Prikaz zapisnika                              | <ul> <li>Opis: Prilagodite MFP zaslon pomoću prilagođenih<br/>slika koje se mogu prikazati kao dijaprojekcija, pod-<br/>loga ili upotrijebiti kao čuvar zaslona.</li> <li>Verzija</li> <li>Status licence</li> </ul> |
| Centar za skeniranje<br>• Zaustavi<br>• Konfiguriraj<br>• Prikaz zapisnika                            | <ul> <li>Opis: Jednom skenirajte dokument i automatski<br/>preusmjerite sliku na jedno ili više odredišta koja se<br/>mogu odabrati.</li> <li>Verzija</li> <li>Status licence</li> </ul>                             |
| Centar za skeniranje – e-pošta<br>• Zaustavi<br>• Konfiguriraj<br>• Prikaz zapisnika                  | <ul> <li>Dodatak za Centar za skeniranje koji omogućuje<br/>slanje skeniranih slika kao e-pošte.</li> <li>Verzija</li> <li>Status licence</li> </ul>                                                                 |
| Centar za skeniranje – faks<br>• Zaustavi<br>• Konfiguriraj<br>• Prikaz zapisnika                     | <ul> <li>Opis: Dodatak za Centar za skeniranje koji omogućuje slanje skeniranih slika kao faksova.</li> <li>Verzija</li> <li>Status licence</li> </ul>                                                               |
| Centar za skeniranje – skeniranje u mrežnu mapu<br>• Zaustavi<br>• Konfiguriraj<br>• Prikaz zapisnika | <ul> <li>Opis: Dodatak za Centar za skeniranje koji omogućuje spremanje skeniranih slika u mrežne mape.</li> <li>Verzija</li> <li>Status licence</li> </ul>                                                          |
| Centar za skeniranje – pisač<br>• Zaustavi<br>• Konfiguriraj<br>• Prikaz zapisnika                    | <ul> <li>Opis: Dodatak za Centar za skeniranje koji omogućuje skeniranje i ispisivanje dokumenata.</li> <li>Verzija</li> <li>Status licence</li> </ul>                                                               |
| Centar za prečace<br>• Zaustavi<br>• Konfiguriraj<br>• Prikaz zapisnika                               | <ul> <li>Opis: Izradite prilagođene prečace za kopiranje,<br/>faksiranje i slanje e-pošte na dodirnom zaslonu<br/>kako biste pojednostavili uobičajene zadatke.</li> <li>Verzija</li> <li>Status licence</li> </ul>  |

# Održavanje pisača

Ovo poglavlje sadrži:

| Provjera statusa potrošnog materijala            | 280 |
|--------------------------------------------------|-----|
| Konfiguriranje obavijesti o potrošnom materijalu | 281 |
| Postavljanje upozorenja za e-poštu               | 282 |
| Pregledavanje izvješća                           | 283 |
| Naručivanje potrošnog materijala                 | 284 |
| Zamjena potrošnog materijala                     | 285 |
| Čišćenje dijelova pisača                         | 296 |
| Štednja energije i papira                        | 300 |
| Premještanje pisača                              | 301 |

**Upozorenje:** Ako se ne održavaju optimalne radne značajke pisača ili ako se ne mijenjaju dijelovi i potrošni materijal, može doći do oštećenja pisača.

# Provjera statusa potrošnog materijala

- 1. Na početnom zaslonu dodirnite Status / potrošni materijal.
- 2. Odaberite dijelove ili potrošni materijal koje želite provjeriti.
  - Napomena: Ovoj postavci možete pristupiti i tako da dodirnete gornji dio početnog zaslona.

### Konfiguriranje obavijesti o potrošnom materijalu

- 1. Otvorite web-preglednik, a zatim u adresno polje upišite IP adresu pisača.
  - IP adresu pisača možete pogledati na početnom zaslonu pisača. IP adresa prikazuje se kao četiri skupa brojeva odvojenih točkama, primjerice 123.123.123.123.
  - Ako koristite proxy poslužitelj, da biste ispravno učitali web-stranicu, privremeno onemogućite proxy poslužitelj.
- 2. Kliknite Postavke > Uređaj > Obavijesti.
- 3. Na izborniku Potrošni materijal kliknite Prilagođene obavijesti o potrošnom materijalu.

Prikazuje se zaslon Prilagođene obavijesti o potrošnom materijalu. Taj zaslon prikazuje sve opcije obavijesti o potrošnom materijalu koje možete konfigurirati.

- 4. Da biste konfigurirali svaku obavijest o potrošnom materijalu, kliknite naziv potrošnog materijala da proširite njegovo okno, a zatim odaberite obavijesti koje želite.
- 5. Kad ste gotovi, kliknite **Spremi**.

## Postavljanje upozorenja za e-poštu

Konfigurirajte pisač tako da šalje upozorenja e-poštom kad je potrošni materijal pri kraju, kad treba zamijeniti/ dodati papir ili kad se papir zaglavi.

- 1. Otvorite web-preglednik, a zatim u adresno polje upišite IP adresu pisača.
  - IP adresu pisača možete pogledati na početnom zaslonu pisača. IP adresa prikazuje se kao četiri skupa brojeva odvojenih točkama, primjerice 123.123.123.123.
  - Ako koristite proxy poslužitelj, za pravilno učitavanje web-stranice privremeno ga onemogućite.
- 2. Kliknite **Postavke > Uređaj > Obavijesti > Postavljanje upozorenja za e-poštu** i konfigurirajte postavke.

Napomena: Dodatne informacije o postavkama SMTP-a zatražite od svog pružatelja e-pošte.

- 3. Kliknite **Postavljanje upozorenja i popisa za e-poštu** i konfigurirajte postavke.
- 4. Primijenite izmjene.

# Pregledavanje izvješća

- 1. Na početnom zaslonu dodirnite **Postavke > Izvješća**.
- 2. Odaberite izvješće koje želite pregledati.

## Naručivanje potrošnog materijala

Za prikaz i naručivanje potrošnog materijala za svoj pisač idite na https://www.xerox.com/supplies, a zatim unesite svoj proizvod u polje za pretraživanje.

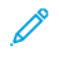

Napomena: Sve procjene koje se tiču vijeka trajanja potrošnog materijala pisača temelje se na upotrebi običnog papira veličine letter ili A4.

**Upozorenje:** Ako se ne održavaju optimalne radne značajke pisača ili ako se ne mijenjaju dijelovi i potrošni materijal, može doći do oštećenja pisača.

#### UPOTREBA ORIGINALNOG XEROX POTROŠNOG MATERIJALA

Xerox pisači najbolje funkcioniraju s originalnim Xerox potrošnim materijalom. Upotreba potrošnog materijala trećih strana može utjecati na performanse, pouzdanost i trajnost pisača i ispisnih dijelova. To također može utjecati na pokrivenost jamstvom. Oštećenja koja nastanu zbog upotrebe potrošnog materijala treće strane nisu pokrivena jamstvom.

Svi pokazatelji vijeka trajanja namijenjeni su upotrebi Xerox dijelova i potrošnog materijala te mogu davati nepredvidive rezultate ako se koriste potrošni materijali trećih strana. Upotreba ispisnih dijelova nakon isteka roka upotrebe može oštetiti vaš Xerox pisač ili povezane komponente.

**Upozorenje:** Potrošni materijal bez uvjeta ugovora programa za povrat mogu se ponovno postaviti i ponovno proizvesti. Međutim, jamstvo proizvođača ne pokriva štetu uzrokovanu upotrebom potrošnog materijala koji nije originalan. Ako ponovo postavite brojač za potrošni materijal bez ispravne ponovne proizvodnje, uređaj se može oštetiti. Nakon što ponovno postavite brojač za potrošni materijal, na vašem pisaču može se prikazati pogreška koja ukazuje na prisutnost ponovno postavljenog dijela.

# Zamjena potrošnog materijala

#### ZAMJENA ULOŠKA TONERA

1. Otvarajte vratašca B dok ne sjednu na mjesto.

**Upozorenje – moguće oštećenje:** Kako biste spriječili oštećenja uslijed elektrostatičkog pražnjenja, dodirnite bilo koji izloženi metalni okvir pisača prije pristupanja unutarnjim područjima pisača ili dodirivanja istih.

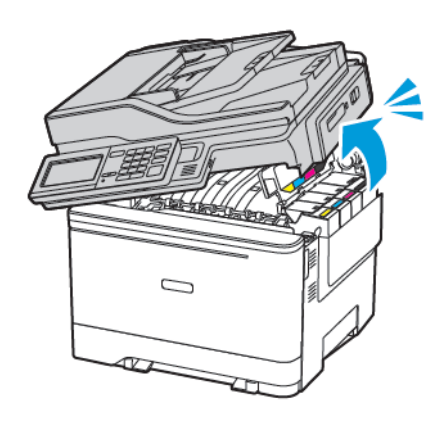

2. Izvadite iskorišteni uložak tonera.

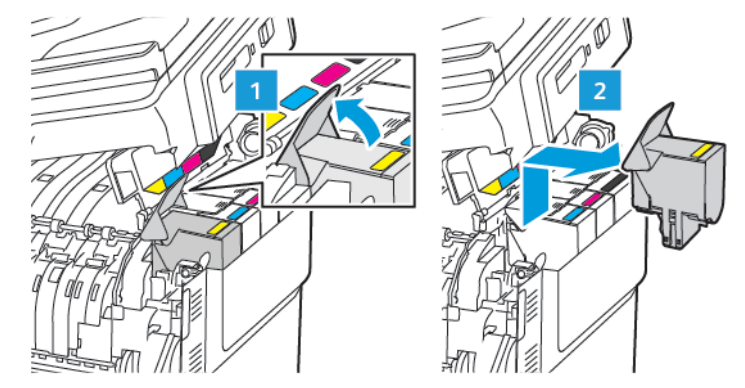

3. Otpakirajte novi uložak tonera.

4. Umetnite novi uložak tonera.

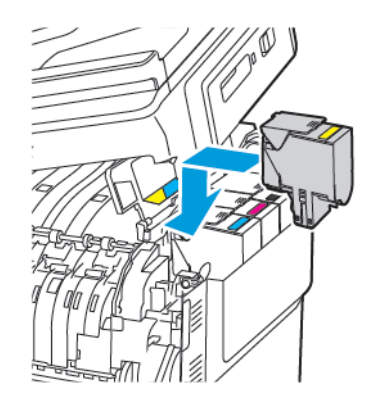

5. Zatvorite vratašca B.

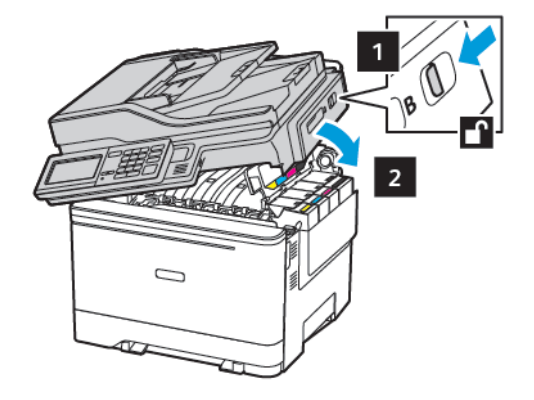

#### ZAMJENA BOČICE ZA OTPADNI TONER

1. Otvarajte vratašca B dok ne *sjednu* na mjesto.

**Upozorenje:** Kako biste spriječili oštećenja uslijed elektrostatičkog pražnjenja, dodirnite bilo koji izloženi metalni okvir pisača prije pristupanja unutarnjim područjima pisača ili dodirivanja istih.

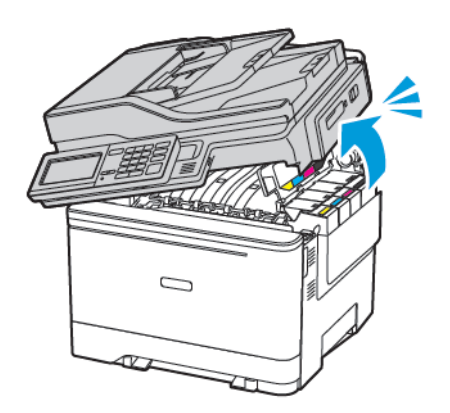

#### 2. Otvorite vratašca A.

OPREZ – VRUĆA POVRŠINA: Unutrašnjost pisača može biti vruća. Kako biste smanjili rizik od ozljede na vrućem dijelu, pričekajte da se površine ohlade.

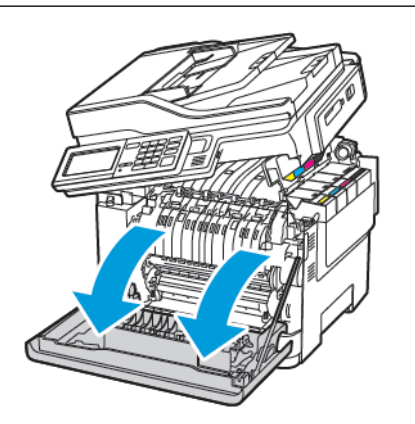

3. Uklonite desni poklopac.

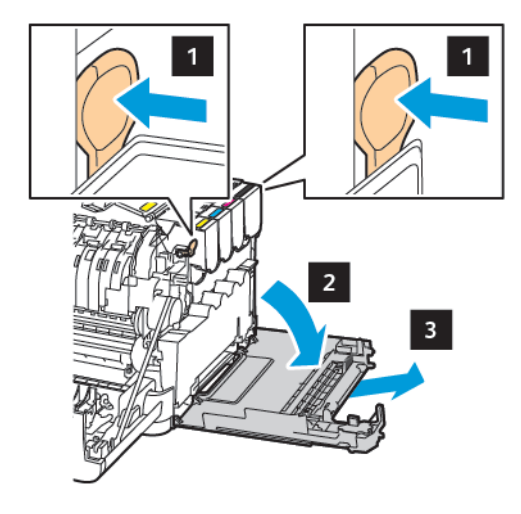

b

4. Izvadite iskorištenu bočicu za otpadni toner.

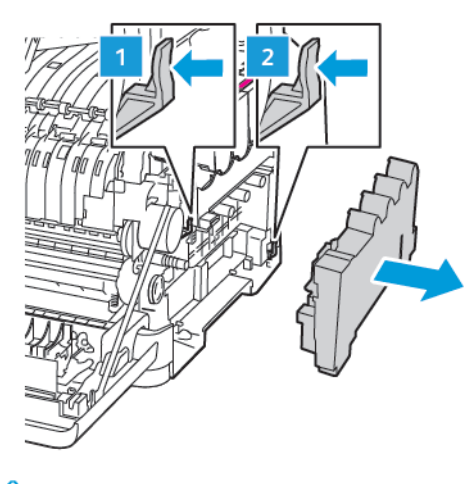

- Napomena: Kako biste izbjegli prosipanje tonera, bočicu stavite u uspravan položaj.
- 5. Raspakirajte novu bočicu za otpadni toner.
- 6. Umetnite novu bočicu za otpadni toner.

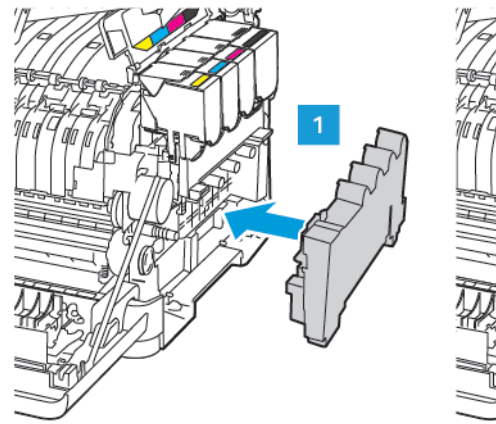

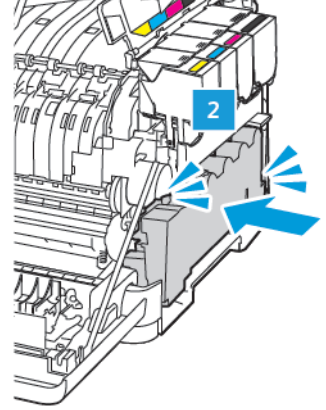

7. Postavite desni poklopac.

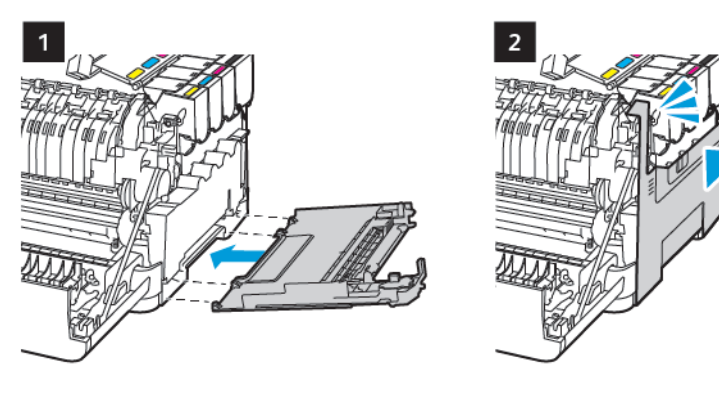
8. Zatvorite vratašca B.

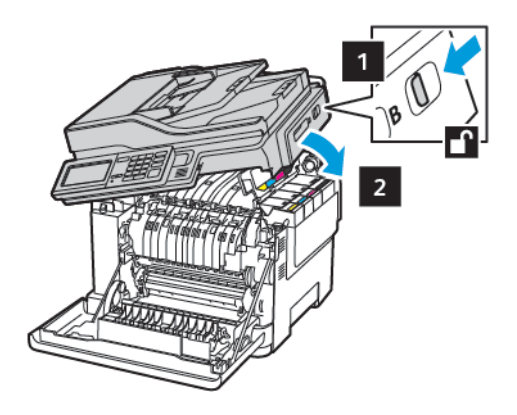

9. Zatvorite vratašca A.

#### ZAMJENA KOMPLETA ZA ISPIS

1. Otvarajte vratašca B dok ne sjednu na mjesto.

**Upozorenje:** Kako biste spriječili oštećenja uslijed elektrostatičkog pražnjenja, dodirnite bilo koji izloženi metalni okvir pisača prije pristupanja unutarnjim područjima pisača ili dodirivanja istih.

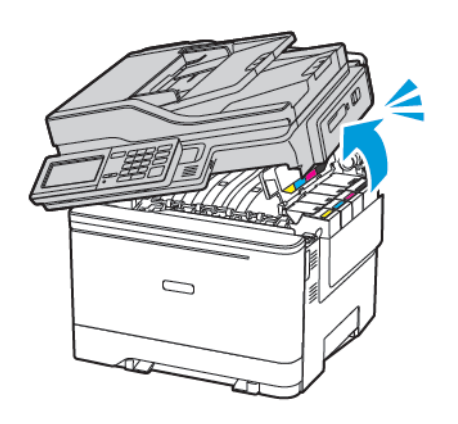

#### 2. Otvorite vratašca A.

OPREZ – VRUĆA POVRŠINA: Unutrašnjost pisača može biti vruća. Kako biste smanjili rizik od ozljede na vrućem dijelu, pričekajte da se površine ohlade.

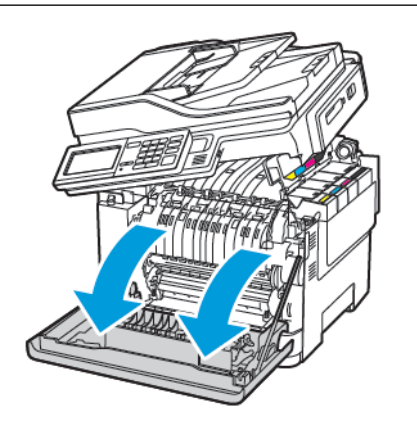

3. Uklonite desni poklopac.

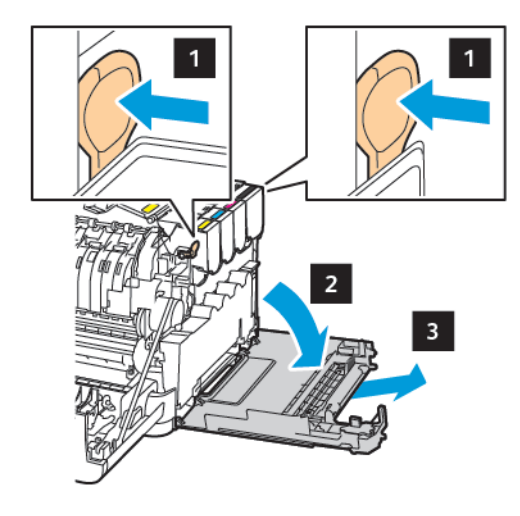

4. Izvadite bočicu za otpadni toner.

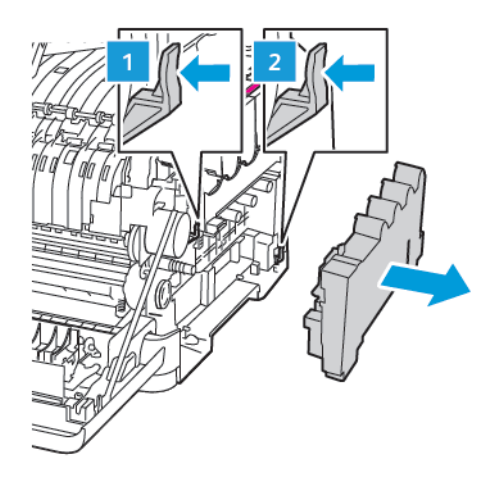

5. Izvadite uloške tonera.

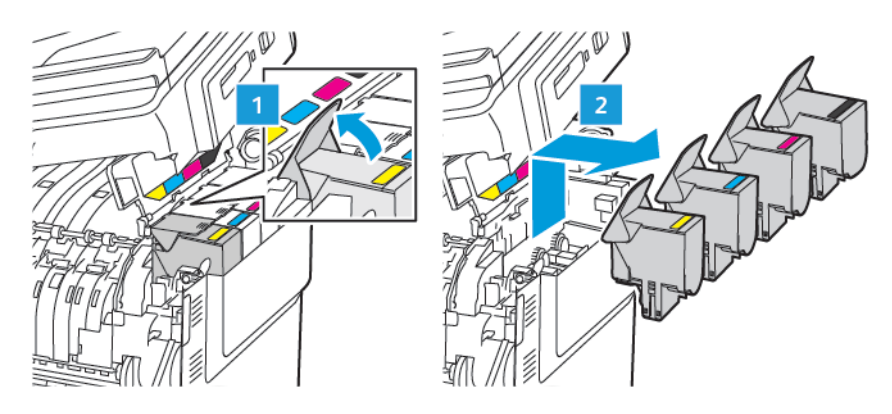

6. Izvadite upotrijebljeni komplet za ispis.

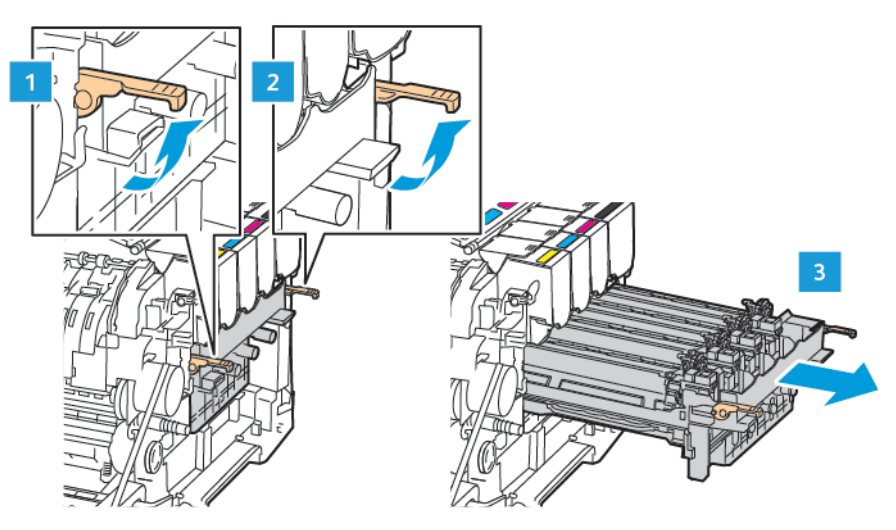

7. Raspakirajte novi komplet za ispis.

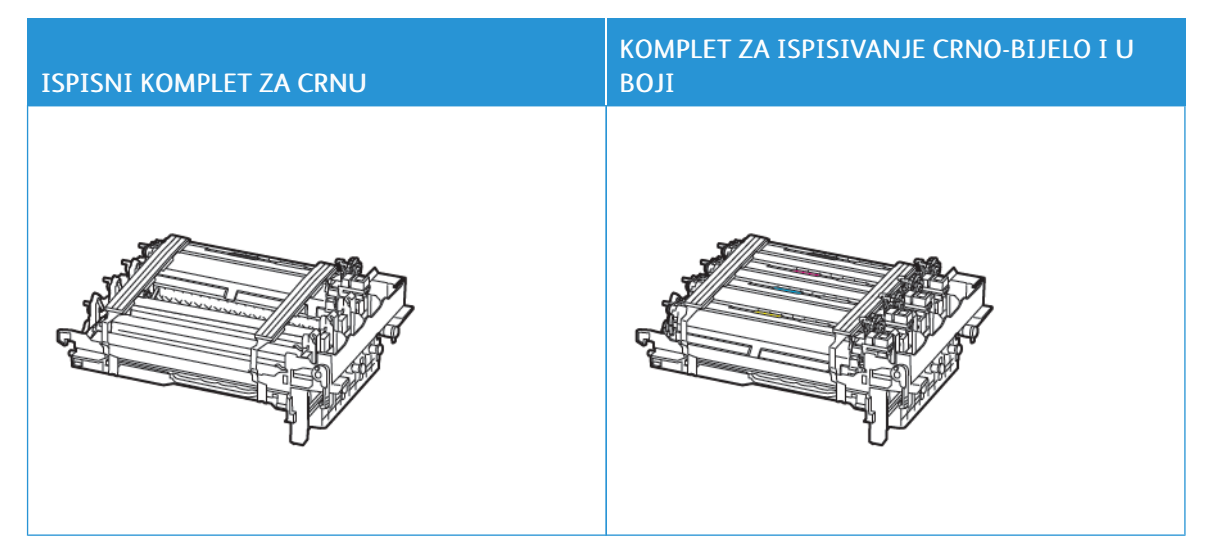

- Komplet za crno-bijeli ispis obuhvaća crnu jedinicu za prijenos slike i ladicu jedinice za prijenos slike.
- Komplet za ispis za crnu boju obuhvaća komplet za ispis i crnu, cijan, magenta i žutu jedinicu za prijenos slike i ladicu jedinice za prijenos slike.
- Prilikom zamjene kompleta za ispis za crnu, sačuvajte cijan, magenta i žutu jedinicu za prijenos slike iz upotrijebljene ladice jedinice za prijenos slike.

8. Uklonite materijal pakiranja.

Ĩ

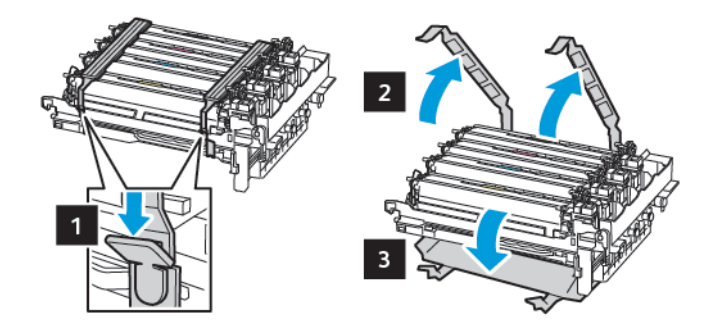

Napomena: Ako mijenjate komplet za crnu, umetnite cijan, magenta i žutu jedinicu za prijenos slike u ladicu nove jedinice za prijenos slike.

**Upozorenje:** Komplet za ispis nemojte izlagati izravnoj sunčevoj svjetlosti. Duže izlaganje svjetlu može uzrokovati probleme s kvalitetom ispisa.

**Upozorenje:** Nemojte dodirivati bubanj fotovodiča. To može utjecati na kvalitetu budućih ispisa.

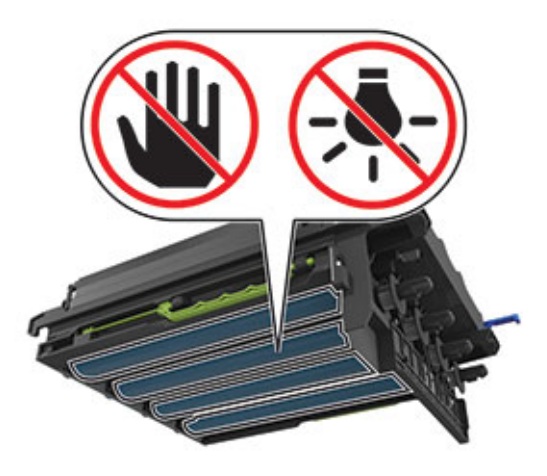

9. Umećite ladicu jedinice za prijenos slike dok ne sjedne na mjesto.

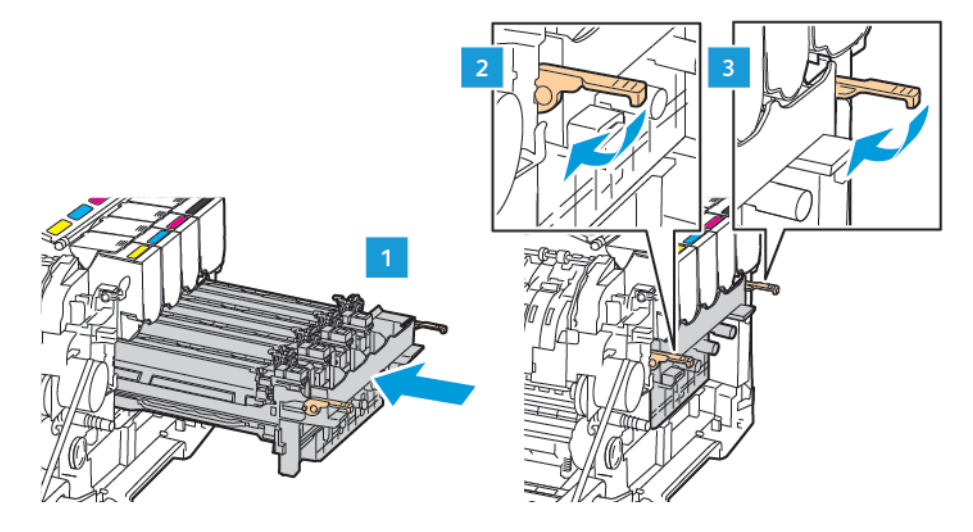

10. Umetnite uloške tonera.

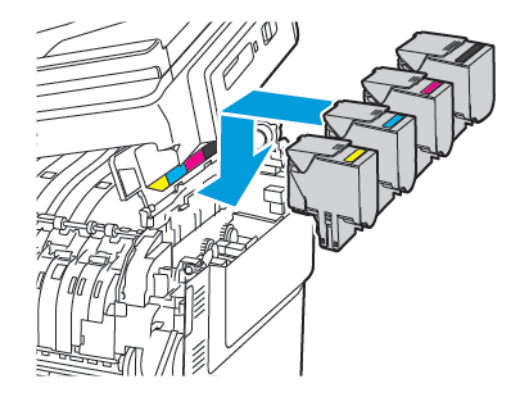

11. Umetnite bočicu za otpadni toner.

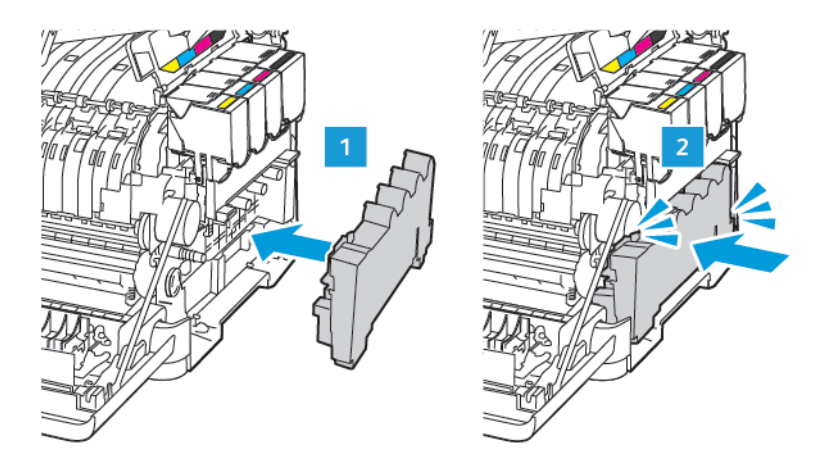

12. Postavite desni poklopac.

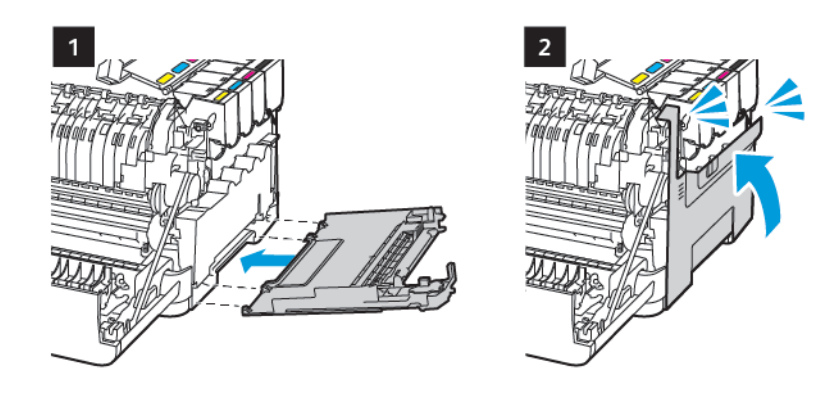

13. Zatvorite vratašca B.

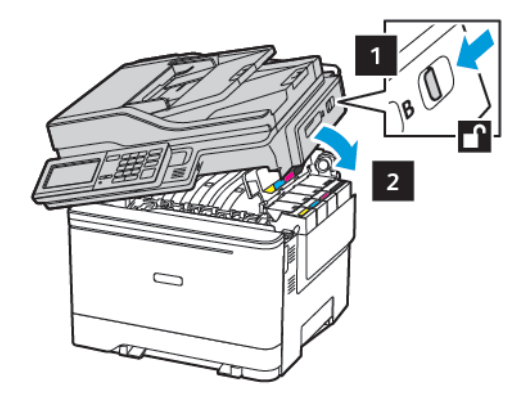

14. Zatvorite vratašca A.

# Čišćenje dijelova pisača

# ČIŠĆENJE PISAČA

OPREZ – OPASNOST OD STRUJNOG UDARA: Kako biste pri čišćenju vanjskog dijela pisača izbjegli rizik od strujnog udara, iskopčajte kabel napajanja iz električne mrežne utičnice te iskopčajte sve kabele iz pisača.

- Taj zadatak izvršite svakih nekoliko mjeseci.
- Oštećenja pisača prouzročena nepravilnim rukovanjem nisu pokrivena jamstvom pisača.
- 1. Isključite pisač, a zatim iskopčajte kabel napajanja iz električne mrežne utičnice.
- 2. Izvadite papir iz standardnog odjeljka i ulagača za razne medije.
- 3. Uklonite prašinu, dlačice i komadiće papira oko pisača pomoću meke četke ili usisavača.
- 4. Obrišite vanjski dio pisača vlažnom mekom krpom koja ne ostavlja dlačice.
  - Nemojte koristiti sredstva za čišćenje kućanstva ili deterdžente jer mogu oštetiti završnu obradu pisača.
  - Pazite da sva područja pisača ostanu suha nakon čišćenja.
- 5. Priključite kabel napajanja na električnu mrežnu utičnicu, a zatim uključite pisač.

**OPREZ – MOGUĆNOST OZLJEĐIVANJA:** Kako biste izbjegli rizik od požara ili strujnog udara, priključite kabel napajanja u valjano uzemljenu mrežnu utičnicu odgovarajućih svojstava koja se nalazi u blizini proizvoda i lako je dostupna.

#### ČIŠĆENJE DODIRNOG ZASLONA

OPREZ – OPASNOST OD STRUJNOG UDARA: Kako biste pri čišćenju vanjskog dijela pisača izbjegli rizik od električnog udara, iskopčajte kabel napajanja iz električne mrežne utičnice te iskopčajte sve kabele iz pisača.

- 1. Isključite pisač, a zatim iskopčajte kabel napajanja iz električne mrežne utičnice.
- 2. Vlažnom, mekom krpom bez dlačica obrišite dodirni zaslon.
  - Nemojte koristiti sredstva za čišćenje kućanstva ili deterdžente jer mogu oštetiti dodirni zaslon.
  - Pobrinite se da dodirni zaslon ostane suh nakon čišćenja.
- 3. Priključite kabel napajanja na električnu mrežnu utičnicu, a zatim uključite pisač.

**OPREZ – MOGUĆNOST OZLJEĐIVANJA:** Kako biste izbjegli rizik od požara ili strujnog udara, priključite kabel napajanja u ispravno uzemljenu mrežnu utičnicu odgovarajućih svojstava koja se nalazi u blizini proizvoda i lako je dostupna.

# ČIŠĆENJE SKENERA

1. Otvorite poklopac skenera.

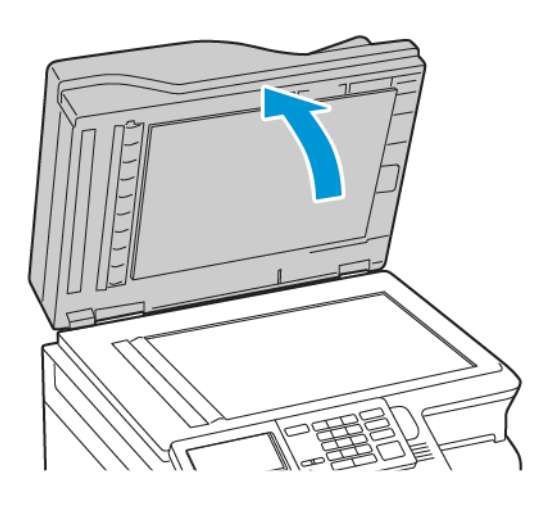

- 2. Vlažnom, mekom krpom bez dlačica obrišite sljedeća područja:
  - a. Staklena podloga ADF-a

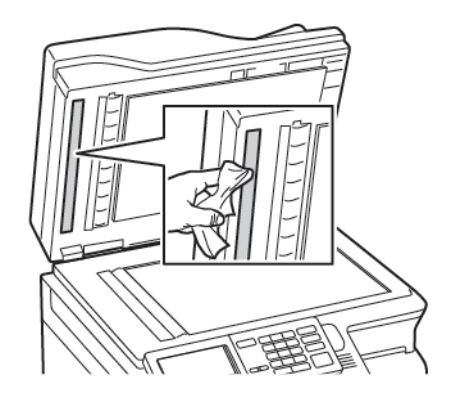

b. Staklena podloga skenera

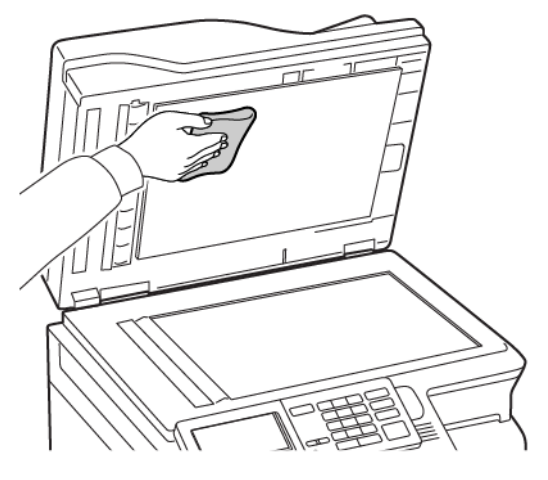

c. Staklo ADF-a

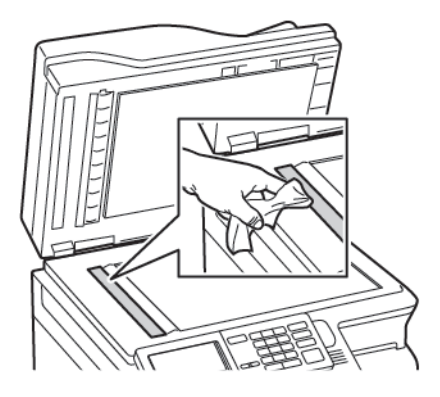

d. Staklo skenera

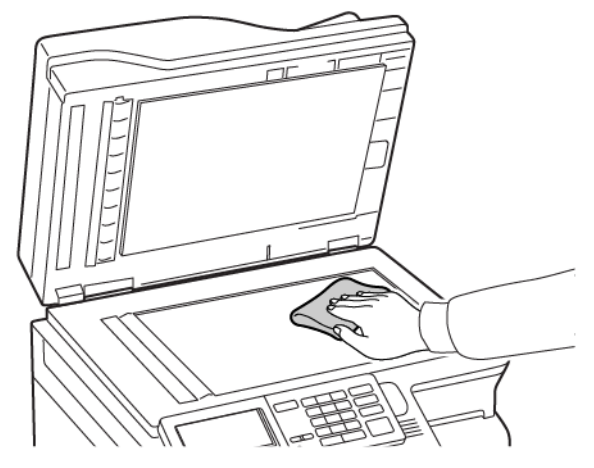

- Zatvorite poklopac skenera. Ako vaš pisač ima još jedno staklo ADF-a iza vratašca C, nastavite sa sljedećim koracima.
- 4. Otvorite vratašca C.

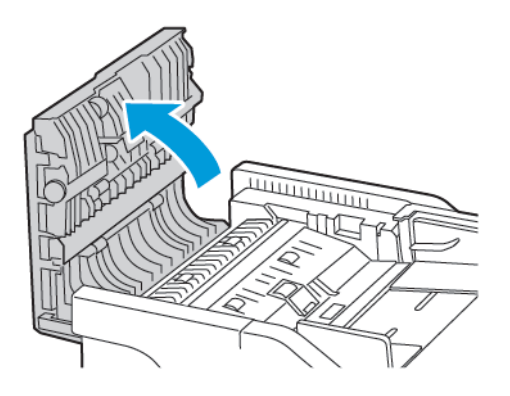

- 5. Vlažnom, mekom krpom bez dlačica obrišite sljedeća područja:
  - a. Staklena podloga ADF-a u vratašcima C
  - b. Staklo ADF-a u vratašcima C

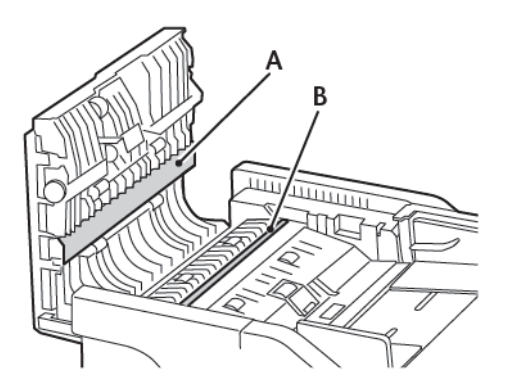

6. Zatvorite vratašca.

# Štednja energije i papira

#### KONFIGURIRANJE POSTAVKI NAČINA RADA ZA UŠTEDU ENERGIJE

#### Stanje mirovanja

- 1. Na upravljačkoj ploči idite na: Postavke > Uređaj > Upravljanje napajanjem > Istek vremena > Stanje mirovanja
- 2. Unesite vrijeme tijekom kojeg će pisač biti neaktivan prije ulaska u stanje mirovanja.

#### Hibernacija

- 1. Na upravljačkoj ploči idite na: Postavke > Uređaj > Upravljanje napajanjem > Istek vremena > Hibernacija
- 2. Odaberite vrijeme prije ulaska pisača u način hibernacije.
  - Pazite da pisač aktivirate iz načina hibernacije prije slanja zadatka ispisivanja.
  - Kako biste pisač aktivirali iz načina hibernacije, pritisnite gumb za uključivanje/isključivanje.
  - Ugrađeni web-poslužitelj onemogućen je kada je pisač u načinu hibernacije.

#### PRILAGOĐAVANJE SVJETLINE ZASLONA

Napomena: Ova je postavka dostupna samo na nekim modelima pisača.

- Na upravljačkoj ploči idite na: Postavke > Uređaj > Preferencije
- 2. Prilagodite postavku u izborniku Svjetlina zaslona.

#### ŠTEDNJA POTROŠNOG MATERIJALA

- Ispisujte papir obostrano.
  - 🖉 Napomena: Obostrano ispisivanje zadana je postavka u upravljačkom programu za ispisivanje.
- Ispisujte više stranica na jedan list papira.
- Prije ispisa uz pomoć značajke pretpregleda provjerite kako će dokument izgledati.
- Ispišite jednu kopiju dokumenta u svrhu provjere točnosti sadržaja i formata.

# Premještanje pisača

#### PREMJEŠTANJE PISAČA NA DRUGU LOKACIJU

**OPREZ – MOGUĆNOST OZLJEĐIVANJA:** Ako je masa pisača veća od 20kg (44lb), za podizanje pisača potrebne su dvije obučene osobe ili više njih.

OPREZ – MOGUĆNOST OZLJEĐIVANJA: Kako biste izbjegli rizik od požara ili strujnog udara, koristite samo kabel napajanja koji dolazi s proizvodom ili zamjenski kabel koji je odobrio proizvođač.

**OPREZ – MOGUĆNOST OZLJEĐIVANJA:** Prilikom premještanja pisača slijedite ove smjernice kako se ne biste ozlijedili ili oštetili pisač:

- Provjerite jesu li sva vratašca i ladice zatvoreni.
- Isključite pisač, a zatim iskopčajte kabel napajanja iz električne mrežne utičnice.
- Iskopčajte sve kabele iz pisača.
- Ako pisač ima zasebne podne opcionalne ladice ili izlazne opcije koje su postavljene na njega, odvojite ih prije premještanja pisača.
- Ako pisač ima postolje s kotačićima, pažljivo ga odgurajte na novu lokaciju. Pazite prilikom prelaska preko pragova i utora u podu.
- Ako pisač nema postolje s kotačićima, ali je konfiguriran s opcionalnim ladicama ili izlaznim opcijama, odvojite izlazne opcije i podignite pisač s ladica. Nemojte pokušavati istovremeno podići pisač i bilo koju od opcija.
- Za podizanje pisača obavezno koristite rukohvate na njemu.
- Bilo koja kolica koja koristite za premještanje pisača moraju imati površinu dovoljno veliku za cijeli pisač.
- Bilo koja kolica koja koristite za premještanje hardverskih opcija moraju imati površinu dovoljno veliku za njihove dimenzije.
- Držite pisač u uspravnom položaju.
- Izbjegavajte pokrete koji bi mogli uzrokovati veliko podrhtavanje.
- Pazite da vam prsti ne budu ispod pisača prilikom njegovog spuštanja.
- Pazite da oko pisača bude dovoljno slobodnog prostora.

👏 Napomena: Oštećenja pisača prouzročena nepravilnim premještanjem nisu pokrivena jamstvom pisača.

Održavanje pisača

# Rješavanje problema

# Ovo poglavlje sadrži:

| Problemi s mrežnom vezom         |  |
|----------------------------------|--|
| Problemi s hardverskim opcijama  |  |
| Problemi s ispisivanjem          |  |
| Problemi s potrošnim materijalom |  |
| Problemi s ulaganjem papira      |  |
| Problemi s kvalitetom boje       |  |
| Problemi s faksiranjem           |  |
| Problemi sa skeniranjem          |  |
| Obraćanje tehničkoj podršci      |  |

# Problemi s mrežnom vezom

# UGRAĐENI WEB-POSLUŽITELJ NE MOŽE SE OTVORITI

| RADNJA                                                                                                    | DA                     | NE                                |
|----------------------------------------------------------------------------------------------------|------------------------|-----------------------------------|
| 1. korak                                                                                                    | Prijeđite na 2. korak. | Uključite pisač.                  |
| Provjerite je li pisač uključen.                                                                                                    |                        |                                   |
| Je li pisač uključen?                                                                                                    |                        |                                   |
| 2. korak                                                                                                    | Prijeđite na 3. korak. | Unesite ispravnu IP adresu u      |
| Provjerite je li IP adresa pisača<br>točna.                                                                                                    |                        | adresno polje.                    |
| Prikaz IP adrese pisača:                                                                                                    |                        |                                   |
| <ul> <li>S početnog zaslona</li> <li>Iz dijela izbornika mreže/<br/>priključaka koji prikazuje<br/>podatke za TCP/IP.</li> <li>Ispisom stranice mrežnog<br/>postavljanja ili stranice<br/>postavki izbornika te potom<br/>pronalaženjem dijela koji<br/>obrađuje TCP/IP</li> </ul>                          |                        |                                   |
| IP adresa prikazuje se kao četiri<br>skupa brojeva razdvojenih<br>točkama, primjerice<br>123.123.123.123.                                                                                                    |                        |                                   |
| Je II IP adresa pisaca tocha?                                                                                                    |                        |                                   |
| <b>3. korak</b><br>Provjerite je li preglednik koji<br>koristite podržan:                                                                                                    | Prijeđite na 4. korak. | Instalirajte podržani preglednik. |
| <ul> <li>Internet Explorer<sup>®</sup> verzije 11 ili<br/>noviji</li> <li>Microsoft Edge<sup>™</sup></li> <li>Safari verzije 6 ili noviji</li> <li>Google Chrome<sup>™</sup> verzije 32 ili<br/>noviji</li> <li>Mozilla Firefox verzije 24 ili<br/>noviji</li> <li>Je li vaš preglednik podržan?</li> </ul> |                        |                                   |

| RADNJA                                                                                                    | DA                     | NE                                         |
|----------------------------------------------------------------------------------------------------|------------------------|--------------------------------------------|
| 4. korak                                                                                                    | Prijeđite na 5. korak. | Obratite se administratoru.                |
| Provjerite funkcionira li mrežna<br>veza.                                                                                                    |                        |                                            |
| Funkcionira li mrežna veza?                                                                                                    |                        |                                            |
| 5. korak                                                                                                    | Prijeđite na 6. korak. | Pričvrstite kabelske veze.                 |
| Provjerite jesu li kabelske veze<br>pisača i ispisnog poslužitelja dobro<br>spojene. Dodatne informacije<br>potražite u dokumentaciji<br>priloženoj uz pisač. |                        |                                            |
| Jesu li kabeli dobro ukopčani?                                                                                                    |                        |                                            |
| 6. korak                                                                                                    | Prijeđite na 7. korak. | Obratite se administratoru.                |
| Provjerite jesu li proxy web-<br>poslužitelji onemogućeni.                                                                                                    |                        |                                            |
| Jesu li proxy web-poslužitelji<br>onemogućeni?                                                                                                    |                        |                                            |
| 7. korak                                                                                                    | Problem je riješen.    | Obraćanje <mark>tehničkoj podršci</mark> . |
| Pristupite ugrađenom web-<br>poslužitelju.                                                                                                    |                        |                                            |
| Je li se ugrađeni web-poslužitelj<br>otvorio?                                                                                                    |                        |                                            |

## MEMORIJSKI POGON SE NE MOŽE OČITATI

| RADNJA                                                                                                    | DA                     | NE                                                        |
|----------------------------------------------------------------------------------------------------|------------------------|-----------------------------------------------------------|
| <ul> <li>1. korak</li> <li>Provjerite da pisač nije zauzet<br/>obradom drugog zadatka ispisa,<br/>kopiranja, skeniranja ili faksiranja.</li> <li>Je li pisač spreman?</li> </ul> | Prijeđite na 2. korak. | Pričekajte da pisač završi<br>obrađivanje drugog zadatka. |
| 2. korak<br>Provjerite je li memorijski pogon<br>priključen u prednji USB priključak.<br>Memorijski pogon ne radi kada je<br>priključen u stražnji USB priključak.               | Prijeđite na 3. korak. | Umetnite memorijski pogon u<br>odgovarajući priključak.   |

| RADNJA                                                                                                    | DA                     | NE                                     |
|----------------------------------------------------------------------------------------------------|------------------------|----------------------------------------|
| Je li memorijski pogon priključen u<br>odgovarajući priključak?                                                                                                    |                        |                                        |
| 3. korak<br>Provjerite je li memorijski pogon<br>podržan. Više informacija možete<br>pronaći u odjeljku Podržani<br>memorijski pogoni i vrste<br>datoteka.                                                                | Prijeđite na 4. korak. | Umetnite podržani memorijski<br>pogon. |
| Je li memorijski pogon podržan?                                                                                                    |                        |                                        |
| <ol> <li>korak</li> <li>Provjerite je li USB priključak<br/>omogućen. Više informacija<br/>možete pronaći u odjeljku<br/>Omogućavanje USB priključka.</li> <li>Izvadite i zatim umetnite<br/>memorijski pogon.</li> </ol> | Problem je riješen.    | Obraćanje tehničkoj podršci.           |
| Prepoznaje li pisač memorijski<br>pogon?                                                                                                    |                        |                                        |

#### OMOGUĆAVANJE USB PRIKLJUČKA

Na upravljačkoj ploči idite na:

Postavke > Mreža/priključci > USB > Omogući USB priključak

#### PROVJERA MOGUĆNOSTI POVEZIVANJA PISAČA

1. Ispisivanje stranice za postavljanje mreže.

Na upravljačkoj ploči idite na:

#### Postavke > Izvješća > Mreža > Stranica za postavljanje mreže

2. Provjerite prvi dio stranice i potvrdite da je status povezan.

Ako status nije povezan, LAN točka možda nije aktivna ili je mrežni kabel iskopčan ili neispravan. Za pomoć se obratite administratoru.

# Problemi s hardverskim opcijama

### INTERNA OPCIJA NE MOŽE SE OTKRITI

| RADNJA                                                                                                    | DA                     | NE                     |
|----------------------------------------------------------------------------------------------------|------------------------|------------------------|
| 1. korak                                                                                                    | Problem je riješen.    | Prijeđite na 2. korak. |
| Isključite pisač, pričekajte oko 10<br>sekundi, a zatim ga ponovno<br>uključite.                                                                                                  |                        |                        |
| Funkcionira li interna opcija<br>ispravno?                                                                                                    |                        |                        |
| 2. korak<br>Ispišite stranicu s postavkama<br>izbornika, a zatim provjerite nalazi<br>li se interna opcija na popisu<br>Instalirane značajke.<br>Je li interna opcija navedena na | Prijeđite na 4. korak. | Prijeđite na 3. korak. |

| RADNJA                                                                                                    | DA                  | NE                           |
|----------------------------------------------------------------------------------------------------|---------------------|------------------------------|
| 3. korak                                                                                                    | Problem je riješen. | Prijeđite na 4. korak.       |
| Provjerite je li interna opcija<br>pravilno instalirana na ploču<br>kontrolera.                                                                                                    |                     |                              |
| <ol> <li>Isključite pisač, a zatim<br/>iskopčajte kabel napajanja iz<br/>električne mrežne utičnice.</li> <li>Provjerite je li interna opcija<br/>priključena na odgovarajuće<br/>miesto na ploči kontrolera</li> </ol>                                     |                     |                              |
| <ul> <li>Priključite kabel napajanja na električnu mrežnu utičnicu, a zatim uključite pisač.</li> </ul>                                                                                                    |                     |                              |
| Kako biste izbjegli rizik od<br>požara ili strujnog udara,<br>priključite kabel napajanja u<br>ispravno uzemljenu mrežnu<br>utičnicu odgovarajućih<br>svojstava koja se nalazi u blizini<br>proizvoda i lako je dostupna.                                   |                     |                              |
| Funkcionira li interna opcija<br>ispravno?                                                                                                    |                     |                              |
| <ul> <li>4. korak</li> <li>1 Provjerite je li interna opcija<br/>dostupna u upravljačkom<br/>programu za ispisivanje.</li> </ul>                                                                                                    | Problem je riješen. | Obraćanje tehničkoj podršci. |
| Ako je potrebno, ručno dodajte<br>internu opciju u upravljački<br>program za ispisivanje kako bi<br>postala dostupna tijekom<br>ispisivanja. Više informacija<br>možete pronaći u odjeljku<br>Dodavanje dostupnih opcija u<br>upravljačkom programu pisača. |                     |                              |
| 2 Ponovo pošaljite zadatak<br>ispisivanja.                                                                                                    |                     |                              |
| Funkcionira li interna opcija<br>ispravno?                                                                                                    |                     |                              |

#### OTKRIVENA JE NEISPRAVNA FLASH MEMORIJA

Pokušajte nešto od sljedećega:

- Zamijenite neispravnu flash memoriju.
- Na upravljačkoj ploči pisača odaberite Nastavi kako biste zanemarili poruku i nastavili s ispisom.
- Otkažite trenutni zadatak ispisivanja.

#### U FLASH MEMORIJI NEMA DOVOLJNO PROSTORA ZA RESURSE

Pokušajte nešto od sljedećega:

- Na upravljačkoj ploči pisača odaberite Nastavi kako biste obrisali poruku i nastavili s ispisom.
- Izbrišite fontove, makronaredbe i druge podatke koji su spremljeni u flash memoriji.
- Instalirajte flash memoriju većeg kapaciteta.

Napomena: Preuzeti fontovi i makronaredbe koje nisu prethodno spremljene u flash memoriju bit će izbrisane.

#### OTKRIVENA JE NEFORMATIRANA FLASH MEMORIJA

Pokušajte nešto od sljedećega:

- Na upravljačkoj ploči odaberite Nastavi kako biste zaustavili defragmentaciju i nastavili s ispisom.
- Formatirajte flash memoriju.

Napomena: Ako se poruka pogreške nastavi prikazivati, flash memorija možda je oštećena i potrebno ju je zamijeniti.

Problemi s ispisivanjem

#### KVALITETA ISPISA JE LOŠA

### Prazne ili bijele stranice

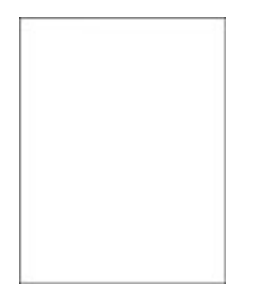

| RA         | DNJA                                                                                                    | DA                           | NE                  |
|------------|----------------------------------------------------------------------------------------------------|------------------------------|---------------------|
| 1          | Izvadite, a zatim umetnite<br>komplet za ispis.                                                                                                  | Obraćanje tehničkoj podršci. | Problem je riješen. |
|            | Komplet za ispis nemojte<br>izlagati izravnoj sunčevoj<br>svjetlosti. Duže izlaganje<br>svjetlu može uzrokovati<br>probleme s kvalitetom ispisa. |                              |                     |
|            | Nemojte dodirivati fotovodički<br>bubanj ispod kompleta za ispis.<br>To može utjecati na kvalitetu<br>budućih ispisa.                            |                              |                     |
| 2          | Ispišite dokument.                                                                                                    |                              |                     |
| Isp<br>str | pisuje li pisač prazne ili bijele<br>anice?                                                                                                    |                              |                     |

#### Taman ispis

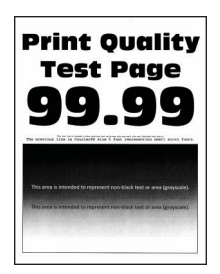

J

| RADNJA                                                                                                    | DA                            | NE                  |
|----------------------------------------------------------------------------------------------------|-------------------------------|---------------------|
| <ol> <li>korak</li> <li>Provedite podešavanje boje.</li> <li>Na upravljačkoj ploči idite na<br/>Postavke &gt; Ispis &gt; Kvaliteta<br/>Napredno rukovanje slikon<br/>&gt; Prilagođavanje boja</li> <li>Ispišite dokument.</li> </ol>                                                                                                    | Prijeđite na 2. korak.        | Problem je riješen. |
| Je li ispis previše taman?                                                                                                    |                               |                     |
| <ol> <li>korak</li> <li>Ovisno o operacijskom sustav<br/>smanjite zatamnjenost tonen<br/>u izborniku Preference<br/>ispisivanja ili u dijaloškom<br/>okviru Ispisivanje.</li> <li>Također možete promijeniti<br/>postavke na upravljačkoj ploč<br/>pisača. Idite na:</li> <li>Postavke &gt; Ispis &gt; Kvaliteto<br/>Zatamnjenost tonera</li> <li>Ispišite dokument.</li> </ol> | Prijeđite na 3. korak.        | Problem je riješen. |
| Je li ispis previše taman?                                                                                                    |                               |                     |
| <ol> <li>korak</li> <li>Ovisno o operacijskom sustav<br/>navedite vrstu papira u<br/>dijaloškom okviru Preferenciju<br/>ispisa ili Ispis.</li> </ol>                                                                                                    | Prijeđite na 4. korak.<br>ru, | Problem je riješen. |

| RADNJA                                                                                                    | DA                           | NE                     |
|----------------------------------------------------------------------------------------------------|------------------------------|------------------------|
| <ul> <li>Provjerite odgovaraju li postavke uloženom papiru.</li> <li>Također možete promijeniti postavke na upravljačkoj ploči pisača. Idite na:</li> </ul> |                              |                        |
| Postavke > Papir ><br>Konfiguracija ladice ><br>Veličina/vrsta papira                                                                                       |                              |                        |
| 2 Ispišite dokument.                                                                                                    |                              |                        |
| Je li ispis previše taman?                                                                                                    |                              |                        |
| 4. korak                                                                                                    | Prijeđite na 5. korak.       | Prijeđite na 6. korak. |
| Provjerite ima li papir teksturu ili<br>grubu završnu obradu.                                                                                               |                              |                        |
| Ispisujete li na papiru izražene<br>teksture ili grubom papiru?                                                                                             |                              |                        |
| <ul> <li>5. korak</li> <li>1 Papir s teksturom ili grubi papir zamijenite običnim papirom.</li> <li>2 Ispišite dokument.</li> </ul>                         | Prijeđite na 6. korak.       | Problem je riješen.    |
| Je li ispis previše taman?                                                                                                    |                              |                        |
| <ul><li><b>6. korak</b></li><li>1 Uložite papir iz novog paketa.</li></ul>                                                                                  | Obraćanje tehničkoj podršci. | Problem je riješen.    |
| Papir u vlažnim uvjetima upija<br>vlagu. Čuvajte papir u<br>originalnom pakiranju do<br>upotrebe.                                                           |                              |                        |
| 2 Ispišite dokument.                                                                                                    |                              |                        |
| Je li ispis previše taman?                                                                                                    |                              |                        |

#### Dvostruke slike

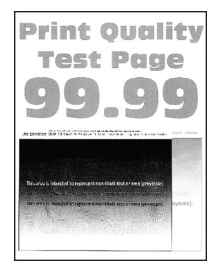

| RADNJA                                                                                                    | DA                     | NE                  |
|----------------------------------------------------------------------------------------------------|------------------------|---------------------|
| <ol> <li>korak</li> <li>U ladicu uložite papir<br/>odgovarajuće vrste.</li> <li>Ispišite dokument.</li> <li>Pojavljuju li se dvostruke slike na<br/>ispisima?</li> </ol>                                                                                                    | Prijeđite na 2. korak. | Problem je riješen. |
| <ol> <li>korak</li> <li>Ovisno o operacijskom sustavu,<br/>navedite vrstu papira u<br/>dijaloškom okviru Preferencije<br/>ispisa ili Ispis.</li> <li>Provjerite odgovaraju li<br/>postavke uloženom papiru.</li> <li>Također možete promijeniti<br/>postavke na upravljačkoj<br/>ploči pisača. Idite na:</li> </ol> | Prijeđite na 3. korak. | Problem je riješen. |
| Postavke > Papir ><br>Konfiguracija ladice ><br>Veličina/vrsta papira                                                                                                    |                        |                     |
| 2 Ispišite dokument.                                                                                                    |                        |                     |
| Pojavljuju li se dvostruke slike na<br>ispisima?                                                                                                    |                        |                     |

| RADNJA                                                                                                    | DA                           | NE                  |
|----------------------------------------------------------------------------------------------------|------------------------------|---------------------|
| <ol> <li>korak</li> <li>Provedite podešavanje boje.</li> </ol>                                                                                   | Prijeđite na 4. korak.       | Problem je riješen. |
| Na upravljačkoj ploči idite na:                                                                                                    |                              |                     |
| Postavke > Ispis > Kvaliteta ><br>Napredno rukovanje slikom<br>> Prilagođavanje boja                                                             |                              |                     |
| 2 Ispišite dokument.                                                                                                    |                              |                     |
| Pojavljuju li se dvostruke slike na<br>ispisima?                                                                                                 |                              |                     |
| <ul> <li>4. korak</li> <li>1 Izvadite, a zatim umetnite<br/>komplet za ispis.</li> </ul>                                                         | Obraćanje tehničkoj podršci. | Problem je riješen. |
| Komplet za ispis nemojte<br>izlagati izravnoj sunčevoj<br>svjetlosti. Duže izlaganje<br>svjetlu može uzrokovati<br>probleme s kvalitetom ispisa. |                              |                     |
| Nemojte dodirivati fotovodički<br>bubanj ispod kompleta za ispis.<br>To može utjecati na kvalitetu<br>budućih ispisa.                            |                              |                     |
| 2 Ispišite dokument.                                                                                                    |                              |                     |
| Pojavljuju li se dvostruke slike na<br>ispisima?                                                                                                 |                              |                     |

#### Siva pozadina ili pozadina u boji

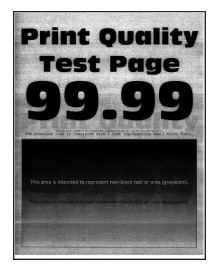

Napomena: Prije rješavanja problema ispišite stranice za ispitivanje kvalitete ispisa. Na upravljačkoj ploči idite na **Postavke > Rješavanje problema > Ispis stranice za ispitivanje kvalitete ispisa**. Za kretanje kroz postavke modela pisača bez dodirnog zaslona pritisnite **U redu**.

Ĩ

| RADNJA                                                                                                    | DA                           | NE                  |
|----------------------------------------------------------------------------------------------------|------------------------------|---------------------|
| <ol> <li>korak</li> <li>Provedite podešavanje boje.</li> </ol>                                                                                   | Prijeđite na 2. korak.       | Problem je riješen. |
| Na upravljačkoj ploči idite na:                                                                                                    |                              |                     |
| Postavke > Ispis > Kvaliteta ><br>Napredno rukovanje slikom<br>> Prilagođavanje boja                                                             |                              |                     |
| 2 Ispišite dokument.                                                                                                    |                              |                     |
| Pojavljuje li se na ispisima siva<br>pozadina ili pozadina u boji?                                                                               |                              |                     |
| <ul> <li>2. korak</li> <li>1 Izvadite, a zatim umetnite<br/>komplet za ispis.</li> </ul>                                                         | Obraćanje tehničkoj podršci. | Problem je riješen. |
| Komplet za ispis nemojte<br>izlagati izravnoj sunčevoj<br>svjetlosti. Duže izlaganje<br>svjetlu može uzrokovati<br>probleme s kvalitetom ispisa. |                              |                     |
| Nemojte dodirivati fotovodički<br>bubanj ispod kompleta za ispis.<br>To može utjecati na kvalitetu<br>budućih ispisa.                            |                              |                     |
| 2 Ispišite dokument.                                                                                                    |                              |                     |
| Pojavljuje li se na ispisima siva<br>pozadina ili pozadina u boji?                                                                               |                              |                     |

# Neodgovarajuće margine

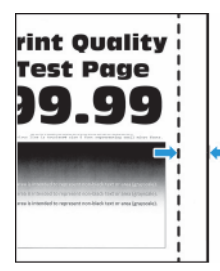

| RADNJA                                                                                                    | DA                  | NE                           |
|----------------------------------------------------------------------------------------------------|---------------------|------------------------------|
| <ol> <li>korak</li> <li>Prilagodite položaj vodilica za<br/>papir sukladno uloženom<br/>papiru.</li> <li>Ispišite dokument.</li> <li>Jesu li margine ispravne?</li> </ol>                                                                                                    | Problem je riješen. | Prijeđite na 2. korak.       |
| <ul> <li>2. korak</li> <li>1 Postavite format papira s<br/>upravljačke ploče. Idite na:</li> <li>Postavke &gt; Papir &gt;<br/>Konfiguracija ladice &gt;<br/>Veličina/vrsta papira</li> <li>2 Ispišite dokument.</li> <li>Jesu li margine ispravne?</li> </ul>                                   | Problem je riješen. | Prijeđite na 3. korak.       |
| <ul> <li>3. korak</li> <li>1 Ovisno o operacijskom sustavu,<br/>navedite veličinu papira u<br/>dijaloškom okviru Preferencije<br/>ispisa ili Ispis.</li> <li>Provjerite odgovaraju li<br/>postavke uloženom papiru.</li> <li>2 Ispišite dokument.</li> <li>Jesu li margine ispravne?</li> </ul> | Problem je riješen. | Obraćanje tehničkoj podršci. |

#### Svijetao ispis

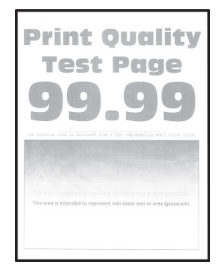

| RADNJA                                                                                                    | DA                     | NE                  |
|----------------------------------------------------------------------------------------------------|------------------------|---------------------|
| <ol> <li>korak</li> <li>Provedite podešavanje boje.</li> <li>Na upravljačkoj ploči idite na:</li> <li>Postavke &gt; Ispis &gt; Kvaliteta &gt;</li> </ol>                                                                    | Prijeđite na 2. korak. | Problem je riješen. |
| Napredno rukovanje slikom<br>> Prilagođavanje boja                                                                                                    |                        |                     |
| 2 Ispišite dokument.                                                                                                    |                        |                     |
| Je li ispis svijetao?                                                                                                    |                        |                     |
| <ul> <li>2. korak</li> <li>1 Ovisno o operacijskom sustavu,<br/>zatamnjenost tonera<br/>povećajte u izborniku<br/>Preferencije ispisa ili u<br/>dijaloškom okviru Ispis.</li> </ul>                                         | Prijeđite na 3. korak. | Problem je riješen. |
| Također možete promijeniti<br>postavke na upravljačkoj ploči<br>pisača. Idite na:                                                                                                    |                        |                     |
| Postavke > Ispis > Kvaliteta ><br>Zatamnjenost tonera                                                                                                    |                        |                     |
| 2 Ispišite dokument.                                                                                                    |                        |                     |
| Je li ispis svijetao?                                                                                                    |                        |                     |
| <ol> <li>korak</li> <li>1 Isključite Štednju boje.</li> </ol>                                                                                                    | Prijeđite na 4. korak. | Problem je riješen. |
| Na upravljačkoj ploči idite na:                                                                                                    |                        |                     |
| Postavke > Ispis > Kvaliteta ><br>Štednja boje                                                                                                    |                        |                     |
| 2 Ispišite dokument.                                                                                                    |                        |                     |
| Je li ispis svijetao?                                                                                                    |                        |                     |
| <ul> <li>4. korak</li> <li>1 Ovisno o operacijskom sustavu,<br/>navedite vrstu papira u<br/>dijaloškom okviru Preferencije<br/>ispisa ili Ispis.</li> <li>Provjerite odgovaraju li<br/>postavke uloženom papiru.</li> </ul> | Prijeđite na 5. korak. | Problem je riješen. |

| RADNJA                                                                                                    | DA                     | NE                     |
|----------------------------------------------------------------------------------------------------|------------------------|------------------------|
| <ul> <li>Također možete promijeniti<br/>postavke na upravljačkoj<br/>ploči pisača. Idite na:</li> </ul>                          |                        |                        |
| Postavke > Papir ><br>Konfiguracija ladice ><br>Veličina/vrsta papira                                                            |                        |                        |
| 2 Ispišite dokument.                                                                                                    |                        |                        |
| Je li ispis svijetao?                                                                                                    |                        |                        |
| 5. korak                                                                                                    | Prijeđite na 6. korak. | Prijeđite na 7. korak. |
| Provjerite ima li papir izraženu<br>teksturu ili grubu završnu obradu.                                                           |                        |                        |
| Ispisujete li na papiru izražene<br>teksture ili grubom papiru?                                                                  |                        |                        |
| <ol> <li>korak</li> <li>Papir s teksturom ili grubi papir<br/>zamijenite običnim papirom.</li> <li>Ispišite dokument.</li> </ol> | Prijeđite na 7. korak. | Problem je riješen.    |
| Je li ispis svijetao?                                                                                                    |                        |                        |

| RADNJA                                                                                                    | DA                                        | NE                  |
|----------------------------------------------------------------------------------------------------|-------------------------------------------|---------------------|
| <b>7. korak</b><br>1 Uložite papir iz novog paketa.                                                                                                    | Prijeđite na 8. korak.                    | Problem je riješen. |
| Papir u vlažnim uvjetima upija<br>vlagu. Čuvajte papir u<br>originalnom pakiranju do<br>upotrebe.                                                                                                    |                                           |                     |
| 2 Ispišite dokument.                                                                                                    |                                           |                     |
| Je li ispis svijetao?                                                                                                    |                                           |                     |
| <ul> <li>8. korak</li> <li>1 Izvadite, a zatim umetnite<br/>komplet za ispis.</li> <li>Komplet za ispis nemojte<br/>izlagati izravnoj sunčevoj<br/>svjetlosti. Duže izlaganje<br/>svjetlu može uzrokovati<br/>probleme s kvalitetom ispisa.</li> </ul> | Obraćanje <mark>tehničkoj podršci.</mark> | Problem je riješen. |
| Nemojte dodirivati fotovodički<br>bubanj ispod kompleta za ispis.<br>To može utjecati na kvalitetu<br>budućih ispisa.                                                                                                    |                                           |                     |
| 2 Ispišite dokument.                                                                                                    |                                           |                     |
| Je li ispis svijetao?                                                                                                    |                                           |                     |

#### Nedostatak boja

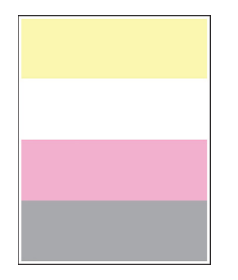

| RA     | DNJA                                                                                                    | DA                           | NE                  |
|--------|----------------------------------------------------------------------------------------------------|------------------------------|---------------------|
| 1<br>2 | Izvadite spremnik s tonerom u<br>boji koja nedostaje.<br>Izvadite ispisni komplet.                                                               | Obraćanje tehničkoj podršci. | Problem je riješen. |
|        | Komplet za ispis nemojte<br>izlagati izravnoj sunčevoj<br>svjetlosti. Duže izlaganje<br>svjetlu može uzrokovati<br>probleme s kvalitetom ispisa. |                              |                     |
|        | Nemojte dodirivati fotovodički<br>bubanj ispod kompleta za ispis.<br>To može utjecati na kvalitetu<br>budućih ispisa.                            |                              |                     |
| 3      | Izvadite i potom umetnite<br>jedinicu za razvijanje boje koja<br>nedostaje.                                                                      |                              |                     |
| 4      | Umetnite komplet za ispis.                                                                                                    |                              |                     |
| 5      | Umetnite spremnik s tonerom.                                                                                                    |                              |                     |
| 6      | Ispišite dokument.                                                                                                    |                              |                     |
| Ne     | dostaju li neke boje na ispisu?                                                                                                    |                              |                     |

#### Mrlje i točke na ispisu

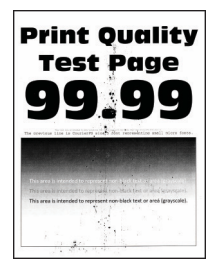

| RADNJA                                       | DA                     | NE                                         |
|----------------------------------------------|------------------------|--------------------------------------------|
| 1. korak                                     | Prijeđite na 2. korak. | Obraćanje <mark>tehničkoj podršci</mark> . |
| Provjerite je li procurio toner u<br>pisaču. |                        |                                            |
| Je li procurio toner u pisaču?               |                        |                                            |
| 2. korak                                     | Prijeđite na 4. korak. | Prijeđite na 3. korak.                     |

| RADNJA                                                                                                    | DA                     | NE                  |
|----------------------------------------------------------------------------------------------------|------------------------|---------------------|
| 1 Na upravljačkoj ploči idite na:                                                                                                    |                        |                     |
| Postavke > Papir ><br>Konfiguracija ladice ><br>Veličina/vrsta papira                                                                                   |                        |                     |
| <ol> <li>Provjerite odgovaraju li<br/>postavke veličine papira i vrste<br/>papira uloženom papiru.</li> </ol>                                           |                        |                     |
| Pazite da papir nema izraženu<br>teksturu ili grubu završnu<br>obradu.                                                                                  |                        |                     |
| Podudaraju li se postavke?                                                                                                    |                        |                     |
| 3. korak                                                                                                    | Prijeđite na 4. korak. | Problem je riješen. |
| <ol> <li>Ovisno o operacijskom sustavu,<br/>navedite format papira i vrstu<br/>papira u dijaloškom okviru<br/>Preferencije ispisa ili Ispis.</li> </ol> |                        |                     |
| Provjerite odgovaraju li<br>postavke uloženom papiru.                                                                                                   |                        |                     |
| 2 Ispišite dokument.                                                                                                    |                        |                     |
| Sadrži li ispis mrlje?                                                                                                    |                        |                     |

| RADNJA                                                                                                    | DA                                        | NE                  |
|----------------------------------------------------------------------------------------------------|-------------------------------------------|---------------------|
| <ul><li>4. korak</li><li>1 Uložite papir iz novog paketa.</li></ul>                                                                                                    | Prijeđite na 5. korak.                    | Problem je riješen. |
| Papir u vlažnim uvjetima upija<br>vlagu. Čuvajte papir u<br>originalnom pakiranju do<br>upotrebe.                                                                                                    |                                           |                     |
| 2 Ispišite dokument.                                                                                                    |                                           |                     |
| Sadrži li ispis mrlje?                                                                                                    |                                           |                     |
| <ul> <li>5. korak</li> <li>1 Izvadite, a zatim umetnite<br/>komplet za ispis.</li> <li>Komplet za ispis nemojte<br/>izlagati izravnoj sunčevoj<br/>svjetlosti. Duže izlaganje<br/>svjetlu može uzrokovati<br/>probleme s kvalitetom ispisa.</li> </ul> | Obraćanje <mark>tehničkoj podršci.</mark> | Problem je riješen. |
| Nemojte dodirivati fotovodički<br>bubanj ispod kompleta za ispis.<br>To može utjecati na kvalitetu<br>budućih ispisa.                                                                                                    |                                           |                     |
| 2 Ispišite dokument.                                                                                                    |                                           |                     |
| Sadrži li ispis mrlje?                                                                                                    |                                           |                     |

# Savijanje papira

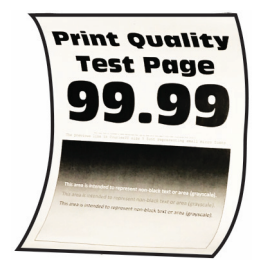

| RADNJA                                                                                                    | DA                          | NE                     |
|----------------------------------------------------------------------------------------------------|-----------------------------|------------------------|
| <ol> <li>korak</li> <li>Prilagodite vodilice u ladici na<br/>odgovarajući položaj za uloženi<br/>papir.</li> <li>Ispišite dokument.</li> <li>Je li papir savijen?</li> </ol>                                                                                                    | Prijeđite na 2. korak.      | Problem je riješen.    |
| 2 korak                                                                                                    | Prijeđite na 3. korak       | Problem je riješen     |
| <ol> <li>Norak</li> <li>Ovisno o operacijskom sustavu,<br/>navedite vrstu papira u<br/>dijaloškom okviru Preferencije<br/>ispisa ili Ispis.</li> <li>Provjerite odgovaraju li<br/>postavke uloženom papiru.</li> <li>Također možete promijeniti<br/>postavke na upravljačkoj<br/>ploči pisača. Idite na:</li> <li>Postavke &gt; Papir &gt;<br/>Konfiguracija ladice &gt;<br/>Veličina/vrsta papira</li> <li>Ispišite dokument.</li> </ol> |                             | i i obici i je nješen. |
| Je li papir savijen?                                                                                                    |                             |                        |
| 3. korak                                                                                                    | Prijeđite na 4. korak.      | Problem je riješen.    |
| Ispisivanje na drugu stranu papira.                                                                                                    |                             |                        |
| <ol> <li>Izvadite papir, okrenite ga i<br/>potom ga ponovno uložite.</li> <li>Ispišite dokument.</li> <li>Je li papir savijen?</li> </ol>                                                                                                    |                             |                        |
| 4 korak                                                                                                    | Obraćanje tehničkoj podršci | Problem je riješen     |
| 1 Uložite papir iz novog paketa.                                                                                                    | oblacanje termekoj poursei. | riobiem je nješen.     |
| Papir u vlažnim uvjetima upija<br>vlagu. Čuvajte papir u<br>originalnom pakiranju do<br>upotrebe.                                                                                                    |                             |                        |
| 2 Ispišite dokument.                                                                                                    |                             |                        |
| Je li papir savijen?                                                                                                    |                             |                        |

#### Neravni ili iskrivljeni ispisi

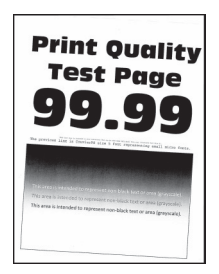

| RADNJA                                                                                                    | DA                           | NE                  |
|----------------------------------------------------------------------------------------------------|------------------------------|---------------------|
| <ol> <li>korak</li> <li>Prilagodite vodilice papira u<br/>ladici na odgovarajući položaj<br/>za uloženi papir.</li> <li>Ispišite dokument.</li> <li>Je li ispis neravan ili iskrivljen?</li> </ol>                                                  | Prijeđite na 2. korak.       | Problem je riješen. |
| <ul> <li>2. korak</li> <li>1 Uložite papir iz novog paketa.</li> <li>Papir u vlažnim uvjetima upija vlagu. Čuvajte papir u originalnom pakiranju do upotrebe.</li> <li>2 Ispišite dokument.</li> <li>Je li ispis neravan ili iskrivljen?</li> </ul> | Prijeđite na 3. korak.       | Problem je riješen. |
| <ul> <li>3. korak</li> <li>1 Provjerite je li uloženi papir<br/>podržan.</li> <li>Ako papir nije podržan, uložite<br/>podržani papir.</li> <li>2 Ispišite dokument.</li> <li>Je li ispis neravan ili iskrivljen?</li> </ul>                         | Obraćanje tehničkoj podršci. | Problem je riješen. |
#### Slike u jednoj boji ili crne slike

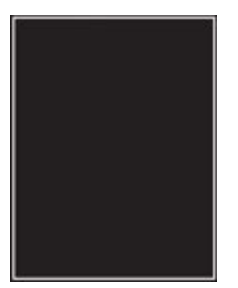

Napomena: Prije rješavanja problema ispišite stranice za ispitivanje kvalitete ispisa. Na upravljačkoj ploči idite na Postavke > Rješavanje problema > Ispis stranice za ispitivanje kvalitete ispisa. Za kretanje kroz postavke modela pisača bez dodirnog zaslona pritisnite U redu.

| RADNJA       |                                                                                                    | DA                           | NE                  |
|--------------|----------------------------------------------------------------------------------------------------|------------------------------|---------------------|
| 1            | Izvadite, a zatim umetnite<br>komplet za ispis.                                                                                                  | Obraćanje tehničkoj podršci. | Problem je riješen. |
|              | Komplet za ispis nemojte<br>izlagati izravnoj sunčevoj<br>svjetlosti. Duže izlaganje<br>svjetlu može uzrokovati<br>probleme s kvalitetom ispisa. |                              |                     |
|              | Nemojte dodirivati fotovodički<br>bubanj ispod kompleta za ispis.<br>To može utjecati na kvalitetu<br>budućih ispisa.                            |                              |                     |
| 2            | Ispišite dokument.                                                                                                    |                              |                     |
| Isp<br>ili ( | pisuje li pisαč sliku u jednoj boji<br>crne slike?                                                                                               |                              |                     |

#### Nepotpun tekst ili slike

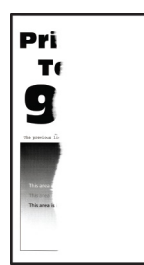

| RADNJA                                                                                                    | DA                           | NE                  |
|----------------------------------------------------------------------------------------------------|------------------------------|---------------------|
| <ol> <li>korak</li> <li>Prilagodite vodilice papira u<br/>ladici na odgovarajući položaj<br/>za uloženi papir.</li> <li>Ispišite dokument.</li> <li>Jesu li tekst ili slike nepotpuni?</li> </ol>                                                                                                    | Prijeđite na 2. korak.       | Problem je riješen. |
| 2. korak                                                                                                    | Prijeđite na 3. korak.       | Problem je riješen. |
| <ol> <li>Ovisno o operacijskom sustavu,<br/>navedite veličinu papira u<br/>dijaloškom okviru Preferencije<br/>ispisa ili Ispis.</li> <li>Provjerite odgovaraju li<br/>postavke uloženom papiru.</li> <li>Također možete promijeniti<br/>postavke na upravljačkoj<br/>ploči pisača. Idite na:</li> <li>Postavke &gt; Papir &gt;<br/>Konfiguracija ladice &gt;<br/>Veličina/vrsta papira</li> </ol> |                              |                     |
| 2 Ispišite dokument.                                                                                                    |                              |                     |
| Jesu li tekst ili slike nepotpuni?                                                                                                    |                              |                     |
| <ul> <li>3. korak</li> <li>1 Izvadite, a zatim umetnite<br/>komplet za ispis.</li> <li>Komplet za ispis nemojte<br/>izlagati izravnoj sunčevoj<br/>svjetlosti. Duže izlaganje<br/>svjetlu može uzrokovati<br/>probleme s kvalitetom ispisa.</li> <li>Nemojte dodirivati fotovodički<br/>bubanj ispod kompleta za ispis.<br/>To može utjecati na kvalitetu</li> </ul>                              | Obraćanje tehničkoj podršci. | Problem je riješen. |
| 2 Ispišite dokument                                                                                                    |                              |                     |
| Jesu li tekst ili slike nepotpuni?                                                                                                    |                              |                     |

Toner se lako briše

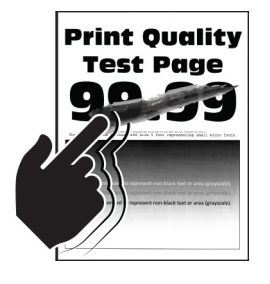

Ø

| RADNJA                                                                                                    | DA                           | NE                  |
|----------------------------------------------------------------------------------------------------|------------------------------|---------------------|
| <ol> <li>korak         <ol> <li>Ovisno o operacijskom sustavu,<br/>navedite vrstu papira u<br/>dijaloškom okviru Preferencije<br/>ispisa ili Ispis.                 <ul> <li>Provjerite odgovaraju li<br/>postavke uloženom papiru.</li> <li>Također možete promijeniti<br/>postavke na upravljačkoj<br/>ploči pisača. Idite na:</li></ul></li></ol></li></ol> | Prijeđite na 2. korak.       | Problem je riješen. |
| <ol> <li>korak</li> <li>Provjerite je li težina papira<br/>podržana.</li> <li>Ako gramatura papira nije<br/>podržana, uložite podržani<br/>papir.</li> <li>Ispišite dokument.</li> <li>Skida li se toner lako?</li> </ol>                                                                                                    | Prijeđite na 3. korak.       | Problem je riješen. |
| <ul> <li>3. korak</li> <li>1 Uložite papir iz novog paketa.</li> <li>Papir u vlažnim uvjetima upija vlagu. Čuvajte papir u originalnom pakiranju do upotrebe.</li> <li>2 Ispišite dokument.</li> <li>Skida li se toner lako?</li> </ul>                                                                                                    | Obraćanje tehničkoj podršci. | Problem je riješen. |

#### Neujednačena gustoća ispisa

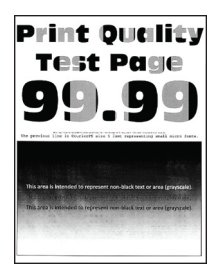

Napomena: Prije rješavanja problema ispišite stranice za ispitivanje kvalitete ispisa. Na upravljačkoj ploči idite na Postavke > Rješavanje problema > Ispis stranice za ispitivanje kvalitete ispisa. Za kretanje kroz postavke modela pisača bez dodirnog zaslona pritisnite U redu.

| RADNJA |                                                                                                    | DA                           | NE                  |
|--------|----------------------------------------------------------------------------------------------------|------------------------------|---------------------|
| 1      | Izvadite, a zatim umetnite<br>komplet za ispis.                                                                                                  | Obraćanje tehničkoj podršci. | Problem je riješen. |
|        | Komplet za ispis nemojte<br>izlagati izravnoj sunčevoj<br>svjetlosti. Duže izlaganje<br>svjetlu može uzrokovati<br>probleme s kvalitetom ispisa. |                              |                     |
|        | Nemojte dodirivati fotovodički<br>bubanj ispod kompleta za ispis.<br>To može utjecati na kvalitetu<br>budućih ispisa.                            |                              |                     |
| 2      | Ispišite dokument.                                                                                                    |                              |                     |
| Je     | li gustoća ispisa neujednačena?                                                                                                    |                              |                     |

#### Vodoravne tamne crte

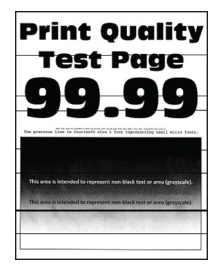

De

| RADNJA                                                                                                    | DA                           | NE                  |
|----------------------------------------------------------------------------------------------------|------------------------------|---------------------|
| <ol> <li>korak</li> <li>Ovisno o operacijskom sustavu,<br/>navedite vrstu papira u<br/>dijaloškom okviru Preferencije<br/>ispisa ili Ispis.</li> <li>Provjerite odgovaraju li<br/>postavke uloženom papiru.</li> <li>Također možete promijeniti<br/>postavke na upravljačkoj<br/>ploči pisača. Idite na:</li> <li>Postavke &gt; Papir &gt;<br/>Konfiguracija ladice &gt;<br/>Veličina/vrsta papira</li> </ol>          | Prijeđite na 2. korak.       | Problem je riješen. |
| <ul><li>2 Ispišite dokument.</li><li>Pojavljuju li se na ispisima tamne crte?</li></ul>                                                                                                    |                              |                     |
| <ul> <li>2. korak</li> <li>1 Uložite papir iz novog paketa.</li> <li>Papir u vlažnim uvjetima upija vlagu. Papir spremite u originalnu ambalažu do njegove ponovne upotrebe.</li> <li>2 Ispišite dokument.</li> <li>Pojavljuju li se na ispisima tamne crte?</li> </ul>                                                                                                    | Prijeđite na 3. korak.       | Problem je riješen. |
| <ul> <li>3. korak</li> <li>1 Izvadite, a zatim umetnite<br/>komplet za ispis.</li> <li>Komplet za ispis nemojte<br/>izlagati izravnoj sunčevoj<br/>svjetlosti. Duže izlaganje<br/>svjetlu može uzrokovati<br/>probleme s kvalitetom ispisa.</li> <li>Nemojte dodirivati fotovodički<br/>bubanj ispod kompleta za ispis.<br/>To može utjecati na kvalitetu<br/>budućih ispisa.</li> <li>2 Ispišite dokument.</li> </ul> | Obraćanje tehničkoj podršci. | Problem je riješen. |
| Pojavljuju li se na ispisima tamne                                                                                                    |                              |                     |

| RADNJA | DA | NE |
|--------|----|----|
| crte?  |    |    |

#### Okomite tamne crte

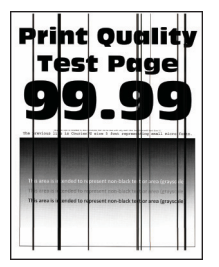

D

| RADNJA                                                                                                    | DA                     | NE                     |
|----------------------------------------------------------------------------------------------------|------------------------|------------------------|
| 1. korak                                                                                                    | Prijeđite na 2. korak. | Prijeđite na 3. korak. |
| Uzmite prazan list papira i izradite<br>dvostranu kopiju putem ADF-a.                                               |                        |                        |
| Pojavljuju li se na ispisima tamne<br>crte ili pruge?                                                               |                        |                        |
| 2. korak                                                                                                    | Prijeđite na 3. korak. | Problem je riješen.    |
| Vlažnom, mekom krpom bez<br>dlačica obrišite sljedeća područja:                                                     |                        |                        |
| <ul> <li>Staklena podloga ADF-a (A) i<br/>staklo za polaganje<br/>dokumenta ADF-a (B)</li> </ul>                    |                        |                        |
| A B                                                                                                    |                        |                        |
| <ul> <li>Staklena podloga ADF-a (A) i<br/>staklo za polaganje<br/>dokumenta ADF-a (B) u<br/>vratašcima C</li> </ul> |                        |                        |

| RADNJA                                                                                                    | DA                     | NE                  |
|----------------------------------------------------------------------------------------------------|------------------------|---------------------|
| Pojavljuju li se na ispisima tamne crte ili pruge?                                                                                                    |                        |                     |
| <ul> <li>3. korak</li> <li>1 Ovisno o operacijskom sustavu, navedite vrstu papira u dijaloškom okviru Preferencije ispisa ili Ispis.</li> <li>Provjerite odgovaraju li postavke uloženom papiru.</li> <li>Također možete promijeniti postavke na upravljačkoj ploči pisača. Idite na:</li> <li>Postavke &gt; Papir &gt; Konfiguracija ladice &gt;</li> </ul> | Prijeđite na 4. korak. | Problem je riješen. |
| Veličina/vrsta papira                                                                                                    |                        |                     |
| z ispisite dokument.                                                                                                    |                        |                     |
| Pojavljuju li se na ispisima tamne<br>crte ili pruge?                                                                                                    |                        |                     |

| RADNJA                                                                                                    | DA                           | NE                  |
|----------------------------------------------------------------------------------------------------|------------------------------|---------------------|
| <ul><li>4. korak</li><li>1 Uložite papir iz novog paketa.</li></ul>                                                                              | Prijeđite na 5. korak.       | Problem je riješen. |
| Papir u vlažnim uvjetima upija<br>vlagu. Papir spremite u<br>originalnu ambalažu do<br>njegove ponovne upotrebe.                                 |                              |                     |
| 2 Ispišite dokument.                                                                                                    |                              |                     |
| Pojavljuju li se na ispisima tamne<br>crte ili pruge?                                                                                            |                              |                     |
| 5. korak                                                                                                    | Obraćanje tehničkoj podršci. | Problem je riješen. |
| 1 Izvadite, a zatim umetnite komplet za ispis.                                                                                                   |                              |                     |
| Komplet za ispis nemojte<br>izlagati izravnoj sunčevoj<br>svjetlosti. Duže izlaganje<br>svjetlu može uzrokovati<br>probleme s kvalitetom ispisa. |                              |                     |
| Nemojte dodirivati fotovodički<br>bubanj ispod kompleta za ispis.<br>To može utjecati na kvalitetu<br>budućih ispisa.                            |                              |                     |
| 2 Ispišite dokument.                                                                                                    |                              |                     |
| Pojavljuju li se na ispisima tamne<br>crte ili pruge?                                                                                            |                              |                     |

#### Vodoravne bijele crte

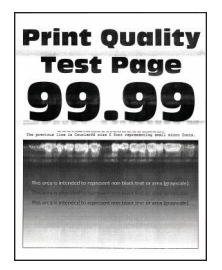

Napomena: Prije rješavanja problema ispišite stranice za ispitivanje kvalitete ispisa. Na upravljačkoj ploči idite na Postavke > Rješavanje problema > Ispis stranice za ispitivanje kvalitete ispisa. Za kretanje kroz postavke modela pisača bez dodirnog zaslona pritisnite U redu.

• Ako se na ispisima učestalo pojavljuju bijele crte, pogledajte Nedostaci ispisa koji se ponavljaju.

| RADNJA                                                                                                    | DA                           | NE                  |
|----------------------------------------------------------------------------------------------------|------------------------------|---------------------|
| <ol> <li>korak         <ol> <li>Ovisno o operacijskom sustavu,<br/>navedite vrstu papira u<br/>dijaloškom okviru Preferencije<br/>ispisa ili Ispis.</li> <li>Provjerite odgovaraju li<br/>postavke uloženom papiru.</li> <li>Također možete promijeniti<br/>postavke na upravljačkoj<br/>ploči pisača. Idite na:</li> </ol> </li> <li>Postavke &gt; Papir &gt;<br/>Konfiguracija ladice &gt;<br/>Veličina/vrsta papira</li> <li>Ispišite dokument</li> </ol> | Prijeđite na 2. korak.       | Problem je riješen. |
| Pojavljuju li se na ispisima bijele<br>vodoravne crte?                                                                                                    |                              |                     |
| <ul> <li>2. korak</li> <li>1 Izvadite, a zatim umetnite<br/>komplet za ispis.</li> <li>Komplet za ispis nemojte<br/>izlagati izravnoj sunčevoj<br/>svjetlosti. Duže izlaganje<br/>svjetlu može uzrokovati<br/>probleme s kvalitetom ispisa.</li> <li>Nemojte dodirivati fotovodički<br/>bubanj ispod kompleta za ispis.<br/>To može utjecati na kvalitetu<br/>budućih ispisa.</li> </ul>                                                                     | Obraćanje tehničkoj podršci. | Problem je riješen. |
| <ul><li>2 Ispišite dokument.</li><li>Pojavljuju li se na ispisima bijele vodoravne crte?</li></ul>                                                                                                    |                              |                     |

#### Okomite bijele crte

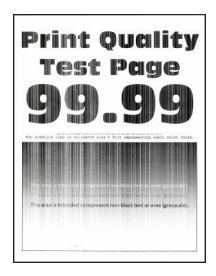

| RADNJA                                                                                                    | DA                           | NE                  |
|----------------------------------------------------------------------------------------------------|------------------------------|---------------------|
| <ol> <li>korak         <ol> <li>Ovisno o operacijskom sustavu,<br/>navedite vrstu papira u<br/>dijaloškom okviru Preferencije<br/>ispisa ili Ispis.                 <ul></ul></li></ol></li></ol>                                                                                                    | Prijeđite na 2. korak.       | Problem je riješen. |
| 2 korak                                                                                                    | Prijeđite na 3. korak        | Problem je riješen  |
| <ul> <li>Provjerite upotrebljavate li preporučenu vrstu papira.</li> <li>1 U izvor papira umetnite preporučenu vrstu papira.</li> <li>2 Ispišite dokument.</li> <li>Pojavljuju li se na ispisima okomite bijele crte?</li> </ul>                                                                                                    | 5                            |                     |
| <ul> <li>3. korak</li> <li>1 Izvadite, a zatim umetnite<br/>komplet za ispis.</li> <li>Komplet za ispis nemojte<br/>izlagati izravnoj sunčevoj<br/>svjetlosti. Duže izlaganje<br/>svjetlu može uzrokovati<br/>probleme s kvalitetom ispisa.</li> <li>Nemojte dodirivati fotovodički<br/>bubanj ispod kompleta za ispis.<br/>To može utjecati na kvalitetu<br/>budućih ispisa.</li> </ul> | Obraćanje tehničkoj podršci. | Problem je riješen. |
| 2 Ispišite dokument.<br>Pojavljuju li se na ispisima okomite                                                                                                    |                              |                     |
| Pojavljuju li se na ispisima okomite                                                                                                    |                              |                     |

| RADNJA       | DA | NE |
|--------------|----|----|
| bijele crte? |    |    |

## Ponavljajuće nepravilnosti

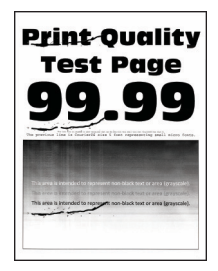

| R/       | DNJA                                                                                                    | DA                                                                        | NE                                                                                     |
|----------|----------------------------------------------------------------------------------------------------|---------------------------------------------------------------------------|----------------------------------------------------------------------------------------|
| 1        | Pomoću opcije Ispiši stranicu<br>za ispitivanje kvalitete ispisa<br>izmjerite udaljenost između<br>ponavljajućih nepravilnosti na<br>stranici sa zahvaćenoj stranici<br>u boji. | Zabilježite udaljenost i zatim se<br>obratite službi za tehničku podršku. | Zabilježite udaljenost i zatim se<br>obratites <mark>lužbi za tehničku podršku.</mark> |
| 2        | Provjerite odgovaraju li<br>ponavljajuće nepravilnosti<br>sljedećim mjerama: <b>Komplet</b><br><b>za ispisivanje</b>                                                            |                                                                           |                                                                                        |
|          | <ul> <li>94,20 mm (3,7 mma)</li> <li>29.80 mm (1.17 inča)</li> </ul>                                                                                                    |                                                                           |                                                                                        |
|          | <ul> <li>23,20 mm (0,91 inča)</li> </ul>                                                                                                    |                                                                           |                                                                                        |
|          | Jedinica razvijača                                                                                                    |                                                                           |                                                                                        |
|          | <ul> <li>43,90 mm (1,73 inča)</li> </ul>                                                                                                    |                                                                           |                                                                                        |
|          | • 45,50 mm (1,79 inča)                                                                                                    |                                                                           |                                                                                        |
|          | Modul za prijenos                                                                                                    |                                                                           |                                                                                        |
|          | <ul> <li>37,70 mm (1,48 inča)</li> </ul>                                                                                                    |                                                                           |                                                                                        |
|          | <ul> <li>78,50 mm (3,09 inča)</li> </ul>                                                                                                    |                                                                           |                                                                                        |
|          | <ul> <li>55 mm (2,17 inčα)</li> </ul>                                                                                                    |                                                                           |                                                                                        |
|          | Grijač                                                                                                    |                                                                           |                                                                                        |
|          | <ul> <li>79,80 mm (3,14 inča)</li> <li>94,30 mm (3,71 inča)</li> </ul>                                                                                                    |                                                                           |                                                                                        |
| Oc<br>ne | lgovaraju li ponavljajuće<br>pravilnosti bilo kojoj mjeri?                                                                                                    |                                                                           |                                                                                        |

| RADNJA                                                                                                    | DA                  | NE                     |
|----------------------------------------------------------------------------------------------------|---------------------|------------------------|
| <ol> <li>korak</li> <li>Na upravljačkoj ploči provjerite<br/>pojavljuju li se dokumenti na<br/>popisu Zadaci na čekanju.</li> </ol>                                           | Problem je riješen. | Prijeđite na 2. korak. |
| ispišite ih pomoću značajke<br>Ispis i čekanje.                                                                                                    |                     |                        |
| 2 Ispišite dokumente.                                                                                                    |                     |                        |
| Jesu li dokumenti ispisani?                                                                                                    |                     |                        |
| 2. korak                                                                                                    | Problem je riješen. | Prijeđite na 3. korak. |
| Zadatak ispisa može sadržavati<br>pogrešku u formatiranju ili<br>podatke koji nisu valjani.                                                                                   |                     |                        |
| <ul> <li>Izbrišite zadatak ispisa, a zatim<br/>ga ponovo pošaljite.</li> <li>U slučaju PDF datoteka<br/>generirajte novu datoteku, a<br/>potom ispišite dokumente.</li> </ul> |                     |                        |
| Jesu li dokumenti ispisani?                                                                                                    |                     |                        |
| 3. korak                                                                                                    | Problem je riješen. | Prijeđite na 4. korak. |
| Ako ispisujete s interneta, pisač<br>možda očitava više naziva<br>zadataka kao duplikate.                                                                                     |                     |                        |
| Za korisnike sustava Windows                                                                                                    |                     |                        |
| 1 Otvorite dijaloški okvir Postavke<br>ispisa                                                                                                    |                     |                        |
| <ul> <li>2 U odjeljku Ispis i čekanje<br/>odaberite Zadrži duplikate<br/>dokumenata</li> </ul>                                                                                |                     |                        |
| 3 Unesite PIN.                                                                                                    |                     |                        |
| 4 Ponovo pošaljite zadatak<br>ispisivanja.                                                                                                    |                     |                        |
| Za korisnike Macintosh računala                                                                                                    |                     |                        |
| 1 Spremite svaki zadatak pod<br>različitim nazivom.                                                                                                    |                     |                        |
| 2 Posaljite zadatak individualno.                                                                                                    |                     |                        |
| Jesu II aokumenti Ispisani?                                                                                                    |                     |                        |

# POVJERLJIVI I DRUGI DOKUMENTI NA ČEKANJU NE ISPISUJU SE

| RADNJA                                                                                                    | DA                  | NE                           |
|----------------------------------------------------------------------------------------------------|---------------------|------------------------------|
| <ul> <li>4. korak</li> <li>1 Izbrišite neke zadatke na<br/>čekanju kako biste oslobodili<br/>memoriju pisača.</li> <li>2 Ponovo pošaljite zadatak<br/>ispisivanja.</li> <li>Jesu li dokumenti ispisani?</li> </ul> | Problem je riješen. | Prijeđite na 5. korak.       |
| <ol> <li>korak</li> <li>Dodajte memoriju pisaču.</li> <li>Ponovo pošaljite zadatak<br/>ispisivanja.</li> <li>Jesu li dokumenti ispisani?</li> </ol>                                                                | Problem je riješen. | Obraćanje tehničkoj podršci. |

#### SPORO ISPISIVANJE

| RADNJA                                                                                                    | DA                     | NE                  |
|----------------------------------------------------------------------------------------------------|------------------------|---------------------|
| <ul> <li>1. korak</li> <li>Provjerite je li kabel pisača dobro<br/>ukopčan u pisač i računalo, ispisni<br/>poslužitelj, opciju ili neki drugi<br/>mrežni uređaj.</li> <li>Ispisuje li pisač sporo?</li> </ul>                                                                                                    | Prijeđite na 2. korak. | Problem je riješen. |
| <ul> <li>2. korak</li> <li>1 Pazite da pisač ne bude u ekološkom ili tihom načinu rada.</li> <li>Na upravljačkoj ploči idite na: <ul> <li>Postavke &gt; Uređaj &gt; Ekološki način rada</li> </ul> </li> <li>Na upravljačkoj ploči idite na: <ul> <li>Postavke &gt; Uređaj &gt; Održavanje &gt; Izbornik Konfiguracija &gt; Operacije uređaja &gt; Tihi način rada</li> </ul> </li> </ul> | Prijeđite na 3. korak. | Problem je riješen. |
| 2 Ispišite dokument.                                                                                                    |                        |                     |

| RADNJA                                                                                                    | DA                     | NE                  |
|----------------------------------------------------------------------------------------------------|------------------------|---------------------|
| Ispisuje li pisač sporo?                                                                                                    |                        |                     |
| <ol> <li>korak</li> <li>Ovisno o operacijskom sustavu,<br/>odredite razlučivost ispisivanja<br/>u dijaloškom okviru<br/>Preferencije ispisa ili Ispis.</li> <li>Postavite razlučivost na<br/>4800 CQ.</li> <li>Ispišite dokument.</li> <li>Ispisuje li pisač sporo?</li> </ol>                                                                                                    | Prijeđite na 4. korak. | Problem je riješen. |
| <b>4. korak</b><br>1 Na upravljačkoj ploči idite na:                                                                                                    | Prijeđite na 5. korak. | Problem je riješen. |
| Postavke > Ispis > Kvaliteta ><br>Razlučivost ispisa                                                                                                    |                        |                     |
| <ol> <li>Postavite razlučivost na<br/>4800 CQ.</li> <li>Ispišite dokument.</li> </ol>                                                                                                    |                        |                     |
| Ispisuje li pisač sporo?                                                                                                    |                        |                     |
| <ol> <li>S. korak</li> <li>Ovisno o operacijskom sustavu,<br/>navedite vrstu papira u<br/>dijaloškom okviru Preferencije<br/>ispisa ili Ispis.         <ul> <li>Provjerite odgovaraju li<br/>postavke uloženom papiru.</li> <li>Teži papir ispisuje se<br/>sporije.</li> <li>Papir uži od papira Letter,<br/>A4 i Legal može se<br/>ispisivati sporije.</li> </ul> </li> <li>Ispišite dokument.</li> <li>Ispisuje li pisač sporo?</li> </ol> | Prijeđite na 6. korak. | Problem je riješen. |
| <ul> <li>6. korak</li> <li>1 Provjerite odgovaraju li<br/>postavke pisača Teksturi i<br/>Gramaturi papira koji se ulaže.</li> <li>Na upravljačkoj ploči idite na:</li> </ul>                                                                                                    | Prijeđite na 7. korak. | Problem je riješen. |

| RADNJA                                                                                                    | DA                           | NE                  |
|----------------------------------------------------------------------------------------------------|------------------------------|---------------------|
| Postavke > Papir ><br>Konfiguriranje medija ><br>Vrste medija                                                                                                    |                              |                     |
| Papiri grube teksture i velike<br>težine mogu se sporije<br>ispisivati.                                                                                                    |                              |                     |
| 2 Ispišite dokument.                                                                                                    |                              |                     |
| Ispisuje li pisač sporo?                                                                                                    |                              |                     |
| 7. korak                                                                                                    | Prijeđite na 8. korak.       | Problem je riješen. |
| Uklonite zadatke na čekanju.                                                                                                    |                              |                     |
| Ispisuje li pisač sporo?                                                                                                    |                              |                     |
| <ul> <li>8. korak</li> <li>1 Pobrinite se da se pisač ne pregrijava.</li> <li>Nakon vrlo dugačkog zadatka ispisivanja pričekajte da se pisač ohladi.</li> <li>Provjerite preporučenu temperaturu okruženja za pisač. Više informacija možete pronaći u odjeljku Odabir lokacije za pisač.</li> <li>2 Ispišite dokument.</li> <li>Ispisuje li pisač sporo?</li> </ul> | Prijeđite na 9. korak.       | Problem je riješen. |
| <ul> <li>9. korak</li> <li>1 Povećajte kapacitet memorije pisača.</li> <li>2 Ispišite dokument.</li> <li>Ispisuje li pisač sporo?</li> </ul>                                                                                                    | Obraćanje tehničkoj podršci. | Problem je riješen. |

## ZADACI ISPISIVANJA NE ISPISUJU SE

| RADNJA                                                                                                    | DA                  | NE                          |
|----------------------------------------------------------------------------------------------------|---------------------|-----------------------------|
| <ol> <li>korak</li> <li>U dokumentu koji pokušavate<br/>ispisati otvorite dijaloški okvir<br/>ispisa, zatim provjerite jeste li<br/>odabrali odgovarajući pisač.</li> <li>Ispišite dokument.</li> </ol>                                                                                                    | Problem je riješen. | Prijeđite na 2. korak.      |
| Je il aokument ispisan?                                                                                                    |                     |                             |
| <ol> <li>korak</li> <li>Provjerite je li pisač uključen.</li> <li>Razriješite poruke o<br/>pogreškama koje se pojavljuju<br/>na zaslonu.</li> <li>Ispišite dokument.</li> </ol>                                                                                                    | Problem je riješen. | Prijeđite na 3. korak.      |
| Je li dokument ispisan?                                                                                                    |                     |                             |
| <ul> <li>3. korak</li> <li>1 Provjerite jesu li priključci<br/>aktivni te jesu li kabeli čvrsto<br/>priključeni na računalo i pisač.</li> <li>Dodatne informacije potražite<br/>u dokumentaciji za<br/>postavljanje koju ste dobili s<br/>pisačem.</li> <li>2 Ispišite dokument.</li> <li>Je li dokument ispisan?</li> </ul> | Problem je riješen. | Prijeđite na 4. korak.      |
| <ul> <li>4. korak</li> <li>1 Isključite pisač, pričekajte oko<br/>10 sekundi, a zatim ga<br/>ponovno uključite.</li> <li>2 Ispišite dokument.</li> <li>Je li dokument ispisan?</li> </ul>                                                                                                    | Problem je riješen. | Prijeđite na 5. korak.      |
| 5 korak                                                                                                    | Problem je riješen  | Obraćanje tehničkoj podršci |
| <ol> <li>Uklonite, a zatim ponovo<br/>instalirajte upravljački program<br/>za ispisivanje.</li> <li>Ispišite dokument.</li> <li>Je li dokument ispisan?</li> </ol>                                                                                                    |                     |                             |

# PISAČ NE REAGIRA

| RADNJA                                                                                                    | DA                                            | NE                                |
|----------------------------------------------------------------------------------------------------|-----------------------------------------------|-----------------------------------|
| 1. korak                                                                                                    | Problem je riješen.                           | Prijeđite na 2. korak.            |
| Provjerite je li kabel napajanja<br>ukopčan u električnu utičnicu.                                                                                                    |                                               |                                   |
| Kako biste izbjegli rizik od požara<br>ili strujnog udara, priključite kabel<br>napajanja u valjano uzemljenu<br>mrežnu utičnicu odgovarajućih<br>svojstava koja se nalazi u blizini<br>proizvoda i lako je dostupna. |                                               |                                   |
| Reagira li pisač?                                                                                                    |                                               |                                   |
| 2. korak                                                                                                    | Uključite sklopku ili ponovo                  | Prijeđite na 3. korak.            |
| Provjerite je li strujna utičnica<br>isključena pomoću sklopke ili<br>prekidača.                                                                                                    | postavite prekidac.                           |                                   |
| Je li strujna utičnica isključena<br>pomoću sklopke ili prekidača?                                                                                                    |                                               |                                   |
| 3. korak                                                                                                    | Prijeđite na 4. korak.                        | Uključite pisač.                  |
| Provjerite je li pisač uključen.                                                                                                    |                                               |                                   |
| Je li pisač uključen?                                                                                                    |                                               |                                   |
| 4. korak                                                                                                    | Pritisnite gumb za uključivanje/              | Prijeđite na 5. korak.            |
| Provjerite je li pisač u stanju<br>mirovanja ili hibernaciji.                                                                                                    | isključivanje kako biste aktivirali<br>pisač. |                                   |
| Je li pisač u stanju mirovanja ili<br>hibernaciji?                                                                                                    |                                               |                                   |
| 5. korak                                                                                                    | Prijeđite na 6. korak.                        | Priključite kabele u odgovarajuće |
| Provjerite jesu li kabeli koji<br>povezuju pisač i računalo<br>priključeni u odgovarajuće<br>priključke.                                                                                                    |                                               | priključke.                       |
| Jesi li kabeli priključeni u<br>odgovarajuće priključke?                                                                                                    |                                               |                                   |
| 6. korak                                                                                                    | Problem je riješen.                           | Prijeđite na 7. korak.            |
| Isključite pisač, postavite<br>hardverske opcije, a zatim ga<br>ponovo uključite.                                                                                                    |                                               |                                   |

| RADNJA                                                                                      | DA                  | NE                                        |
|---------------------------------------------------------------------------------------------|---------------------|-------------------------------------------|
| Dodatne informacije potražite u<br>dokumentaciji priloženoj uz opciju.<br>Reagira li pisač? |                     |                                           |
| 7. korak                                                                                    | Problem je riješen. | Prijeđite na 8. korak.                    |
| Instalirajte odgovarajući<br>upravljački program za ispisivanje.                            |                     |                                           |
| Reagira li pisač?                                                                           |                     |                                           |
| 8. korak                                                                                    | Problem je riješen. | Obraćanje <mark>tehničkoj podršci.</mark> |
| Isključite pisač, pričekajte oko 10<br>sekundi, a zatim ga ponovno<br>uključite.            |                     |                                           |
| Reagira li pisač?                                                                           |                     |                                           |

| RADNJA                                                                                                    | DA                     | NE                                              |
|----------------------------------------------------------------------------------------------------|------------------------|-------------------------------------------------|
| <ol> <li>korak</li> <li>Provjerite ispisujete li na<br/>odgovarajućem papiru.</li> <li>Ispišite dokument.</li> </ol>                                                   | Prijeđite na 2. korak. | Uložite papir odgovarajućeg<br>formata i vrste. |
| Je li dokument ispisan na<br>odgovarajućem papiru?                                                                                                    |                        |                                                 |
| <ol> <li>korak</li> <li>Ovisno o operacijskom sustavu,<br/>navedite format papira i vrstu<br/>papira u dijaloškom okviru<br/>Preferencije ispisa ili Ispis.</li> </ol> | Problem je riješen.    | Prijeđite na 3. korak.                          |
| Isto tako možete promijeniti<br>postavke na upravljačkoj ploči<br>pisača. Idite na:                                                                                    |                        |                                                 |
| Postavke > Papir ><br>Konfiguracija ladice ><br>Veličina/vrsta papira                                                                                                  |                        |                                                 |
| <ol> <li>Provjerite odgovaraju li<br/>postavke uloženom papiru.</li> <li>Ispišite dokument.</li> </ol>                                                                 |                        |                                                 |
| Je li dokument ispisan na<br>odgovarajućem papiru?                                                                                                    |                        |                                                 |
| <ul> <li>3. korak</li> <li>1 Provjerite jesu li ladice povezane.</li> </ul>                                                                                            | Problem je riješen.    | Obraćanje tehničkoj podršci.                    |
| Više informacija možete<br>pronaći u odjeljku <mark>Povezivanje</mark><br>ladica.                                                                                      |                        |                                                 |
| 2 Ispišite dokument.                                                                                                    |                        |                                                 |
| Ispisuje li se dokument iz<br>odgovarajuće ladice?                                                                                                    |                        |                                                 |

## ZADATAK SE ISPISUJE IZ POGREŠNE LADICE ILI NA POGREŠNOM PAPIRU

# Problemi s potrošnim materijalom

#### ZAMIJENITE SPREMNIK, REGIJA PISAČA SE NE PODUDARA

Kako biste ispravili taj problem, kupite spremnik s ispravnom regijom koja odgovara regiji pisača ili kupite univerzalni spremnik.

- Prvi broj u poruci nakon 42 označava regiju pisača.
- Drugi broj u poruci nakon 42 označava regiju spremnika.

#### Table 12.1 Regije pisača i spremnika s tonerom

| REGIJA                                                                        | BROJČANA ŠIFRA |
|-------------------------------------------------------------------------------|----------------|
| Univerzalna ili nedefinirana regija                                           | 0              |
| Sjeverna Amerika (SAD, Kanada)                                                | 1              |
| Europsko gospodarsko područje, Zapadna Europa,<br>Nordijske države, Švicarska | 2              |
| Azija; Pacifik                                                                | 3              |
| Latinska Amerika                                                              | 4              |
| Ostatak Europe, Bliski istok, Afrika                                          | 5              |
| Australija, Novi Zeland                                                       | 6              |
| Regija nije valjana                                                           | 9              |

Napomena: Kako biste pronašli postavke regije na pisaču i spremniku s tonerom, ispišite stranice za ispitivanje kvalitete ispisa. Na upravljačkoj ploči idite na: Postavke > Rješavanje problema > Ispis stranice za ispitivanje kvalitete ispisa.

#### POTROŠNI MATERIJAL KOJI NISU MARKE XEROX

Pisač je otkrio da je umetnut potrošni materijal koji nije proizvela tvrtka Xerox.

Xerox pisači najbolje funkcioniraju s originalnim Xerox potrošnim materijalom. Upotreba potrošnog materijala trećih strana može utjecati na performanse, pouzdanost i trajnost pisača i ispisnih dijelova.

Svi pokazatelji vijeka trajanja namijenjeni su upotrebi Xerox dijelova i potrošnog materijala te mogu davati nepredvidive rezultate ako se koriste potrošni materijali trećih strana. Upotreba ispisnih dijelova nakon isteka roka upotrebe može oštetiti vaš Xerox pisač ili povezane komponente.

Kako biste označili da prihvaćate sve navedene rizike i želite nastaviti s upotrebom neoriginalnog potrošnog materijala ili dijelova u svom pisaču, na upravljačkoj ploči istovremeno pritisnite **X** i **#** i zadržite pritisak 15 sekundi.

Upozorenje: Upotreba potrošnog materijala i dijelova trećih strana može utjecati na pokrivenost jamstvom. Oštećenja koja nastanu zbog upotrebe dijelova ili potrošnog materijala trećih strana nisu pokrivena jamstvom.

Kako biste prihvatili sve navedene rizike i nastavili s upotrebom neoriginalnog potrošnog materijala u svom pisaču, istovremeno pritisnite **X** i **U redu** i zadržite pritisak 15 sekundi.

Ako ne želite prihvatiti te rizike, izvadite potrošni materijal ili dio treće strane iz pisača i umetnite originalni Xerox potrošni materijal ili dio. Više informacija možete pronaći u odjeljku Upotreba originalnog Xerox potrošnog materijala.

# POTREBNO JE ODRŽAVANJE SKENERA, UPOTRIJEBITE KOMPLET ZA AUTOMATSKI UVLAKAČ

#### DOKUMENATA

Na pisaču je zakazan postupak održavanja. Za više informacija obratite se servisnom predstavniku, a zatim prijavite poruku.

Problemi s ulaganjem papira

### ZAGLAVLJIVANJE PAPIRA

#### Izbjegavanje zaglavljivanja

#### Pravilno uložite papir

• Pazite da papir bude plošno položen u ladicu.

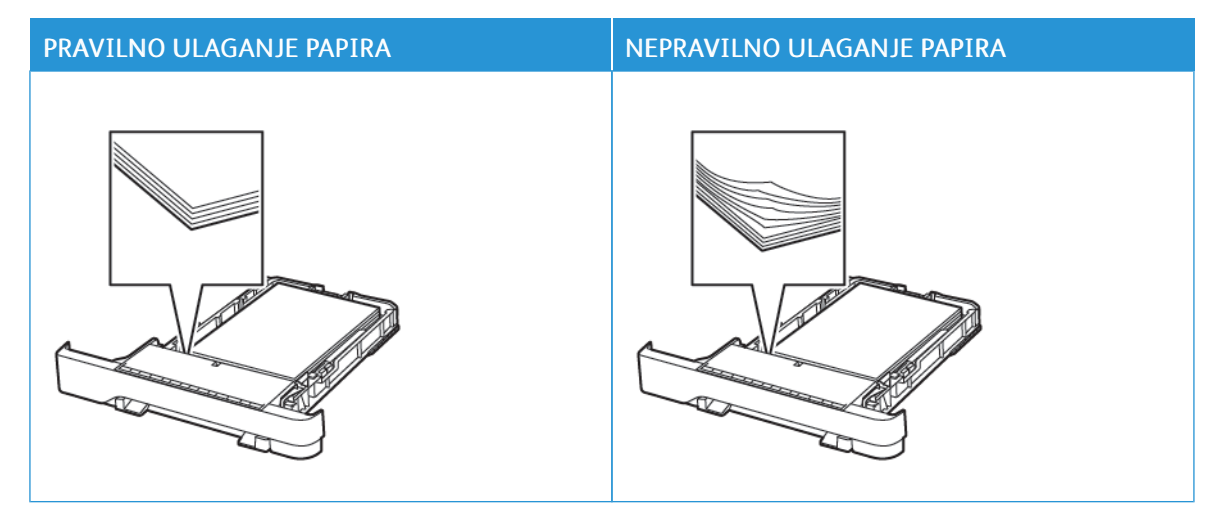

- Nemojte puniti niti vaditi ladicu dok pisač ispisuje.
- Nemojte ulagati previše papira. Provjerite je li visina umetnutog papira ispod oznake maksimalne visine papira.
- Nemojte gurati papir u ladicu. Uložite papir na način prikazan na slici.

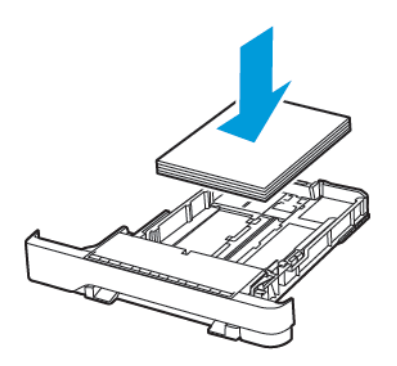

- Pazite da vodilice za papir budu ispravno postavljene i da previše ne pritišću papir ili omotnice.
- Nakon ulaganja papira ladicu čvrsto gurnite u pisač.

#### Upotreba preporučenog papira

- Koristite isključivo preporučeni papir ili posebne medije.
- Nemojte ulagati papir koji je zgužvan, naboran, vlažan ili savijen.
- Prije ulaganja lagano savijte, prolistajte i poravnajte rubove papira.

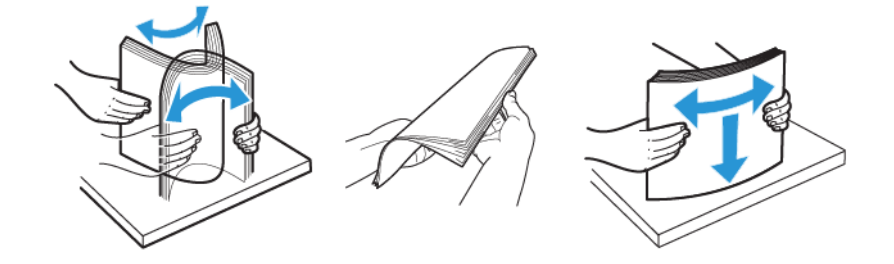

- Nemojte ulagati papir koji je ručno obrezan ili podrezan.
- Nemojte miješati veličine, težine ili vrste papira u istoj ladici.
- Pazite da format i vrsta papira budu ispravno postavljeni na računalu ili upravljačkoj ploči pisača.
- Spremite papir sukladno preporukama proizvođača.

#### Pronalaženje mjesta zaglavljivanja

- Kada je pomoć pri zaglavljivanju uključena, pisač nakon uklanjanja zaglavljenog papira provlači prazne ili djelomično ispisane papire. Potražite prazne stranice u izlaznom dijelu pisača.
- Kad je Oporavak od zaglavljivanja postavljen na Uključeno ili Automatski, pisač ponovo ispisuje zaglavljene stranice.

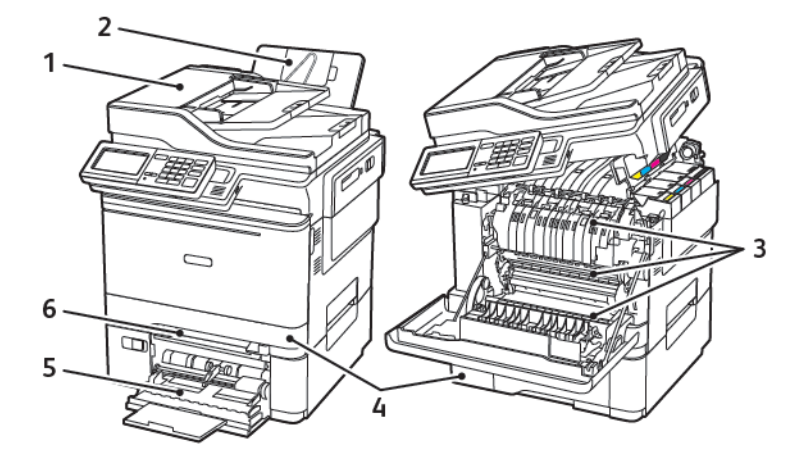

- 1. Automatski uvlakač dokumenata (ADF)
- 2. Standardna izlazna ladica
- 3. Vratašca A

- 4. Ladice
- 5. Uređaj za ulaganje za razne medije
- 6. Ručni ulagač

# Zaglavljen papir u ladici 1

1. Izvadite odlagač.

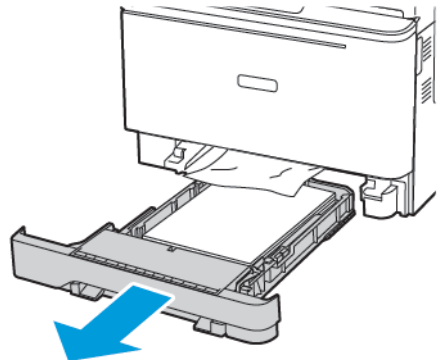

2. Uklonite zaglavljeni papir.

Napomena: Pripazite da ne zaostane nijedan komadić papira.

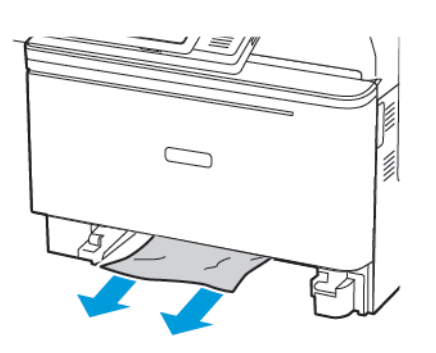

3. Umetnite ladicu.

#### Zaglavljeni papir iza vratašca A

#### Zaglavljeni papir ispod grijača

1. Otvorite vratašca A, a zatim otvarajte vratašca B dok ne sjednu na mjesto.

OPREZ – VRUĆA POVRŠINA: Unutrašnjost pisača može biti vruća. Kako biste smanjili rizik od ozljede na vrućem dijelu, pričekajte da se površine ohlade.

**Upozorenje – moguće oštećenje:** Kako biste spriječili oštećenja uslijed elektrostatičkog pražnjenja, dodirnite bilo koji izloženi metalni okvir pisača prije pristupanja unutarnjim područjima pisača ili dodirivanja istih.

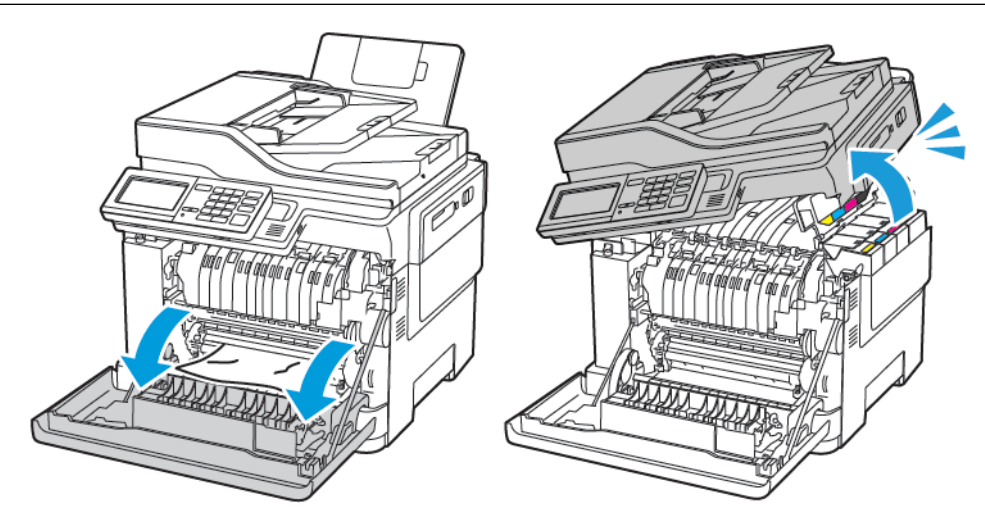

2. Uklonite zaglavljeni papir.

Napomena: Pripazite da ne zaostane nijedan komadić papira.

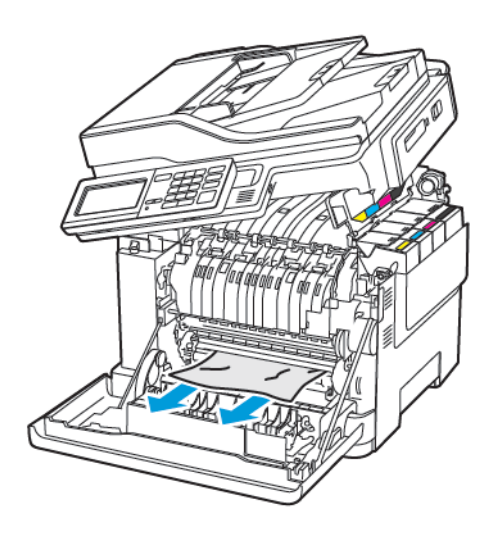

3. Zatvorite vratašca B i A.

#### Zaglavljeni papir u grijaču

1. Otvorite vratašca A i B.

OPREZ – VRUĆA POVRŠINA: Unutrašnjost pisača može biti vruća. Kako biste smanjili rizik od ozljede na vrućem dijelu, pričekajte da se površine ohlade.

**Upozorenje – moguće oštećenje:** Kako biste spriječili oštećenja uslijed elektrostatičkog pražnjenja, dodirnite bilo koji izloženi metalni okvir pisača prije pristupanja unutarnjim područjima pisača ili dodirivanja istih.

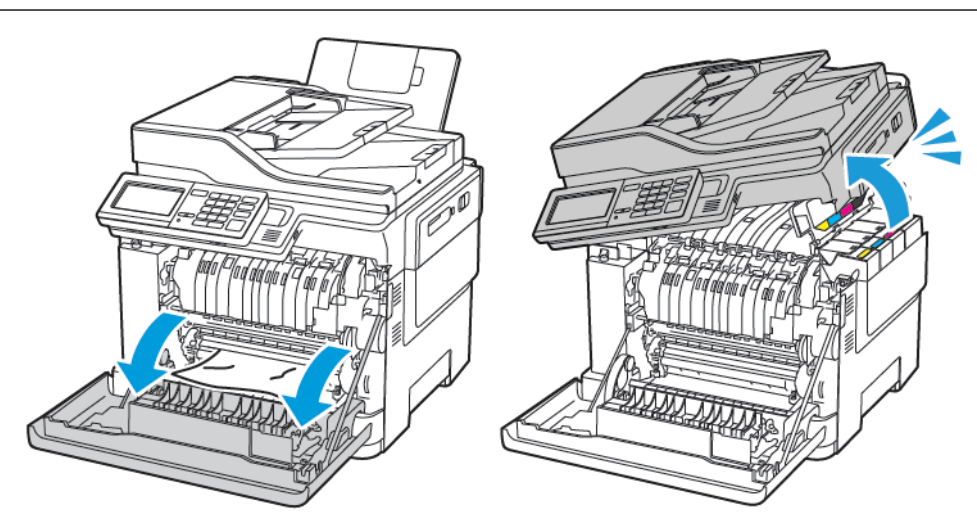

2. Otvorite vratašca za pristup grijaču i zatim uklonite zaglavljeni papir.

Napomena: Pripazite da ne zaostane nijedan komadić papira.

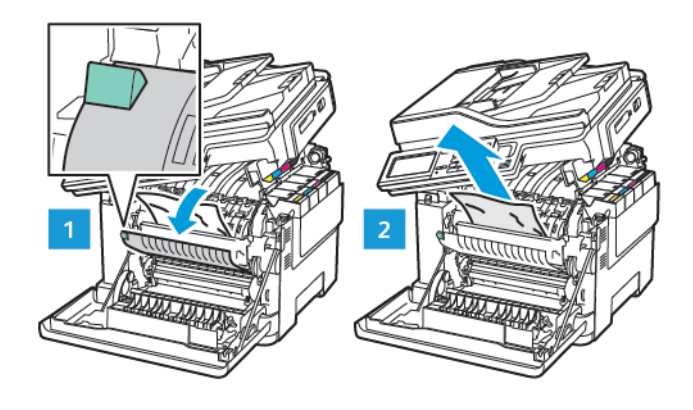

3. Zatvorite vratašca B i A.

#### Zaglavljeni papir u jedinici za obostrani rad

1. Otvorite vratašca A.

OPREZ – VRUĆA POVRŠINA: Unutrašnjost pisača može biti vruća. Kako biste smanjili rizik od ozljede na vrućem dijelu, pričekajte da se površine ohlade.

**Upozorenje – moguće oštećenje:** Kako biste spriječili oštećenja uslijed elektrostatičkog pražnjenja, dodirnite bilo koji izloženi metalni okvir pisača prije pristupanja unutarnjim područjima pisača ili dodirivanja istih.

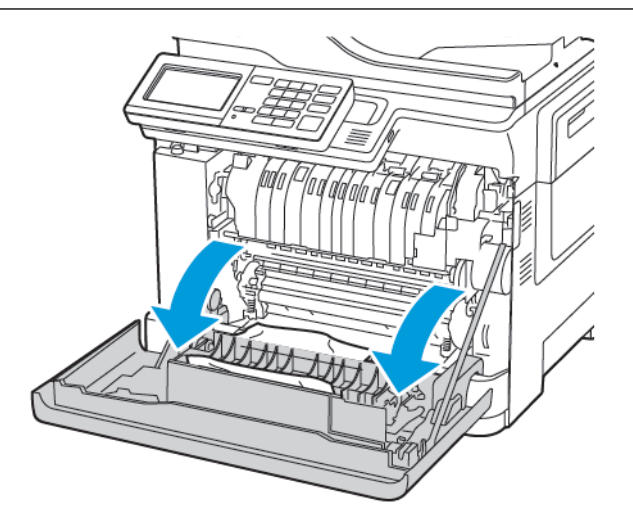

2. Uklonite zaglavljeni papir.

Napomena: Pripazite da ne zaostane nijedan komadić papira.

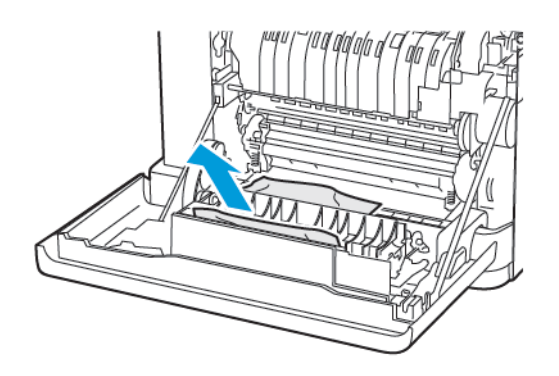

3. Zatvorite vratašca A.

#### Zaglavljeni papir u standardnoj izlaznoj ladici

1. Otvarajte vratašca B dok ne *sjednu na mjesto*, a zatim izvadite zaglavljeni papir.

**Upozorenje – moguće oštećenje:** Kako biste spriječili oštećenja uslijed elektrostatičkog pražnjenja, dodirnite bilo koji izloženi metalni okvir pisača prije pristupanja unutarnjim područjima pisača ili dodirivanja istih.

Napomena: Pripazite da ne zaostane nijedan komadić papira.

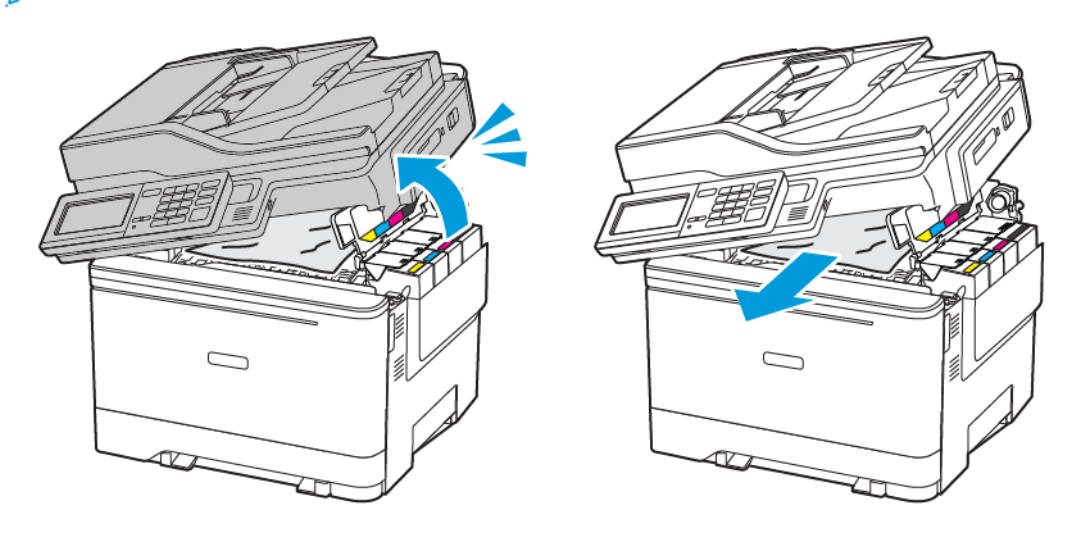

#### 2. Otvorite vratašca A.

OPREZ – VRUĆA POVRŠINA: Unutrašnjost pisača može biti vruća. Kako biste smanjili rizik od ozljede na vrućem dijelu, pričekajte da se površine ohlade.

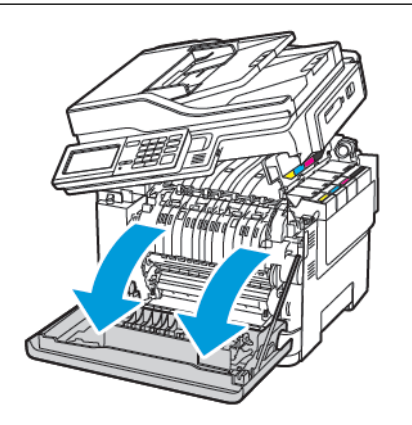

3. Otvorite vratašca za pristup grijaču i zatim uklonite zaglavljeni papir.

Napomena: Pripazite da ne zaostane nijedan komadić papira.

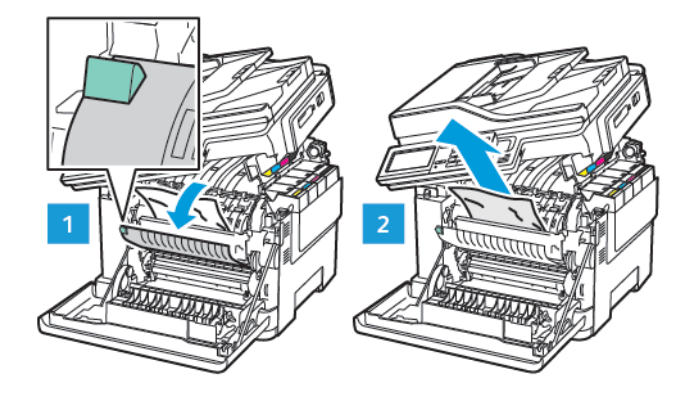

4. Zatvorite vratašca A i B.

#### Zaglavljen papir u uređaju za ulaganje za razne medije

Napomena: Ulagač za razne medije dostupan je samo kod nekih modela pisača.

1. Izvadite papir iz uređaja za ulaganje za razne medije.

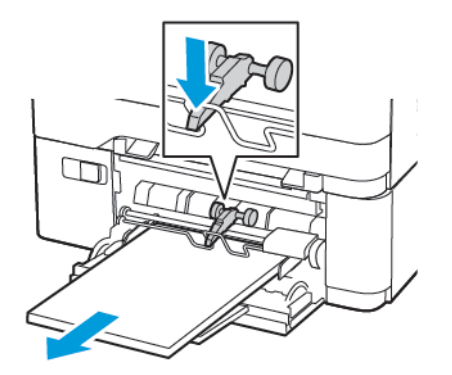

2. Uklonite zaglavljeni papir.

Napomena: Pripazite da ne zaostane nijedan komadić papira.

3. Prije ulaganja lagano savijte, prolistajte i poravnajte rubove papira.

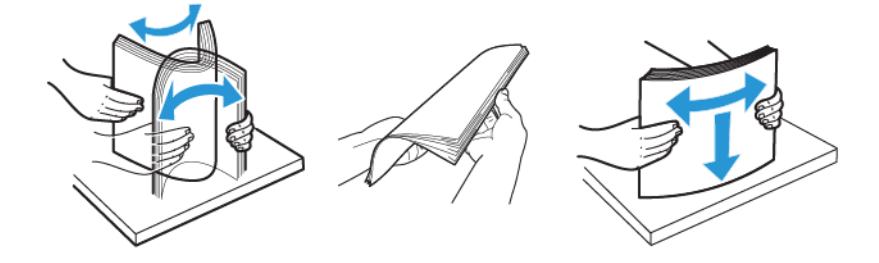

4. Ponovno umetnite papir.

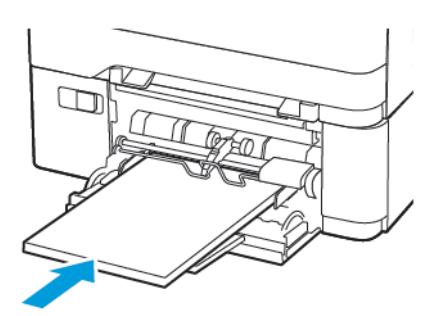

## Zaglavljeni papir u ručnom ulagaču

1. Izvadite odlagač.

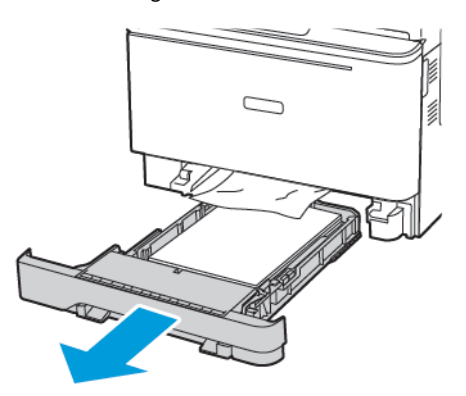

2. Uklonite zaglavljeni papir.

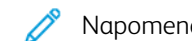

Napomena: Pripazite da ne zaostane nijedan komadić papira.

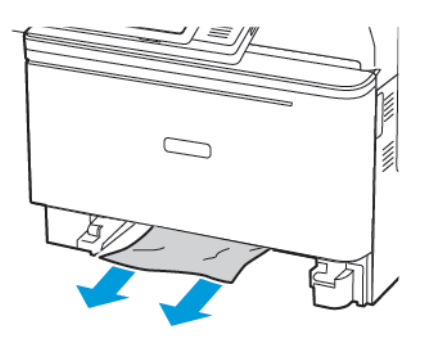

3. Umetnite ladicu.

#### Zaglavljeni papir iza vratašca C

1. Izvadite sve originalne dokumente iz ladice ADF-a.

#### 2. Otvorite vratašca C.

**Upozorenje – moguće oštećenje:** Kako biste spriječili oštećenja uslijed elektrostatičkog pražnjenja, dodirnite bilo koji izloženi metalni okvir pisača prije pristupanja unutarnjim područjima pisača ili dodirivanja istih.

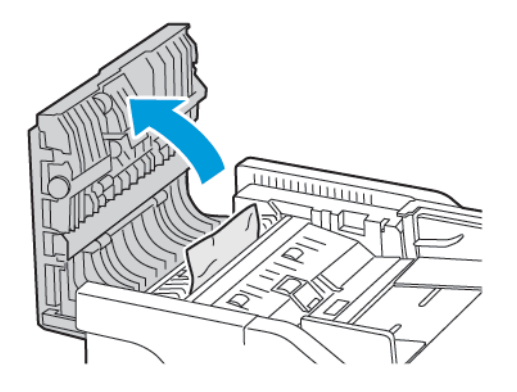

3. Uklonite zaglavljeni papir.

Napomena: Pripazite da ne zaostane nijedan komadić papira.

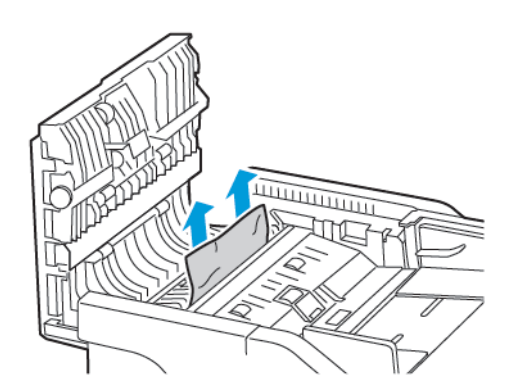

4. Zatvorite vratašca C.

# Papir se često zaglavljuje

| RADNJA                                                                                                    | DA                           | NE                  |
|----------------------------------------------------------------------------------------------------|------------------------------|---------------------|
| <ol> <li>korak         <ol> <li>Izvadite ladicu.</li> <li>Provjerite je li papir pravilno<br/>umetnut.</li> <li>Provjerite jesu li vodilice za<br/>papir pravilno postavljene.</li> <li>Provjerite je li visina<br/>umetnutog papira ispod<br/>oznake maksimalne visine<br/>papira.</li> <li>Za ispisivanje svakako<br/>koristite papir<br/>preporučenog formata i<br/>vrste.</li> </ol> </li> <li>Umetnite ladicu.</li> <li>Ispišite dokument.</li> <li>Jesu li zaglavljivanja papira česta?</li> </ol> | Prijeđite na 2. korak.       | Problem je riješen. |
| <ol> <li>korak         <ol> <li>Na upravljačkoj ploči idite na:             <ul></ul></li></ol></li></ol>                                                                                                    | Prijeđite na 3. korak.       | Problem je riješen. |
| <ul> <li>3. korak</li> <li>1 Uložite papir iz novog paketa.</li> <li>Papir u vlažnim uvjetima upija vlagu. Čuvajte papir u originalnom pakiranju do upotrebe.</li> <li>2 Ispišite dokument.</li> <li>Jesu li zaglavljivanja papira česta?</li> </ul>                                                                                                    | Obraćanje tehničkoj podršci. | Problem je riješen. |

# Zaglavljene stranice ne ispisuju se ponovno

| RADNJA                                      |                                                                                       | DA                  | NE                                        |
|---------------------------------------------|---------------------------------------------------------------------------------------|---------------------|-------------------------------------------|
| 1                                           | Na upravljačkoj ploči idite na:                                                       | Problem je riješen. | Obraćanje <mark>tehničkoj podršci.</mark> |
|                                             | Postavke > Uređaj ><br>Obavijesti > Oporavak<br>zaglavljenog sadržaja                 |                     |                                           |
| 2                                           | Odaberite <b>Uključeno</b> ili<br><b>Automatski</b> , a zatim<br>primijenite izmjene. |                     |                                           |
| 3                                           | Ispišite dokument.                                                                    |                     |                                           |
| Ispisuju li se zaglavljene stranice ponovo? |                                                                                       |                     |                                           |

### OMOTNICE SE LIJEPE PRILIKOM ISPISIVANJA

| RADNJA                                                                                                    | DA                           | NE                  |
|----------------------------------------------------------------------------------------------------|------------------------------|---------------------|
| <ol> <li>korak</li> <li>Upotrebljavajte omotnice koje<br/>su bile pohranjene na suhom<br/>mjestu.</li> </ol> | Prijeđite na 2. korak.       | Problem je riješen. |
| U slučaju ispisivanja na vlažne<br>omotnice može doći do<br>lijepljenja omotnica.                            |                              |                     |
| 2 Pošaljite zadatak ispisa.                                                                                  |                              |                     |
| Lijepi li se omotnica prilikom<br>ispisivanja?                                                               |                              |                     |
| <ul> <li>2. korak</li> <li>1 Provjerite je li vrsta papira postavljena na opciju Omotnica.</li> </ul>        | Obraćanje tehničkoj podršci. | Problem je riješen. |
| Na upravljačkoj ploči idite na:                                                                              |                              |                     |
| Postavke > Papir ><br>Konfiguracija ladice ><br>Veličina/vrsta papira                                        |                              |                     |
| 2 Pošaljite zadatak ispisa.                                                                                  |                              |                     |
| Lijepi li se omotnica prilikom<br>ispisivanja?                                                               |                              |                     |
| RADNJA                                                                                                    | DA                  | NE                                         |
|----------------------------------------------------------------------------------------------------|---------------------|--------------------------------------------|
| <ol> <li>korak</li> <li>Na upravljačkoj ploči pisača<br/>idite na:</li> </ol>                                                                                                    | Problem je riješen. | Prijeđite na 2. korak.                     |
| Postavke > Ispis > Izgled ><br>Razvrstavanje                                                                                                    |                     |                                            |
| <ol> <li>Razvrstavanje postavite na Uključeno.</li> <li>Ispišite dokument.</li> </ol>                                                                                                    |                     |                                            |
| Jesu li stranice pravilno razvrstane?                                                                                                    |                     |                                            |
| <ol> <li>korak</li> <li>Otvorite dijaloški okvir Ispis u<br/>dokumentu koji pokušavate<br/>ispisati i zatim odaberite<br/>Razvrstavanje.</li> <li>Ispišite dokument.</li> <li>Jesu li stranice pravilno razvrstane?</li> </ol> | Problem je riješen. | Prijeđite na 3. korak.                     |
| <ul> <li>3. korak</li> <li>1 Smanjite broj stranica za ispisivanje.</li> <li>2 Ispišite dokument.</li> <li>Jesu li stranice pravilno razvrstane?</li> </ul>                                                                    | Problem je riješen. | Obraćanje <mark>tehničkoj podršci</mark> . |

# ISPISIVANJE S RAZVRSTAVANJEM NE FUNKCIONIRA

# POVEZIVANJE LADICA NE FUNKCIONIRA

| RADNJA                                                                                                    | DA                  | NE                           |
|----------------------------------------------------------------------------------------------------|---------------------|------------------------------|
| <ol> <li>korak</li> <li>Provjerite sadrže li ladice papir<br/>jednake veličine i vrste.</li> <li>Provjerite jesu li vodilice papira<br/>ispravno postavljene.</li> <li>Ispišite dokument.</li> <li>Povezuju li se ladice ispravno?</li> </ol>                | Problem je riješen. | Prijeđite na 2. korak.       |
| <ul> <li>2. korak</li> <li>1 Na upravljačkoj ploči idite na:</li> <li>Postavke &gt; Papir &gt;<br/>Konfiguracija ladice &gt;</li> </ul>                                                                                                    | Problem je riješen. | Prijeđite na 3. korak.       |
| <ul> <li>Veličina/vrsta papira</li> <li>Postavite veličinu i vrstu papira<br/>tako da odgovara veličini i vrsti<br/>papira u povezanim ladicama.</li> <li>Ispišite dokument.</li> </ul>                                                                      |                     |                              |
| <ul> <li>3. korak</li> <li>1 Provjerite je li Povezivanje<br/>ladica postavljeno na<br/>Automatski. Više informacija<br/>možete pronaći u odjeljku<br/>Povezivanje ladica.</li> <li>2 Ispišite dokument.</li> <li>Povezuju li se ladice ispravno?</li> </ul> | Problem je riješen. | Obraćanje tehničkoj podršci. |

Problemi s kvalitetom boje

#### PODEŠAVANJE ZATAMNJENJA TONERA

1. Na upravljačkoj ploči idite na:

#### Postavke > Ispis > Kvaliteta > Zatamnjenost tonera

- 2. Podesite postavku.
- 3. Primijenite izmjene.

#### IZMJENA BOJA NA ISPISANIM MATERIJALIMA

1. Na upravljačkoj ploči idite na:

#### Postavke > Ispis > Kvaliteta > Napredno rukovanje slikom > Korekcija boje

- 2. U izborniku Korekcija boje odaberite **Ručno > Sadržaj korekcije boje**.
- 3. Odaberite odgovarajuću postavku pretvorbe boje.

| VRSTA OBJEKTA                            | TABLICE ZA KONVERZIJU BOJA                                                                                                    |
|------------------------------------------|----------------------------------------------------------------------------------------------------|
| RGB slika<br>RGB tekst<br>RGB grafika    | <ul> <li>Živopisno – daje svjetlije, zasićenije boje i može se primijeniti na sve ulazne formate boje.</li> <li>Prikaz sRGB – daje ispis koji je približan bojama prikazanima na zaslonu računala. Upotreba crnog tonera optimizirana je za ispisivanje fotografija.</li> <li>Prikaz – Čista crna – daje ispis koji je približan bojama prikazanima na zaslonu računala. Ova postavka koristi samo crni toner za stvaranje svih razina neutralne sive boje.</li> <li>Živopisne boje sRGB – daje veću zasićenost boja za ispravak boja prikaza sRGB. Upotreba crnog tonera optimizirana je za ispisivanje poslovnih grafika.</li> <li>Isključeno</li> </ul> |
| Slika CMYK<br>Tekst CMYK<br>Grafika CMYK | <ul> <li>US CMYK – primjenjuje ispravak boje kako bi<br/>boja bila približna rezultatima koje daju<br/>specifikacije za objavljivanje na webu s<br/>pomakom (SWOP).</li> <li>Euro CMYK – primjenjuje ispravak boje kako bi<br/>boja bila približna rezultatima boje Euroscale.</li> <li>Živopisni CMYK – povećava zasićenost boje<br/>postavke za ispravak boje US CMYK.</li> <li>Isključeno</li> </ul>                                                                                                    |

## NAJČEŠĆA PITANJA O ISPISIVANJU U BOJI

## Što je to RGB boja?

RGB boja način je opisivanja boja naznačivanjem količina crvene, zelene ili plave boje koje ih čine. Crveno, zeleno i plavo svjetlo mogu se miješati u različitim omjerima kako bi se stvorio široki raspon boja vidljiv u prirodi. Računalni zasloni, skeneri i digitalni fotoaparati upotrebljavaju taj način prikaza boja.

## Što je to CMYK boja?

CMYK boja način je opisivanja boja naznačivanjem količina boja cijan, magente, žute i crne koje se upotrebljavaju za reprodukciju svake pojedine boje. Tinte ili toneri u bojama cijan, magenta, žutoj i crnoj mogu se u različitim omjerima upotrebljavati za ispis širokog raspona boja vidljivih u prirodi. Tiskarski strojevi, tintni pisači i laserski pisači u boji stvaraju boje na taj način.

#### Kako se boja određuje u dokumentu koji je potrebno ispisati?

Za određivanje i izmjenu boja u dokumentu upotrebljavaju se softverski programi koji upotrebljavaju kombinacije RGB ili CMYK boja. Za dodatne informacije pogledajte teme o pomoći za softverski program.

#### Kako pisač zna koju boju mora ispisati?

Pri ispisu dokumenta informacije koje opisuju vrstu i boju svakog objekta šalju se pisaču i obrađuju putem tablica za pretvorbu boja. Boja se pretvara u odgovarajuće količine cijan, magente, žute i crne boje tonera koji zajedno daju boju koju želite. Informacije o objektu određuju primjenu tablica za pretvorbu boja. Moguće je, primjerice, primijeniti jednu vrstu tablice za pretvorbu boja na tekst, a drugu na fotografije.

## Što je to ručna korekcija boje?

Kada je omogućena ručna korekcija boje, pisač za obradu objekata upotrebljava tablice za pretvorbu boja koje je odabrao korisnik. Postavke ručne korekcije boje specifične su za vrstu objekta (tekst, grafiku ili slike) koji se ispisuje. Specifične su i za način određivanja boje objekta u softverskom programu (kombinacije RGB ili CMYK). Da biste ručno primijenili neku drugu tablicu za pretvorbu boje, pogledajte Izmjena boja na ispisanim materijalima.

Ako softverski program ne određuje boje pomoću RGB ili CMYK kombinacija, ručna korekcija boje nije upotrebljiva. Isto tako ne funkcionira ako softverski program ili operacijski sustav računala upravlja prilagođavanjem boja. U većini slučajeva postavljanje značajke Korekcija boje na Automatski generira optimalne boje za dokumente.

#### Kako postići točno određenu boju (primjerice za logotip tvrtke)?

Pisač u izborniku Kvaliteta nudi devet vrsta kompleta uzoraka boje. Ti su kompleti dostupni i na stranici Uzorci boja u sklopu ugrađenog Web poslužitelja. Odabirom bilo kojeg kompleta uzoraka generira se ispis na više stranica koji sadrži stotine okvirića s bojama. Svaki okvirić sadrži CMYK ili RGB kombinaciju boja, ovisno o odabranoj tablici. Vidljiva boja svakog okvirića dobiva se provođenjem kombinacije CMYK ili RGB boja kojima je okvirić označen kroz odabranu tablicu za pretvorbu boja.

Pregledavanjem kompleta uzoraka boja možete pronaći okvirić koji najbolje odgovara boji koju tražite. Kombinacija boja naznačena na okviriću može se potom upotrebljavati za izmjenu boje objekta u softverskom programu. Za dodatne informacije pogledajte teme o pomoći za softverski program. Za upotrebu odabrane tablice za pretvorbu boja za određene objekte možda će biti potrebna ručna korekcija boje.

Na odabir kompleta uzoraka boja u konkretnim primjenama poklapanja boja u velikoj mjeri utječu sljedeći elementi:

- upotrijebljena postavka značajke Korekcija boje (Automatski, Isključeno ili Ručno)
- vrsta objekta koji se ispisuje (tekst, grafika ili slike)
- način određivanja boje objekta u softverskom programu (RGB ili CMYK kombinacije).

Ako softverski program ne određuje boje pomoću RGB ili CMYK kombinacija, stranice s uzorcima boja nisu upotrebljive. Uz to, neki softverski programi podešavaju kombinacije RGB i CMYK boja navedenih u programu putem značajke upravljanja bojom. U takvim slučajevima ispisana boja možda neće u potpunosti odgovarati onoj na stranicama s uzorcima boja.

## ISPIS SE ČINI NIJANSIRAN

| RADNJA                                                                               | DA                                         | NE                  |
|--------------------------------------------------------------------------------------|--------------------------------------------|---------------------|
| 1. korak                                                                             | Prijeđite na 2. korak.                     | Problem je riješen. |
| Provedite podešavanje boje.                                                          |                                            |                     |
| 1 Na upravljačkoj ploči idite na:                                                    |                                            |                     |
| Postavke > Ispis > Kvaliteta ><br>Napredno rukovanje slikom<br>> Prilagođavanje boja |                                            |                     |
| 2 Ispišite dokument.                                                                 |                                            |                     |
| Izgleda li ispis nijansirano?                                                        |                                            |                     |
| <ul> <li>2. korak</li> <li>1 Na upravljačkoj ploči idite na:</li> </ul>              | Obraćanje <mark>tehničkoj podršci</mark> . | Problem je riješen. |
| Postavke > Ispis > Kvaliteta ><br>Napredno rukovanje slikom<br>> Balans boje         |                                            |                     |
| <ol> <li>Podesite postavke.</li> <li>Ispišite dokument.</li> </ol>                   |                                            |                     |
| Izgleda li ispis nijansirano?                                                        |                                            |                     |

# Problemi s faksiranjem

# SLANJE I PRIMANJE FAKSOVA NIJE MOGUĆE

| RADNJA                                                                                                    | DA                     | NE                     |
|----------------------------------------------------------------------------------------------------|------------------------|------------------------|
| 1. korak                                                                                                    | Problem je riješen.    | Prijeđite na 2. korak. |
| Razriješite poruke o pogreškama<br>koje se pojavljuju na zaslonu.                                                                                                    |                        |                        |
| Možete li slati i primati faksove?                                                                                                    |                        |                        |
| 2. korak                                                                                                    | Problem je riješen.    | Prijeđite na 3. korak. |
| Provjerite jesu li kabeli sljedeće<br>opreme dobro pričvršćeni:                                                                                                    |                        |                        |
| <ul><li>telefon</li><li>slušalice</li><li>telefonska sekretarica</li></ul>                                                                                                    |                        |                        |
| Možete li slati i primati faksove?                                                                                                    |                        |                        |
| 3. korak                                                                                                    | Prijeđite na 5. korak. | Prijeđite na 4. korak. |
| Provjerite čuje li se pozivni ton.                                                                                                    |                        |                        |
| <ul> <li>Pozovite broj faksa kako biste<br/>provjerili radi li ispravno.</li> <li>Ako koristite značajku<br/>pozivanja bez podizanja<br/>slušalice, povećajte glasnoću i<br/>provjerite čujete li pozivni ton.</li> </ul> |                        |                        |
| Čujete li pozivni ton?                                                                                                    |                        |                        |
| 4. korak                                                                                                    | Problem je riješen.    | Prijeđite na 5. korak. |
| Provjerite zidnu telefonsku<br>utičnicu.                                                                                                    |                        |                        |
| <ol> <li>Priključite analogni telefon<br/>izravno u zidnu utičnicu.</li> </ol>                                                                                                    |                        |                        |
| <ul> <li>2 Poslušajte čuje li se pozivni ton.</li> <li>3 Ako ne čujete pozivni ton,<br/>upotrijebite drugi telefonski<br/>kabel.</li> </ul>                                                                               |                        |                        |
| 4 Ako još uvijek ne čujete pozivni<br>ton, priključite analogni telefon<br>na drugu zidnu utičnicu.                                                                                                    |                        |                        |

| DA                  | NE                        |
|---------------------|---------------------------|
|                     |                           |
|                     |                           |
| Problem je riješen. | Prijeđite na 6. korak.    |
|                     |                           |
|                     |                           |
|                     |                           |
|                     | DA<br>Problem je riješen. |

| RADNJA                                                                                                    | DA                  | NE                           |
|----------------------------------------------------------------------------------------------------|---------------------|------------------------------|
| 6. korak                                                                                                    | Problem je riješen. | Prijeđite na 7. korak.       |
| Privremeno iskopčajte drugu<br>opremu i onemogućite druge<br>telefonske usluge.                                                                                                    |                     |                              |
| <ol> <li>Iskopčajte drugu opremu (npr.<br/>telefonske sekretarice,<br/>računala, modeme i razdjelnike<br/>telefonskih linija) koja se nalazi<br/>između pisača i telefonske<br/>linije.</li> <li>Onemogućite pozive na<br/>čekanju i glasovnu poštu. Za<br/>dodatne informacije obratite<br/>se davatelju telefonske usluge.</li> </ol> |                     |                              |
| Možete li slati i primati faksove?                                                                                                    |                     |                              |
| 7. korak                                                                                                    | Problem je riješen. | Obraćanje tehničkoj podršci. |
| Skenirajte izvorni dokument<br>stranicu po stranicu.                                                                                                    |                     |                              |
| <ol> <li>Birajte broj faksa.</li> <li>Skenirajte dokument.</li> </ol>                                                                                                    |                     |                              |
| Možete li slati i primati faksove?                                                                                                    |                     |                              |

# FAKSOVI SE MOGU PRIMATI, ALI NE I SLATI

| RADNJA                                                                                                    | DA                  | NE                                        |
|----------------------------------------------------------------------------------------------------|---------------------|-------------------------------------------|
| 1. korak                                                                                                    | Problem je riješen. | Prijeđite na 2. korak.                    |
| Uložite izvorni dokument pravilno<br>u ladicu ADF-a ili na staklo za<br>polaganje dokumenta skenera.                                                 |                     |                                           |
| Možete li slati faksove?                                                                                                    |                     |                                           |
| 2. korak                                                                                                    | Problem je riješen. | Obraćanje <mark>tehničkoj podršci.</mark> |
| Pravilno postavite broj prečaca.                                                                                                    |                     |                                           |
| <ul> <li>Provjerite je li postavljen broj<br/>prečaca za telefonski broj koji<br/>želite nazvati.</li> <li>Ručno birajte telefonski broj.</li> </ul> |                     |                                           |
| Možete li slati faksove?                                                                                                    |                     |                                           |

# FAKSOVI SE MOGU SLATI, ALI NE I PRIMATI

| RADNJA                                                                                                    | DA                  | NE                                        |
|----------------------------------------------------------------------------------------------------|---------------------|-------------------------------------------|
| 1. korak                                                                                                    | Problem je riješen. | Prijeđite na 2. korak.                    |
| Provjerite da izvor papira nije<br>prazan.                                                                  |                     |                                           |
| Možete li primati faksove?                                                                                  |                     |                                           |
| 2. korak                                                                                                    | Problem je riješen. | Prijeđite na 3. korak.                    |
| Provjerite postavke odgode za broj<br>zvonjenja.                                                            |                     |                                           |
| Na upravljačkoj ploči idite na:                                                                             |                     |                                           |
| Postavke > Faks > Postavljanje<br>faks-uređaja > Postavke za<br>primanje faksova > Zvona prije<br>javljanja |                     |                                           |
| Možete li primati faksove?                                                                                  |                     |                                           |
| 3. korak                                                                                                    | Problem je riješen. | Obraćanje <mark>tehničkoj podršci.</mark> |
| Ako pisač ispisuje prazne stranice,<br>pogledajte Prazne ili bijele<br>stranice.                            |                     |                                           |
| Možete li primati faksove?                                                                                  |                     |                                           |

# LOŠA KVALITETA ISPISIVANJA FAKSOVA

| RADNJA                                                                                                    | DA                  | NE                           |
|----------------------------------------------------------------------------------------------------|---------------------|------------------------------|
| 1. korak                                                                                                    | Problem je riješen. | Prijeđite na 2. korak.       |
| Provjerite da kvaliteta ispisa nije<br>narušena.                                                                                                    |                     |                              |
| <ol> <li>Na upravljačkoj ploči idite na<br/>Postavke &gt; Rješavanje<br/>problema &gt; Ispis stranice za<br/>ispitivanje kvalitete ispisa.</li> <li>Ispravite nedostatke u kvaliteti<br/>ispisa ako ih ima. Više<br/>informacija možete pronaći u<br/>odjeljku Kvaliteta ispisa je loša.</li> </ol> |                     |                              |
| Je li kvaliteta ispisivanja faksova<br>zadovoljavajuća?                                                                                                    |                     |                              |
| 2. korak                                                                                                    | Problem je riješen. | Obraćanje tehničkoj podršci. |
| Smanjite brzinu prijenosa dolaznih<br>faksova.                                                                                                    |                     |                              |
| 1 Na upravljačkoj ploči idite na:                                                                                                    |                     |                              |
| Postavke > Faks ><br>Postavljanje faks-uređaja ><br>Postavke za primanje<br>faksova > Administrativne<br>kontrole                                                                                                    |                     |                              |
| 2 U izborniku Maks. brzina<br>odaberite nižu brzinu<br>prijenosa.                                                                                                    |                     |                              |
| Je li kvaliteta ispisivanja faksova<br>zadovoljavajuća?                                                                                                    |                     |                              |

# Problemi sa skeniranjem

# SKENIRANJE PREKO RAČUNALA NIJE MOGUĆE

| RADNJA                                                                                                    | DA                  | NE                                        |
|----------------------------------------------------------------------------------------------------|---------------------|-------------------------------------------|
| <ol> <li>korak</li> <li>Isključite pisač, pričekajte oko<br/>10 sekundi, a zatim ga<br/>ponovno uključite.</li> <li>Ponovo pošaljite zadatak<br/>skeniranja.</li> <li>Možete li poslati zadatak<br/>skeniranja?</li> </ol> | Problem je riješen. | Prijeđite na 2. korak.                    |
| <ul> <li>2. korak</li> <li>1 Provjerite jesu li kabeli između pisača i ispisnog poslužitelja dobro spojeni.</li> </ul>                                                                                                    | Problem je riješen. | Obraćanje <mark>tehničkoj podršci.</mark> |
| Dodatne informacije potražite<br>u dokumentaciji za<br>postavljanje koju ste dobili s<br>pisačem.                                                                                                    |                     |                                           |
| 2 Ponovo pošaljite zadatak skeniranja.                                                                                                    |                     |                                           |
| Možete li poslati zadatak<br>skeniranja?                                                                                                    |                     |                                           |

# DJELOMIČNE KOPIJE DOKUMENTA ILI FOTOGRAFIJE

| RADNJA                                                                                                    | DA                  | NE                           |
|----------------------------------------------------------------------------------------------------|---------------------|------------------------------|
| <ol> <li>korak</li> <li>Provjerite je li dokument ili<br/>fotografija pravilno postavljena<br/>na staklo skenera, licem<br/>nadolje i u gornjem lijevom<br/>kutu.</li> <li>Kopirajte dokument ili<br/>fotografiju.</li> </ol> | Problem je riješen. | Prijeđite na 2. korak.       |
| Je li dokument, odnosno<br>fotografija, pravilno kopiran?                                                                                                    |                     |                              |
| <ol> <li>korak</li> <li>Provjerite odgovara li postavka<br/>veličine papira veličino papira<br/>postavljenog u ladicu.</li> <li>Kopirajte dokument ili<br/>fotografiju.</li> </ol>                                            | Problem je riješen. | Obraćanje tehničkoj podršci. |
| Je li dokument, odnosno<br>fotografija, pravilno kopiran?                                                                                                    |                     |                              |

## NISKA KVALITETA KOPIJE

| RADNJA                                                                                                    | DA                  | NE                           |
|----------------------------------------------------------------------------------------------------|---------------------|------------------------------|
| <ol> <li>korak</li> <li>Očistite staklo za polaganje<br/>dokumenta skenera i staklo<br/>automatskog uvlakača<br/>dokumenata (ADF-a) vlažnom<br/>i mekom krpom koja ne<br/>ostavlja dlačice. Ako vaš pisač<br/>ima drugo staklo za polaganje<br/>dokumenta ADF-a u ADF-u,<br/>očistite i to staklo.</li> <li>Više informacija možete<br/>pronaći u odjeljku Čišćenje<br/>skenera.</li> </ol> | Problem je riješen. | Prijeđite na 2. korak.       |
| <ol> <li>Provjerite je li dokument ili<br/>fotografija pravilno postavljena<br/>na staklo skenera, licem<br/>nadolje i u gornjem lijevom<br/>kutu.</li> <li>Kopirajte dokument ili<br/>fotografiju.</li> </ol>                                                                                                    |                     |                              |
| Je li kvaliteta kopije<br>zadovoljavajuća?                                                                                                    |                     |                              |
| <ol> <li>korak</li> <li>Provjerite kvalitetu izvornog<br/>dokumenta ili fotografije.</li> <li>Podesite postavke za kvalitetu<br/>skeniranja.</li> <li>Kopirajte dokument ili<br/>fotografiju.</li> </ol>                                                                                                    | Problem je riješen. | Obraćanje tehničkoj podršci. |
| Je li kvaliteta kopije<br>zadovoljavajuća?                                                                                                    |                     |                              |

# ZADATAK SKENIRANJA NIJE USPIO

| RADNJA                                                                                                    | DA                  | NE                           |
|----------------------------------------------------------------------------------------------------|---------------------|------------------------------|
| 1. korak                                                                                                    | Problem je riješen. | Prijeđite na 2. korak.       |
| Provjerite kabelske veze.                                                                                                    |                     |                              |
| <ol> <li>Provjerite je li Ethernet ili USB<br/>kabel čvrsto priključen na<br/>računalo i pisač.</li> <li>Ponovo pošaljite zadatak<br/>skeniranja.</li> </ol>                                                                                                    |                     |                              |
| Je li zadatak skeniranja uspješan?                                                                                                    |                     |                              |
| 2. korak                                                                                                    | Problem je riješen. | Prijeđite na 3. korak.       |
| Provjerite datoteku koju želite<br>skenirati.                                                                                                    |                     |                              |
| <ol> <li>Provjerite nije li naziv datoteke<br/>već upotrijebljen u odredišnoj<br/>mapi.</li> <li>Provjerite nisu li dokument ili<br/>fotografija koje želite skenirati<br/>otvoreni u nekoj drugoj<br/>aplikaciji.</li> <li>Ponovo pošaljite zadatak<br/>skeniranja.</li> <li>Je li zadatak skeniranja uspješan?</li> </ol> |                     |                              |
| <ul> <li>3. korak</li> <li>1 Provjerite jesu li odabrani<br/>potvrdni okviri Dodaj oznaku<br/>vremena ili Piši preko<br/>postojeće datoteke u<br/>konfiguracijskim postavkama<br/>odredišta.</li> <li>2 Ponovo pošaljite zadatak<br/>skeniranja.</li> <li>Je li zadatak skeniranja uspješan?</li> </ul>                     | Problem je riješen. | Obraćanje tehničkoj podršci. |

# SKENER SE NE MOŽE ZATVORITI

| RADNJA                                                               | DA                  | NE                                        |
|----------------------------------------------------------------------|---------------------|-------------------------------------------|
| Uklonite fizičke prepreke zbog<br>kojih se skener ne može zatvoriti. | Problem je riješen. | Obraćanje <mark>tehničkoj podršci.</mark> |
| Zatvara li se skener sada pravilno?                                  |                     |                                           |

# SKENIRANJE TRAJE PREDUGO ILI SE RAČUNALO ZAMRZAVA

| RADNJA                                                   | DA                           | NE                  |
|----------------------------------------------------------|------------------------------|---------------------|
| Zatvorite sve aplikacije koje<br>ometaju skeniranje.     | Obraćanje tehničkoj podršci. | Problem je riješen. |
| Traje li skeniranje predugo ili se<br>računalo zamrzava? |                              |                     |

#### SKENER NE REAGIRA

| RADNJA                                                                                                    |                                                                                                    | DA                  | NE                                         |
|----------------------------------------------------------------------------------------------------|----------------------------------------------------------------------------------------------------|---------------------|--------------------------------------------|
| <b>1. korak</b><br>1 Provjer<br>ispravn<br>ukopča                                                             | ite je li kabel napajanja<br>10 priključen u pisač i<br>11 u električnu utičnicu.                                                                                          | Problem je riješen. | Prijeđite na 2. korak.                     |
| Kako b<br>požara<br>priključ<br>valjanc<br>utičnici<br>svojsta<br>proizvo                                     | iste izbjegli rizik od<br>ili strujnog udara,<br>ćite kabel napajanja u<br>o uzemljenu mrežnu<br>u odgovarajućih<br>va koja se nalazi u blizini<br>oda i lako je dostupna. |                     |                                            |
| 2 Kopiraj<br>dokum                                                                                            | ite ili skenirajte<br>ent.                                                                                                    |                     |                                            |
| Reagira li s                                                                                                  | skener?                                                                                                    |                     |                                            |
| <ol> <li>korak</li> <li>Provjer</li> <li>Razrije<br/>pogreš<br/>na zasl</li> <li>Kopiraj<br/>dokum</li> </ol> | ite je li pisač uključen.<br>šite poruke o<br>kama koje se pojavljuju<br>Ionu.<br>ite ili skenirajte<br>ent.                                                               | Problem je riješen. | Prijeđite na 3. korak.                     |
| Reagira li s                                                                                                  | skener?                                                                                                    |                     |                                            |
| <ol> <li>korak</li> <li>Isključi</li> <li>10 sekt<br/>uključit</li> <li>Kopiraj<br/>dokum</li> </ol>          | te pisač, pričekajte oko<br>undi, a zatim ga<br>:e.<br>ite ili skenirajte<br>ent.                                                                                          | Problem je riješen. | Obraćanje <mark>tehničkoj podršci</mark> . |
| Reagira li s                                                                                                  | skener?                                                                                                    |                     |                                            |

## PRILAGOĐAVANJE REGISTRACIJE SKENERA

1. Na upravljačkoj ploči idite na:

# Postavke > Uređaj > Održavanje > Konfiguracijski izbornik > Konfiguracija skenera > Ručna registracija skenera

2. U izborniku Ispiši brzi test odaberite **Pokreni**.

- 3. Postavite stranicu za Kratki test ispisa na staklo skenera i zatim odaberite **Registracija ležišta za** skeniranje.
- 4. U izborniku Kopiraj brzi test odaberite Pokreni.
- 5. Usporedite stranicu za Kratki test kopiranja s izvornim dokumentom.

Napomena: Ako se margine stranice za test razlikuju od izvornog dokumenta, prilagodite opcije Lijeva margina i Gornja margina.

6. Ponavljajte dok se margine stranice za Kratki test kopiranja blisko ne podudaraju s izvornim dokumentom.

#### PRILAGOĐAVANJE REGISTRACIJE ADF-A

1. Na upravljačkoj ploči idite na:

# Postavke > Uređaj > Održavanje > Konfiguracijski izbornik > Konfiguracija skenera > Ručna registracija skenera

- 2. U izborniku Ispiši brzi test odaberite **Pokreni**.
- 3. Postavite stranicu za opciju Ispiši kratki test u ladicu ADF-a.
- 4. Odaberite Registracija prednjeg ADF-a ili Registracija stražnjeg ADF-a.
  - Kako biste poravnali registraciju prednjeg ADF-a, stavite probnu stranicu licem prema gore i kratkim rubom prema naprijed u ADF.
  - Kako biste poravnali registraciju stražnjeg ADF-a, stavite probnu stranicu licem prema dolje i kratkim rubom prema naprijed u ADF.
- 5. U izborniku Kopiraj brzi test odaberite **Pokreni**.
- 6. Usporedite stranicu za Kratki test kopiranja s izvornim dokumentom.
  - Napomena: Ako se margine testne stranice razlikuju od izvornog dokumenta, prilagodite opcije Vodoravna prilagodba i Gornja margina.
- 7. Ponavljajte dok se margine stranice za Kratki test kopiranja blisko ne podudaraju s izvornim dokumentom.

# Obraćanje tehničkoj podršci

Prije obraćanja tehničkoj podršci pripremite sljedeće informacije:

- problem s pisačem
- poruka pogreške
- model i serijski broj pisača.

Idite na podršku putem e-pošte ili razgovora ili pregledajte biblioteku priručnika, dokumentaciju za podršku, upravljačke programe i druge materijale za preuzimanje.

Idite na https://support.xerox.com.

# Regulatorne informacije

# Ovaj dodatak sadrži:

| Osnovni propisi             | 380 |
|-----------------------------|-----|
| Propisi o kopiranju         | 390 |
| Sigurnosno-tehnički listovi | 393 |

# Osnovni propisi

#### **RAZINE EMISIJE BUKE**

Sljedeća mjerenja izvršena su u skladu sa standardom ISO 7779 i navedena u skladu sa standardom ISO 9296.

🔊 Napomena: Neki načini rada možda neće biti dostupni na vašem proizvodu.

| PROSJEČNI ZVUČNI TLAK S UDALJENOSTI OD 1 METRA, DBA |                                                         |  |  |
|-----------------------------------------------------|---------------------------------------------------------|--|--|
| Ispis                                               | <ul><li>Jednostrano: 52</li><li>Obostrano: 53</li></ul> |  |  |
| Skeniranje                                          | 49                                                      |  |  |
| Kopiranje                                           | 49                                                      |  |  |
| Spremno                                             | 16                                                      |  |  |

#### EUROPSKA UNIJA SKUPINA 19, DIREKTIVA O EKOLOŠKOM DIZAJNU

Prema Direktivi o ekološkom dizajnu Europske komisije izvor svjetlosti koji se nalazi u ovom proizvodu ili u njegovim komponentama namijenjen je samo snimanju i projiciranju slika, a nije namijenjen upotrebi u drugim primjenama.

## OBAVIJEST O OSJETLJIVOSTI NA STATIČKI ELEKTRICITET

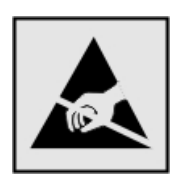

Ovim simbolom označeni su dijelovi koji su osjetljivi na statički elektricitet. Nemojte dodirivati područja blizu ovih simbola, a da prije toga ne dodirnete metalnu površinu u području dalje od simbola.

Kako biste spriječili oštećenja uslijed elektrostatičkog pražnjenja tijekom izvršavanja zadataka održavanja, kao što je uklanjanje zaglavljenog papira ili zamjena potrošnog materijala, dodirnite bilo koji izloženi metalni okvir pisača prije pristupanja unutarnjim područjima pisača ili njihovog dodirivanja, čak i ako nema simbola.

#### ENERGY STAR

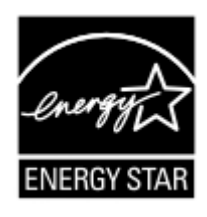

Svaki proizvod tvrtke Xerox sa ENERGY STAR simbolom na proizvodu ili na početnom zaslonu certificiran je u skladu s preduvjetima Agencije za zaštitu okoliša (EPA) i oznake ENERGY STAR od datuma proizvodnje.

## INFORMACIJE O TEMPERATURI

| Radna temperatura i relativna vlažnost                                      | 10 – 32,2 °C (50 – 90 °F) i 15 – 80 % relativne vlažnosti                                                                                 |
|-----------------------------------------------------------------------------|----------------------------------------------------------------------------------------------------|
| Dugotrajno spremanje pisača, spremnika ili<br>ispisne jedinice <sup>1</sup> | 15,3 – 32,2 °C (60 – 90 °F) i 8 – 80 % relativne vlažnosti<br>Maksimalna temperatura mokrog termometra <sup>2</sup> : 22,8 °C (73 °<br>F) |
|                                                                             | Okruženje bez kondenzacije                                                                                                    |
| Kratkotrajna isporuka pisača, spremnika ili<br>ispisne jedinice             | -40 do 43,3 °C (-40 do 110 °F)                                                                                                    |

<sup>1</sup> Vijek trajanja potrošnog materijala približno je 2 godine. To je utemeljeno na spremanju u standardnom uredskom okruženju pri 22 °C (72 °F) i 45 % vlage.

<sup>2</sup> Temperatura mokrog termometra određuje se temperaturom zraka i relativnom vlažnošću.

## INFORMACIÓN DE LA ENERGÍA DE MÉXICO

- Consumo de energía en operación: 530 Wh
- Consumo de energía en modo de espera: 0.2 Wh
- Cantidad de producto por unidad de energía consumida: 3.96 páginas/Wh

#### **OBAVIJEST O LASERU**

Pisač je certificiran u SAD-u za sukladnost zahtjevima smjernice DHHS 21 CFR, poglavlje I, potpoglavlje J za laserske proizvode klase I (1), a drugdje je certificiran kao laserski proizvod klase I sukladan zahtjevima standarda IEC 60825-1: 2014.

Laserski proizvodi klase I ne smatraju se opasnima. Sustav lasera i pisač dizajnirani su tako da nitko nikada neće biti izložen laserskom zračenju koje nadilazi razinu klase I tijekom normalnog rada, korisničkog održavanja ili preporučenih servisnih uvjeta. Pisač ima sklop ispisne glave koju ne možete sami servisirati, a koja sadrži laser sljedećih tehničkih podataka:

- Klasa: IIIb (3b) AlGalnP
- Nazivna izlazna snaga (u milivatima): 15
- Valna duljina (u nanometrima): 650 670

#### NAPAJANJE

#### Potrošnja energije proizvoda

U sljedećoj tablici dokumentirane su karakteristike proizvoda po pitanju potrošnje energije.

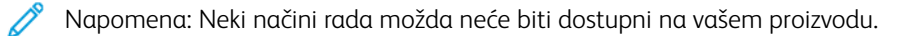

| NAČIN                    | OPIS                                                                 | POTROŠNJA ENERGIJE<br>(W) |
|--------------------------|----------------------------------------------------------------------|---------------------------|
| Ispis                    | Proizvod generira fizičke ispise od elektroničkih unosa.             | Jednostrano: 530          |
|                          |                                                                      | Obostrano: 360            |
| Kopiranje                | Proizvod generira fizičke ispise od originalnih fizičkih dokumenata. | 485                       |
| Skeniranje               | Proizvod skenira fizičke dokumente.                                  | 28,5                      |
| Stanje pri-<br>pravnosti | Proizvod čeka na zadatak ispisa.                                     | 26,5                      |
| Mirovanje                | Proizvod je u načinu rada za uštedu energije visoke razine.          | 1,9                       |
| Hibernacija              | Proizvod je u neaktivnom načinu rada za uštedu energije.             | 0,2                       |
| Isključen                | Proizvod je ukopčan u utičnicu, ali je prekidač napajanja isključen. | 0,2                       |

Razine potrošnje energije navedene u prethodnoj tablici predstavljaju vremenski uprosječena mjerenja. Potrošnja energije može biti značajno veća od prosječne u nekom trenutku.

## Mirovanje

Proizvod može koristiti način rada za uštedu energije, Stanje mirovanja. U stanju mirovanja energija se štedi smanjenjem potrošnje tijekom produljenih razdoblja neaktivnosti. Stanje mirovanja automatski se aktivira ako se proizvod ne koristi kroz određeno vremensko razdoblje, vrijeme za mirovanje.

Napomena: Tvornički zadano vrijeme za mirovanje za ovaj proizvod iznosi 15 minuta.

U konfiguracijskim izbornicima vrijeme za mirovanje možete postaviti između 1 i 120 minuta. Ako je brzina ispisivanja manja ili jednaka 30 stranica u minuti, istek vremena možete postaviti samo do 60 minuta. Odabirom kraćeg vremena za mirovanje smanjit ćete potrošnju energije, ali možete povećati vrijeme odziva proizvoda. Odabirom duljeg vremena za mirovanje zadržavate kratko vrijeme odziva, ali uz veću potrošnju energije.

#### Način hibernacije

Proizvod može koristiti način rada u kojemu ima iznimno malu potrošnju energije, a naziva se Hibernacija. U hibernaciji se svi drugi sustavi i uređaji sigurno isključuju.

Hibernaciju možete aktivirati na jedan od sljedećih načina:

- Upotrebom vremena za hibernaciju
- Upotrebom načina rada za upravljanje napajanjem

Napomena: Tvornički zadano vrijeme za hibernaciju proizvoda u svim državama ili regijama iznosi 3 dana.

Za vremensko razdoblje nakon ispisa zadatka, a prije ulaska pisača u hibernaciju, možete odabrati bilo koje razdoblje između jednog sata i jednog mjeseca.

#### Proizvod isključen

Ako proizvod ima sklopku koja ga isključuje, ali i dalje troši malu količinu energije, iskopčajte kabel napajanja iz utičnice kako biste u potpunosti zaustavili potrošnju energije.

#### Ukupna potrošnja energije

Može biti korisno procijeniti ukupnu potrošnju energije proizvoda. Budući da se nazivna potrošnja iskazuje u W, za potrebe izračuna ukupne potrošnje, potrošnju energije treba umnožiti s vremenom koji proizvod provodi u svakom načinu rada. Ukupna potrošnja energije proizvoda zbroj je potrošnje energije u svakom od načina rada.

#### **REGULATORNE OBAVIJESTI O TELEKOMUNIKACIJAMA**

#### Regulatorne napomene za telekomunikacijsku terminalnu opremu

U ovom odjeljku možete pronaći regulatorne informacije o proizvodima koji sadrže analognu karticu za faksiranje.

#### Obavijest o zahtjevima FCC-a korisnicima telefonske mreže u SAD-u

Ova oprema u skladu je s dijelom 68 Pravila i zahtjeva FCC koje je osvojilo Upravno vijeće za trajnu priključnu opremu (ACTA). Na poleđini ove opreme nalazi se naljepnica koja sadrži, uz ostale informacije, identifikator proizvoda u formatu US:AAAEQ##TXXXX. Ako je potrebno, ovaj broj mora se navesti vašoj telefonskoj tvrtki.

#### Ova oprema upotrebljava utičnicu RJ-11C Universal Service Order Code (USOC)

Priključak i utičnica za priključivanje ove opreme s lokalnom žičanom i telefonskom mrežom mora biti u skladu s dijelom 68 pravila i zahtjeva FCC koje je usvojilo vijeće ACTA. Prilikom povezivanja proizvoda s javnom telefonskom mrežom koristite sukladan 26 AWG telekomunikacijski kabel (RJ-11). Dodatne informacije potražite u dokumentaciji za postavljanje.

REN (broj ekvivalentnosti zvona) upotrebljava se za određivanje broja uređaja koji se mogu povezati s telefonskom linijom. Prevelik broj REN-ova na telefonskoj liniji može dovesti do toga da uređaji ne zvone prilikom ulaznih poziva. U većini područja, ali ne u svim, ukupan broj REN-ova ne smije biti veći od pet (5.0). Da bi se osigurao određeni broj uređaja koji se može priključiti na liniju, kako je utvrđeno pomoću ukupnog broja RENova, obratite se lokalnoj telefonskoj tvrtki. Za proizvode koji su odobreni nakon 23. srpnja 2001. RENza ovaj proizvod dio je identifikatora proizvoda koji ima format US:AAAEQ##TXXXX. Brojevi koje predstavlja ## je REN bez decimalnih točaka (na primjer, REN za 03 je 0,3). Na starijim proizvodima REN se nalazi zasebno na naljepnici.

Ako ova oprema ošteti telefonsku mrežu, telefonska tvrtka će vas unaprijed obavijestiti da će možda biti potrebna privremena obustava usluge. Ako takva obavijest nije praktična, telefonska tvrtka obavijestit će korisnika o obustavi usluge u najkraćem mogućem roku. Bit ćete također upoznati sa svojim pravom na ulaganje prigovora kod FCC-a.

Telefonska tvrtka može izvršiti izmjene svojih uređaja, opreme, radnji ili postupaka koji mogu utjecati na rad ove opreme. Ako se to dogodi, telefonska tvrtka će vas unaprijed obavijestiti kako biste mogli provesti potrebne izmjene radi upotrebe neprekinute usluge.

Ako budete imali poteškoća s ovom opremom, za informacije o popravku ili jamstvu kontaktirajte prodajno mjesto. Ako ova oprema negativno utječe na telefonsku mrežu, telefonska tvrtka može zatražiti da odspojite opremu dok se problem ne riješi.

Ova oprema ne sadrži dijelove koje korisnik može servisirati. Za informacije o popravku ili jamstvu kontaktirajte prodajno mjesto.

Veza s uslugom grupne linije podliježe državnim pristojbama. Za više informacija obratite se državnoj, javnoj komisiji za uslužne programe, komisiji za javne usluge ili komisiji za tvrtke.

Ako je vaš dom opremljen sustavom s posebnim ožičenim alarmom koji je povezan s telefonskom linijom, pazite da instalacija ove opreme ne onemogući alarmni sustav. Ako imate pitanja o uzrocima onemogućavanja alarmnog sustava, posavjetujte se s telefonskom tvrtkom ili kvalificiranim instalaterom.

Prema Zakonu o zaštiti potrošača preko telefona iz 1991 nezakonito je da bilo koja osoba koristi računalo ili drugi elektronički uređaj, uključujući telefakse, za slanje bilo kakvih poruka, osim ako takve poruke na margini na vrhu ili dnu svake prenesene stranice ili na prvoj stranici prijenosa jasno sadrže, datum i vrijeme slanja i identifikaciju poslovne ili druge pravne osobe, ili druge fizičke osobe koja je poslala poruku i telefonski broj stroja pošiljatelja ili te poslovne ili druge pravne ili fizičke osobe. (Navedeni telefonski broj ne smije biti broj koji počinje s 900 ni bilo koji drugi broj s naknadama koje prekoračuju naknade za lokalne ili međugradske prijenose.)

Da biste programirali te podatke u telefaksu, pogledajte korisničku dokumentaciju.

#### Obavijest korisnicima telefonske mreže Kanade

Ovaj proizvod ispunjava primjenjive tehničke specifikacije Kanadske agencije za inovacije, znanost i ekonomski razvoj.

REN (broj ekvivalentnosti zvona) označava maksimalni broj uređaja koji se mogu povezati s telefonskim sučeljem. Prekid sučelja može sadržavati bilo koju kombinaciju uređaja uz jedini uvjet da zbroj REN-ova svih uređaja ne prelazi pet. REN se nalazi na naljepnici proizvoda.

Ova oprema upotrebljava telefonske utičnice CA11A.

#### Avis Réservé aux Utilisateurs du Réseau Téléphonique du Canada

Ce produit est conforme aux spécifications techniques d'Innovation, Sciences et Développement économique Canada.

Le numéro REN (ringer equivalence number: numéro d'équivalence de sonnerie) indique le nombre maximum d'appareils pouvant être connectés à l'interface téléphonique. En bout de ligne, le nombre d'appareils qui peuvent être connectés n'est pas directement limité, mais la somme des REN de ces appareils ne doit pas dépasser cinq. Le numéro REN est indiqué sur l'étiquette produit.

Cet équipement utilise des prises de téléphone CA11A.

#### Obavijest korisnicima telefonske mreže Novog Zelanda

Navedeni su posebni uvjeti za korisničke upute za faksiranje. Dozvola telepermit za bilo koji dio terminalne opreme znači samo kako je Telecom prihvatio da je neka stavka u skladu s minimalnim uvjetima za povezivanje s njegovom mrežom. To ne znači da Telecom podržava taj proizvod niti daje bilo kakvu vrstu jamstva. Prije svega, to ne daje nikakvo osiguranje da će bilo koja stavka u svakom pogledu ispravno raditi s drugom stavkom niti se podrazumijeva da je svaki proizvod kompatibilan sa svim mrežnim uslugama Telecoma.

Ova se oprema ne smije postavljati za upućivanje automatskih poziva hitnoj službi "111" Telecoma.

Ova oprema možda ne omogućuje učinkovito prebacivanje poziva na drugi uređaj priključen na istu liniju.

Ovaj se oprema ne smije upotrebljavati u okolnostima koji bi mogle predstavljati smetnju za druge korisnike Telecoma.

U svim radnim uvjetima ova oprema nije sposobna ispravno raditi na višim brzinama od onih za koje je namijenjena. Telecom ne prihvaća bilo kakvu odgovornost nastanu li poteškoće u takvim okolnostima.

Dekadsko (ili pulsno) biranje na ovom uređaju nije prikladno za upotrebu u mreži Telecoma u Novom Zelandu.

Za ispravan rad ukupan broj brojeva ekvivalentnosti zvona (REN-ova) paralelnih uređaja spojenih na istu telefonsku linije ne smije premašivati pet (5). REN ovog uređaja nalazi se na oznaci.

Ovaj uređaj upotrebljava RJ-11C modularni priključak. Ako je potreban BT adapter, obratite se prodajnom mjestu.

Neki parametri potrebni za usklađenost sa zahtjevima za Telecomovu dozvolu telepermit ovise o opremi koja je povezana s ovim uređajem. Povezana oprema mora se postaviti tako da radi unutar sljedećih ograničenja radi usklađenosti sa specifikacijama Telecoma:

- ne smije biti više od 10 pokušaja poziva na isti broj u bilo kojem razdoblju od 30 minuta za bilo koji pojedinačni inicirani ručni poziv i
- razmak između kraja jednog pokušaja i početka sljedećeg poziva ne smije biti kraći od 30 sekundi.
- oprema se mora postaviti tako da je razmak između završetka jednog pokušaja poziva i početka drugog za automatske pozive na različite brojeve najmanje pet (5) sekundi.

#### Verwendung dieses Produkts in Deutschland

Für dieses Produkt muss ein deutscher Billing Tone Filter zur Zählzeichenübertragung für jede Leitung installiert werden, über die in Deutschland Zeitsteuertakte übertragen werden. Zeitsteuertakte sind in analogen Leitungen in Deutschland möglicherweise nicht vorhanden. Der Teilnehmer kann die Bereitstellung von Zeitsteuertakten veranlassen oder beim deutschen Netzanbieter telefonisch deren Deaktivierung beantragen. Im Regelfall werden Zeitsteuertakte nur dann bereitgestellt, wenn dies vom Teilnehmer bei der Installation ausdrücklich erwünscht wird.

#### Upotreba ovog proizvoda u Švicarskoj

Za ovaj je proizvod potrebno instalirati švicarski filtar tona za naplatu na svakoj liniji koja prima mjerne impulse u Švicarskoj.

#### Utilisation de ce produit en Suisse

Cet appareil nécessite l'utilisation d'un filtre de tonalité de facturation suisse devant être installé sur toute ligne recevant des impulsions de comptage en Suisse.

#### Verwendung dieses Produkts in der Schweiz

Für dieses Produkt muss ein schweizerischer Billing Tone Filter zur Zählzeichenübertragung für jede Leitung installiert werden, über die in der Schweiz Zeitsteuertakte übertragen werden.

#### Uso del prodotto in Svizzera

Questo prodotto richiede un filtro toni Billing svizzero, da installare su tutte le linee che ricevono impulsi remoti in Svizzera.

#### **REGULATORNE NAPOMENE ZA BEŽIČNE PROIZVODE**

Ovaj odjeljak sadrži regulatorne informacije koje se odnose samo na bežične modele.

Ako niste sigurni je li vaš model bežični, posjetite http://support.xerox.com.

#### Obavijest o modularnoj komponenti

Bežični modeli sadrže modularne komponente. Kako biste utvrdili koje su modularne komponente ugrađene u određeni proizvod, pogledajte naljepnice na proizvodu.

#### Izloženost zračenju radijskih frekvencija

Snaga zračenja ovog uređaja daleko je ispod ograničenja za izloženost radijskim frekvencijama koje propisuju FCC i druge regulatorne agencije. Potrebno je održavati udaljenost od minimalno 20 cm (8 inča) između antene i osoba kako bi uređaj zadovoljavao zahtjeve za RF izloženost koje propisuju FCC i druge regulatorne agencije.

#### Inovacije, znanost i ekonomski razvoj u Kanadi

Ovaj je uređaj u skladu s RSS standardima izuzetih iz licence za inovacije, znanost i ekonomski razvoj. Rad podliježe sljedećim dvama uvjetima:

- 1. Ovaj uređaj ne smije prouzročiti smetnje i
- 2. Ovaj uređaj mora prihvatiti sve smetnje, uključujući smetnje koje mogu prouzročiti neželjeni rad uređaja.

#### Innovation, Sciences et Développement économique Canada

Cet appareil est conforme aux normes RSS exemptes de licence d'Innovation, Sciences et Développement économique Canada. Son fonctionnement est soumis aux deux conditions suivantes:

- 1. Cet appareil ne doit pas causer d'interférences et
- 2. Il doit accepter toutes les interférences, y compris les celles qui peuvent entraîner un fonctionnement indésirable.

#### Usklađenost s Europskom unijom i Europskim gospodarskim prostorom

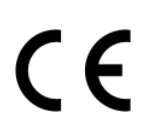

Oznaka CE primijenjena na ovaj proizvod označava usklađenost sa svim važećim direktivama EU-a. Cijeli tekst EU Izjave o usklađenosti nalazi se na web-mjestu https://www.xerox.com/en-us/about/ehs.

## Ograničenja

Ova radijska oprema ograničena je samo na upotrebu u zatvorenom. Upotreba na otvorenom zabranjena je. Ovo ograničenje vrijedi za sve zemlje koje su navedene u tablici u nastavku:

| AT | BE | BG | СН | СҮ | CZ |
|----|----|----|----|----|----|
| DE | DK | EE | EL | ES | FI |
| FR | HR | HU | IE | IS | IT |
| LI | LT | LU | LV | MT |    |
| NL | NO | PL | PT | RO |    |
| SE | SI | SK | TR | UK |    |

#### Izjava EU-a i drugih zemalja o frekvencijskim pojasevima radijskog odašiljača i maksimalnoj RF snazi

Ovaj radijski proizvod odašilje u pojasu od 2,4 GHz (2,412–2,472 GHz u EU) ili pojasu 5 GHz (5,15–5,35, 5,47– 5,725 u EU). Maksimalna EIRP izlazna snaga odašiljača, uključujući pojačanje antene, iznosi ≤ 20 dBm za oba pojasa.

#### IZJAVA O SUKLADNOSTI FEDERALNE KOMISIJE ZA KOMUNIKACIJE (FCC)

Ovaj proizvod testiran je i u skladu je s ograničenjima za razred B digitalnih uređaja, dio 15 FCC pravilnika. Rad podliježe sljedećim dvama uvjetima:

- 1. Ovaj uređaj ne smije prouzročiti štetne smetnje i
- 2. Ovaj uređaj mora prihvatiti sve primljene smetnje, uključujući smetnje koje mogu prouzročiti neželjen rad.

FCC ograničenja klase B dizajnirana su kako bi osigurala razumnu zaštitu protiv štetnih smetnji kada se s opremom rukuje u stambenoj instalaciji. Ova oprema generira, koristi i može zračiti energiju radijske frekvencije i, ako nije instalirana i ako se ne upotrebljava u skladu s ovim uputama, može uzrokovati štetne smetnje za radio komunikacije. Međutim, ne postoji jamstvo da do kod određene instalacije do smetnji neće doći. Ako ova oprema uzrokuje štetne smetnje radio i televizijskom prijemu, što može ovisiti o tome je li oprema uključena ili isključena, korisnik je dužan pokušati ispraviti smetnje jednom ili više sljedećih mjera:

- Preusmjeravanje ili premještanje prijemne antene.
- Povećanje razmaka između opreme i prijamnika.
- Ukopčavanje opreme u utičnicu drugačijeg strujnog kruga od one u koju je ukopčan prijamnik.
- Za dodatne prijedloge obratite se prodajnom mjestu ili prodajnom predstavniku.

Proizvođač nije odgovoran za smetnje na radiju ili televiziji uzrokovane upotrebom kabela koji nisu preporučeni ili izvršavanjem neovlaštenih promjena ili modifikacija ove opreme. Neovlaštene promjene ili modifikacije mogu poništiti korisnikovo ovlaštenje za rad na ovoj opremi. Napomena: Da biste osigurali usklađenost s FCC propisima za elektromagnetske smetnje za razred B računalnog uređaja, upotrijebite ispravno oklopljen i uzemljen kabel. Upotreba zamjenskog kabela koji nije ispravno oklopljen i uzemljen može uzrokovati kršenje FCC propisa.

Za dodatne informacije o zaštiti okoliša, zdravlju i sigurnosti u vezi s ovim Xeroxovim proizvodom i potrošnim materijalom kontaktirajte sljedeće:

Web adresa: https://www.xerox.com/en-us/about/ehs

Poziv (samo SAD i Kanada): 1-800-ASK-XEROX (1-800-275-9376)

E-pošta: EHS-Europe@xerox.com

#### IZJAVA O USKLAĐENOSTI S INOVACIJAMA, ZNANOSTI I EKONOMSKIM RAZVOJEM KANADE

Ovaj razred B digitalnih uređaja zadovoljava sve zahtjeve standarda za opremu koja uzrokuje smetnje Canadian Interference-Causing Equipment Standard ICES-003.

#### Avis de conformité aux normes de l'Innovation, Sciences et Développement économique Canada

Cet appareil numérique de classe B est conforme aux exigences de la norme canadienne relative aux équipements pouvant causer des interférences NMB-003.

#### NJEMAČKA

#### Njemačka – Blue Angel

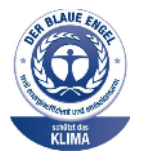

RAL, Njemački institut za osiguravanje kvalitete i označavanje, sljedećim je konfiguracijama ovog uređaja dodijelio Blue Angel ekološku oznaku:

Mrežni pisač s automatskim dvostranim ispisom i mogućnošću povezivanja USB uređajem ili mrežom.

Ova ga oznaka obilježava kao uređaj koji zadovoljava kriterije Blue Angel za ekološku prihvatljivost u uvjetima dizajna uređaja, proizvodnje i rada. Više informacija potražite na web-mjestu www.blauer-engel.de.

#### Blendschutz

Das Gerät ist nicht für die Benutzung im unmittelbaren Gesichtsfeld am Bildschirmarbeitsplatz vorgesehen. Um störende Reflexionen am Bildschirmarbeitsplatz zu vermeiden, darf dieses Produkt nicht im unmittelbaren Gesichtsfeld platziert werden.

#### Importeur

Xerox GmbH

Hellersbergstraße 2-4

41460 Neuss

Njemačka

#### PROPISI O OGRANIČENJU UPORABE OPASNIH TVARI U TURSKOJ

U skladu s člankom 7 (d) ovime potvrđujemo da je "u skladu s propisom EEE". "EEE yönetmeliğine uygundur."

#### USKLAĐENOST S DIREKTIVOM ROHS U UKRAJINI

Обладнання відповідаєвимогам Технічного регламенту щодо обмеження використання деяких небезпечних речовин в електричному та електронному обладнані, затвердженого постановою Кабінету Міністрів України від 3 грудня 2008 № 1057.

(Oprema je u skladu sa zahtjevima Tehničkih propisa koje je odobrio Ured ministarstva Ukrajine 3. prosinca 2008. godine u pogledu upotrebe opasnih tvari u električnoj i elektroničkoj opremi.)

# Propisi o kopiranju

#### SJEDINJENE AMERIČKE DRŽAVE

Kongres je ustavom zabranio proizvodnju sljedećih subjekata pod određenim okolnostima. Novčana kazna ili kazna zatvora može biti izrečena krivcima za takvu proizvodnju.

- 1. Obveznice ili vrijednosni papiri vlade Sjedinjenih Američkih Država, npr.:
  - Uvjerenja o zaduženju.
  - Nacionalna valuta.
  - Kuponi obveznica.
  - Novčanice regionalne federalne rezervne banke.
  - Certifikati o investicijskom srebru.
  - Certifikati o investicijskom zlatu.
  - Obveznice Sjedinjenih Američkih Država.
  - Obveznice Ministarstva financija.
  - Novčanice Federalne rezerve.
  - Frakcijske novčanice.
  - Uvjerenja o pologu.
  - Papirnate novčanice:
  - Obveznice određenih vladinih agencija, npr. FHA-e itd.
  - Obveznice. Štedne obveznice Sjedinjenih Američkih Država smije se fotografirati samo za oglašavanje u sklopu kampanje za njihovu prodaju.
  - Javni biljezi. Pravni dokument na kojemu se nalazi ovjereni javni biljeg dozvoljeno je umnažati samo ako se dokument umnaža u zakonite svrhe.
  - Poštanske marke, ovjerene ili neovjerene. Poštanske marke dozvoljeno je fotografirati za filatelističke svrhe jedino ako su fotografije crno-bijele te manje od 75 % ili veće od 150 % dimenzija vanjskog ruba izvornih marki.
  - Poštanska uplatnica.
  - Novčanice, čekovi ili bankovne mjenice koje isplaćuju ovlaštene osobe Sjedinjenih Američkih Država ili koje se njima naplaćuju.
  - Marke, biljezi i druge stavke koje predstavljaju vrijednost te koje su izdane ili ih se može izdati statutom Kongresa.
  - Certifikati za prilagođene mirovine veterana svjetskih ratova.
- 2. Obveznice ili vrijednosni papiri bilo koje inozemne vlade, banke ili korporacije.

- 3. Materijali zaštićeni autorskim pravim, osim ako je dobivena dozvola vlasnika autorskog prava ili umnažanje spada pod "pravednu upotrebu" ili odredbe za knjižnična prava na umnožavanje u sklopu zakona o autorskim pravima. Dodatne informacije o tim odredbama može vam pružiti ustanova Copyright Office, Library of Congress, Washington, D.C. 20559. Tražite dokument Circular R21.
- 4. Potvrda o državljanstvu ili naturalizaciji. Inozemne potvrde o naturalizaciji smije se fotografirati.
- 5. Putovnice. Inozemne putovnice smije se fotografirati.
- 6. Dokumentacija o imigraciji.
- 7. Iskaznice o novačenju u vojsku.
- 8. Dokumentacija o novačenju neprofesionalnih vojnika koja sadrži bilo koju od ovih informacija o pojedincu:
  - Zaradu ili prihode.
  - Sudski zapisnik.
  - Tjelesno ili mentalno stanje.
  - Stanje financijske ovisnosti.
  - Prethodna vojna služba.
  - Iznimka: Američke certifikate o otpuštanju iz vojne službe smije se fotografirati.
- 9. Značke, identifikacijske oznake, propusnice i oznake koje nosi vojno osoblje ili članovi raznih federalnih odjela, kao što su FBI, riznica itd. (osim ako fotografiju naruči voditelj tog odjela ili ureda).

U određenim državama zabranjeno je umnožavati i ove stavke:

- Prometne dozvole.
- Vozačke dozvole.
- Potvrde o vlasništvu automobila.

Gore navedeni popis nije zaključen i ne pretpostavlja odgovornost za njegovu potpunost ili točnost. Ako oko nečega niste sigurni, savjetujte se s odvjetnikom.

Dodatne informacije o tim odredbama možete zatražiti od ustanove Copyright Office, Library of Congress, Washington, D.C. 20559. Tražite dokument Circular R21.

#### KANADA

Parlament je ustavom zabranio proizvodnju sljedećih subjekata pod određenim okolnostima. Novčana kazna ili kazna zatvora može biti izrečena krivcima za takvu proizvodnju.

- Trenutne banknote ili trenutni papirnati novac
- Obveznice ili vrijednosni papiri vlade ili banke
- Mjenice ili obveznice
- Državni pečat Kanade ili provincije, pečat javnog tijela ili institucije u Kanadi ili pečat suda
- Objave, naredbe, regulative ili imenovanja ili obavijesti o tome (s namjerom lažno uzrokovati mišljenje da su ispisani kraljičinim pisačem za Kanadu ili ekvivalentnim pisačem za provinciju)

- Oznake, marke, pečati, omoti ili dizajni koje koristi ili koji se koriste u ime kanadske vlade ili provincije, ostalih državnih vlada ili odjela, odbora, komisija ili agencija koje je utemeljila kanadska vlada ili provincija ili ostale državne vlade
- Taksene ili ljepljive marke koje se koriste u svrhu prihoda kanadske vlade ili provincije ili ostalih državnih vlada
- Dokumenti, registri ili spisi koje posjeduju javni službenici, a koji se naplaćuju s dužnošću pravljenja ili izdavanja ovjerenih kopija istoga, a kopija lažno podrazumijeva da je ovjerena kopija istoga
- Materijal s autorskim pravom ili zaštitnim znakom bilo koje vrste bez pristanka vlasnika autorskog prava ili zaštitnog znaka

Popis je naveden kao pomoć za vas, ali nije sveobuhvatan i ne pretpostavlja odgovornost za njegovu potpunost ili točnost. U slučaju sumnje konzultirajte se sa svojim odvjetnikom.

## **OSTALE DRŽAVE**

Kopiranje određenih dokumenata možda je ilegalno u vašoj zemlji. Novčana kazna ili kazna zatvora može biti izrečena krivcima za takvu proizvodnju.

- Devize
- Novčanice i čekovi
- Obveznice i vrijednosni papiri banaka i vlada
- Putovnice i osobne iskaznice
- Autorska prava ili zaštitni znakovi bez pristanka vlasnika
- Poštanske marke i drugi prenosivi instrumenti

Ovaj popis nije zaključen i ne pretpostavlja odgovornost za njegovu potpunost ili točnost. U slučaju sumnje konzultirajte se sa svojim odvjetnikom.

# Sigurnosno-tehnički listovi

Za sigurnosno-tehnički list pisača idite na:

- Web adresa: https://safetysheets.business.xerox.com/en-us/
- Sjedinjene Države i Kanada: 1-800-ASK-XEROX (1-800-275-9376)
- Ostala tržišta, pošaljite zahtjev e-poštom naEHS-Europe@xerox.com

Regulatorne informacije

# Recikliranje i zbrinjavanje

# Ovaj dodatak sadrži:

| Zbrinjavanje i recikliranje proizvoda                     | 396 |
|-----------------------------------------------------------|-----|
| Sjeverna Amerika                                          | 397 |
| Xerox Green World Alliance                                | 398 |
| Direktiva Otpadna električna i elektronička oprema (WEEE) | 399 |

# Zbrinjavanje i recikliranje proizvoda

Pisač i potrošni materijal nemojte odlagati zajedno s ostalim otpadom iz kućanstva. Više informacija o mogućnostima odlaganja i recikliranja zatražite od lokalnih nadležnih službi.
## Sjeverna Amerika

Xerox vodi program povrata i ponovne upotrebe i recikliranja opreme. Obratite se Xeroxovu predstavniku (1– 800–ASK-XEROX) kako biste utvrdili je li ovaj Xeroxov proizvod dio programa. Za dodatne informaciju o Xeroxovim ekološkim programima idite na https://www.xerox.com/en-us/about/ehs.

## Xerox Green World Alliance

Program Xerox Green World Alliance omogućuje vam da u Xerox vratite potrošni materijal na ponovnu upotrebu ili recikliranje. Sto posto praznih spremnika koji se vrate tvrtki Xerox ponovo se upotrebljava ili rastavlja u svrhu recikliranja. Kutije u kojima se spremnici vraćaju također se recikliraju.

Za povrat spremnika tvrtke Xerox radi ponovne upotrebe ili recikliranja, učinite sljedeće:

- 1. Posjetite web-mjesto https://www.xerox.com/office/recycle.
- 2. Kliknite **Recikliranje**.
- 3. Odaberite opciju za vraćanje.

## Direktiva Otpadna električna i elektronička oprema (WEEE)

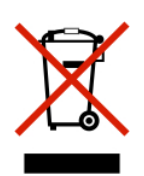

Logotip WEEE predstavlja specifične programe za recikliranje i postupke za obradu elektroničkih proizvoda u državama Europske unije. Zalažemo se za recikliranje naših proizvoda.

Ako imate dodatnih pitanja o mogućnostima recikliranja, obratite se lokalnom prodajnom uredu.

## NAPOMENA O ELEKTRONIČKOM OTPADU ZA INDIJU

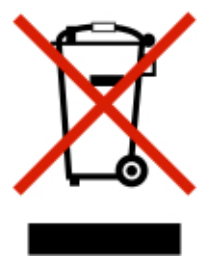

Ovaj proizvod s komponentama, potrošnim materijalom, dijelovima i rezervnim dijelovima u skladu je s "Indijskim pravilima o elektroničkom otpadu", a upotreba olova, žive, heksavalentnog kroma, etera polibromiranih bifenila ili polibromiranih difenila u koncentracijama koje prelaze 0,1 % mase, a za kadmij 0,01 % mase, uz izuzetak naveden u pravilima, zabranjuje se. Recikliranje i zbrinjavanje

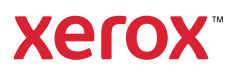